Yo!Kart B2B Admin Manual

# **Table of Contents**

| Yo!Kart Admin Manual                    | 1  |
|-----------------------------------------|----|
| Table of Contents                       | 2  |
| 1. Admin Login                          | 8  |
| 2. Dashboard                            | 10 |
| 3. Shops                                | 19 |
| 4. Catalog                              | 28 |
| 4.1 Categories                          | 29 |
| 4.2 Products                            | 33 |
| 4.3 Seller Inventory                    | 47 |
| 4.4 Threshold Products                  | 50 |
| 4.5 Brands                              | 51 |
| 4.6 Options                             | 56 |
| 4.7 Tags                                | 61 |
| 4.8 Requested Brands List               | 62 |
| 4.9 Custom Product Catalog Requests     | 65 |
| 5. Promotions                           | 68 |
| 5.1 Special Price                       | 68 |
| 5.2 Volume Discount                     | 70 |
| 5.3 Buy Together Products               | 71 |
| 5.4 Related Products                    | 73 |
| 5.5 Discount Coupons                    | 74 |
| 5.6 PPC Promotions Management           | 82 |
| 5.7 Rewards on Every Purchase           | 84 |
| 5.8 Manage Weightages                   | 87 |
| 5.9 Recommended Tag Products Weightages | 88 |
| 6. Orders                               | 89 |

| 6.1 Orders                         | 89  |
|------------------------------------|-----|
| 6.2 Abandoned Cart                 | 95  |
| 6.3 Seller Orders                  | 100 |
| 6.4 Subscription Orders            | 106 |
| 6.5 Withdrawal Requests            | 109 |
| 6.6 Cancellation Requests          | 111 |
| 6.7 Return/Refund Requests         | 114 |
| 6.8 Product Reviews                | 117 |
| 7. Request For Quotes              | 119 |
| 7.1 RFQ Management                 | 120 |
| 7.2 Cancellation Rules For Buyers  | 121 |
| 7.3 Cancellation Rules For Sellers | 123 |
| 7.4 RFQ Cancel Reasons             | 125 |
| 8. Users                           | 127 |
| 8.1 Users                          | 128 |
| 8.2 Admin Sub Users                | 137 |
| 8.3 Messages                       | 140 |
| 8.4 Seller Approval Form           | 143 |
| 8.5 Seller Approval Requests       | 147 |
| 8.6 Users GDPR Requests            | 149 |
| 9. Mobile Apps                     | 151 |
| 9.1 Push Notifications             | 151 |
| 9.2 App Theme Settings             | 154 |
| 10. Reports                        | 154 |
| 10.1 Sales                         | 155 |
| 10.2 Buyers/Sellers                | 157 |
| 10.3 Affiliates                    | 159 |

|    | 10.4 Advertisers                  | 161 |
|----|-----------------------------------|-----|
|    | 10.5 Products (Seller Products)   | 162 |
|    | 10.6 Products (Catalog Wise)      | 165 |
|    | 10.7 Shops                        | 166 |
|    | 10.8 Tax                          | 167 |
|    | 10.9 Commission                   | 169 |
|    | 10.10 Top Products                | 170 |
|    | 10.11 Most Refunded Products      | 172 |
|    | 10.12 Top Categories              | 173 |
|    | 10.13 Bad Categories              | 174 |
|    | 10.14 Discount Coupons            | 176 |
| 11 | . CMS                             | 177 |
|    | 11.1 Navigation Management        | 177 |
|    | 11.2 Homepage Slides Management   | 189 |
|    | 11.3 Collection Management        | 193 |
|    | 11.4 Banners                      | 200 |
|    | 11.5 Language Labels              | 208 |
|    | 11.6 Email Templates Management   | 210 |
|    | 11.7 SMS Template Management      | 214 |
|    | 11.8 Content Pages                | 217 |
|    | 11.9 Content Blocks               | 221 |
|    | 11.10 Import Instructions         | 225 |
|    | 11.11 FAQs                        | 227 |
|    | 11.12 Countries Management        | 233 |
|    | 11.13 States Management           | 237 |
|    | 11.14 Empty Cart Items Management | 240 |
|    | 11.15 Social Platforms Management | 244 |

|    | 11.16 Shop Report Reasons Management  | 249 |
|----|---------------------------------------|-----|
|    | 11.17 Order Status Management         | 252 |
|    | 11.18 Order Cancel Reasons Management | 256 |
|    | 11.19 Order Return Reasons Management | 260 |
|    | 11.20 Abusive Keyword                 | 263 |
|    | 11.21 Testimonials Management         | 265 |
| 12 | . Blog                                | 269 |
|    | 12.1 Blog Post Categories             | 269 |
|    | 12.2 Blog Posts                       | 273 |
|    | 12.3 Blog Contributors                | 279 |
|    | 12.4 Blog Comments                    | 281 |
| 13 | . SEO                                 | 282 |
|    | 13.1 Meta Tags Management             | 282 |
|    | 13.2 URL Rewriting                    | 284 |
| 14 | . Shipping API                        | 286 |
|    | 14.1 Shipping Methods                 | 286 |
|    | 14.2 Duration Labels                  | 289 |
|    | 14.3 Shipping Companies               | 293 |
|    | 14.4 Shipping Company Users           | 296 |
| 15 | . System Settings                     | 302 |
|    | 15.1 General Settings                 | 302 |
|    | General                               | 302 |
|    | Local                                 | 306 |
|    | SEO                                   | 308 |
|    | Account                               | 310 |
|    | Product                               | 314 |
|    | Cart/ Wishlist                        | 316 |

| Checkout                 | 319 |
|--------------------------|-----|
| Commission               | 328 |
| Discount                 | 329 |
| Reward Points            | 331 |
| Affiliate                | 335 |
| Reviews                  | 337 |
| Third Party API          | 338 |
| Email                    | 344 |
| Media                    | 348 |
| Subscription             | 351 |
| Referral                 | 353 |
| Sharing                  | 355 |
| System                   | 358 |
| Live Chat                | 359 |
| PPC Management           | 360 |
| Server                   | 364 |
| 15.2 Plugins             | 365 |
| Currency                 | 365 |
| Social Login             | 369 |
| Push Notification        | 374 |
| Payout                   | 378 |
| Advertisement Feed       | 382 |
| SMS Notification         | 386 |
| Full Text Search         | 390 |
| 15.3 Theme Settings      | 392 |
| 15.4 Payment Methods     | 395 |
| 15.5 Currency Management | 399 |

|    | 15.6 Tax Structure                     | 403 |
|----|----------------------------------------|-----|
|    | 15.7 Sales Tax                         | 409 |
|    | 15.8 Commission Settings               | 413 |
|    | 15.9 Affiliate Commission Settings     | 419 |
|    | 15.10 Subscription Packages Management | 422 |
| 16 | . Import/Export                        | 428 |
| 17 | . Sitemap                              | 428 |
|    | 17.1 Update Sitemap                    | 429 |
|    |                                        |     |
|    | 17.2 View HTML                         | 429 |

# **1. Admin Login**

The admin can log into the system by filling up correct login credentials on the Sign In form provided on the admin portal as shown in figure 1.1 below.

| 1 admin     |                  |
|-------------|------------------|
| <u></u>     |                  |
| REMEMBER ME | FORGOT PASSWORD? |
| SIGN        | IN               |
|             |                  |

## Fig. 1.1: Admin Sign In Form

The default login credentials for admin are:

- Username: admin
- Password: admin@123

A 'Remember Me' toggle button is provided on this form which is off by default. Clicking on it circle will keep the admin logged into the system until

## they logout on their own.

**NB:** Nota Bene [Note Well] (N.B., N.b., n.b or NB, Nb, nb) is a Latin phrase, meaning "note well" or "take notice" or "please note". Asterisk (\*) next to a form control's label indicates it as "required".

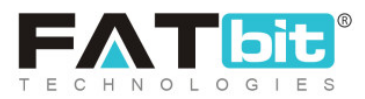

A **'Forgot Password'** link is also provided on this form using which the admin can reset their password. Clicking on this link will redirect admin to the **'Forgot Your Password'** form as shown in figure 1.2 below.

| Forgot Your Password?<br>Enter The E-mail Address Associated With Your Account |
|--------------------------------------------------------------------------------|
| ENTER YOUR EMAIL ADDRESS<br>Email Address<br>I'm not a robot                   |
| SEND RESET PASWORD EMAIL                                                       |
| BACK TO LOGIN                                                                  |

Fig. 1.2: 'Forgot Password' Form

The admin must enter the registered email address in the input box displaying 'Enter Your Email Address'. The admin must then click on the CAPTCHA check-box and submit by clicking on the 'Send Reset Password Email' button. An email is forwarded to the registered email address with a link using which the admin can reset their new password.

**NB:** Nota Bene [Note Well] (N.B., N.b., n.b or NB, Nb, nb) is a Latin phrase, meaning "note well" or "take notice" or "please note". Asterisk (\*) next to a form control's label indicates it as "required".

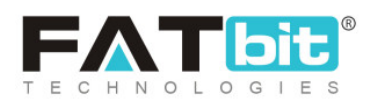

# 2. Dashboard

Once the admin has logged in they will be redirected to the Dashboard. The dashboard includes several sections each of which are displayed in figure 2.1

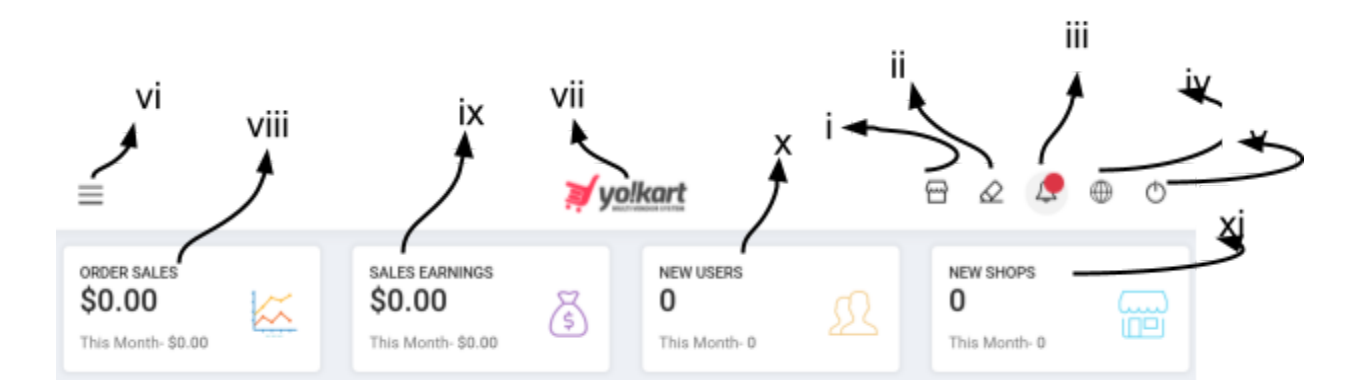

## Fig. 2.1: Top Navigation Bar

## As shown in figure 2.1, the marked labels of the top section of dashboard are:

- i. View Store 🕾 : Clicking on this icon will navigate the admin to the front-end of the website.
- ii. Clear Cache <sup>Q</sup>: The server cache can be cleared by the admin by clicking on this short-cut button. When any slide images, banner images or other images displayed on CMS/landing pages are added or updated, clearing server cache is recommended to the admin.
- iii. Messages <sup>(⊥)</sup>: Clicking on this icon will open a notifications bar just besides this icon. A list of all the notifications will be shown in this bar. Below the bar, there is a 'View All' link provided clicking on which will navigate the admin to 'Messages' page. This page shows the complete list of notifications. Each notification has a check-box provided to its left. To select any one or multiple

**NB:** Nota Bene [Note Well] (N.B., N.b., n.b or NB, Nb, nb) is a Latin phrase, meaning "note well" or "take notice" or "please note". Asterisk (\*) next to a form control's label indicates it as "required".

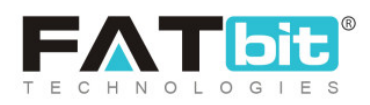

notifications, the admin must select their respective check-boxes. As shown in figure 2.1, following action buttons are provided:

- **Delete :** Delete the selected notifications.
- **Refresh** <sup>C</sup> : Refresh this page.
- Mark Unread : Mark the selected notifications are unread.
- Mark Read  $\widehat{\boldsymbol{\omega}}$ : Mark the selected notifications as read.

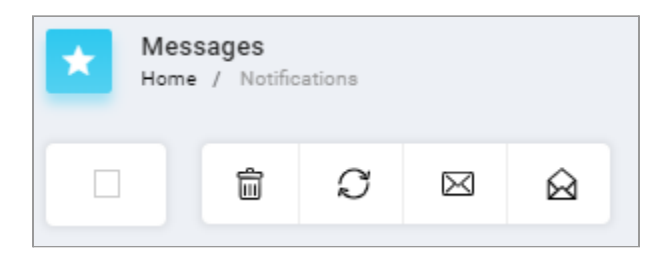

## Fig. 2.1: Action Buttons for 'Messages'

Clicking on 'Home' will redirect the admin back to the dashboard.

- iv. Language ⊕: Clicking on this icon will show the language changing options for admin. The admin can change the language of the website front-end and back-end for them.
- v. Logout <sup>(b)</sup>: Clicking on this icon will log the admin out of the admin portal.
- vi. Left Navigation Bar  $\equiv$ : A vertical menu bar will appear when the admin clicks on this button. It contains several modules each of which will be elaborated

later in this manual. There is an expand icon provided just besides the name of admin. Clicking on this icon will show three options: View Profile, Change Password, and Logout.

• View Profile: Clicking on this option will redirect the seller to 'View Profile' page as shown in figure 2.2. This page displays general details of admin like their username, email address, full name and profile picture. The admin

**NB:** Nota Bene [Note Well] (N.B., N.b., n.b or NB, Nb, nb) is a Latin phrase, meaning "note well" or "take notice" or "please note". Asterisk (\*) next to a form control's label indicates it as "required".

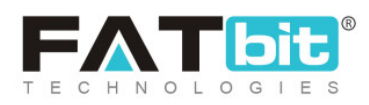

can also edit these details. After making necessary changes, the admin must click on the "Save Changes" button.

| My Profile<br>Home / Profile |                             |
|------------------------------|-----------------------------|
|                              | My Profile Username* Email* |
|                              | Full Name*                  |
| Choose File No file chosen   | SAVE CHANGES                |

#### Fig. 2.2: My Profile Page

• Change Password: Clicking on this will redirect the admin to 'Change Password' page as shown in figure 2.3. Admin must fill the necessary input fields and click on the "Change" button to complete this process.

**NB:** Nota Bene [Note Well] (N.B., N.b., n.b or NB, Nb, nb) is a Latin phrase, meaning "note well" or "take notice" or "please note". Asterisk (\*) next to a form control's label indicates it as "required".

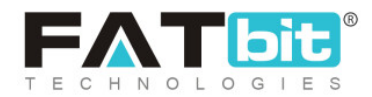

| Change Password<br>Home / Changepassword |        |
|------------------------------------------|--------|
| Change Password                          |        |
| Current Password*                        |        |
| New Password*                            |        |
| Confirm New Password*                    |        |
|                                          | CHANGE |

## Fig. 2.3: Change Password Page

- Logout: Clicking on this will log admin out of the admin portal.
- vii. Centre button  $\stackrel{\Box}{\vdash}$ : Clicking on this icon will update the sitemap of the complete website. Admin is suggested to update the sitemap when new CMS pages are added or URLs of existing CMS pages are updated.
- viii. Order Sales: The total sales earned from the website since day one are displayed under this section. It also displays the sales earned in the current month. This number only includes the sales from orders that have been completed successfully. The admin will be redirected to the '<u>Customers Orders</u> List' page when clicking on this section.
- ix. Sales Earnings: The total money earned by admin since the first day, are displayed under this section. It also displays the earnings made by them in the current month. To calculate this amount, only the money earned from

**NB:** Nota Bene [Note Well] (N.B., N.b., n.b or NB, Nb, nb) is a Latin phrase, meaning "note well" or "take notice" or "please note". Asterisk (\*) next to a form control's label indicates it as "required".

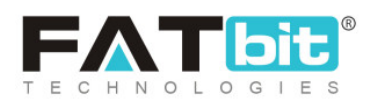

completed orders will be calculated by the system. Clicking on this section will redirect the admin to the '<u>Sales Report</u>' page.

- x. New Users: All the registered users be it an advertiser, a buyer, a seller or an affiliate until the due date are displayed in this section. It also displays the users registered in the current month. Clicking on this section will redirect the admin to 'Users List' page.
- xi. New Shops: The total shops/stores created by sellers on the website are displayed in this section. It also displays the newly added shops in the current month. Clicking on this section will redirect the admin to the 'Shop List' page.

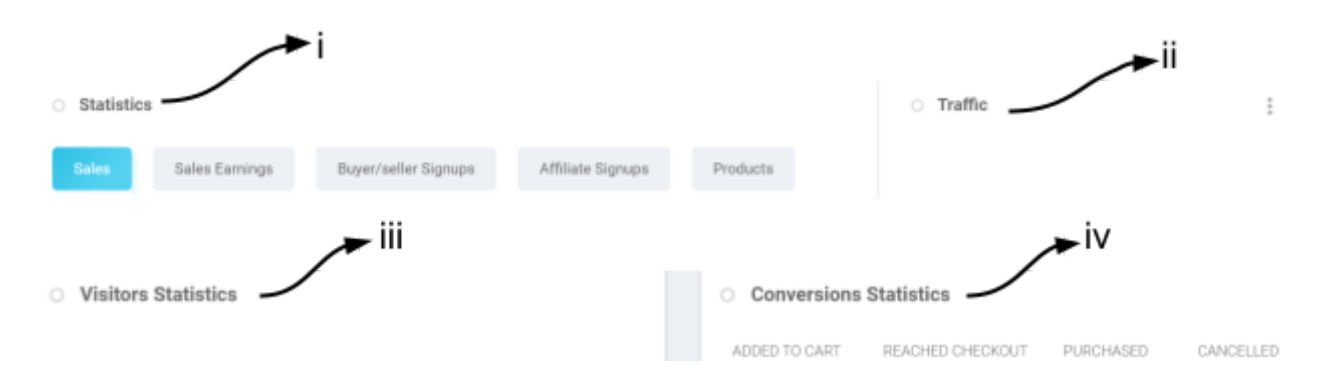

Fig. 2.2: Statistical Graphs & Charts

## As shown in figure 2.2, the marked labels display:

- i. Statistics: A graphical representation of the sales, earnings, buyer/seller users, affiliate users and products sold over the last six months is displayed in this section. The admin can see the incline or decline in the sales and earnings over the time period through these graphs.
- ii. Traffic: The overall traffic generated from various sources is displayed in the

form of a pie-chart in this section. A three-dots-icon <sup>a</sup> is provided on the top-right corner of this section clicking on which the admin can change the

**NB:** Nota Bene [Note Well] (N.B., N.b., n.b or NB, Nb, nb) is a Latin phrase, meaning "note well" or "take notice" or "please note". Asterisk (\*) next to a form control's label indicates it as "required".

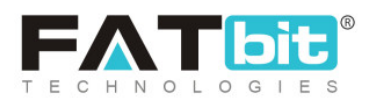

time-period over which the traffic generated from various sources. The pie-chart displayed can't show outcomes on a daily, week, month or yearly basis.

**NB:** This section will only be displayed if the admin has correctly configured '<u>Google Analytics</u>' from 'Third-Party' settings.

- iii. Visitor Statistics: A graphical representation of the total number of visitors visiting admin's website on a daily, weekly, monthly and trimester basis is presented in this section.
- iv. Conversion Statistics: This graphical representation displays the numbers of users who have added products to their carts, reached checkout, placed the order and cancelled the order. This statistics helps the admin in viewing the customer conversion rate.

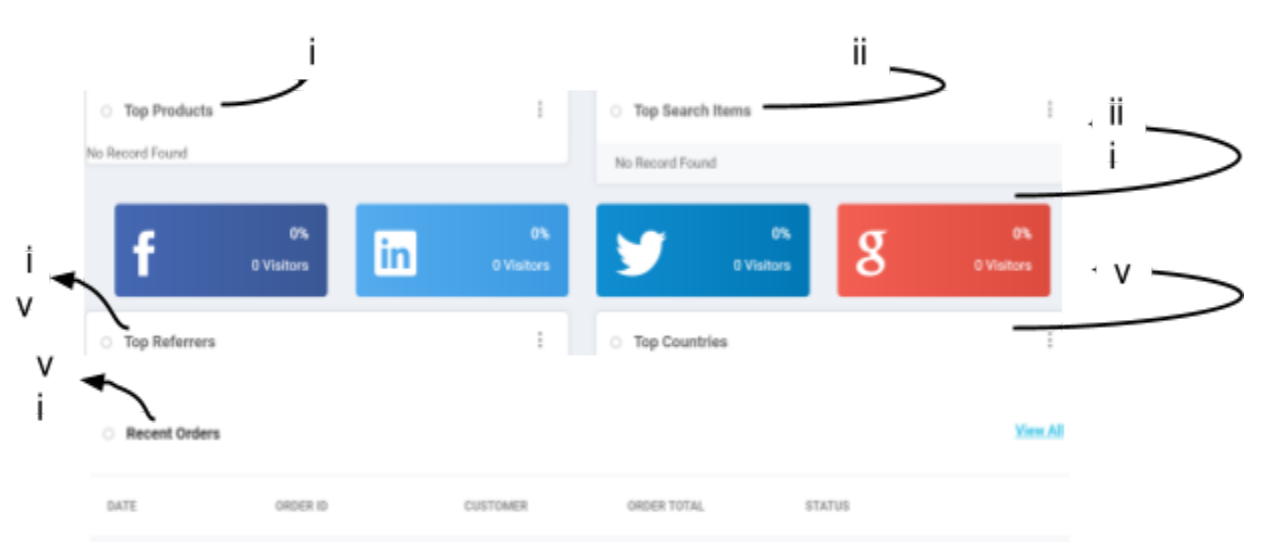

#### Fig. 2.3: Top Factors and Traffic Generated from Social Sites

## As shown in figure 2.3, the marked labels display:

i. Top Products: The list of products that have the highest sales is displayed under this section. Admin can click on the three-dot-icon provided on the

**NB:** Nota Bene [Note Well] (N.B., N.b., n.b or NB, Nb, nb) is a Latin phrase, meaning "note well" or "take notice" or "please note". Asterisk (\*) next to a form control's label indicates it as "required".

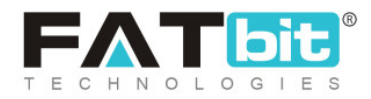

top-right corner to change the time-period to display a list on today, weekly, monthly or yearly basis.

ii. Top Search Items: The list of most commonly used keywords for searching products is displayed in this section. Admin can click on the three-dot-icon provided on the top-right corner to change the time-period to display a list on today, weekly, monthly or yearly basis.

**NB:** This section will only be displayed if the admin has correctly configured <u>'Google Analytics</u>' from 'Third-Party' settings.

- iii. Traffic Generated from Various Social Networking Sites: The amount of traffic being generated from each social networking website linked with the website is displayed in percentage. The numbers of visitors visiting websites through the respective social sites are also displayed here.
- iv. Top Referrers: All the portals of sources that generate traffic are displayed under this section. The respective visitors for each portal are also displayed right besides their names/links. Admin can click on the three-dot-icon provided on the top-right corner to change the time-period to display a list on today, weekly, monthly or yearly basis.

**NB:** This section will only be displayed if the admin has correctly configured <u>'Google Analytics</u>' from 'Third-Party' settings.

v. Top Countries: The list of countries with highest percentages of visitors on admin's website is displayed here. Admin can click on the three-dot-icon provided on the top-right corner to change the time-period to display a list on today, weekly, monthly or yearly basis.

**NB:** This section will only be displayed if the admin has correctly configured <u>'Google Analytics</u>' from 'Third-Party' settings.

**NB:** Nota Bene [Note Well] (N.B., N.b., n.b or NB, Nb, nb) is a Latin phrase, meaning "note well" or "take notice" or "please note". Asterisk (\*) next to a form control's label indicates it as "required".

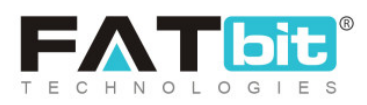

vi. Recent Orders: The most recent orders placed by customers from the site are displayed in this section. Clicking on the 'View All' link provided on the top-right corner will redirect the admin to the '<u>Customers Orders List</u>' page.

| ✓ Statistics     |                 | ts 🖹 Shops 💄 Buyer/seller Signu |           | Signups 💄 Adverti | ser Signups 👤 Affiliate | Affiliate Signups |  |
|------------------|-----------------|---------------------------------|-----------|-------------------|-------------------------|-------------------|--|
|                  |                 | TODAY                           | THIS WEEK | THIS MONTH        | LAST 3 MONTHS           | AMOUNT            |  |
| BUYER/SELLER RE  | GISTERED        | 0                               | 0         | 0                 | 0                       | 8                 |  |
| ADVERTISERS REG  | GISTERED        | 0                               | 0         | 0                 | 0                       | 5                 |  |
| AFFILIATES REGIS | TERED           | 0                               | 0         | 0                 | 0                       | 1                 |  |
| PRODUCTS PUBLI   | SHED            | 0                               | 0         | 4                 | 0                       | 168               |  |
| NUMBER OF SHOP   | S               | 0                               | 0         | 5                 | 0                       | 5                 |  |
| ORDERS PLACED    | COUNT           | 1                               | 1         | 39                | 1                       | 70                |  |
| ORDERS PLACED    | VALUE           | \$525.65                        | \$525.65  | \$34,889.33       | \$525.65                | \$48,658.48       |  |
| AVERAGE ORDER    | VALUE           | \$525.65                        | \$525.65  | \$894.60          | \$525.65                | \$695.12          |  |
| SALES            |                 | \$0.00                          | \$0.00    | \$7,803.41        | \$0.00                  | \$11,590.27       |  |
| SALES EARNINGS   |                 | \$0.00                          | \$0.00    | \$377.17          | \$0.00                  | \$523.69          |  |
| WITHDRAWAL REG   | QUESTS          | 0                               | 0         | 0                 | 0                       | 2                 |  |
| COMMISSION TO    | AFFILIATE USERS | \$0.00                          | \$0.00    | \$0.00            | \$0.00                  | \$10.00           |  |
| PPC EARNINGS     |                 | \$0.00                          | \$0.00    | \$0.00            | \$0.00                  | \$0.00            |  |
| SUBSCRIPTION EA  | ARNINGS         | \$0.00                          | \$0.00    | \$0.00            | \$1,150.00              | \$1,150.00        |  |
| PRODUCT REVIEW   | IS              | 0                               | 0         | 12                | 0                       | 14                |  |

#### Fig. 2.4: Statistics

As shown in figure 2.4, the statistical view of several important factors on daily, weekly and monthly and trimester basis is displayed to the admin in this tab. It also displays the total amount earned by respective ends. Buyer/Seller registered, Advertisers registered, Affiliates registered, Products

Published, Number of Shops, Orders Placed count, Orders Placed Count, NB: Nota Bene [Note Well] (N.B., N.b., n.b or NB, Nb, nb) is a Latin phrase, meaning "note well" or "take notice" or "please note". Asterisk (\*) next to a form control's label indicates it as "required".

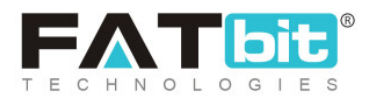

Average Order Value, Sales, Sales Earnings, Withdrawal Requests, Commission to Affiliate Users, PPC earnings, Subscription Earnings, and Product Reviews are the rows displayed under this statistics.

| ✓ Statistics | A Seller Products | 📜 Shops | Buyer/seller Signups | Advertiser Signups | Affiliate Signups |           |               |
|--------------|-------------------|---------|----------------------|--------------------|-------------------|-----------|---------------|
| # NAME       |                   |         | BRAN                 | D                  | SHOP              | AVAILABLE | SELLING PRICE |

#### Fig. 2.5: Seller Products

As shown in figure 2.5, the ten most recently added products by sellers are displayed to the admin in this tab. The list displays the shops to which those products belong, their brands, their stocks available and their prices.

| ✓ Statistics | 🖻 Seller Products | 🐂 Shops | Buyer/seller Signups | Advertiser Signups | Affiliate Signups |        |
|--------------|-------------------|---------|----------------------|--------------------|-------------------|--------|
| # SH         | DP OWNER          |         | NAME                 | CREATED 0          | N                 | STATUS |

#### Fig. 2.6: Shops

As shown in figure 2.6, the ten most recently created shops by sellers on the website are displayed in this tab. The list displays the date on which the shops were created, their name, their statuses and respective seller's name.

| ✓ Statistics | atistics 🖻 Seller Products ╞ Shops |         | Buyer/seller Signups | Advertiser Signups | Affiliate Signups |       |          |
|--------------|------------------------------------|---------|----------------------|--------------------|-------------------|-------|----------|
| # NAME       | U                                  | SERNAME | EMAIL                | ТҮРЕ               |                   | PHONE | ADDED ON |

#### Fig. 2.7: Buyers/Sellers Signups

As shown in figure 2.7, the ten most recently registered Buyer/Seller users on this website are displayed in this tab. The list displays their details such as username, email address, phone number and date of registration.

**NB:** Nota Bene [Note Well] (N.B., N.b., n.b or NB, Nb, nb) is a Latin phrase, meaning "note well" or "take notice" or "please note". Asterisk (\*) next to a form control's label indicates it as "required".

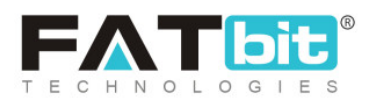

| ✓ Statistics | A Seller Products | 🖹 Shops  | Buyer/seller Signups | vertiser Signups |          |
|--------------|-------------------|----------|----------------------|------------------|----------|
| # NAME       |                   | USERNAME | EMAIL                | PHONE            | ADDED ON |

### Fig. 2.8: Advertiser Signups

As shown in figure 2.8, the ten most recently registered Advertisers are displayed in this tab. The list displays details such as username, email address and date of registration for respective advisers.

| ✓ Statistics | 🖻 Seller Products | 📜 Shops  | Buyer/seller Signups | Advertiser Signups | Affiliate Signups |          |
|--------------|-------------------|----------|----------------------|--------------------|-------------------|----------|
| # NAME       |                   | USERNAME | EMA                  | ЛЦ                 | PHONE             | ADDED ON |

## Fig. 2.9: Affiliate Signups

As shown in figure 2.9, the ten most recently added Affiliates on the website are displayed in this tab. The list displays details such as username, email address and date of registration for respective affiliates.

# **3. Shops**

All the shops created by sellers registered on the website are displayed under this module. The admin can view details and manage these shops from this list. As shown in figure 3.1, a search bar is provided on the top of this page using which admin can search a particular shop using following filters:

The admin can search a shop using following filters:

• Keyword: Enter the keywords such as name of a shop.

**NB:** Nota Bene [Note Well] (N.B., N.b., n.b or NB, Nb, nb) is a Latin phrase, meaning "note well" or "take notice" or "please note". Asterisk (\*) next to a form control's label indicates it as "required".

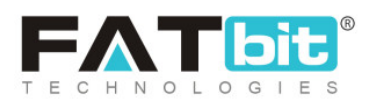

- Featured: Select 'Yes' to view featured shops and 'No' to view shops that have not been marked as featured.
- **Status:** Search shops based on their statuses.
- Shop Status By Seller: Display the shops based on the statuses defined by their respective sellers.
- **Date From:** Search for shops registered after a particular date.
- Date To: Search for shops registered before a particular date.

**NB:** The 'Date From' and 'Date To' filters can also be used together to specify a time period.

| Manage Shops<br>Home / Shops |                  |                       |              |                        |
|------------------------------|------------------|-----------------------|--------------|------------------------|
| Search                       |                  |                       |              | ×                      |
| Keyword                      |                  | Featured              |              | <b>•</b>               |
| Status                       |                  | Shop Status By Seller |              |                        |
| Does not Matter              | *                | Does Not Matter       |              | Ŧ                      |
|                              |                  |                       |              | iii)                   |
| SEARCH CLEAR SEARCH          |                  |                       |              |                        |
|                              |                  |                       |              |                        |
| O Shop List                  |                  |                       |              | Ø 8                    |
| SR. NO OWNER NAME            | PRODUCTS REPORTS | REVIEWS FEATURED      | STATUS CREAT | ED ON STATUS BY SELLER |

#### Fig. 3.1: Shop List

The important columns displayed in this list and options provided for admin to make changes are explained below:

**NB:** Nota Bene [Note Well] (N.B., N.b., n.b or NB, Nb, nb) is a Latin phrase, meaning "note well" or "take notice" or "please note". Asterisk (\*) next to a form control's label indicates it as "required".

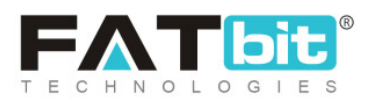

• **Check-box:** A check-box is provided to the left of each shop displayed in the list. Admin can select multiple shops and perform actions on it. Clicking on this box will provide admin two options on the top-right corner of the list:

Publish and Unpublish . Clicking on **'Publish'** will activate the selected shops for admin on the front-end of this website. Clicking on **'Unpublish'** will remove the shops from the front-end of the website.

- **Owner Name:** The name of the seller owning the respective shop will be displayed under this column.
- Name: The name of the respective seller's store/shop will be displayed in this column. A URL is provided as 'Visit Shop' under each of the shop's name. Clicking on 'Visit Shop' link will redirect the admin to the shop page at front-end on the website.
- Products: This column displays the total number of products added in respective shops. Each number displayed is a URL. Clicking on this number will redirect the admin to the <u>Seller Product List</u> page which displays a list of all the products added by respective sellers in their shop.
- Featured: The shops that are featured are displayed on the 'Featured Shops' page at the front-end of the website.
- **Status:** This column displays the current status of shops. The admin can change the status of a shop. Please note that if the status of a shop is turned off, either the admin or the seller, that shop and its products will not be displayed at the front-end of the website.
- **Created On:** The date on which the shop was created by the seller is displayed under this column.
- Status by Seller: This column displays the status updated by the sellers for their shops. If the status mentioned in 'On' this means that the seller has

**NB:** Nota Bene [Note Well] (N.B., N.b., n.b or NB, Nb, nb) is a Latin phrase, meaning "note well" or "take notice" or "please note". Asterisk (\*) next to a form control's label indicates it as "required".

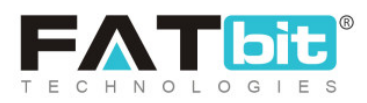

activated the status of their shop and **'Off'** means that the seller has deactivated the status of their shop.

- Edit Admin can edit all the details of the shop by clicking on the 'Edit' icon. A pop-up will open that includes all the information added by the seller as shown in figure below. Following tabs are included in the pop-up menu:
  - a. **General:** Admin can edit the basic shop details from this tab. Although the seller has mentioned the details from their end, the admin can make necessary changes. Once the changes are made, the admin must click on the 'Save Changes' button provided at the end of this tab to save the changes successfully.

**NB:** Nota Bene [Note Well] (N.B., N.b., n.b or NB, Nb, nb) is a Latin phrase, meaning "note well" or "take notice" or "please note". Asterisk (\*) next to a form control's label indicates it as "required".

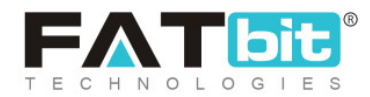

| Shop Setup |                        |            |                     |                |   |
|------------|------------------------|------------|---------------------|----------------|---|
|            |                        |            |                     |                |   |
| General    | Language Data          | Media      | Collections         |                |   |
|            | Shop Identifier*       |            |                     |                |   |
|            | Shop seo Friendly url* |            |                     |                |   |
|            |                        | https://v9 | demo.yo-kart.com/al | kshays-e-store |   |
|            | Postal Code            |            |                     |                |   |
|            | Phone                  |            |                     |                |   |
|            |                        |            |                     |                |   |
|            | Country*               | Select     |                     |                | - |
|            | State*                 | Select     |                     |                | - |
|            |                        |            |                     |                |   |
|            | Status                 | Active     |                     |                | ~ |
|            |                        |            |                     |                |   |
|            | Free Shipping On       | 0          |                     |                |   |

Fig. 3.2 (a): Shop Setup Form

**NB:** Nota Bene [Note Well] (N.B., N.b., n.b or NB, Nb, nb) is a Latin phrase, meaning "note well" or "take notice" or "please note". Asterisk (\*) next to a form control's label indicates it as "required".

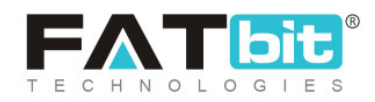

| Free Shipping On       | 0                                                              |                            |
|------------------------|----------------------------------------------------------------|----------------------------|
| Minimum Wallet Balance | -1                                                             |                            |
|                        | Seller Needs To Maintain To Accept Cod Orders. Default Is -1   |                            |
|                        | Featured                                                       |                            |
|                        | Featured Shops Will Be Listed On Featured Shops Page. Featured | d Shops Will Get Priority, |
| Order Return Age       |                                                                |                            |
| Order Cancellation Age |                                                                |                            |
|                        | SAVE CHANGES                                                   |                            |

#### Fig. 3.2 (b): Shop Setup Form

- b. Language Data: This tab displays the different shop policies and its description. It also provides language changing options for content being added in the portal. The information added by the seller is already displayed in the provided input boxes. Admin can make necessary changes and then click on the 'Save Changes' button to proceed further.
- c. **Media:** The media tab displays the images to be displayed as logos and banners at the front-end on the website. The admin can change the images previously displayed by sellers on their respective shops through this tab.
- d. **Collections:** Admin can manage shop collections from this tab. If the admin wishes to add a new collection for the respective shop, they

**NB:** Nota Bene [Note Well] (N.B., N.b., n.b or NB, Nb, nb) is a Latin phrase, meaning "note well" or "take notice" or "please note". Asterisk (\*) next to a form control's label indicates it as "required".

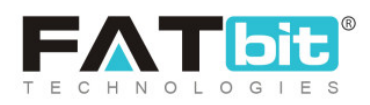

must click on the **'Add Collection'** button provided on the top-right corner of this tab.

| Shop | o Setup |                 |          |                     |                      |   |  |  |
|------|---------|-----------------|----------|---------------------|----------------------|---|--|--|
|      | General | Language Data   | Media    | Collections         |                      |   |  |  |
|      | General | Language Data   | Link     | Media               |                      |   |  |  |
|      |         | Identifie       | er*      |                     |                      |   |  |  |
|      |         | SEO Friendly UR | L*       |                     |                      |   |  |  |
|      |         |                 | https:// | v9.demo.yo-kart.com | n/shops/collection/5 |   |  |  |
|      |         | Stat            | us Activ | e                   |                      | * |  |  |
|      |         |                 | SA       | VE CHANGES          |                      |   |  |  |

#### Fig. 3.3: 'Add Collections' under 'Collections' tab

As shown in figure above, four sub-tabs are displayed for adding collection.

→ General: The basic details of the new collection are to be filled by

the admin in this tab as shown in figure 3.3.

- Identifier\*: The admin must enter a unique name for the new collection being added.
- SEO Friendly URL\*: The URL for the respective collection must be added by admin. This URL can be used to improve the SEO ranking for the added collection.
- Status: The admin can opt to make the collection active or inactive as per their requirement.

**NB:** Nota Bene [Note Well] (N.B., N.b., n.b or NB, Nb, nb) is a Latin phrase, meaning "note well" or "take notice" or "please note". Asterisk (\*) next to a form control's label indicates it as "required".

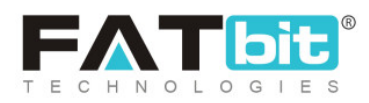

The admin must click on **'Save Changes'** once the input fields have been filled.

→ Language Data: This tab requires for the admin to enter two

important fields:

- Language\*: The admin can select the preferred language from the drop-down list.
- Collection Name\*: The admin must choose a unique name for the new collection being added.

The admin must click on **'Save Changes'** once the input fields have been filled.

→ Link: Admin will need to link products to the collection via the link

sub-tab. The links of all the products that the admin wishes to add in this collection can be added in this sub-tab as shown in figure 3.4.

| General | Language Data | Return Address | Media | Collections | Social Platforms    |
|---------|---------------|----------------|-------|-------------|---------------------|
| Shop    | Collections   |                |       |             | Back To Collections |
| Basic   | Language Data | Link Media     |       |             |                     |
| Colle   | ction         |                |       |             |                     |
|         |               |                |       |             |                     |
|         |               |                |       |             |                     |
| Sa      | ve Changes    |                |       |             |                     |

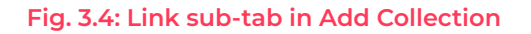

**NB:** Nota Bene [Note Well] (N.B., N.b., n.b or NB, Nb, nb) is a Latin phrase, meaning "note well" or "take notice" or "please note". Asterisk (\*) next to a form control's label indicates it as "required".

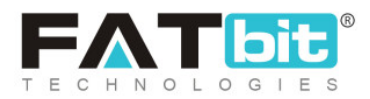

ightarrow Media: This tab provides admin the functionality of uploading

an image corresponding to the respective collection being added (refer figure 3.5).

| General | Language Data               | Return Address    | Media | Collections | Social Platforms |                    |
|---------|-----------------------------|-------------------|-------|-------------|------------------|--------------------|
| Shop    | Collections                 |                   |       |             | Ва               | ack To Collections |
| Basic   | Language Data               | Link <u>Media</u> |       |             |                  |                    |
| Uploa   | d Shop Collection Image Te  | ext               |       |             |                  |                    |
| All     | Languages                   |                   |       | •           |                  |                    |
|         | ad<br>hoose File No file ch | losen             |       |             |                  |                    |

#### Fig. 3.5: Media sub-tab in Add Collection

Now, if the admin clicks on the "Collections" tab, the newly added collection will be displayed in the list. On the front end, Collections will be displayed above the Footer section on the respective shop page. Admin can make changes in the collections list as:

→ Check-box: Admin can select multiple collections from the list to

perform actions from short-cut icons that will be displayed above the list in the right corner. The short-cut icons displayed are:

 Publish E: Clicking on this icon will activate the collections to be displayed in the respective seller's shop which means that they will be displayed in the front-end of the website.

**NB:** Nota Bene [Note Well] (N.B., N.b., n.b or NB, Nb, nb) is a Latin phrase, meaning "note well" or "take notice" or "please note". Asterisk (\*) next to a form control's label indicates it as "required".

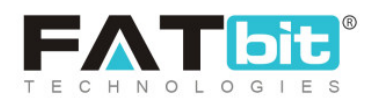

- Un-publish Clicking on this icon will restrict the collections from being displayed in the front-end of the website of the respective seller's shop.
- Delete : Clicking on this icon will delete the collections from the seller's shop.
- Add New Product : Clicking on this icon will redirect the admin to tabs provided for adding a new collection.
- → Status: This toggle can be turned on or off by admin. Turning it off

will deactivate the collection and the respective collection will not be displayed in the seller's shop. Turning it on will activate the collection and it will be displayed in the seller's shop.

→ Action Buttons . Clicking on this icon will provide admin with

two options: **Edit** and **Delete**. By clicking on 'Edit' admin can make changes in the respective collection. Clicking on 'Delete' will delete the collection from the list.

# 4. Catalog

Clicking on this module will display several sub-modules as shown in figure 3.1 below.

**NB:** Nota Bene [Note Well] (N.B., N.b., n.b or NB, Nb, nb) is a Latin phrase, meaning "note well" or "take notice" or "please note". Asterisk (\*) next to a form control's label indicates it as "required".

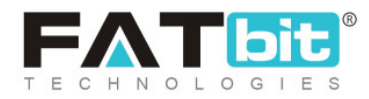

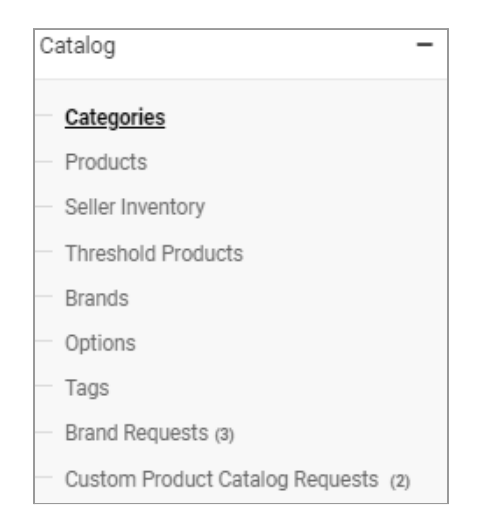

Fig. 3.1: Sub-Modules under Catalog Module

Each of these sub-modules is explained below.

# 4.1 Categories

The products added in a website can be categorized and sub-categorized to be displayed in an organized manner. It also becomes easy for customers to find and explore various products from their categories.

To create a category, an 'Add Category' icon is provided on this page clicking on which the admin will be redirected to a page as shown in figure below.

As shown in figure 4.1.1, this page includes following input fields that are to be filled by admin:

• **Category Name\*:** Admin must mention a unique name for the category that they are about to create.

**NB:** Nota Bene [Note Well] (N.B., N.b., n.b or NB, Nb, nb) is a Latin phrase, meaning "note well" or "take notice" or "please note". Asterisk (\*) next to a form control's label indicates it as "required".

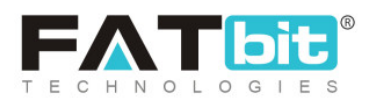

**NB:** The category name is also considered as the 'Identifier' so it must be unique for every category.

- **Parent Category:** Category can either be a root category or a sub-category that might fall under any of the already created categories. A root category is a completely new category which might contain completely new sets of products. The drop-down bar will display the admin options to choose among the root category or among the previously created categories.
- Icon: These icons will be appearing on frontend menu bar icons and also on categories page. These icons will be coming as small icons to present category. The preferred size is 32\*32 pixels.
- **Banner:** These are category top banner which will appear on frontend category page. The preferred size is 2000 x 500 pixels.
- Home page Collection Type 1: These are category banner which will appear on frontend home page collection. The preferred size is 400 x 300 pixels.
- Home pgae collection Type 2: These are category icons which will appear on frontend home page collection. The preferred size is 80 x 80 pixels.
- Publish: This section includes 'Yes' and 'No' options. The admin can choose 'Yes' to allow the category to be displayed and 'No' to restrict it from displaying on the front-end of the website.
- **Category Content Block:** This is an added CMS box to add SEO related content and keywords for category page.

**NB:** Nota Bene [Note Well] (N.B., N.b., n.b or NB, Nb, nb) is a Latin phrase, meaning "note well" or "take notice" or "please note". Asterisk (\*) next to a form control's label indicates it as "required".

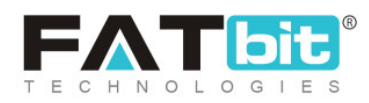

| egory Name *                |                                                         | Parent Category                             |               |
|-----------------------------|---------------------------------------------------------|---------------------------------------------|---------------|
| vurvedic and Herbal Produc  | ts                                                      | Root Category                               | ▼ ,           |
| lish 🖲Yes 🗌 No              |                                                         |                                             |               |
| lcon                        |                                                         |                                             |               |
| Language                    |                                                         |                                             |               |
| All Languages 📼             | Choose File No file chos                                | sen                                         |               |
|                             | This Will Be Displayed In 32*3                          | 32 On Your Store                            | Language: All |
|                             |                                                         |                                             |               |
| Banner                      |                                                         |                                             |               |
| Language                    | Device                                                  |                                             |               |
| All Languages 💌             | Desktop - Choo                                          | ose File No file chosen                     |               |
|                             | Preferr                                                 | ed Dimensions 2000 x 500                    |               |
|                             |                                                         |                                             |               |
| Home Page Collection La     | ayout Type 1 Image                                      |                                             |               |
| Ŭ                           |                                                         |                                             |               |
|                             |                                                         |                                             |               |
| Language                    |                                                         |                                             |               |
| Language 👻                  | Choose File No file chos                                | sen                                         |               |
| Language<br>All Languages 🔍 | Choose File No file chose This Will Be Displayed On Cat | sen<br>legory Collection Layout 1 Preferred |               |

#### Fig. 4.1.1: Add Category page

• **Translate to Other Languages:** Admin can select the check-box provided to allow the system to automatically translate the contents to other languages.

**NB:** Nota Bene [Note Well] (N.B., N.b., n.b or NB, Nb, nb) is a Latin phrase, meaning "note well" or "take notice" or "please note". Asterisk (\*) next to a form control's label indicates it as "required".

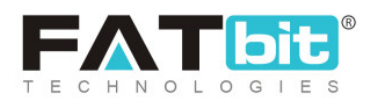

- Icon: Admin can add icons to the new category. The image can be uploaded by clicking on the 'Choose File' button.
- **Banner:** Admin can add an image as a banner for the new category. The image can be uploaded by clicking on the 'Choose File' button.
- **(Secondary) Language Data:** Admin can mention the name of category in different language in the text box provided.

When the admin clicks on the 'Save' button provided on the top-right corner, they will be redirected to the 'Categories' list page. The newly added collection will be displayed in the list.

NB: The complete list of 'Categories' is adjustable. The arrangement can be adjusted by 'Drag and Drop'. A  $\stackrel{\bullet}{\longrightarrow}$  icon is provided to the left of each category clicking on which the sub-categories added in the respective parent category are displayed. When a main category is dragged and dropped into another category, all its sub-categories will also move along with it. The arrangement of categories will impact all the list products and their categories as well.

Click on and drag an element to a new spot within the list, and the other items will adjust to fit. By default, sortable items share draggable properties

The list provides:

• Status This toggle switch displays the status of category. If it is turned on, the category will be displayed on the website. If it is turned off, the category will not be displayed on the website.

**NB:** Nota Bene [Note Well] (N.B., N.b., n.b or NB, Nb, nb) is a Latin phrase, meaning "note well" or "take notice" or "please note". Asterisk (\*) next to a form control's label indicates it as "required".

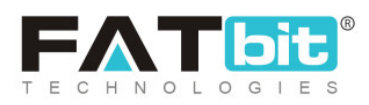

- Add Product : The admin can add products in categories and subcategories by clicking on this icon. Clicking on this icon will redirect the admin to the '<u>Add Product</u>' page.
- Edit : The admin can make changes in previously added categories by clicking on this icon. The admin will be redirected to the 'Add Category' page which will display previously mentioned details for the category. Admin can make changes and click on the 'Save' button to save the changes.
- **Delete** Admin can delete the category or subcategory by clicking on this icon.

The list also includes **\*** and **\*** extension buttons on the left of each category and sub-category. Clicking on these buttons will display the subcategories and products added to each category. Each category name also displays the number of products included in it. Clicking on the number, the admin will be redirected to the list of products. There is a section provided to the right of this page which displays the summary of total number of categories, products, active categories and disabled categories on this website.

# 4.2 Products

The list of products added by admin or sellers is displayed in this sub-module. The products added by admin in the catalog will be displayed to the seller who can add them in their shop inventories for sale. The

**NB:** Nota Bene [Note Well] (N.B., N.b., n.b or NB, Nb, nb) is a Latin phrase, meaning "note well" or "take notice" or "please note". Asterisk (\*) next to a form control's label indicates it as "required".

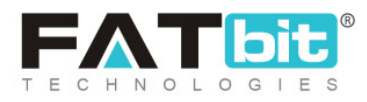

products added by admin in the catalog are not displayed on the front-end. They will only be displayed when sellers add them in their inventories.

**NB:** If the admin has enabled '<u>Allow Seller to Add Products</u>' from System Settings><u>General Settings</u>>Products, sellers can also add products in catalog. However, the products added by sellers will require admin approval only after which they will be added to seller inventory.

To add a new product in the catalog, the admin must click on icon provided on the top-right corner of this page. The admin will be redirected to 'Add New Product' form. The form consists of five different tabs each of which are explained below:

- a. **Initial Setup:** Admin must enter the basic details of product to be added in catalog as shown in figure 4.2.1 (a) and (b). The admin must enter:
  - **Product Identifier\*:** Admin must enter a unique product identifier for the product about to be added.
  - **Product Type:** Admin must choose 'Physical' if the product is tangible and 'Digital' if the product is intangible for example e-books.
  - **Brand\*:** Admin must enter the brand name of the product.
  - **Product Categories\*:** Admin must enter the category under which this product can be displayed. This is an auto-complete input box so once the admin starts typing, the categories will appear as a list from which the appropriate category can be selected.
  - **Tax Category\*:** Admin must choose the appropriate tax category from the drop-down list.

**NB:** Nota Bene [Note Well] (N.B., N.b., n.b or NB, Nb, nb) is a Latin phrase, meaning "note well" or "take notice" or "please note". Asterisk (\*) next to a form control's label indicates it as "required".

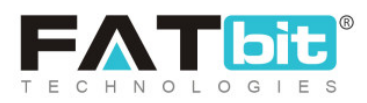

- Minimum Selling Price [Default Currency]\*: Admin must set a minimum price below which the product is not cannot be sold.
- Approval Status: Admin can approve or disapprove the request sent by the seller to add a new product. If the product is being added by the admin itself, the status is marked approved by default.
- Status: Admin can mark any of the seller's previously added products as active or inactive. Marking it as active will only display it on the website.
- **Product Name\*:** Admin must enter the name of the product.
- Youtube Video URL: Admin can enter a Youtube video link in this input box. The customers can view the link to know more about the product.
- **Description:** Admin can enter additional information about the product in the text provided here.
- **Translate to other Languages:** Admin can select the check-box if they want the system to automatically translate their data to other languages.

**NB:** Nota Bene [Note Well] (N.B., N.b., n.b or NB, Nb, nb) is a Latin phrase, meaning "note well" or "take notice" or "please note". Asterisk (\*) next to a form control's label indicates it as "required".

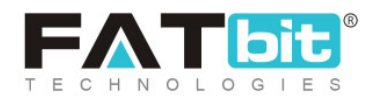

| Initial Setup<br>Setup Basic Details | Attribute & Specifications<br>Add Attribute & Specifications | Options And Tags<br>Add Options And Tags | Shipping Information<br>Setup Dimentions And Shipping Information | Media<br>Add Option Based Media |
|--------------------------------------|--------------------------------------------------------------|------------------------------------------|-------------------------------------------------------------------|---------------------------------|
|                                      |                                                              |                                          |                                                                   |                                 |
| Product Identifier *                 |                                                              | Pro F                                    | oduct Type<br>Physical                                            | ▼                               |
| Brand *                              |                                                              | Pro                                      | oduct Categories *                                                |                                 |
| Tax Category *                       |                                                              | Mi                                       | nimum Selling Price [\$] *                                        |                                 |
| Approval Status                      |                                                              | Sta                                      | atus                                                              |                                 |
| Approved                             |                                                              | ·                                        | Active                                                            | •                               |
| Product Name *                       |                                                              | Yo                                       | utube Video Url                                                   |                                 |

#### Fig. 4.2.1 (a): Initial Setup Tab to Add New Product

The admin must click on the '**Save and Next**' button provided at the end of the page to proceed further on to the next tabs. Admin can discard the changes by clicking on the '**Discard**' button.

**NB:** Nota Bene [Note Well] (N.B., N.b., n.b or NB, Nb, nb) is a Latin phrase, meaning "note well" or "take notice" or "please note". Asterisk (\*) next to a form control's label indicates it as "required".

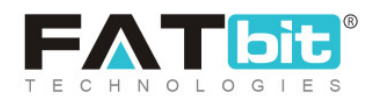
| Product Name *               | Youtube Video Url |
|------------------------------|-------------------|
|                              |                   |
|                              |                   |
| Description                  |                   |
|                              |                   |
|                              |                   |
|                              |                   |
|                              |                   |
|                              |                   |
|                              |                   |
|                              |                   |
|                              |                   |
|                              |                   |
|                              |                   |
|                              |                   |
|                              |                   |
|                              |                   |
|                              |                   |
|                              |                   |
|                              |                   |
| KOUDY K <u>UR</u> Y          |                   |
| Translate To Other Languages |                   |
|                              |                   |
|                              |                   |
| Arabic Language Data         | 1                 |
|                              | Ť                 |
|                              |                   |
|                              |                   |
| DISCARD                      | SAVE AND NEXT     |
|                              |                   |

Fig. 4.2.1 (b): Initial Setup Tab to Add New Product

- b. **Attribute and Characteristics:** The various attributes and characteristics of the product are to be specified under this tab as shown in figure 4.2.2. The admin must mention:
  - User: This is set as 'Admin' by default in the admin portal.
  - Model\*: Admin must enter the model name and/or number.
  - **Product Warranty\* (In days):** Admin must enter the time period (in number of days) under which the product is under warranty.
  - Mark This Product as Featured Product: Admin must select the check-box if they wish that this product be added in the 'Featured Products' list on the front-end of the website.

**NB:** Nota Bene [Note Well] (N.B., N.b., n.b or NB, Nb, nb) is a Latin phrase, meaning "note well" or "take notice" or "please note". Asterisk (\*) next to a form control's label indicates it as "required".

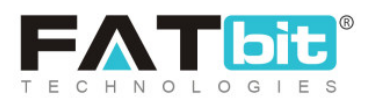

- Is the product eligible for free shipping?: Admin must select this check-box if the product is to be shipped free of cost.
- Is the product available for cash on delivery (COD)?: Admin must select this check-box if the product they are adding can be availed at cash on delivery by customers.
- Add Specification: Admin must add specifications for the product in terms of their size and colors. To add specifications admin must:
  - → Specification Label Text\*: Mention the specification label.
  - → Characteristic Value\*: Mention the respective label's characteristic value.
  - → Specification Group\*: Mention the group of specifications.

Clicking on the **'Add'** button will display the specification in the form of a list. Admin can make changes in the added specification by

clicking on cion. The specification can be removed from list by clicking on cion.

**NB:** Nota Bene [Note Well] (N.B., N.b., n.b or NB, Nb, nb) is a Latin phrase, meaning "note well" or "take notice" or "please note". Asterisk (\*) next to a form control's label indicates it as "required".

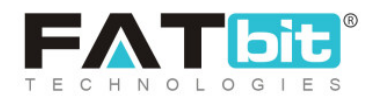

| Initial Setup<br>Setup Basic Details | Attribute & Specifications<br>Add Attribute & Specifications | Options And Tags<br>Add Options And Tags | Shipping Information<br>Setup Dimentions And Shipping Information | Media<br>Add Option Based Media      |               |
|--------------------------------------|--------------------------------------------------------------|------------------------------------------|-------------------------------------------------------------------|--------------------------------------|---------------|
|                                      |                                                              |                                          |                                                                   |                                      |               |
| User                                 |                                                              |                                          | Model *                                                           |                                      |               |
| Admin                                |                                                              |                                          |                                                                   |                                      |               |
| Please Leave Empty In                | f You Want To Add Product In System Catalo                   | g                                        |                                                                   |                                      |               |
| Product Warranty *                   |                                                              |                                          | Made This D                                                       | teaduat An Easturad                  |               |
|                                      |                                                              |                                          | Mark This P                                                       | roudel As realured?                  |               |
| Warranty In Days                     |                                                              |                                          |                                                                   |                                      |               |
| Product Is Eligib                    | le For Free Shipping?                                        |                                          | Product Is A                                                      | wailable For Cash On Delivery (cod)? |               |
| Specification La                     | bel Text *                                                   | Specific                                 | ation Value *                                                     | Specification Group                  |               |
|                                      |                                                              |                                          |                                                                   |                                      | Add           |
|                                      |                                                              |                                          |                                                                   |                                      |               |
|                                      |                                                              |                                          |                                                                   |                                      |               |
| Arabic Languag                       | e Specification                                              |                                          |                                                                   |                                      | +             |
|                                      |                                                              |                                          |                                                                   |                                      |               |
| BACK                                 |                                                              |                                          |                                                                   |                                      | SAVE AND NEXT |

### Fig. 4.2.2: Attributes and Characteristics Tab

Once the admin has filled in all necessary details, they must click on the **'Save and Next'** button provided below to proceed to the next tab.

c. **Options and Tags:** Admin can add option groups and tags for products. Options are the variants of product in terms of variation in their color, size or other characteristics. To add an option, admin must type the option under **'Add Associated Product Option Groups'** auto-complete input box as shown in figure 4.2.3. Once the option has been added, a list of all the variants will be displayed below. Admin needs to fill in the EAN/UPC Code for each product variant.

**NB:** Nota Bene [Note Well] (N.B., N.b., n.b or NB, Nb, nb) is a Latin phrase, meaning "note well" or "take notice" or "please note". Asterisk (\*) next to a form control's label indicates it as "required".

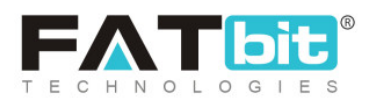

To add tags for respective products, admin must enter the keywords and press enter. The tags help improve search results for products.

| Initial Setup<br>Setup Basic Details | Attribute & Specifications<br>Add Attribute & Specifications | Options And Tags<br>Add Options And Tags | Shipping Information<br>Setup Dimentions And Shipping Information | Media<br>Add Option Based Media |                                                  |
|--------------------------------------|--------------------------------------------------------------|------------------------------------------|-------------------------------------------------------------------|---------------------------------|--------------------------------------------------|
|                                      |                                                              |                                          |                                                                   |                                 |                                                  |
| Option Groups                        |                                                              |                                          |                                                                   |                                 | Tags                                             |
| Add Associated Pr                    | oduct Option Groups                                          |                                          |                                                                   | F                               | roduct Tags                                      |
|                                      |                                                              |                                          |                                                                   |                                 |                                                  |
|                                      |                                                              |                                          |                                                                   |                                 |                                                  |
|                                      |                                                              |                                          |                                                                   |                                 |                                                  |
|                                      |                                                              |                                          |                                                                   |                                 |                                                  |
|                                      |                                                              |                                          |                                                                   |                                 |                                                  |
|                                      |                                                              |                                          |                                                                   |                                 |                                                  |
|                                      |                                                              |                                          |                                                                   |                                 |                                                  |
|                                      |                                                              |                                          |                                                                   |                                 |                                                  |
|                                      |                                                              |                                          |                                                                   |                                 |                                                  |
| BACK .                               |                                                              |                                          |                                                                   |                                 | Activate Windows<br>Go to Sent SAVE AND NEXT WIN |

Fig. 4.2.3: Options and Tags tab

Admin must click on the 'Save and Next' button to proceed further.

- d. **Shipping Information:** In this tab, the admin can add the actual dimensions of the product that is being added as shown in figure 4.2.4 (a). Admin must enter:
  - **Dimensions Unit\*:** Select the unit of dimensions from this drop-down list.
  - Length\*: Length of product in terms of chosen unit.
  - Width\*: Width of product in terms of chosen unit.
  - Height\*: Height of product in terms of chosen unit.
  - Weight Unit\*: Unit in which the weight is to be mentioned.
  - Weight\*: Weight of product in terms of chosen unit.

**NB:** Nota Bene [Note Well] (N.B., N.b., n.b or NB, Nb, nb) is a Latin phrase, meaning "note well" or "take notice" or "please note". Asterisk (\*) next to a form control's label indicates it as "required".

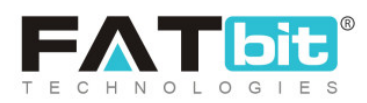

| Initial Setup<br>Setup Basic Details | Attribute & Spec<br>Add Attribute & Spec | ifications<br>offications | Options And Tags<br>Add Options And Tags | Shipping Infor<br>Setup Dimentions And Ship |           | mation<br>ping Information | Media<br>Add Option Based Media |           |          |                                                 |                 |
|--------------------------------------|------------------------------------------|---------------------------|------------------------------------------|---------------------------------------------|-----------|----------------------------|---------------------------------|-----------|----------|-------------------------------------------------|-----------------|
|                                      |                                          |                           |                                          |                                             |           |                            |                                 |           |          |                                                 |                 |
| Dimensions Unit*                     |                                          |                           |                                          |                                             |           | Length*                    |                                 |           |          |                                                 |                 |
| Select                               |                                          |                           |                                          |                                             | *         | 0.00                       |                                 |           |          |                                                 |                 |
| Width*                               |                                          |                           |                                          |                                             |           | Height*                    |                                 |           |          |                                                 |                 |
| 0.00                                 |                                          |                           |                                          |                                             |           | 0.00                       |                                 |           |          |                                                 |                 |
| Weight Unit*                         |                                          |                           |                                          |                                             |           | Weight*                    |                                 |           |          |                                                 |                 |
| Select                               |                                          |                           |                                          |                                             | *         | 0.00                       |                                 |           |          |                                                 |                 |
| Country Of Origin                    |                                          |                           |                                          |                                             |           |                            |                                 |           |          |                                                 |                 |
|                                      |                                          |                           |                                          |                                             |           |                            |                                 |           |          |                                                 |                 |
|                                      |                                          |                           |                                          |                                             |           |                            |                                 |           |          |                                                 |                 |
| DESTINATION CO                       | UNTRY                                    | COMPANY                   |                                          | SER                                         | /ICE TYPE |                            |                                 | RATE [\$] |          | ADDITIONAL<br>PER ITEM [\$]                     |                 |
|                                      |                                          |                           |                                          |                                             |           |                            |                                 |           |          |                                                 | +               |
| BACK                                 |                                          |                           |                                          |                                             |           |                            |                                 |           | Ac<br>Go | tivate Windo<br>to S <mark>etti SAVE AND</mark> | WS<br>NEXT Wind |

### Fig. 4.2.4 (a): Shipping Information tab

The shipping details such as shipping address are also to be filled in this tab.

A list is provided below which displays <sup>+</sup> icon to the right. Clicking on this icon will provide a new row for the admin to enter shipping related details as shown below in figure 4.2.4 (b).

| DESTINATION COUNTRY     | COMPANY              | SERVICE TYPE              | RATE [\$] | ADDITIONAL<br>PER ITEM [\$] |
|-------------------------|----------------------|---------------------------|-----------|-----------------------------|
| Add Destination Country | Add Shipping Company | Add Shipping Service Type |           | -                           |
|                         |                      |                           |           | +                           |

### Fig. 4.2.4 (b): Shipping Information tab

The admin must:

**NB:** Nota Bene [Note Well] (N.B., N.b., n.b or NB, Nb, nb) is a Latin phrase, meaning "note well" or "take notice" or "please note". Asterisk (\*) next to a form control's label indicates it as "required".

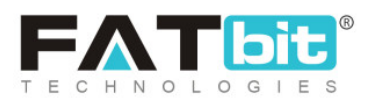

- Add Destination Country: Mention the name of the country to which the product is to be shipped.
- Add Shipping Company: Mention the name of the shipping company that will ship the product.
- Add Shipping Service Type: Mention the type of shipping service being provided.
- Rate [Default Currency]: Mention the rate to be charged for shipping.
- Additional Per Item [Default Currency]: Mention any additional charges to be paid for shipping any additional items.
- e. **Media:** Admin can enter images for each product and its variants/options. The admin must:
  - Image File Type: The admin must choose among the options of respective product that will be displayed in this drop-down box. Admin must choose 'For All Options' if they wish to display one same image for all the product options.
  - Language: Select the preferred language from the drop-down list.
  - **Upload:** Admin can upload the image by clicking on the 'Choose File' button.

**NB:** Nota Bene [Note Well] (N.B., N.b., n.b or NB, Nb, nb) is a Latin phrase, meaning "note well" or "take notice" or "please note". Asterisk (\*) next to a form control's label indicates it as "required".

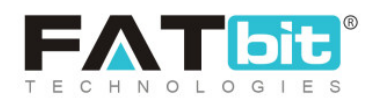

| Initial Setup<br>Setup Basic Details | Attribute & Specifications<br>Add Attribute & Specifications | Options And Tags<br>Add Options And Tags | Shipping Info<br>Setup Dimentions And Sh | ormation<br>hipping Information | Media<br>Add Option Based Media |   |        |
|--------------------------------------|--------------------------------------------------------------|------------------------------------------|------------------------------------------|---------------------------------|---------------------------------|---|--------|
|                                      |                                                              |                                          |                                          |                                 |                                 |   |        |
| Image File Type                      |                                                              |                                          |                                          | Language                        |                                 |   |        |
| For All Options                      |                                                              |                                          | -                                        | All Languages                   | 3                               |   | ~      |
| Upload                               |                                                              |                                          |                                          |                                 |                                 |   |        |
| Choose File No f                     | ile chosen                                                   |                                          |                                          |                                 |                                 |   |        |
| Please Keep Image Di                 | mensions Greater Than 500 X 500                              |                                          |                                          |                                 |                                 |   |        |
|                                      |                                                              |                                          |                                          |                                 |                                 |   |        |
|                                      |                                                              |                                          |                                          |                                 |                                 |   |        |
|                                      |                                                              |                                          |                                          |                                 |                                 |   |        |
|                                      |                                                              |                                          |                                          |                                 |                                 |   |        |
|                                      |                                                              |                                          |                                          |                                 |                                 |   |        |
|                                      |                                                              |                                          |                                          |                                 |                                 |   |        |
|                                      |                                                              |                                          |                                          |                                 |                                 |   |        |
|                                      |                                                              |                                          |                                          |                                 |                                 |   |        |
|                                      |                                                              |                                          |                                          |                                 |                                 | _ |        |
| BACK                                 |                                                              |                                          |                                          |                                 |                                 |   | FINISH |

### Fig. 4.2.5: Media tab

Admin must click on the 'Finish' button to save the changes made. Now, the added product will be displayed in the 'Catalog Product' list.

The 'Catalog Product' list displays all the products added by either the sellers or admin itself. A search bar is provided on the top of this page. The admin can search a product using following filters:

- Keyword: Mention keywords of product name.
- **Product:** Choose product type among catalog products and custom products. Catalog products are those that are added by admin whereas custom products are added by the sellers.
- User: Mention the name of user name by whom the product was added.
- **Product Categories:** This drop-down provides a list of all the categories and sub-categories created by admin for the website. The products can be searched as per their categories.

**NB:** Nota Bene [Note Well] (N.B., N.b., n.b or NB, Nb, nb) is a Latin phrase, meaning "note well" or "take notice" or "please note". Asterisk (\*) next to a form control's label indicates it as "required".

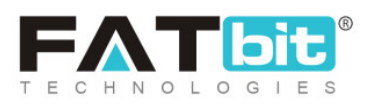

- Status: Admin can search products based on their status.
- Approval Status: Admin can search products that they have approved or disapproved.
- **Product Type:** The products can be searched based on their tangibility. The physical products are those that are tangible and digital are those that are intangible.
- Date From: Admin can choose to display the products added to their website after a certain date.
- Date To: Admin can choose to display the products added before a certain date.

**NB:** The 'Date From' and 'Date To' filters can also be used together to specify a time period.

**NB:** Nota Bene [Note Well] (N.B., N.b., n.b or NB, Nb, nb) is a Latin phrase, meaning "note well" or "take notice" or "please note". Asterisk (\*) next to a form control's label indicates it as "required".

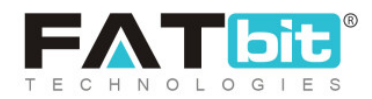

| Manage Catalog Products Home / Products |                 |         |                 |        |                                                                                                    |
|-----------------------------------------|-----------------|---------|-----------------|--------|----------------------------------------------------------------------------------------------------|
| Search                                  |                 |         |                 |        | ×                                                                                                    |
| Keyword                                 | Product         | •       | User            |        |                                                                                                    |
| Product Categories                      | Active          |         | Approval Status |        |                                                                                                    |
| Does Not Matter 💌                       | Does Not Matter | Ψ       | Does Not Matter | r      | Ψ                                                                                                    |
| Product Type                            | Date From       |         | Date To         |        |                                                                                                    |
| Select                                  |                 |         |                 |        |                                                                                                    |
| SEARCH CLEAR SEARCH                     |                 |         |                 |        |                                                                                                    |
|                                         |                 |         |                 |        |                                                                                                    |
| O Catalog Products                      |                 |         |                 |        | <ul> <li>(a) [a) [a] [a] [a]</li> <li>(b) [a] [a]</li> <li>(c) [a] [a]</li> <li>(c) [a]</li> <li>(c) [a]</li> <li(c) [a]<="" li=""> <li>(c) [a]</li> <li>(c) [a]</li>     &lt;</li(c)></ul> |
| ✓ SR. NAME                              |                 | USER DA | TE              | STATUS | PUBLISH                                                                                                    |

### Fig. 4.2.6: Catalog Products page

### The 'Catalog Products' list provides:

- **Check-box:** Check-boxes are provided on the left of each product clicking on which the admin can select multiple products on which similar actions are to be performed. Clicking on check-box will provide a few additional icons for the admin on the top-right corner of this list, which are:
  - → Publish Clicking on this icon will activate the selected products,

which means that they will be displayed in the front-end of the website.

**NB:** Nota Bene [Note Well] (N.B., N.b., n.b or NB, Nb, nb) is a Latin phrase, meaning "note well" or "take notice" or "please note". Asterisk (\*) next to a form control's label indicates it as "required".

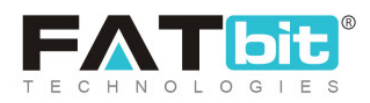

- → Un-publish Clicking on this icon will restrict the selected products from being displayed in the front-end of the website.
- → Delete : Clicking on this icon will delete the products from catalog products list.
- Name: The names of products are displayed in this column.
- User: Since this list shows both catalog and custom products, admin must have a clear knowledge about the user who added the product. If the product is 'Catalog', this column will display 'Admin'. If the product is custom, the name of seller/buyer/advertiser will be displayed in this column. Clicking on the name of the user will redirect the admin to 'Users List' page which displays details of the respective user.
- Date: The data on which the product was added to the website portal is displayed in this column.
- **Status:** The status provided by the seller/buyer/advertiser for their products is displayed in this column.
- **Publish:** A toggle button is provided in this column for the admin to either publish or unpublish the respective product. This displays the approvals and disapprovals made by admin for the products requested to be added by other users.
- Edit: The admin can make changes in details of previously added products by clicking on this icon. The admin will be redirected to the 'Add Product' page which will display previously mentioned details for the respective product. Admin can make changes and click on the 'Save' button to save the changes.
- **Delete:** Clicking on this icon will delete the product from the website.

**NB:** Nota Bene [Note Well] (N.B., N.b., n.b or NB, Nb, nb) is a Latin phrase, meaning "note well" or "take notice" or "please note". Asterisk (\*) next to a form control's label indicates it as "required".

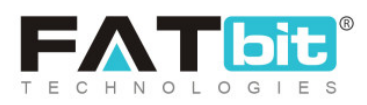

## 4.3 Seller Inventory

All the products added by various sellers registered for the website are displayed in this list as shown in figure 4.3.1 below. The admin can search products from the search bar provided on the top using following filters:

- Keyword: Admin can search the products by entering their names.
- Seller Name or Email: Admin can search products added by a particular seller by mentioning their name or email address.
- **Product Categories:** Admin can search products listed under various categories.
- Active: Admin can search products based on their status (active or inactive).

| Manage Products Home / Seller Products |                      |               |                       |                                       |        |   |
|----------------------------------------|----------------------|---------------|-----------------------|---------------------------------------|--------|---|
| Search                                 |                      |               |                       |                                       |        | × |
| Keyword                                | Seller Name Or Email |               |                       | Product Categories<br>Does Not Matter |        | Ţ |
| Active Does Not Matter                 | SEARCH CLE           | AR SEARCH     |                       |                                       |        |   |
| Seller Products List                   |                      |               |                       |                                       |        |   |
| ✓ SR. NAME                             | SELLER               | SELLING PRICE | AVAILABLE<br>QUANTITY | AVAILABLE<br>FROM                     | STATUS |   |

### Fig. 4.3.1: Seller Product List

**NB:** Nota Bene [Note Well] (N.B., N.b., n.b or NB, Nb, nb) is a Latin phrase, meaning "note well" or "take notice" or "please note". Asterisk (\*) next to a form control's label indicates it as "required".

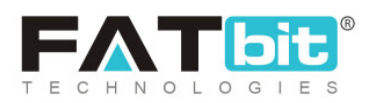

This list displays basic details of the products and admin can perform few actions from following columns:

- **Check-box:** Check-boxes are provided on the left of each product clicking on which the admin can select multiple products to perform actions. Clicking on check-box will provide certain options for the admin on the top-right corner of this list, which are:
  - → Publish : Clicking on this icon will activate the products selected from the respective seller's shop which means that they will be displayed in the front-end of the website.
  - → Un-publish Clicking on this icon will restrict the products selected from the respective seller's shop, from being displayed in the front-end of the website.
  - → Delete Clicking on this icon will delete the products selected from the seller's shop.
  - → Add Special Price S: Clicking on this icon will redirect the admin to the 'Special Price List' page which is detailed further in the 'Promotions' module.
  - → Add Volume Discount Clicking on this icon will redirect the admin

to the '<u>Volume Discount List</u>' page which is detailed further in the 'Promotions' module.

Name: This column displays the name of products available in the seller's shop/store. A URL is provided below each product clicking on which the admin
 NB: Nota Bene [Note Well] (N.B., N.b., n.b or NB, Nb, nb) is a Latin phrase, meaning "note well" or "take notice" or "please note".

Asterisk (\*) next to a form control's label indicates it as "required".

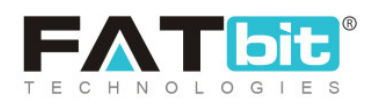

will be redirected to the '<u>Catalog Products</u>' page which is detailed under the 'Catalog' module.

- Seller: This column displays the name of the seller and their registered email ids. A URL is provided for each seller clicking on which will redirect the admin to the '<u>Users List</u>' page which is detailed further under the 'Users' module.
- **Status:** A toggle switch is provided in this column for each product. If the admin turns the toggle on, the product will be displayed in the seller's shop on the front-end of this website. If the admin turns the toggle off, the product will be removed from the seller's shop on the front-end of the website.
- Edit Clicking on this button will provide a pop-up 'Product Setup' form. The details previously filled by respective sellers for their product are displayed in fields. Admin can make changes and click on the 'Save Changes' button to update the changes.
- **Downloads:** This icon is displayed for Digital Products. The digital products such as e-books, games or any software need to include the respective soft copies. The admin can upload these digital products on the portal through this icon. Clicking on this icon will display a pop-up menu as shown below. It includes:
  - → Digital Download Type\*: Admin must select if they wish to upload a file

or a link for the digital product.

- → Language: Admin can choose the language type from this drop-down bar.
- → Upload File: If admin has chosen the 'Digital Download File' option above, they must click on 'Choose Files' option provided below. If they

**NB:** Nota Bene [Note Well] (N.B., N.b., n.b or NB, Nb, nb) is a Latin phrase, meaning "note well" or "take notice" or "please note". Asterisk (\*) next to a form control's label indicates it as "required".

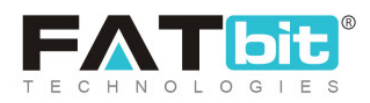

have chosen the 'Digital Download Link' option, a text box will appear in which they can mention the links.

| ital Downloads              |          |
|-----------------------------|----------|
|                             |          |
| Digital Download Type*      |          |
| Digital Download File       | ~        |
| Language*                   |          |
| All Languages               | $\nabla$ |
| Upload File                 |          |
| Choose Files No file chosen |          |
|                             |          |
|                             |          |

### Fig. 4.3.2: Digital DOwnloads

• **Delete Product:** Clicking on this icon will delete the product from the seller's shop.

### **4.4 Threshold Products**

A threshold product is the one whose quantity has reached equal to or less than the alert stock level. The sellers can set up alerts to their product stocks when adding them in their shops. These alerts notify the sellers if the stock of that particular product has reached the mentioned minimum number. Admin can view the products that have reached their threshold limit on the '**Threshold Products**' page as shown below in figure 4.4.1. A mail icon is displayed under the 'Action Buttons' column for each product mentioned in the list. Clicking on this icon, admin can send a reminder email notification

**NB:** Nota Bene [Note Well] (N.B., N.b., n.b or NB, Nb, nb) is a Latin phrase, meaning "note well" or "take notice" or "please note". Asterisk (\*) next to a form control's label indicates it as "required".

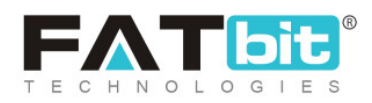

to the respective seller. Email content can be managed from '<u>Emails</u> <u>Template Management</u>'.

| Thresho        | Id Level Products<br>Threshold Products |            |                 |                 |                |   |
|----------------|-----------------------------------------|------------|-----------------|-----------------|----------------|---|
| Search         |                                         |            |                 |                 |                | Q |
|                |                                         |            |                 |                 |                |   |
| O Products Lis | sting                                   |            |                 |                 |                |   |
| SR NO.         | PRODUCT NAME                            | STOCK LEFT | THRESHOLD STOCK | LAST EMAIL SENT | ACTION BUTTONS |   |
| No Records Fou | nd                                      |            |                 |                 |                |   |
|                |                                         |            |                 |                 |                |   |

### Fig. 4.4.1: Threshold Level Products

### 4.5 Brands

Admin can add different brands to their website. To create a new brand, admin must click on icon provided on the top-right corner of the 'Brands List'.

**NB:** Nota Bene [Note Well] (N.B., N.b., n.b or NB, Nb, nb) is a Latin phrase, meaning "note well" or "take notice" or "please note". Asterisk (\*) next to a form control's label indicates it as "required".

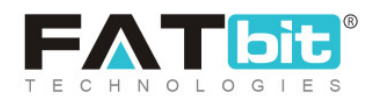

| Home / F      | Product Brands<br>Brands |      |            |        |              |               |
|---------------|--------------------------|------|------------|--------|--------------|---------------|
| Search        |                          |      |            |        |              | ×             |
| Keyword       |                          |      |            | SEARCH | CLEAR SEARCH |               |
| O Brands List |                          |      |            |        |              | @ \% <b>\</b> |
| ~             | SR. NO                   | LOGO | BRAND NAME |        | STATUS       |               |

### Fig. 4.5.1: Brands List

Clicking on this icon will redirect the admin to the '**Product Brand Setup**' page as shown in figure 4.5.2 below. It consists of three tabs. Under 'General' tab, admin must enter:

- Brand Identifier\*: A unique brand identifier name.
- Brand SEO Friendly URL\*: A unique brand URL. The system might generate a URL automatically. Admin can make changes if required.

**NB:** Nota Bene [Note Well] (N.B., N.b., n.b or NB, Nb, nb) is a Latin phrase, meaning "note well" or "take notice" or "please note". Asterisk (\*) next to a form control's label indicates it as "required".

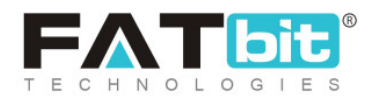

| Product Brand | Setup                  |                                           |
|---------------|------------------------|-------------------------------------------|
| General       | Language Data          | Media                                     |
|               | Brand Identifier*      |                                           |
| В             | rand SEO Friendly URL* |                                           |
|               |                        | https://v9.demo.yo-kart.com/brands/view/0 |
|               | Brand Status           | Active 👻                                  |
|               |                        | ADD NEW                                   |
|               |                        |                                           |

### Fig. 4.5.2: General tab for Product Brand Setup

On clicking the 'Add New' button, admin will be redirected to 'Language Data' tab shown in figure 4.5.3. It includes:

- Language: Select the preferred language from the drop-down list.
- Brand Name\*: Admin must enter the brand name.
- Update Other Languages Data Check-box: Clicking on this check-box will enable the system to automatically translate the content in other languages.

**NB:** Nota Bene [Note Well] (N.B., N.b., n.b or NB, Nb, nb) is a Latin phrase, meaning "note well" or "take notice" or "please note". Asterisk (\*) next to a form control's label indicates it as "required".

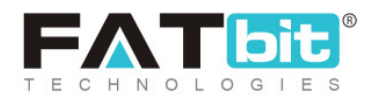

| Pr | Product Brand Setup |               |                             |  |  |  |
|----|---------------------|---------------|-----------------------------|--|--|--|
|    | General             | Language Data | Media                       |  |  |  |
|    |                     | Language      | English                     |  |  |  |
|    |                     | Brand Name*   |                             |  |  |  |
|    |                     |               | Update Other Languages Data |  |  |  |
|    |                     |               | UPDATE                      |  |  |  |
|    |                     |               |                             |  |  |  |

### Fig. 4.5.3: Language Data tab for Product Brand Setup

Clicking on the '**Update**' button will redirect the admin to the '**Media**' tab as shown in figures 4.5.4 (a) and (b) below.

| Product Brand Setup |         |               |                                    |  |
|---------------------|---------|---------------|------------------------------------|--|
|                     | General | Language Data | Media                              |  |
|                     | Logo    |               |                                    |  |
|                     |         | Language      | Universal                          |  |
|                     |         | Ratio         | <ul><li>1:1</li><li>16:9</li></ul> |  |
|                     |         | Upload        | Choose File No file chosen         |  |
|                     |         |               | Preferred Dimensions 500 x 500     |  |

### Fig. 4.5.4 (a): Upload Logo Under Media tab

**NB:** Nota Bene [Note Well] (N.B., N.b., n.b or NB, Nb, nb) is a Latin phrase, meaning "note well" or "take notice" or "please note". Asterisk (\*) next to a form control's label indicates it as "required".

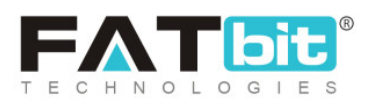

| Image       |                                 |  |
|-------------|---------------------------------|--|
| Language    | Universal                       |  |
| Display For | Desktop 👻                       |  |
| Upload      | Choose File No file chosen      |  |
|             | Preferred Dimensions 2000 x 500 |  |

Fig. 4.5.4 (a): Upload Image Under Media tab

Admin can set up a brand logo in the initial section. An image can be uploaded by clicking on the 'Choose File' button. Admin can select the ratio of dimensions of image they are uploading, form options provided. Admin can also upload an image for the brand by clicking on the 'Choose File' button provided under the 'Image' section. Language selection options are provided for both 'Image' and 'Logo' upload sections.

A search bar is provided for the admin on the top of this page. Admin can mention the keywords of a particular brand to search it from the list. The list displays the basic details such as brand name and its logo in the list. The list provides:

• **Check-box:** A check-box is provided left to each brand added to the list. Admin can select multiple brands to perform certain actions. After selecting a check-box few icons are displayed to the top-right corner of list which are:

**NB:** Nota Bene [Note Well] (N.B., N.b., n.b or NB, Nb, nb) is a Latin phrase, meaning "note well" or "take notice" or "please note". Asterisk (\*) next to a form control's label indicates it as "required".

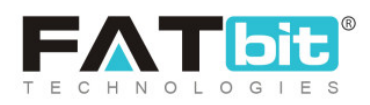

- → Publish Clicking on this icon will activate the brands selected from the list, which means that they will be displayed to users.
- → Un-publish Clicking on this icon will restrict the brands selected from the list, from being displayed to users.
- → Delete : Clicking on this icon will delete the brands selected from the list.
- **Status:** The toggle switch provided under this column displays the status of brands added in the list. Admin can change the status by clicking on this toggle.
- Edit Admin can make changes in previously added brands by clicking on the edit icon provided to the right of each brand in the list. Clicking on this icon will redirect the admin to the 'Product Brand Setup' page.
- **Delete** Admin can delete the brand by clicking on the delete icon provided to the extreme right of each brand in the list.

## 4.6 Options

Admin can add options also known as variants and attributes for products from this module. These options include size, colors, designs, and so on. A search bar is provided on the top of this page through which the admin can search a particular option by mentioning respective keywords.

**NB:** Nota Bene [Note Well] (N.B., N.b., n.b or NB, Nb, nb) is a Latin phrase, meaning "note well" or "take notice" or "please note". Asterisk (\*) next to a form control's label indicates it as "required".

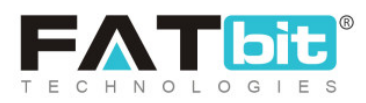

| Home        | ge Options<br>/ Options |             |                     |            |
|-------------|-------------------------|-------------|---------------------|------------|
| Search      |                         |             |                     | ×          |
| Keyword     |                         |             | SEARCH CLEAR SEARCH |            |
| O Options L | ist                     |             |                     | <b>i</b> + |
| ~           | SR NO.                  | OPTION NAME | ADDED BY            |            |

### Fig. 4.6.1: Options List

To add a new option, admin must click on icon provided on the top-right corner of the list. Clicking on this icon will redirect admin to '**Option Setup**' pop-up menu bar as shown in figure 4.6.2 below.

**NB:** Nota Bene [Note Well] (N.B., N.b., n.b or NB, Nb, nb) is a Latin phrase, meaning "note well" or "take notice" or "please note". Asterisk (\*) next to a form control's label indicates it as "required".

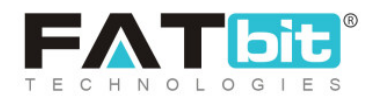

| ion Setup          |                               |
|--------------------|-------------------------------|
|                    | Autofill Language Data        |
| Option Identifier* | Option Name English*          |
| *Option Name Arabi | c Option Have Separate Image* |
|                    | No                            |
| Option Is Color*   | Option Display In Filters*    |
| No                 | No                            |

### Fig. 4.6.2: Option Setup Page

### This page includes:

- **Option Identifier\*:** Admin must enter a unique identifier for the option to be added.
- **Option Name English\*:** Admin must enter the name of option in English in this input-box.
- Auto fill Language Data: This button is provided on the top-right corner of the page clicking on which will enable the system to automatically translate the 'Option Name' filled in previous field, into another language.
- **Option Name (Secondary Language)\*:** Admin can manually enter the option name in another language.
- **Option Have Separate Image\*:** Admin must select 'Yes' if the option they are adding requires separate images when chosen by users.

**NB:** Nota Bene [Note Well] (N.B., N.b., n.b or NB, Nb, nb) is a Latin phrase, meaning "note well" or "take notice" or "please note". Asterisk (\*) next to a form control's label indicates it as "required".

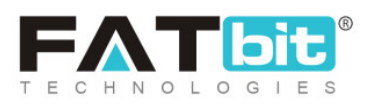

- **Option Is Color\*:** Admin must select 'Yes' if the option they are adding is a color.
- **Option Display In Filters\*:** Admin must select 'Yes' to display the option in filters provided at the front-end. This option will be displayed as a filter on the child category page of the product to which it is linked.

**For example:** 'Mobile Phones' is added as a child category of the parent category named as 'Electronics'. The option 'Color' is added and the 'Option Display In Filters' is enabled. Its option values are defined as Gold, Black and Silver. The seller creates a product 'Iphone 5s' and then adds inventories lets say, Iphone 5s- Gold and Iphone 5s- Black. Now, when a user visits the website and redirects to the 'Mobile Phones' category page (child category) to view products, this option 'Color' will be displayed as a filter.

# After providing necessary details, the admin must click on the 'Save Changes' button. The list displaying options includes:

- Check-box: A check-box is provided left to each brand added to the list. Admin can select multiple options from the list to perform certain actions. After selecting a check-box, 'Delete' icon is displayed to the top-right corner of the list clicking on which admin can delete the selected options.
- Edit Admin can make changes in previously added options by clicking on the edit icon provided to the right of each option in the list. Clicking on this icon will redirect the admin to the 'Option Setup' page.
  Admin can add values within an option from the 'Edit' button. In the 'Option Setup' box, an 'Option Value Listing' section is provided as shown in figure 4.6.3.

**NB:** Nota Bene [Note Well] (N.B., N.b., n.b or NB, Nb, nb) is a Latin phrase, meaning "note well" or "take notice" or "please note". Asterisk (\*) next to a form control's label indicates it as "required".

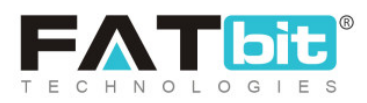

| Option Value Listin | g                 | Ad             | <u>d New</u> |
|---------------------|-------------------|----------------|--------------|
|                     | OPTION VALUE NAME | ACTION BUTTONS |              |

### Fig. 4.6.3: Option Value Listing

The admin must click on the 'Add New' button to create a new option value. In the above section, a new 'C**onfigure Option Values for (Option Name)**' section will be displayed in which admin must:

- → Option Value Identifier: Enter a unique identifier for the new option value being added.
- → Option Value Name (English)\*: Enter option value name.
- → Option Value Name (Secondary Language)\*: Enter option value name in secondary language.

| Option Setup                           |              |        |                        |
|----------------------------------------|--------------|--------|------------------------|
|                                        |              |        | Autofill Language Data |
| Configure Option Values For Characters | 3            |        |                        |
| Option Value Identifier*               |              |        |                        |
| Option Value Name English*             |              |        |                        |
| Option Value Name Arabic*              |              |        |                        |
|                                        | SAVE CHANGES | CANCEL |                        |

### Fig. 4.6.4: Option Value Setup

**NB:** Nota Bene [Note Well] (N.B., N.b., n.b or NB, Nb, nb) is a Latin phrase, meaning "note well" or "take notice" or "please note". Asterisk (\*) next to a form control's label indicates it as "required".

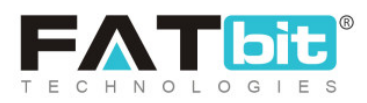

Admin must click on 'Save Changes' to add the option value successfully. All the option values added will be displayed in '**Option Value Listing**'. Admin can '**Edit**' and '**Delete**' them from the '**Action Buttons**' provided to the right of respective option value. The option values can be arranged in the order with which they will be displayed at front-end through '**Drag and Drop**'.

• **Delete** Admin can delete the option by clicking on the delete icon provided to the extreme right of each option in the list.

### 4.7 Tags

Admin can add tags to any of the products added by users on the website. The tags help in making it easy to search a product and improve search results. The 'Tags' page provides a list in which all the products added on the website are displayed on the left column and a bar is provided against each product under the 'Tags' column in which the admin can add tags for respective products. A search bar is provided on the top of this page using which admin can search a specific product by entering its name or relevant keywords (refer figure 4.7.1). The products displayed with their names are hyperlinks clicking on which the admin will be redirected to the 'Catalog Products' page which displays the details of that product.

To add a new tag, admin just needs to search for the product and enter the tag keywords in the input text-box provided to its right. To delete a tag, admin can click on the '**Cross**' provided besides each tag in the input text-box.

**NB:** Nota Bene [Note Well] (N.B., N.b., n.b or NB, Nb, nb) is a Latin phrase, meaning "note well" or "take notice" or "please note". Asterisk (\*) next to a form control's label indicates it as "required".

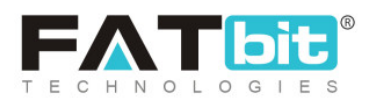

| Home / Tags  |                     |  |
|--------------|---------------------|--|
| Search       | ×                   |  |
| Product Name | SEARCH CLEAR SEARCH |  |
| • Products   |                     |  |
| # PRODUCT    | TAGS                |  |

### Fig. 4.7.1: Tags List

## 4.8 Requested Brands List

All the brand requests being received from sellers are displayed under this module as shown in figure 4.8.1 below.

NB: These requests will only be received if the admin has enabled the '<u>Brand</u> <u>Request Approval</u>' option from the '<u>Product</u>' tab provided in '<u>General</u> <u>Settings</u>'.

**NB:** Nota Bene [Note Well] (N.B., N.b., n.b or NB, Nb, nb) is a Latin phrase, meaning "note well" or "take notice" or "please note". Asterisk (\*) next to a form control's label indicates it as "required".

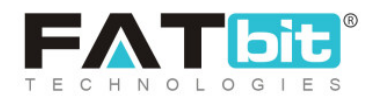

| Home / Brands /       | t Brand Requests<br>Brand Requests |                      |            |   |
|-----------------------|------------------------------------|----------------------|------------|---|
| Search                |                                    |                      |            | × |
| Keyword<br>SEARCH CLE | AR SEARCH                          | Seller Name Or Email |            |   |
| O Requested Brands Li | ist                                |                      |            |   |
| SR. NO REQ            | UESTED BY                          | LOGO                 | BRAND NAME |   |

### Fig. 4.8.1: Requested Brands List

A search bar is provided on the top of this page. Admin can search a particular request by mentioning its keywords or by providing the name of a seller.

The list displays the details of brands that await admin approval. An Edit icon is provided to the right of each brand request. Clicking on this icon will redirect admin to '**Product Brand Setup**' pop-up menu.

**NB:** Nota Bene [Note Well] (N.B., N.b., n.b or NB, Nb, nb) is a Latin phrase, meaning "note well" or "take notice" or "please note". Asterisk (\*) next to a form control's label indicates it as "required".

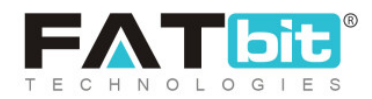

### Fig. 4.8.2: Brand Request Approval page

### Admin can make changes in the brand details under:

- **General tab:** Admin can update the general details of the brand. It also provides a '**Brand Status**' field. This is a drop-down bar that provides admin options to make a choice regarding the request. The options provided are:
  - → **Pending:** This option displays that the request is still pending.
  - → Approved: Selecting this option will approve the request of adding the brand to the website.
  - → Cancelled: Selecting this option will cancel the request forwarded by

any seller to add the respective brand.

• Language tab: Admin can make language related changes through this tab.

**NB:** Nota Bene [Note Well] (N.B., N.b., n.b or NB, Nb, nb) is a Latin phrase, meaning "note well" or "take notice" or "please note". Asterisk (\*) next to a form control's label indicates it as "required".

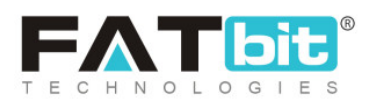

• Media tab: Admin can change the logo or brand image through this tab.

After making necessary changes, the admin can click on the 'Update' button provided below. Once the brand requested is approved or canceled, it will be removed from the list. Only requests with 'Pending' status are displayed in this list.

## 4.9 Custom Product Catalog Requests

The requests forwarded by sellers to add any catalog products to the website are displayed on this page.

**NB:** Admin must activate '<u>Allow Sellers To Request Products Which Is</u> <u>Available To All Sellers</u>' from '<u>Product</u>' tab under General Settings to allow sellers to request for adding catalog products.

| Manage Custom Catalog Requests<br>Home / Custom Products |        |                 |                  |
|----------------------------------------------------------|--------|-----------------|------------------|
| Search                                                   |        |                 | ×                |
| Keyword                                                  | Status | Date From       |                  |
|                                                          | All    | ▼               | 1.1.1.1<br>[11]] |
| Date To                                                  | SEARCH | AR SEARCH       |                  |
|                                                          |        |                 |                  |
| SR. PRODUCT                                              | SHOP   | ADDED ON STATUS |                  |

### Fig. 4.9.1: Custom Product Catalog Requests

**NB:** Nota Bene [Note Well] (N.B., N.b., n.b or NB, Nb, nb) is a Latin phrase, meaning "note well" or "take notice" or "please note". Asterisk (\*) next to a form control's label indicates it as "required".

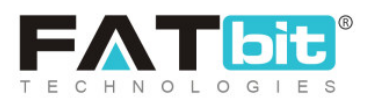

A search bar is provided on the top of this page from which the admin can search a particular request using following filters:

- **Keywords:** Admin can mention certain keywords of respective product requests.
- **Status:** Admin can mention the status of product request to be searched. The drop-down provides the three status options: Pending, Approved and Cancelled.
- Date From: Admin can search requests by mentioning the date after which requests were sent.
- **Date To:** Admin can search requests by mentioning the date until which the requests were sent.

**NB:** The 'Date From' and 'Date To' filters can also be used together to specify a time period.

### The list displayed provides:

- **Product:** The name of product that has been requested to be added.
- **Shop:** The name of the shop in which the product is requested to be added.
- Added On: The date at which the request was forwarded.
- **Status:** The current status of the request.
- Edit <sup>CC</sup>: Admin can make changes in the product details by clicking on this icon. A pop-up '**Product Setup**' menu will appear that provides four different tabs. Admin can make necessary changes in General, Specifications and Language Data tabs. The '**Change Status**' tab provides an option for the admin to either approve or cancel the request as shown in figure 4.9.2 below. If

**NB:** Nota Bene [Note Well] (N.B., N.b., n.b or NB, Nb, nb) is a Latin phrase, meaning "note well" or "take notice" or "please note". Asterisk (\*) next to a form control's label indicates it as "required".

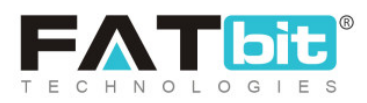

the request is approved the list will be updated and the 'Status' column provided in the list will display 'Approved'.

| Product Setu | р              |               |               |   |  |
|--------------|----------------|---------------|---------------|---|--|
| General      | Specifications | Language Data | Change Status |   |  |
|              | Select Status* | Select        |               | • |  |
|              |                |               |               |   |  |
|              |                |               |               |   |  |
|              |                | SAVE CHAN     | GES           |   |  |

### Fig. 4.9.2: Change Status tab for Catalog Product Requests

• Images Clicking on this icon will display the pop-up 'Product Images' menu as shown in figure 4.9.3 below.

| Product Images  |                                                     |   |             |
|-----------------|-----------------------------------------------------|---|-------------|
|                 |                                                     |   |             |
| Image File Type | For All Options                                     | - |             |
|                 |                                                     |   |             |
| Language        | All Languages                                       | * |             |
| Photo(s):       |                                                     |   | Browse File |
|                 | Please Keep Image Dimensions Greater Than 500 X 500 |   |             |

### Fig. 4.9.3: Product Images for Catalog Products

Admin can either add new images or delete previously added images for the

product from this menu.

**NB:** Nota Bene [Note Well] (N.B., N.b., n.b or NB, Nb, nb) is a Latin phrase, meaning "note well" or "take notice" or "please note". Asterisk (\*) next to a form control's label indicates it as "required".

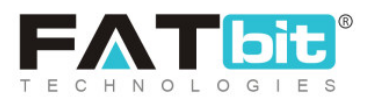

• **Change Status** Clicking on this icon will redirect admin to the 'Change Status' tab as shown in <u>figure 4.9.2</u>. Admin can either approve or cancel the request.

# **5. Promotions**

Promotions help sellers increase the sale of their products. Admin can view and manage these promotion lists.

## 5.1 Special Price

Admin can set up a special price for any of the products available on the website. The '**Special Price List**' displays the products which have already been displayed on a website with special price offers as shown in figure 5.1.1.

To add a product with special price the admin must enter:

- Select Product: The product for which they wish to assign a special price. The input-box provided is an auto-complete which helps admin find and fill-in the product name easily and accurately.
- **Price Start Date:** The date from which the special price must start being offered to customers.
- Price End Date: The last date until which the special price will be offered to customers.
- **Special Price:** The special price to be offered must be mentioned here.

**NB:** Nota Bene [Note Well] (N.B., N.b., n.b or NB, Nb, nb) is a Latin phrase, meaning "note well" or "take notice" or "please note". Asterisk (\*) next to a form control's label indicates it as "required".

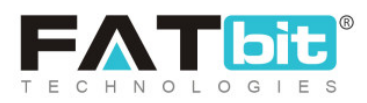

| Home / Special Price                   |                  |                |               |          |               |   |
|----------------------------------------|------------------|----------------|---------------|----------|---------------|---|
| Search                                 |                  |                |               |          |               | × |
| Keyword                                | User             |                |               | SEARCH   | CLEAR SEARCH  |   |
|                                        |                  |                |               |          |               |   |
| <ul> <li>Special Price List</li> </ul> |                  |                |               |          |               | ī |
| Select Product                         | Price Start Date | Price End Date | Special Price |          | SAVE CHANGES  |   |
| ✓ NAME                                 |                  | SELLER         | START DATE    | END DATE | SPECIAL PRICE |   |

### Fig. 5.1.1: Special Price List

Once the admin clicks on the 'Save Changes' button the product will be displayed in the list provided below. Admin can delete the special offer applied to any product by clicking on 'Delete' icon provided to their right. To delete multiple products, admin can select products by clicking on the check-boxes provided to their left. Admin can search for a particular product in this list from the search bar provided on the top of this page. Admin can search the product from two filters which are: Keyword and User Name.

**NB:** Nota Bene [Note Well] (N.B., N.b., n.b or NB, Nb, nb) is a Latin phrase, meaning "note well" or "take notice" or "please note". Asterisk (\*) next to a form control's label indicates it as "required".

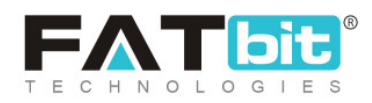

# 5.2 Volume Discount

Customers can avail discounts on bulk purchases. Admin can set up such volume discounts through the '**Volume Discounts'** page as shown in figure 5.2.1 below.

| Home / Volume Discount |                      |                           |              |
|------------------------|----------------------|---------------------------|--------------|
| Search                 |                      |                           | ×            |
| Keyword                | User                 | SEARCH                    | LEAR SEARCH  |
|                        |                      |                           |              |
| O Volume Discount List |                      |                           |              |
| Select Product         | Add Minimum Quantity | Add Discount Percentage   | SAVE CHANGES |
| ✓ NAME                 | SELLER MINIMUM       | I PURCHASE QUANTITY DISCO | DUNT (%)     |

### Fig. 5.2.1: Volume Discount Page

Admin can search for a particular product in this list from the **search bar** provided on the top of this page, using two filters: Keyword and User Name.

To add 'Volume Discount' to products admin must:

• Select Product: Select the product for which they wish to provide volume discount. The input-box provided is an auto-complete which helps admin find and fill-in the product name easily and accurately.

**NB:** Nota Bene [Note Well] (N.B., N.b., n.b or NB, Nb, nb) is a Latin phrase, meaning "note well" or "take notice" or "please note". Asterisk (\*) next to a form control's label indicates it as "required".

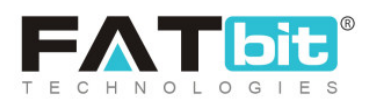

- Add Minimum Quantity: Enter the minimum number of products the customer must select for purchase in order to avail the volume discount.
- Add Discount Percentage: The percentage of discount to be offered with respect to the actual selling price must be mentioned here.

Once the admin clicks on the 'Save Changes' button the product will be displayed in the list provided below. Admin can delete the volume discount

applied to any product by clicking on '**Delete**' icon **I** provided to their right. To delete multiple products, admin can select products by clicking on the check-boxes provided to their left.

## 5.3 Buy Together Products

The Buy Together products are also commonly known as Add-On products. These are the products that complement each other and can be suggested to customers when they wish to buy any one of such products. The added buy-together products are displayed on the '**Buy Together Products**' page as shown in figure 5.3.1 below.

**NB:** Nota Bene [Note Well] (N.B., N.b., n.b or NB, Nb, nb) is a Latin phrase, meaning "note well" or "take notice" or "please note". Asterisk (\*) next to a form control's label indicates it as "required".

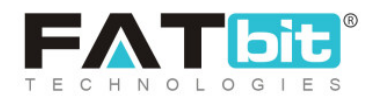

| Home / Buy Together Products |                           |      |
|------------------------------|---------------------------|------|
| Select Product               | Add Buy Together Products | SAVE |
| O Buy Together Products List |                           |      |
| PRODUCT NAME                 | BUY TOGETHER PRODUCTS     |      |

### Fig. 5.3.1: Buy Together Products Page

### To add buy-together products, admin must:

- Search Product: Enter the name of the product for which they wish to provide an add-on. The input-box provided is an auto-complete which helps admin find and fill-in the product name easily and accurately.
- Add Buy Together Products: Enter the name of products they wish to present to customers as add-on. Multiple numbers of products can be added as add-on to one product.

Once the admin fills in the input-fields and clicks on the 'Save' button, the product that is assigned add-ons will start being displayed in the list provided below. Admin can delete an add-on product by clicking on the cross provided besides each add-on product.

**NB:** Nota Bene [Note Well] (N.B., N.b., n.b or NB, Nb, nb) is a Latin phrase, meaning "note well" or "take notice" or "please note". Asterisk (\*) next to a form control's label indicates it as "required".

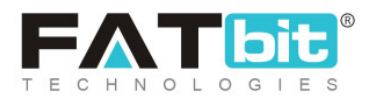
# 5.4 Related Products

Related Products are also commonly known as 'Similar Products'. They can also be defined as the alternative products or complementary choices presented to customers. When a customer opens a product page, these products are displayed below. The products which have already been assigned related products are displayed on this page as shown in figure 5.4.1.

| Related Products Home / Related Products  |                      |      |
|-------------------------------------------|----------------------|------|
| Select Product                            | Add Related Products | SAVE |
|                                           |                      |      |
| <ul> <li>Related Products List</li> </ul> |                      |      |
| PRODUCT NAME                              | RELATED PRODUCTS     |      |

#### Fig. 5.4.1: Related Products page

## To add related products for any product, admin must:

- Search Product: Enter the name of product for which they wish to add other related products. The input-box provided is an auto-complete which helps admin find and fill-in the product name easily and accurately.
- Add Related Products: The admin must add the names of products which they wish to display as related products.

**NB:** Nota Bene [Note Well] (N.B., N.b., n.b or NB, Nb, nb) is a Latin phrase, meaning "note well" or "take notice" or "please note". Asterisk (\*) next to a form control's label indicates it as "required".

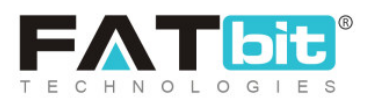

Once the admin fills in the input-fields and clicks on the 'Save' button, the product that is displayed in the list provided on this page along with its related products. Admin can delete the related product by clicking on the cross provided besides each related product displayed in the list.

# 5.5 Discount Coupons

Admin can add discount coupons that can be used by customers when placing orders. The '**Coupons List**' displays all the coupons added by admin so far as shown in figure 5.5.1.

| Hom      | nage Coupons<br>ne / Discount Coupons |             |             |                            |           |        |   |
|----------|---------------------------------------|-------------|-------------|----------------------------|-----------|--------|---|
| Search   |                                       |             |             |                            |           |        | × |
| Keyword  | CLEAR SEARCH                          |             |             | Coupon Type<br>Coupon Type |           |        | ~ |
|          |                                       |             |             |                            |           |        |   |
| О Соирон | ns List                               |             |             |                            |           |        | + |
| SR. NO   | COUPON TITLE                          | COUPON CODE | COUPON TYPE | COUPON DISCOUNT            | AVAILABLE | STATUS |   |

#### Fig. 5.5.1: Coupons List page

To add a coupon, admin must click on 📩 'Add New Coupon' icon provided

## on the right corner of Coupons list. A 'Coupon Setup' pop-up menu will open

## that includes three tabs:

**NB:** Nota Bene [Note Well] (N.B., N.b., n.b or NB, Nb, nb) is a Latin phrase, meaning "note well" or "take notice" or "please note". Asterisk (\*) next to a form control's label indicates it as "required".

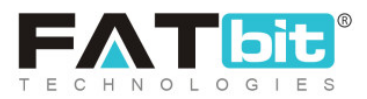

- i. **General:** In this tab, the admin must fill general details for new coupons being added as shown in figure 5.5.2 (a) and (b) below. The admin must:
  - **Coupon Identifier\*:** A unique identifier for the coupon to be added.
  - **Coupon Code\*:** A unique code for the coupon.
  - Select Discount Type\*: Type of discount being provided must be mentioned. Admin can select 'Product Purchase' if the coupon being added is applicable for products being bought by customers. Admin can select 'Subscription Package' if the coupon being added is applicable for subscription packages being bought by sellers.
  - Discount Value For\*: It displays two options: One-Time and Include Recurring. Selecting 'One-time', the coupon can only be used once. Selecting 'Include Recurring' the coupon can be reused at the time the seller chooses to renew the package.

**NB:** This field is only provided when admin opts for creating a 'Subscription Package'.

- **Discount In\*:** This provides two options: **Percentage** and **Flat.** Admin can choose in what terms the discount will be applied.
- **Discount Value\*:** The value of percentage or flat discount to be provided.
- **Min Order Value\*:** Mention the minimum amount limit below which the coupon will not be applicable.

**NB:** This field will only be provided when admin opts for creating a 'Product Purchase' discount.

• Max Discount Value\*: The amount above which the discount value will not exceed. This means that if the discount value cannot exceed this limit.

**NB:** Nota Bene [Note Well] (N.B., N.b., n.b or NB, Nb, nb) is a Latin phrase, meaning "note well" or "take notice" or "please note". Asterisk (\*) next to a form control's label indicates it as "required".

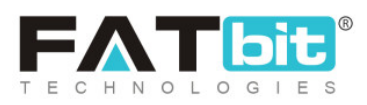

**NB:** This field will not be displayed if admin opts for applying a 'Flat' discount.

- **Date From\*:** Date from which the coupon will be valid.
- Date To\*: Date until which the coupon will be valid.
- Uses Per Coupon\*: Number of times one coupon can be used.
- Uses Per Customer\*: Number of times one user can use the same coupon.
- Coupon Status: Status of coupon can be changed to Active or Inactive.
   As 'Active' the coupon will be displayed on the front-end and as 'In-active' it will be restricted from being displayed on the front-end.

| Coupon Setup          |                    |               |  |
|-----------------------|--------------------|---------------|--|
| General               | Language Data      | Media         |  |
|                       | Coupon Identifier* |               |  |
| Coupon Code*          |                    |               |  |
| Select Discount Type* |                    | Coupon Type 👻 |  |
| Discount In           |                    | Percentage 👻  |  |
|                       | Discount Value*    |               |  |

Fig. 5.5.2 (a): General tab for Coupon Setup

**NB:** Nota Bene [Note Well] (N.B., N.b., n.b or NB, Nb, nb) is a Latin phrase, meaning "note well" or "take notice" or "please note". Asterisk (\*) next to a form control's label indicates it as "required".

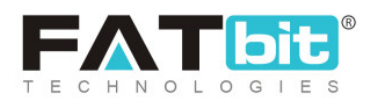

| Min Order Value*    |              |
|---------------------|--------------|
| Max Discount Value* |              |
| Date From           |              |
| Date To             |              |
| Uses Per Coupon*    | 1            |
| Uses Per Customer*  | 1            |
| Coupon Status       | Active       |
|                     | SAVE CHANGES |

#### Fig. 5.5.2 (b): General tab for Coupon Setup

Admin must click on the 'Save Changes' button to proceed further with the next tab.

 ii. Language Data: In this tab, the admin can change the language options. Admin must also mention the 'Coupon Title' in the input-box provided as shown in figure 5.5.3 below.

**NB:** Nota Bene [Note Well] (N.B., N.b., n.b or NB, Nb, nb) is a Latin phrase, meaning "note well" or "take notice" or "please note". Asterisk (\*) next to a form control's label indicates it as "required".

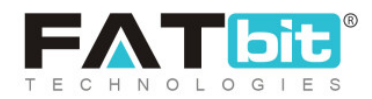

| Coupon Setup          |                             |
|-----------------------|-----------------------------|
| General Language Data | Media                       |
| Language              | English                     |
| Coupon Title*         |                             |
| Coupon Description    |                             |
|                       |                             |
|                       | Update Other Languages Data |
|                       | SAVE CHANGES                |

Fig. 5.5.3: Language Data tab for Coupon Setup

An '**Update Other Languages Data**' check-box is provided selecting which the system will automatically update the details in other languages. Admin must click on the 'Save Changes' button to proceed further with the process.

iii. Media: In this tab, admin can add an image to be displayed besides the coupon. To select an image, the admin must click on the 'Choose File' button.
 Admin can also change the language from 'Language' drop-down bar.

**NB:** Nota Bene [Note Well] (N.B., N.b., n.b or NB, Nb, nb) is a Latin phrase, meaning "note well" or "take notice" or "please note". Asterisk (\*) next to a form control's label indicates it as "required".

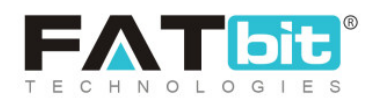

| Coupon Media Setup    |                                               |
|-----------------------|-----------------------------------------------|
| General Language Data | Media                                         |
| Language              | All Languages 👻                               |
| Upload                | Choose File No file chosen                    |
|                       | This Will Be Displayed In 60*60 On Your Store |

Fig. 5.5.4: Media tab for Coupon Setup

The coupons added will be displayed in the list. The admin can view details from the list and perform certain tasks such as:

- **Status:** Admin can change the status of discount coupon by clicking on the toggle provided in the respective column. The discount coupon is activated if the toggle switch is green and deactivated if it is grey. This column will display '**Expired**' if the coupon's validity period is over.
- Edit Clicking on this icon will redirect the admin to the 'Coupon Setup' menu. The previously filled details are already displayed. Admin can make necessary changes and click on the 'Save Changes' button to update them.
- Links Clicking on this icon, admin can directly link the products, categories and users with respective discount coupons. A pop-up menu will appear displaying three different tabs:

**NB:** Nota Bene [Note Well] (N.B., N.b., n.b or NB, Nb, nb) is a Latin phrase, meaning "note well" or "take notice" or "please note". Asterisk (\*) next to a form control's label indicates it as "required".

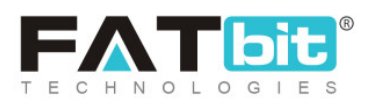

a. Link Products: Admin must mention the product to which the discount coupon is to be linked in the auto-complete input text box provided in this tab as shown in figure 5.5.5 below. If any product is not found, admin can add the product by clicking on 'Product Not Found? Click Here To Add New Product' link provided besides the input box. The admin will be redirected to the 'Catalog Products' page. Once the products are linked, they will be displayed in the form of the list below. Admin can remove the linked products by clicking on 'Cross' provided just besides their names.

| Со | upon Setup      |                  |             |                                      |
|----|-----------------|------------------|-------------|--------------------------------------|
|    | Link Products   | Link Categories  | Link Users  |                                      |
|    | Coupon Name : ) | (YZ  Coupon Code | XYZ         |                                      |
|    |                 | Add Product      | New Product | Product Not Found? Click Here To Add |

Fig. 5.5.5: Link Products to Discount Coupons

b. Link Categories: Admin must mention the name of categories to be linked with respective discount coupon in the auto-complete input-text box provided in this tab. Admin can click on 'Category Not Found? Click Here To Add New Category' link provided just beside the tab, if they wish to create a new category as shown in figure 5.5.6. This will redirect admin to the 'Categories' page. Once any category is linked, they will be displayed in the section below in the form of a list. Admin can click on the 'Cross' provided just besides their names, to remove them as links to the respective discount coupon.

**NB:** Nota Bene [Note Well] (N.B., N.b., n.b or NB, Nb, nb) is a Latin phrase, meaning "note well" or "take notice" or "please note". Asterisk (\*) next to a form control's label indicates it as "required".

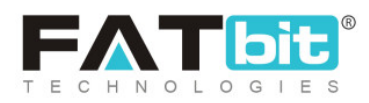

| Coupon Setup  |                      |             |                                       |
|---------------|----------------------|-------------|---------------------------------------|
| Link Products | Link Categories      | Link Users  |                                       |
| Coupon Name : | XYZ  Coupon Code : X | YZ          |                                       |
|               | Add Category         |             | Category Not Found? Click Here To Add |
|               | N                    | ew Category |                                       |

Fig. 5.5.6: Link Categories to Discount Coupons

c. Link Users: Admin must mention the name of users to be linked with respective discount coupon in the auto-complete input-text box provided in this tab as shown in figure 5.5.7 below. Once any users are linked, they will be displayed in the section below in the form of a list. Admin can click on the 'Cross' provided just besides their names, to remove them as links to the respective discount coupon.

| Coupon | Setup         |                     |            |  |
|--------|---------------|---------------------|------------|--|
| Lin    | k Products    | Link Categories     | Link Users |  |
| Co     | upon Name : X | YZ  Coupon Code : X | YZ         |  |
|        |               | Add User            |            |  |

#### Fig. 5.5.7: Link Users to Discount Coupons

• History Clicking on this icon, will open a 'Coupon History' pop-up menu

for admin. On this page, admin can view all the details of numbers of times

the respective coupon was used by website users (customers and sellers). **NB:** Nota Bene [Note Well] (N.B., N.b., n.b or NB, Nb, nb) is a Latin phrase, meaning "note well" or "take notice" or "please note". Asterisk (\*) next to a form control's label indicates it as "required".

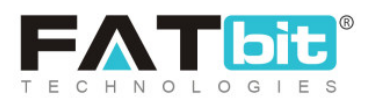

# 5.6 PPC Promotions Management

The Pay-Per-Click (PPC) promotions are provided for advertisers/sellers. They have to pay for each click made on their ads. The list provided on this page shows the details of all products with promotions. As shown in figure 5.6.1, a search bar is provided on the top of this page using which admin can search products with promotions using following filters:

- Date From: The date after which promotional products were added.
- Date To: The date until which promotional products were added.
   NB: The 'Date From' and 'Date To' filters can also be used together to specify a time period.
- Active: The admin can search the promotional products based on their status that can be active or inactive.
- **Approved:** Admin can search promotional products based on their approval status that can be changed only by admin themselves.
- Impression From (number): The 'Impressions' are the numbers of times the pages displaying banners or promotional ads setup by sellers might be loaded or viewed by customers. By mentioning a certain number in this filter, admin will get results of products with the number of impressions higher than that limit.
- Impression To (number): By mentioning a certain number in this filter, the admin will get results of products with the number of impressions lower than that limit.
- Clicks From (number): The numbers of times customers have clicked on the banners or promotional ads setup by sellers are displayed as 'Clicks'. By

**NB:** Nota Bene [Note Well] (N.B., N.b., n.b or NB, Nb, nb) is a Latin phrase, meaning "note well" or "take notice" or "please note". Asterisk (\*) next to a form control's label indicates it as "required".

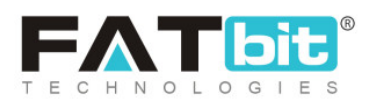

mentioning a certain number in this filter, admin will get results of products with numbers of clicks higher than that limit.

- **Clicks To (number):** By mentioning a certain number in this filter, admin will get results of products with numbers of clicks lower than that limit.
- All Type: This drop-down includes four options which are: Shop, Product, Banner, and Slides. Admin can choose to view the promotions based on their types.

| Manage Promotions<br>Home / Promotions |                                                                                                    |
|----------------------------------------|----------------------------------------------------------------------------------------------------|
| Search                                 | ;                                                                                                    |
| Date From                              | Date To                                                                                                    |
|                                        | in the second second second second second second second second second second second second second second second |
| Active                                 | Approved                                                                                                    |
| Does not Matter 👻                      | Does not Matter                                                                                                 |
| mpression From (number)                | Impression To (number)                                                                                          |
| Clicks From (number)                   | Clicks To (number)                                                                                              |
| All Type                               | SEARCH CLEAR SEARCH                                                                                             |
| Promotions List                        |                                                                                                    |
|                                        | -                                                                                                    |

#### Fig. 5.6.1: Promotions List

The list provides:

**NB:** Nota Bene [Note Well] (N.B., N.b., n.b or NB, Nb, nb) is a Latin phrase, meaning "note well" or "take notice" or "please note". Asterisk (\*) next to a form control's label indicates it as "required".

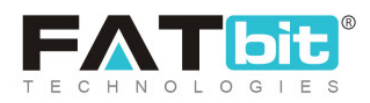

- **Check-box:** Admin can select multiple options from the list using the check-box provided to the extreme left of the list. A '**Delete**' icon will appear on the top-right corner of the list clicking on which admin can delete the selected promotions.
- Edit Admin can make changes in previously added promotions by clicking on the edit icon provided to the right of each option in the list. Clicking on this icon will redirect the admin to the 'Promotion Setup' page. Admin can change the status and approve or disapprove the promotions from the 'General' tab provided on this page. The language options can also be changed from the 'Language Data' tab provided on this page. After making necessary changes, the admin must click on the 'Save Changes' button to return back to the list.
- **Delete** Admin can delete the promotion by clicking on the delete icon provided to the extreme right of each promotion in the list.

## 5.7 Rewards on Every Purchase

Users can collect rewards with each purchase. Each successful transaction can be rewarded with certain points and once certain reward points are collected, they can be used to make new purchases on the website. The rewards created by the admin are displayed in the 'Rewards On Purchase List' page as shown in figure 5.7.1 below.

**NB:** Nota Bene [Note Well] (N.B., N.b., n.b or NB, Nb, nb) is a Latin phrase, meaning "note well" or "take notice" or "please note". Asterisk (\*) next to a form control's label indicates it as "required".

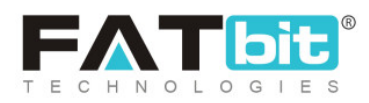

| Rewards On<br>Home / Rewa          | Purchase<br>ards On Purchase |              |  |
|------------------------------------|------------------------------|--------------|--|
| <ul> <li>Rewards On Pur</li> </ul> | rchase List                  |              |  |
| SR NO.                             | PURCHAHSE                    | REWARD POINT |  |
| No records found                   |                              |              |  |

## Fig. 5.7.1: Rewards on Purchase List

To add a new reward, admin must click on the 'Add New' icon provided on the top-right corner of the list. 'Rewards On Purchase Setup' pop-up menu will appear as shown in figure 5.7.2 below, where the admin must set:

- **Purchase Upto\***: The minimum amount (total amount of cart when checking out) of order a customer must place to receive the reward.
- **Reward Point\*:** The reward points to be provided to customers when purchasing the limit mentioned in 'Purchase Upto' field.

Admin must click on the 'Save Changes' button after filling necessary details. They will be redirected to the list displaying the newly added reward. The customers will receive reward points setup by the admin in the 'Reward Point' field after they purchase the amount set in the 'Purchase Upto' field.

**NB:** Nota Bene [Note Well] (N.B., N.b., n.b or NB, Nb, nb) is a Latin phrase, meaning "note well" or "take notice" or "please note". Asterisk (\*) next to a form control's label indicates it as "required".

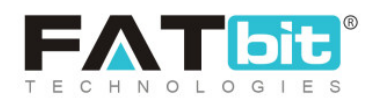

| Rewards On Purchase Setup |              |  |
|---------------------------|--------------|--|
| Purchase Upto*            |              |  |
| Reward Point*             |              |  |
|                           | SAVE CHANGES |  |
|                           |              |  |

Fig. 5.7.2: Rewards on Purchase Setup

## The list provides:

• Check-box: Admin can select multiple rewards from the list using check-box

provided to the extreme left of the list. A '**Delete**' icon will appear on the top-right corner of the list clicking on which admin can delete the selected rewards.

- Edit<sup>11</sup>: Admin can make changes in previously added rewards by clicking on the edit icon provided to the right of each option in the list. Clicking on this icon will redirect the admin to the '**Rewards on Purchase Setup**' page. After making necessary changes, the admin must click on the 'Save Changes' button to return back to the list.
- **Delete** Admin can delete the reward by clicking on the delete icon provided to the extreme right of each reward in the list.

**NB:** Nota Bene [Note Well] (N.B., N.b., n.b or NB, Nb, nb) is a Latin phrase, meaning "note well" or "take notice" or "please note". Asterisk (\*) next to a form control's label indicates it as "required".

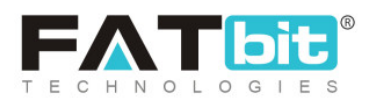

**NB:** Admin will bear the cost of discount provided to the customers from the reward points.

## 5.8 Manage Weightages

The weightage to be given by the system to the products at the time of a particular event can be managed by admin from 'Manage Weightages' page.

| Weightage Settings<br>Home / Smart Recomended Weightag | es                  |                     |   |
|--------------------------------------------------------|---------------------|---------------------|---|
| Search                                                 |                     |                     | × |
| Keyword                                                |                     | SEARCH CLEAR SEARCH |   |
| O Weightage Settings                                   |                     |                     |   |
| SR. NO                                                 | EVENT               | WEIGHTAGE           |   |
| 1                                                      | products view       | 0.00                |   |
| 2                                                      | products order_paid | 0.00                |   |
| 3                                                      | products time_spent | 0.00                |   |

#### Fig. 5.8.1: Weightage Settings Page

The events are predefined by the system into following categories, as shown in figure 5.8.1:

i. Product View: Weightage given to the product when customer clicks on

'Quick View' icon for checking few details of the product.

**NB:** Nota Bene [Note Well] (N.B., N.b., n.b or NB, Nb, nb) is a Latin phrase, meaning "note well" or "take notice" or "please note". Asterisk (\*) next to a form control's label indicates it as "required".

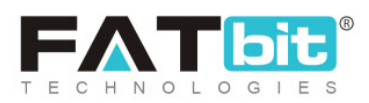

- ii. **Product Order Paid:** Weightage given to the product when the customer has placed its order.
- **iii. Product time spent:** Weightage given to the product if the customer has spent more than three minutes on viewing that product.

Products with higher weightages are displayed as '**Recommended Products**' to the customers on the product details page of the same category on the website. A **search bar** is provided on the top of this page using which admin can search products by entering their names.

# 5.9 Recommended Tag Products Weightages

The system displays products with the highest weightages as Recommended products. The list of recommended products is displayed on this page along with their tags and weightages. The **'System Weightage'** column displays the actual weightage of the product tag. The admin can assign a new weightage to the product tag under **'Custom Weightage'** column. Admin can also enter the valid time period for which the assigned custom weightage will exist.

**NB:** Nota Bene [Note Well] (N.B., N.b., n.b or NB, Nb, nb) is a Latin phrase, meaning "note well" or "take notice" or "please note". Asterisk (\*) next to a form control's label indicates it as "required".

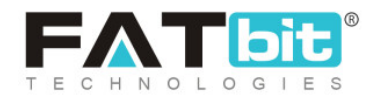

| *         | Smart Rec<br>Home / Rec | omendations<br>comended Tag Pro | Tag Products        |                  |        |                |                 |   |
|-----------|-------------------------|---------------------------------|---------------------|------------------|--------|----------------|-----------------|---|
| Searc     | h                       |                                 |                     |                  |        |                |                 | × |
| Keywol    | rd                      |                                 |                     |                  | SEARCH | CLEAR SEARCH   |                 |   |
| O Re      | commended               | d Products                      |                     |                  |        |                |                 |   |
| SR<br>NO. | TAG                     | PRODUCT                         | SYSTEM<br>WEIGHTAGE | CUSTOM WEIGHTAGE |        | VALID TILL (CU | STOM WEIGHTAGE) |   |

## Fig. 5.9.1: Recommended Tag Products Page

When a customer views a product on the product details page, the product with similar tags and with highest weightage will be displayed under **'Recommended Products'** section. A search bar is provided on the top of this page using which admin can search products by entering their names.

# 6. Orders

The orders placed by users on the website are managed by admin through this module.

# 6.1 Orders

All the orders placed by customers for products displayed on the website are displayed on this page.

**NB:** Nota Bene [Note Well] (N.B., N.b., n.b or NB, Nb, nb) is a Latin phrase, meaning "note well" or "take notice" or "please note". Asterisk (\*) next to a form control's label indicates it as "required".

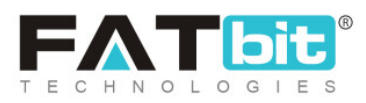

| Manage Orders<br>Home / Orders                                   |                          |                 |               |                                 |                |
|------------------------------------------------------------------|--------------------------|-----------------|---------------|---------------------------------|----------------|
| Search                                                           |                          |                 |               |                                 | ×              |
| Keyword<br>Search In Order ID, Customer Nam<br>Customer Email ID | e, Customer Username And | Buyer           |               | Payment Status<br>Select Paymer | t Status 💌     |
| Date From                                                        | Date To                  | Order From [\$] | Order To [\$] | SEARCH                          | CLEAR SEARCH   |
| ORDER ID                                                         | FULL NAME                | ORDER DATE      | AMOUNT        | PAYMENT STATUS                  | ACTION BUTTONS |

## Fig. 6.1.1: Customers Orders List

As shown in figure 6.1.1, admin can search orders based on following search filters:

- Keyword: Enter keywords of orders.
- Buyer: Mention the name of buyer in this auto-complete input box.
- **Payment Status:** Admin can use this filter to search orders based on their statuses. A particular status can be chosen from the drop-down list.
- Payment Method: Admin can use this filter to search orders based on their Payment modes like Colombia Payment Gateways or US Payment Gateways. A particular status can be chosen from the drop-down list.
- Date From: Admin can search orders received after a certain date.
- Date to: Admin can search orders received before a certain date.

**NB:** Nota Bene [Note Well] (N.B., N.b., n.b or NB, Nb, nb) is a Latin phrase, meaning "note well" or "take notice" or "please note". Asterisk (\*) next to a form control's label indicates it as "required".

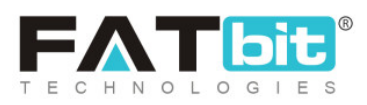

**NB:** The 'Date From' and 'Date To' filters can also be used together to specify a time period.

- Order From [Default Currency]: Admin can search orders above a certain amount.
- Order To [Default Currency]: Admin can search orders below a certain amount.

# The '**Customers Orders List**' displays various details and provides admin with certain functionalities which are listed below:

- i. **Order ID:** The ID number of order. Clicking on this number admin will be redirected to '**Order Details**' page which displays:
  - **Customer order details:** The basic details of the respective order placed by customers are displayed in this section.
  - Order details: This section displays the 'Child Orders' of respective orders. These are the details of multiple products ordered by one same customer. Admin can view these orders separately to check which products belong to which shop and seller.
  - **Customer details:** This section displays the details of the customer who placed the respective order.
  - **Billing/shipping details:** This section displays the address details from where order is to be shipped.
  - Order payments: If the order payment is paid, then the admin can view the payment history of the order. If order payment is pending or partially paid, then admin can update the payment details by filling the input fields provided as shown in figure 6.1.2.

**NB:** Nota Bene [Note Well] (N.B., N.b., n.b or NB, Nb, nb) is a Latin phrase, meaning "note well" or "take notice" or "please note". Asterisk (\*) next to a form control's label indicates it as "required".

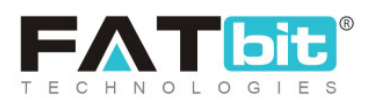

| Order Payments  |                 |         |
|-----------------|-----------------|---------|
| Comments*       |                 |         |
|                 |                 |         |
|                 |                 |         |
| Payment Method* | Transaction id* | Amount* |
|                 |                 |         |
| SAVE CHANGES    |                 |         |

#### Fig. 6.1.2: Order Payments

- Full Name: The user's name and respective email address are displayed under this column. The name mentioned is a hyperlink clicking on which admin will be redirected to the 'Manage Users' page.
- iii. **Order Date:** It displays the date and time at which order was placed by the user.
- iv. **Amount:** The amount charged to the user for their order is displayed here.
- v. **Payment Status:** The current payment status of respective orders is displayed in this column.

## The 'Customers Orders List' provides admin certain functionalities:

- Deleted Orders Clicking on this icon, admin will be redirected to 'Deleted Orders List'. As shown in figure 6.1.3, a search bar is provided on the top of this page using which admin can search deleted orders using following filters:
  - → Keyword: Enter keywords of deleted orders.

**NB:** Nota Bene [Note Well] (N.B., N.b., n.b or NB, Nb, nb) is a Latin phrase, meaning "note well" or "take notice" or "please note". Asterisk (\*) next to a form control's label indicates it as "required".

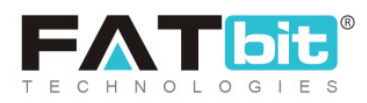

- → Buyer: Mention the name of buyer in this auto-complete input box.
- → Payment Status: Admin can use this filter to search deleted orders based on their statuses. A particular status can be chosen from the drop-down list.
- → Date From: Admin can search orders deleted after a certain date.
- → Date to: Admin can search orders deleted before a certain date.

**NB:** The 'Date From' and 'Date To' filters can also be used together to specify a time period.

- → Order From [Default Currency]: Admin can search deleted orders above a certain amount.
- → Order To [Default Currency]: Admin can search deleted orders below a

certain amount.

| Manage Orders<br>Home / Orders / Deleted                       | d Orders                     |                 |               |          |                |          |
|----------------------------------------------------------------|------------------------------|-----------------|---------------|----------|----------------|----------|
| Search                                                         |                              |                 |               |          |                | ×        |
| Keyword                                                        |                              | Buyer           |               | Payment  | Status         |          |
|                                                                |                              |                 |               | Select F | Payment Status | -        |
| Search In Order ID, Customer Name, Cu<br>Email ID<br>Date From | stomer Username And Customer | Order From [\$] | Order To [\$] | SEAF     | CLEAR SEARCH   |          |
|                                                                |                              |                 |               |          |                |          |
| O Deleted Orders List                                          |                              |                 |               |          |                | <b>←</b> |
| ORDER ID                                                       | FULL NAME                    | ORDER DATE      | АМО           | UNT      | ACTION BUTTONS |          |

**NB:** Nota Bene [Note Well] (N.B., N.b., n.b or NB, Nb, nb) is a Latin phrase, meaning "note well" or "take notice" or "please note". Asterisk (\*) next to a form control's label indicates it as "required".

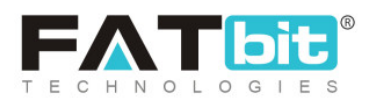

#### Fig. 6.1.3: Deleted Orders List

The 'Deleted Orders List' provides admin with certain functionalities:

- → Action Buttons :: A 'View Order Details' button is provided by clicking on this action button which will redirect admin to 'Order <u>Details</u>' page.
- → Back to Orders Clicking on this icon admin will be redirected back to 'Customers Orders List'.
- Action Buttons :: Clicking on this icon, three action buttons will be provided:
  - → View Order Detail: Clicking on this button, admin will be redirect admin to <u>'Order Details</u>' page.
  - → View Seller Detail: Clicking on this button admin will be redirected to <u>'Sellers Order List</u>' explained further in section 6.3.
  - → Delete Order: Displayed only for orders with 'Pending' status. Admin can delete the respective order by clicking on this button. The order will be removed from this list and be displayed in 'Deleted Orders List'.
  - → Cancel Order: Displayed only for 'Order Payment Status Paid'. Clicking

on this button, the admin can cancel the order even after its payment has been received. The status for this order will now be displayed as 'Order Payment Status Cancelled'.

**NB:** Nota Bene [Note Well] (N.B., N.b., n.b or NB, Nb, nb) is a Latin phrase, meaning "note well" or "take notice" or "please note". Asterisk (\*) next to a form control's label indicates it as "required".

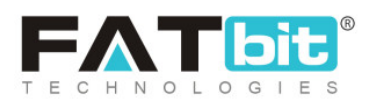

# 6.2 Abandoned Cart

Through this module, admin can view and manage the products that have been added by buyers in their cart but have not been purchased yet.

| Abandoned Cart<br>Home / Abandoned Cart        |                     |      |         |   |
|------------------------------------------------|---------------------|------|---------|---|
| Search                                         |                     |      |         | × |
| User                                           | Seller Product      |      |         |   |
|                                                |                     | Date | te From |   |
| Date To                                        | SEARCH CLEAR SEARCH |      |         |   |
| O Abandoned Cart List                          |                     |      |         | v |
| Abandoned Cart Removed From Cart Cart Recoverd |                     |      |         |   |
| No Records Found                               |                     |      |         |   |

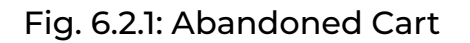

As shown in figure 6.2.1, a search bar is provided on the top of this page through which admin can search products by applying following filters:

- **User:** By entering the username or email address of respective user in the auto-complete input box.
- Seller Product: By entering the name of seller product in the auto-complete input box.
- **Date From:** By entering a certain date to display products added after the respective date.

**NB:** Nota Bene [Note Well] (N.B., N.b., n.b or NB, Nb, nb) is a Latin phrase, meaning "note well" or "take notice" or "please note". Asterisk (\*) next to a form control's label indicates it as "required".

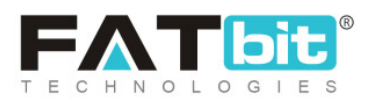

• **Date To:** By entering a certain date to display products added before that respective date.

**NB:** The 'Date From' and 'Date To' filters can also be used together to specify a time period.

## There are three tabs available on this page:

- a. Abandoned Cart: The products that have been added by buyers in their carts are displayed in this tab under 'Abandoned Cart List' as shown in figure 6.2.1.
   Admin can:
  - View By Product E: Clicking on this icon, the admin will be redirected to the 'Abandoned Cart Products' page. This list displays products added to buyers' carts along with the total number of users who have added respective products in their carts.

| Abandoned<br>Home / Aba          | I Cart<br>Indoned Cart / Products |            |                 |
|----------------------------------|-----------------------------------|------------|-----------------|
| <ul> <li>Abandoned Ca</li> </ul> | rt Products                       |            | <del>&lt;</del> |
|                                  | SELLER PRODUCT                    | USER COUNT |                 |

#### Fig. 6.2.2: View By Product in Abandoned Cart Tab

Clicking on icon, admin will be redirected back to 'Abandoned Cart List'.

• Send Discount Coupon Notification Admin can add a discount coupon for these products shown under Abandoned Cart. Clicking on

**NB:** Nota Bene [Note Well] (N.B., N.b., n.b or NB, Nb, nb) is a Latin phrase, meaning "note well" or "take notice" or "please note". Asterisk (\*) next to a form control's label indicates it as "required".

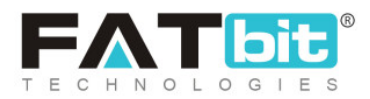

this icon, a '**Coupon Setup**' pop-up menu will appear. As shown in figures 6.2.3 (a) and (b), admin must enter:

- → Coupon Identifier\*: A unique identifier for the coupon to be created.
- → Coupon Code\*: A unique coupon code.
- → Select Discount Type\*: Select the discount type from the drop-down list which provides two options: Product Purchase' and 'Subscription Package'.
- → Discount Valid For: Select whether the discount can be availed
   'One Time' or can 'Include Recurring'.

NB: This field is displayed for 'Subscription Package'.

- → Discount In: Choose from the list, if the discount to be applied is to be 'Percentage' or 'Flat'.
- → **Discount Value\*:** Enter the value of discount to be applied.
- → Min Order Value\*: Enter the amount limit such that the coupon will not be applicable to products with cost below this limit.
- → Max Discount Value\*: Enter the amount limit above which the

discount value cannot exceed. **NB:** This is displayed only for '**Percentage**' type of discount coupons.

**NB:** Nota Bene [Note Well] (N.B., N.b., n.b or NB, Nb, nb) is a Latin phrase, meaning "note well" or "take notice" or "please note". Asterisk (\*) next to a form control's label indicates it as "required".

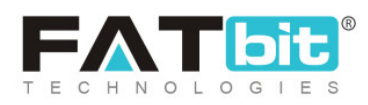

- → Date From: Enter the date from which this coupon is valid at front-end.
- → Date To: Enter the date before which this coupon is valid at front-end.
- → Uses Per Coupon\*: Enter a limit for the number of times this coupon can be used.
- → Users Per Customer\*: Enter a limit for the number of times a particular customer can use this coupon.
- → Coupon Status: Select the current status of this coupon.

**NB:** Nota Bene [Note Well] (N.B., N.b., n.b or NB, Nb, nb) is a Latin phrase, meaning "note well" or "take notice" or "please note". Asterisk (\*) next to a form control's label indicates it as "required".

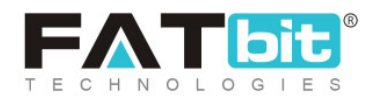

| Coupon Setup          |                  |  |
|-----------------------|------------------|--|
| General Language Data | Media            |  |
| Coupon Identif        | r*               |  |
| Coupon Co             | 9°               |  |
| Select Discount Ty    | e* Coupon Type 💌 |  |
| Discour               | In Percentage -  |  |
| Discount Val          | 9 <sup>k</sup>   |  |
| Min Order Val         | 9 <sup>4</sup>   |  |
| Max Discount Val      | 9 <sup>4</sup>   |  |
| Date Fr               | m                |  |
| Date                  | TO <b>(11)</b>   |  |

Fig. 6.2.3 (a): Coupon Setup

| Uses Per Coupon*   | 1            |  |
|--------------------|--------------|--|
| Uses Per Customer* | 1            |  |
| Coupon Status      | Active       |  |
|                    | SAVE CHANGES |  |
|                    |              |  |

#### Fig. 6.2.3 (b): Coupon Setup

**NB:** Nota Bene [Note Well] (N.B., N.b., n.b or NB, Nb, nb) is a Latin phrase, meaning "note well" or "take notice" or "please note". Asterisk (\*) next to a form control's label indicates it as "required".

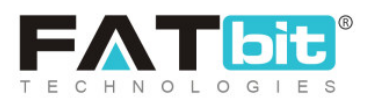

Admin must click on the 'Save Changes' button to create the coupon. The customers will receive a notification on their respective email ids notifying them of the discount coupon.

NB: Please note the fields might vary as per the selections made in 'Discount Type' and 'Discount In' input fields.

- b. **Removed From Cart:** The products that have been once added by the customers and then removed from their carts are displayed in this section. Admin can:
  - <u>View By Product</u>
  - Send Discount Coupon Notification
- c. Cart Recovered: The products that have been successfully purchased by customers are displayed in this tab. In other words, the amount recovered by the admin on purchase of the products earlier displayed in 'Abandoned Cart' or 'Removed from Cart' is displayed here. Admin can view the product-based

list by clicking on <u>View By Product</u>

# 6.3 Seller Orders

Through this module, the orders and child orders of each seller registered on the website can be viewed and managed by the admin.

**NB:** Nota Bene [Note Well] (N.B., N.b., n.b or NB, Nb, nb) is a Latin phrase, meaning "note well" or "take notice" or "please note". Asterisk (\*) next to a form control's label indicates it as "required".

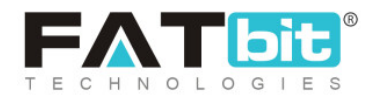

| Manage Seller (<br>Home / Seller Ord                           | Drders<br>lers                                    |                               |                              |                                  |           |
|----------------------------------------------------------------|---------------------------------------------------|-------------------------------|------------------------------|----------------------------------|-----------|
| Search                                                         |                                                   |                               |                              |                                  | ×         |
| Keyword                                                        |                                                   |                               |                              | Buyer                            |           |
| Search In Inv. No., Customer N<br>Seller Name, Seller Username | lame, Customer Username, (<br>And Seller Email ID | Customer Email ID, Product Na | me, Shop Name, Brand Name    | 2,<br>2,                         |           |
| All                                                            | ~                                                 |                               |                              |                                  | Date From |
|                                                                |                                                   | Search In Shop Name, Sel      | ler Name, Seller Username Al | nd Seller Email ID, Seller Phone |           |
| Date To                                                        | Order From [\$]                                   | Order To [\$]                 | SEARCH                       | CLEAR SEARCH                     |           |

## Fig. 6.3.1: Manage Seller Orders

As shown in figure 6.3.1, a search bar is provided on the top of this page using which admin can search particular orders with the help of following filters:

- Keyword: Enter keywords of deleted orders.
- Buyer: Mention the name of buyer in this auto-complete input box.
- **Status:** Admin can use this filter to search orders based on their statuses. A particular status can be chosen from the drop-down list.
- **Payment Method:** Admin can use this filter to search orders based on their payment modes like Colombia Payment Gateways or US Payment Gateways. A particular status can be chosen from the drop-down list.
- Seller Shop: Admin can search orders placed from a particular seller shop by entering its name.
- Date From: Admin can search orders received after a certain date.

**NB:** Nota Bene [Note Well] (N.B., N.b., n.b or NB, Nb, nb) is a Latin phrase, meaning "note well" or "take notice" or "please note". Asterisk (\*) next to a form control's label indicates it as "required".

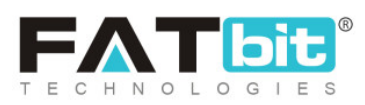

- Date to: Admin can search orders received before a certain date.
   NB: The 'Date From' and 'Date To' filters can also be used together to specify a time period.
- Order From [Default Currency]: Admin can search orders above a certain amount.
- Order To [Default Currency]: Admin can search orders below a certain amount.

| O Seller Orders List |                                                                                                 |                                                                                      |                |                  |            |                   |                   |
|----------------------|-------------------------------------------------------------------------------------------------|--------------------------------------------------------------------------------------|----------------|------------------|------------|-------------------|-------------------|
| INV NO               | SELLER                                                                                          | CUSTOMER                                                                             | PAYMENT METHOD | DATE             | AMOUNT     | STATUS            |                   |
| 01608804825-S0001    | Seller Name: Jason Smith<br>Shop: Jason's Store<br>User Name: jason<br>Email: jason@dummyid.com | Name: Michael Williams<br>User Name: michael<br>Email: login@dummyid.com<br>Phone: 0 | PayuLatam      | 24/12/2020 15:43 | \$6,050.00 | Payment Confirmed | (a) x             |
| 0                    |                                                                                                 |                                                                                      |                |                  |            |                   | Showing 1 Entries |

#### Fig. 6.3.2: Seller Orders List

As shown in figure 6.3.2, the 'Seller Orders List' displays several details and provides admin with certain functionalities:

- Child Order ID or Invoice Number: This is the ID number of child order of a seller. Clicking on this number will redirect admin to 'Seller Order Details' page that includes following sections:
  - → Seller order details: The basic details of child order are displayed in this

section.

**NB:** Nota Bene [Note Well] (N.B., N.b., n.b or NB, Nb, nb) is a Latin phrase, meaning "note well" or "take notice" or "please note". Asterisk (\*) next to a form control's label indicates it as "required".

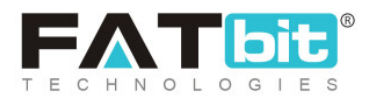

- → Seller/Customer details: This section displays the details of the seller and the customer who placed the respective order.
- → Billing/shipping details: This section displays the billing details and the address details from where order is to be shipped.
- → Order Details: As shown in figure 6.3.3, this section displays the details related to the product like its name, shipping address, unit price, quantity of products ordered, tax applied, discount applied and total amount to be charged.

| O Or | der Details  |          |               |     |     |          |        |
|------|--------------|----------|---------------|-----|-----|----------|--------|
| #    | PRODUCT NAME | SHIPPING | UNIT<br>PRICE | QTY | ТАХ | DISCOUNT | AMOUNT |

Fig. 6.3.3: Order Details on Seller Order Details Page

→ Order Comments: As shown in figure 6.3.4, this section displays the

status history of respective child orders.

| Order Comments |                   |        |          |
|----------------|-------------------|--------|----------|
| ADDED ON       | CUSTOMER NOTIFIED | STATUS | COMMENTS |

#### Fig. 6.3.4: Order Comments on Seller Order Details Page

The admin can view and track the processing of order from this section.

→ Assign to Shipping Company User: As shown in figure 6.3.5, admin can

assign a company user for order shipping, in case of manual shipping

**NB:** Nota Bene [Note Well] (N.B., N.b., n.b or NB, Nb, nb) is a Latin phrase, meaning "note well" or "take notice" or "please note". Asterisk (\*) next to a form control's label indicates it as "required".

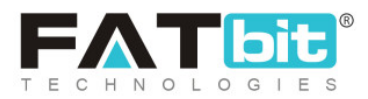

method. The order details are to be shared with the company user manually by the admin.

| <ul> <li>Assign To Shipping Company User</li> </ul> |              |
|-----------------------------------------------------|--------------|
| Shipping User*                                      | Select       |
|                                                     | SAVE CHANGES |
|                                                     |              |

Fig. 6.3.5: Assign to Shipping Company User on Seller Order Details Page

**NB:** This section is not visible for orders with '**Payment Pending**' status. This section will also not be visible when the order is shipped by '**Seller**'.

→ Comments on Order: As shown in figure 6.3.6, admin can add comments in this section. Admin can also change the status of order by selecting appropriate status from the drop-down list. The 'Notify

**Customer**' box provides admin with an option of notifying the respective customer regarding their order status.

Admin must click on the 'Save Changes' button to update the status.

NB: This section is not visible for orders with 'Payment Pending' status.

**NB:** Nota Bene [Note Well] (N.B., N.b., n.b or NB, Nb, nb) is a Latin phrase, meaning "note well" or "take notice" or "please note". Asterisk (\*) next to a form control's label indicates it as "required".

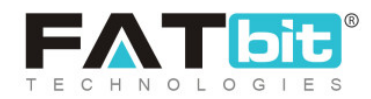

| O Comments On Order |   |
|---------------------|---|
|                     |   |
| Your Comments       |   |
|                     |   |
|                     |   |
|                     |   |
|                     | ĥ |
| Status*             |   |
| In Process          | * |
| Notify Customer*    |   |
| Select              | - |
|                     |   |
| SAVE CHANGES        |   |

#### Fig. 6.3.6: Comments on Order on Seller Order Details Page

- → Back Clicking on this icon admin will be redirected back to the 'Seller Orders List'.
- → **Print** Clicking on this icon will redirect the admin to print preview.

The seller can thus create a hard-copy of the complete order details.

- Seller: The details of respective sellers which include seller name, shop name, seller username and email address are displayed in this column. Clicking on 'Username' will redirect admin to the 'Users List' which provides details about the respective seller.
- Customer: The details of respective customers such as their name, username, email address and phone number are displayed in this column. Clicking on 'Username' will redirect admin to the 'Users List' which provides details about the respective customer.

**NB:** Nota Bene [Note Well] (N.B., N.b., n.b or NB, Nb, nb) is a Latin phrase, meaning "note well" or "take notice" or "please note". Asterisk (\*) next to a form control's label indicates it as "required".

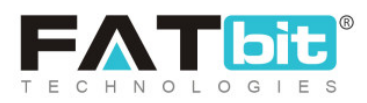

- Date: This column displays the date on which the order was placed.
- Amount: This column displays the amount charged to customers for placing this child order.
- **Status:** For paid orders, the default order status will be 'Payment Confirmed' and for payment pending orders, default order status will be 'Payment Pending'.
- View Order Details Admin can view further details of respective order and change its status through this action button. Clicking on this icon will redirect admin to the 'Seller Order Details' page. Admin can make changes as per requirement and click on 'Save Changes'.
- Cancel Order : The order/ child order can be cancelled only after its payment has been confirmed from customer-end. So, this icon will not be displayed for orders with status 'Payment Pending'. The orders with any other status can be cancelled by clicking on this icon. Clicking on this icon, admin will be redirected to 'Cancel Orders' page (Figure 6.3.7). This page displays all the important order details. A 'Reason for Cancellation' section is provided at the bottom in which the admin must provide a reason for cancelling the respective order. The order will be cancelled by clicking on the 'Save Changes' button.

**NB:** Nota Bene [Note Well] (N.B., N.b., n.b or NB, Nb, nb) is a Latin phrase, meaning "note well" or "take notice" or "please note". Asterisk (\*) next to a form control's label indicates it as "required".

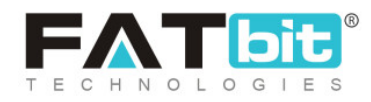

| <ul> <li>Reason For Cancella</li> </ul> | tion |  |  |    |
|-----------------------------------------|------|--|--|----|
| Comments*                               |      |  |  |    |
|                                         |      |  |  |    |
|                                         |      |  |  |    |
|                                         |      |  |  | ĥ. |
| SAVE CHANGES                            |      |  |  |    |

Fig. 6.3.7: Reason for Cancellation on Cancel Orders Page

Clicking on <sup>•••</sup> icon provided on the top right corner of this page, admin will be redirected back to the '**Seller Orders List**'. The status for the respective order will now be displayed as '**Cancelled**'.

## 6.4 Subscription Orders

Through this module, admin can search and view all the subscription orders placed by sellers. As shown in figure 6.4.1, admin can search subscription orders using the search bar provided on the top of this page with following filters:

- Keyword: Enter keywords of subscription orders.
- Buyer: Mention the name of buyer in this auto-complete input box.
- **Payment Status:** Admin can use this filter to search subscription orders based on their statuses. A particular status can be chosen from the drop-down list.
- Date From: Subscription orders received after a certain date.
- Date to: Subscription orders received before a certain date.

**NB:** Nota Bene [Note Well] (N.B., N.b., n.b or NB, Nb, nb) is a Latin phrase, meaning "note well" or "take notice" or "please note". Asterisk (\*) next to a form control's label indicates it as "required".

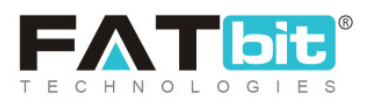

**NB:** The 'Date From' and 'Date To' filters can also be used together to specify a time period.

- Order From [Default Currency]: Subscription orders above a certain amount.
- Order To [Default Currency]: Subscription orders below a certain amount.

| Manage Orders<br>Home / Subscription 0                              | Orders                   |                 |               |                 |      |
|---------------------------------------------------------------------|--------------------------|-----------------|---------------|-----------------|------|
| Search                                                              |                          |                 |               |                 | ×    |
| Keyword                                                             |                          | Buyer           |               | Payment Status  |      |
| Search In Order ID, Customer Name<br>Customer Email ID<br>Date From | c, Customer Username And | Order From [\$] | Order To [\$] | SEARCH CLEAR SE | ARCH |
| <ul> <li>Subscriptions List</li> </ul>                              |                          |                 |               |                 |      |
| _ ORDER ID                                                          | FULL NAME                | ORDER DATE      | AMOUNT        | PAYMENT STATUS  |      |

#### Fig 6.4.1: Subscription Orders

# The 'Subscription List' displays following details and provides admin with certain functionalities:

- Order ID: The ID of placed subscription order. Clicking on this order ID admin will be redirected to **Subscription Order Details** page which will show following details of respective subscription order:
  - → Subscription Order Detail: Basic details of subscription order.

**NB:** Nota Bene [Note Well] (N.B., N.b., n.b or NB, Nb, nb) is a Latin phrase, meaning "note well" or "take notice" or "please note". Asterisk (\*) next to a form control's label indicates it as "required".

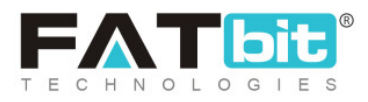
- → Order Details: This section displays the validity period, unit price and cart details related to the subscription order.
- → Customer Details: This section displays the details of respective customers who have placed the subscription order.
- → Order Payment History: This section displays the history of status changes of subscription order.

A 'Back to Subscription Orders' button is provided on the top-right corner of this page clicking on which admin will be redirected back to the list of subscription orders.

- Full Name: The details of respective users such as their name and email address are displayed in this column. Clicking on 'Username' will redirect admin to the 'Users List' which provides details about the respective user.
- Order Date: This column displays the date on which respective subscription order was placed.
- Amount: The amount charged for each subscription order is displayed in this column.
- **Payment Status:** This column shows the current status of respective subscription order.
- View Order Detail Clicking on this icon admin will be redirected to <u>Subscription Order Details</u> page which will show various details of respective subscription order.

**NB:** Nota Bene [Note Well] (N.B., N.b., n.b or NB, Nb, nb) is a Latin phrase, meaning "note well" or "take notice" or "please note". Asterisk (\*) next to a form control's label indicates it as "required".

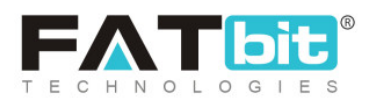

## 6.5 Withdrawal Requests

Users can send a withdrawal request to the admin for transferring the money available in their e-wallets into their personal accounts. Through this module, admin can search and manage all the withdrawal requests placed by the users (buyer/seller/advertiser/affiliate). As shown in figure 6.5.1, admin can search withdrawal requests using the search bar provided on the top of this page with following filters:

- Keyword: Enter keywords of withdrawal requests.
- From [Default Currency]: Enter the minimal amount of withdrawal money limit above which all withdrawal requests are to be displayed.
- **To [Default Currency]:** Enter the maximum amount of withdrawal money limit below which all withdrawal requests are to be displayed.
- **Status:** Admin can use this filter to search withdrawal requests based on their statuses. A particular status can be chosen from the drop-down list.
- Date From: Withdrawal requests received after a certain date.
- Date to: Withdrawal requests received before a certain date.

**NB:** The 'Date From' and 'Date To' filters can also be used together to specify a time period.

- Order From [Default Currency]: Withdrawal requests for orders above a certain amount.
- Order To [Default Currency]: Withdrawal requests for orders below a certain amount.

**NB:** Nota Bene [Note Well] (N.B., N.b., n.b or NB, Nb, nb) is a Latin phrase, meaning "note well" or "take notice" or "please note". Asterisk (\*) next to a form control's label indicates it as "required".

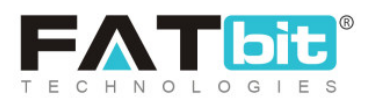

| Manage Withdrawal Requests<br>Home / Withdrawal Requests |                                           |          |                                                                     |
|----------------------------------------------------------|-------------------------------------------|----------|---------------------------------------------------------------------|
| Search                                                   |                                           |          | ×                                                                   |
| Keyword                                                  | From [USD]                                | To [USD] |                                                                     |
| Status<br>Does not matter                                | Date From                                 | Date To  |                                                                     |
| User Type                                                |                                           |          |                                                                     |
| Does Not Matter 👻                                        | SEARCH CLEAR SEARCH                       |          |                                                                     |
|                                                          |                                           |          |                                                                     |
| O Withdrawal Requests                                    |                                           |          |                                                                     |
| ID USER DETAILS BALANCE                                  | WITHDRAWAL<br>AMOUNT MODE ACCOUNT DETAILS | DATE     | Activate Windows<br><b>statug</b> o to Settings to activate Windows |

## Fig. 6.5.1: Manage Withdrawal Requests

# The 'Subscription List' displays following details and provides admin with certain functionalities:

- ID: The unique withdrawal request ID of respective request.
- User Details: The details of the user who has placed the withdrawal request.
- **Balance:** The current balance available in their wallets is displayed in this column.
- Amount: The amount the user wishes to withdraw is displayed in this column.
   NB: The admin can set the minimal and maximal withdrawal amount limits for the users from '<u>Withdrawal Request</u>' under '<u>General Settings</u>'.
- Withdrawal Mode: The mode of transmission to be used by admin to transfer the amount (Bank Payout or Paypal Payout). This mode of withdrawal is

**NB:** Nota Bene [Note Well] (N.B., N.b., n.b or NB, Nb, nb) is a Latin phrase, meaning "note well" or "take notice" or "please note". Asterisk (\*) next to a form control's label indicates it as "required".

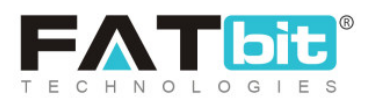

chosen by the user and the details of respective payment mode are also shared by them.

- Account Details: The account details of users are displayed in this column.
- **Date:** This column displays the date on which respective withdrawal request was placed.
- Status: This column shows the current status of each withdrawal request.
- Approve Clicking on this icon, the admin can approve the respective withdrawal request. Please note, the withdrawal amount needs to be transferred to the user's bank account manually by the admin. Users will receive the email notification for the same.
- Decline Clicking on this icon, admin can decline the respective withdrawal request. The requested amount will be credited back to the user's wallet account.

## 6.6 Cancellation Requests

Through this module, admin can search, view and manage all the order cancellation requests placed by customers for products on their website. For pending order cancellation requests, sellers can't update the order status till the admin takes the action.

**NB:** Nota Bene [Note Well] (N.B., N.b., n.b or NB, Nb, nb) is a Latin phrase, meaning "note well" or "take notice" or "please note". Asterisk (\*) next to a form control's label indicates it as "required".

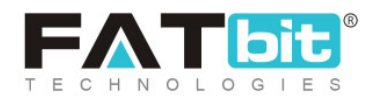

| Manage Order Cancellation Requests Home / Cancellation Requests |                            |         |                    |         |   |
|-----------------------------------------------------------------|----------------------------|---------|--------------------|---------|---|
| Search                                                          |                            |         |                    |         | × |
| Keyword                                                         |                            |         |                    |         |   |
| Search In Order/Invoice, Request Comment                        |                            |         |                    |         |   |
| Request Status                                                  | Order Payment Status       | Cancel  | Reason             |         |   |
| All Request Status                                              | ▼ All Order Payment Status | ▼ All O | rder Cancel Reason |         | • |
| Buyer Details                                                   | Seller Details             | Date Fr | rom                | Date To |   |
|                                                                 |                            |         |                    |         |   |
| SEARCH CLEAR SEARCH                                             |                            |         |                    |         |   |
|                                                                 |                            |         |                    |         |   |
| Order Cancellation Requests List                                |                            |         |                    |         |   |
| ID BUYER DETAILS SELLER DE                                      | TAILS REQUEST DETAILS      | AMOU    | JNT DATE           | STATUS  |   |

## Fig. 6.6.1: Manage Order Cancellation Requests Page

As shown in figure 6.6.1, a search bar is provided on the top of this page through which admin can search cancellation requests using following filters:

- Keyword: Enter the order invoice number or request comment.
- **Request Status:** Search requests with particular status by selecting one status from the drop-down list.
- Order Payment Status: Search cancellation requests for orders with particular status by selecting one from the drop-down list.
- **Cancel Reason:** Search cancellation requests with particular cancel reasons by selecting one from the drop-down list.

**NB:** Nota Bene [Note Well] (N.B., N.b., n.b or NB, Nb, nb) is a Latin phrase, meaning "note well" or "take notice" or "please note". Asterisk (\*) next to a form control's label indicates it as "required".

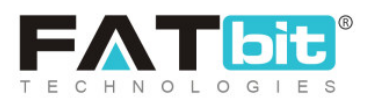

- Buyer Details: Enter the name/username/email address of the particular buyer.
- Seller Details: Enter the name/username/email address of the particular seller.
- Date From: Select date to display cancellation requests received after the mentioned date.
- Date To: Select date to display cancellation requests received before the mentioned date.

**NB:** The 'Date From' and 'Date To' filters can also be used together to specify a time period.

Admin can approve or decline the cancellation requests being displayed on

this page. An 'Edit' icon is displayed to the extreme right of requests with 'Pending' status. Clicking on this icon, 'Update Status Setup' box will appear.

| Update Status Setup |                             |
|---------------------|-----------------------------|
| Status              | Approved -                  |
|                     | ✓ Transfer Refund To Wallet |
| Comment             |                             |
|                     |                             |
|                     | UPDATE                      |

### Fig. 6.6.2: Update Status Setup for Cancellation Requests

**NB:** Nota Bene [Note Well] (N.B., N.b., n.b or NB, Nb, nb) is a Latin phrase, meaning "note well" or "take notice" or "please note". Asterisk (\*) next to a form control's label indicates it as "required".

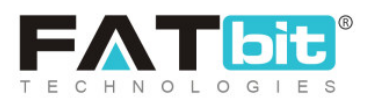

As shown in figure 6.6.2, admin can select the status from the 'Status' box. Clicking on 'Approved' admin must enter the comments in the 'Comment' section. Admin must select the 'Transfer Refund to Wallet' check-box if they wish to refund the amount to their respective customer in their wallets. Users will receive the email notification for the same. Selecting 'Decline', admin can decline the order cancellation request of the user. Users will be notified for the same.

## 6.7 Return/Refund Requests

Through this module, any return/refund requests sent by buyers can be searched, viewed and managed by admin. The status of return/refund requests can also be changed by the sellers for their added products from their ends. As shown in figure 6.7.1, a search bar is provided on the top of this page through which admin can search particular requests using following filters:

- **Buyer Details:** Entering the name/username/email address of a particular buyer.
- **Reference No.:** Entering particular reference number.
- Vendor Details: Entering the details of particular vendors such as their name, user name, email address or phone number.
- **Product:** Entering name, brand or shop name to search particular products.
- **Request Status:** Selecting particular status to show a list of orders with that respective status.
- Date From: Selecting particular date to show list of return/refund requests received after that date.

**NB:** Nota Bene [Note Well] (N.B., N.b., n.b or NB, Nb, nb) is a Latin phrase, meaning "note well" or "take notice" or "please note". Asterisk (\*) next to a form control's label indicates it as "required".

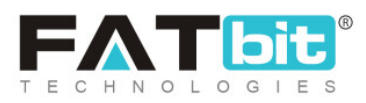

• **Date To:** Selecting a particular date to show a list of return/refund requests received before that date.

**NB:** The 'Date From' and 'Date To' filters can also be used together to specify a time period.

| Manage Order Return Requests Home / Order Return Requests |                 |         |   |                     |                              |   |
|-----------------------------------------------------------|-----------------|---------|---|---------------------|------------------------------|---|
| Search                                                    |                 |         |   |                     |                              | × |
| Buyer Details                                             | Reference No.   |         |   | Vendor Details      |                              |   |
| Search in Name, User Name, Email, Phone Number            | Reference Num   | hber    |   | Search in Name, Use | er Name, Email, Phone Number |   |
| Product                                                   | Request Status  |         |   | Date From           | Date To                      |   |
| Search in Name, Brand, Shop                               | All Request Sta | atus    | • |                     |                              |   |
| SUBMIT CLEAR SEARCH                                       |                 |         |   |                     |                              |   |
| Order Return Requests List                                |                 |         |   |                     |                              |   |
| REFERENCE<br>NUMBER BUYER DETAILS                         | SELLER DETAILS  | PRODUCT |   | QTY DATE            | STATUS                       |   |

#### Fig. 6.7.1: Manage Order Return Requests

Through 'Order Return Requests List' admin can edit the status of received

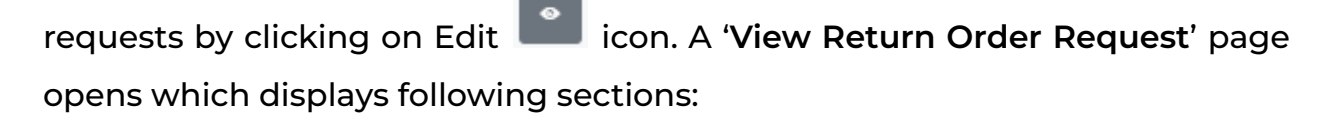

• Order Return Request Details: The general details of order for which return/refund has been requested.

**NB:** Nota Bene [Note Well] (N.B., N.b., n.b or NB, Nb, nb) is a Latin phrase, meaning "note well" or "take notice" or "please note". Asterisk (\*) next to a form control's label indicates it as "required".

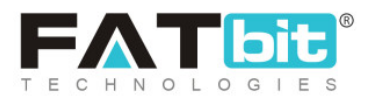

- Seller/Customer Details: The details such as name, username, email address and phone number of seller as well as customer associated with the product return request.
- Message Communication: The message conversation thread among the admin and customer. Customers can directly ask queries to the admin and admin can respond to those from this section.
- **Update Status:** Change the status of respective return request. Admin can select the status from drop-down provided in this section.

| O Update Status |  |  |   |
|-----------------|--|--|---|
| Status          |  |  |   |
| Pending         |  |  | - |
| UPDATE          |  |  |   |

#### Fig. 6.7.2: Update Status for Return/Refund Request

When selecting '**Refunded**' status, the admin can decide whether to refund the product/order amount to the user's wallet or not from the check-box provided against '**Transfer Refund to Wallet**'.

| Status                      |   |
|-----------------------------|---|
| Refunded                    | - |
|                             |   |
| ✓ Transfer Refund To Wallet |   |
| Comment                     |   |
|                             |   |
|                             |   |
|                             |   |
|                             |   |
| UPDATE                      |   |

**NB:** Nota Bene [Note Well] (N.B., N.b., n.b or NB, Nb, nb) is a Latin phrase, meaning "note well" or "take notice" or "please note". Asterisk (\*) next to a form control's label indicates it as "required".

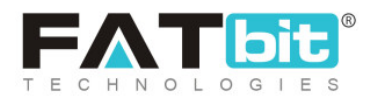

#### Fig. 6.7.3: Refunded Status for Return/Refund Request

Admin must click on the 'Update' button to save the changes.

A 'Back to Order Return Requests' <sup>\*\*\*</sup> button is provided on the top-right corner of this list for the admin to return back to the previous page.

## 6.8 Product Reviews

Through this module, admin can view and manage the reviews posted by users for products displayed on the front-end of a website. The reviews can be approved or cancelled by the admin.

**NB:** Admin can choose to allow posting product reviews without their approval from the '<u>Reviews</u>' tab under '<u>General Settings</u>'.

| Manage Product Reviews Home / Product Reviews |            |                          |              |
|-----------------------------------------------|------------|--------------------------|--------------|
| Search                                        |            |                          | ×            |
| Product                                       | Review For | Status<br>Does not Matte | ii 👻         |
| Date From                                     | Date To    | SEARCH                   | CLEAR SEARCH |
| <ul> <li>Product Reviews List</li> </ul>      |            |                          |              |
| SR.<br>NO PRODUCT                             | REVIEW FOR | REVIEWED<br>BY RATING    | DATE STATUS  |

### Fig. 6.8.1: Manage Product Reviews Page

**NB:** Nota Bene [Note Well] (N.B., N.b., n.b or NB, Nb, nb) is a Latin phrase, meaning "note well" or "take notice" or "please note". Asterisk (\*) next to a form control's label indicates it as "required".

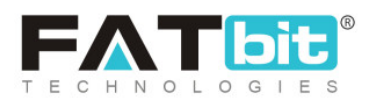

As shown in figure 6.8.1, a search bar is provided on the top of this page using which admin can search reviews based on following filters:

- **Product:** Mentioning name of particular product.
- **Review For:** Mention the seller shop name to check their particular product reviews.
- **Status:** Select particular status from drop-down list to view product reviews with that current status.
- Date From: Product reviews received after a certain date.
- Date to: Product reviews received before a certain date.

**NB:** The 'Date From' and 'Date To' filters can also be used together to specify a time period.

# The '**Product Reviews List**' displays following details and provides admin with certain functionalities:

- **Product:** The name of the product is displayed in this column. Clicking on the product name, admin will be redirected to the product detail page on the front-end of the website.
- Review For: The name of seller for whose product the review has been posted.
   Clicking on 'Seller name' will redirect admin to the 'Users List' which provides details about the respective user.
- Reviewed By: The name of the user who has posted the respective review.
   Clicking on 'Username' will redirect admin to the 'Users List' which provides details about the respective user.
- **Rating:** The rating provided by the user.
- Date: The date on which user provided their review.

**NB:** Nota Bene [Note Well] (N.B., N.b., n.b or NB, Nb, nb) is a Latin phrase, meaning "note well" or "take notice" or "please note". Asterisk (\*) next to a form control's label indicates it as "required".

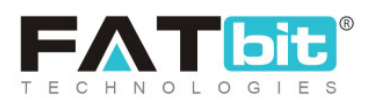

- Status: The current status of product review from admin-side.
- Edit Clicking on this icon, a 'Product Rating Information' box will appear as shown in figure 6.8.2. Admin can change the status of product review. The drop-down list provides three options:
  - → **Pending:** The request is still pending.
  - → Approved: The request has been approved and the product review will be displayed at front-end.
  - → Cancelled: The request has been declined and the product review will

be restricted from being displayed at front-end.

| Change Status |         |         |   |
|---------------|---------|---------|---|
|               |         |         |   |
|               | Status* | Pending | r |
|               |         | UPDATE  |   |
|               |         |         |   |
|               |         |         |   |

Fig. 6.8.2: Change Status section for Product Rating Information

# 7. Request For Quotes

The RFQ Quotes submitted by Buyers on the website are managed by admin through this module.

**NB:** Nota Bene [Note Well] (N.B., N.b., n.b or NB, Nb, nb) is a Latin phrase, meaning "note well" or "take notice" or "please note". Asterisk (\*) next to a form control's label indicates it as "required".

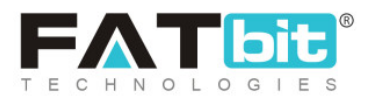

# 7.1 RFQ Management

All the RFQ Requests placed by Buyers for Products/Services displayed on the website are getting displayed on this page.

| Home / Req | gement<br>juest For Quotes |                                    |                     |             |     |            |             |                   |
|------------|----------------------------|------------------------------------|---------------------|-------------|-----|------------|-------------|-------------------|
| Search     |                            |                                    |                     |             |     |            |             | ×                 |
| Keyword    | Date From                  | Date To                            |                     | In-progress | Ŧ   | Product    | •           | SEARCH CLEAR      |
| O RFQ List |                            |                                    |                     |             |     |            |             |                   |
| REQUEST ID | BUYER NAME                 | SELLER NAME                        | PRODUCT NAME        |             | QTY | DATE       | STATUS      | ACTION BUTTONS    |
| #4         | Michael Williams           | Shop: Jason's Store<br>Jason Smith | Boots For Women - 7 |             | 100 | 25/12/2020 | In-progress | ΘX                |
| 1          |                            |                                    |                     |             |     |            |             | Showing 1 Entries |

Admin has two options: View and Close RFQ for the RFQ requests which have status: In-progress, Re-quoted.

When a RFQ request is Accepted & Confirmed then there is only a View option available under Action Buttons Column.

**Search feature** is available on the screen with various filter options like Keyword, Date From, Date To, RFQ status: In-progres/Accepted & Confirmed/Declined by Seller etc. along with Type: Product/Service.

Clear button resets the applied filters.

**NB:** Nota Bene [Note Well] (N.B., N.b., n.b or NB, Nb, nb) is a Latin phrase, meaning "note well" or "take notice" or "please note". Asterisk (\*) next to a form control's label indicates it as "required".

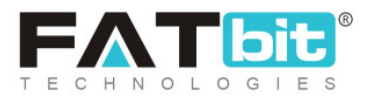

## 7.2 Cancellation Rules For Buyers

All the Cancellation rules for Buyers in case of 100% or 70% refund are configured on this screen.

| RFQ Cancellation Rules<br>Home / RFQ Cancellation Rules / Listing For Buyer                                                            |                                                                                                    |                  |        |                   |
|----------------------------------------------------------------------------------------------------|----------------------------------------------------------------------------------------------------|------------------|--------|-------------------|
| Rules For Buyer                                                                                                    |                                                                                                    |                  |        | , r               |
| RULE LABEL                                                                                                    | REASONS                                                                                                    | RETURN<br>AMOUNT | STATUS | ACTION<br>BUTTONS |
| Buyer Cancels the order                                                                                                    | - Order Not Required<br>- Interest In Different Product                                                                                                    | 70%              |        | ď                 |
| If the seller doesn't deliver according to the terms of the sale. Example: in 30 days, the buyer can cancel the order with no penalty. | Order Delivery by seller not on time     Force majeure that's of public knowledge. Like natural disasters, War,     Government policies, etc     The finished product is not what the buyer order     Seller does not, before the time of shipment, provide Quality Inspection     Certificate in accordance with the stipulations of the Contract | 100%             |        | ď                 |

**Add:** A New Rule can be added from the Predefined reasons by clicking on + icon.

**NB:** Nota Bene [Note Well] (N.B., N.b., n.b or NB, Nb, nb) is a Latin phrase, meaning "note well" or "take notice" or "please note". Asterisk (\*) next to a form control's label indicates it as "required".

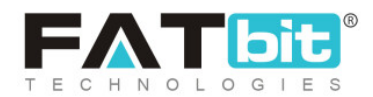

|                      |                                                                                                    | $\odot$ |
|----------------------|----------------------------------------------------------------------------------------------------|---------|
| RFQ Cancel Rule Form |                                                                                                    |         |
| Rule Caption*        |                                                                                                    |         |
| Choose Reasons       | Order Not Required<br>Interest In Different Product                                                                                                    |         |
|                      | <ul> <li>Order Delivery by seller not on time</li> <li>Force majeure that's of public knowledge. Like natural disasters, War, Government policies, etc</li> </ul>                                 |         |
|                      | The finished product is not what the buyer order     Seller does not, before the time of shipment, provide Quality Inspection Certificate in     accordance with the stigulations of the Contract |         |
| Return Amount*       |                                                                                                    |         |
|                      | Amount In Percentage That Need To Return                                                                                                    |         |
|                      | SAVE                                                                                                    |         |
|                      |                                                                                                    |         |
|                      |                                                                                                    |         |
|                      |                                                                                                    |         |

## Rule Caption: It denotes a Rule Name

**Return Amount:** It is to be configured in % of the amount that need to be return to Buyer

**Reasons:** Checkbox options with predefined 6 cases are defined. Multiple selection of reasons are allowed.

**NB:** Nota Bene [Note Well] (N.B., N.b., n.b or NB, Nb, nb) is a Latin phrase, meaning "note well" or "take notice" or "please note". Asterisk (\*) next to a form control's label indicates it as "required".

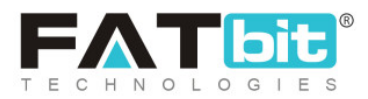

Note: A reason attached to one rule caption, cannot be reattached in another new rule.

Edit: An existing rule can be edited by Admin.

Status: An existing rule can be made Active/Inactive from the Toggle slider.

## 7.3 Cancellation Rules For Sellers

All the Cancellation rules for Sellers like Apply Penalty are configured on this screen.

| * | RFQ Cancellation Rules<br>Home / RFQ Cancellation Rules / | Listing For Seller                                                     |                         |        |                |   |
|---|-----------------------------------------------------------|------------------------------------------------------------------------|-------------------------|--------|----------------|---|
|   | Rules For Seller                                          |                                                                        |                         |        |                | + |
|   | RULE LABEL                                                | REASONS                                                                | APPLY PENALTY ON SELLER | STATUS | ACTION BUTTONS |   |
|   | Seller cancel the Order                                   | - Product Unavailable<br>- Unable to Deliver Product to Buyer Location | Yes                     |        |                |   |
|   |                                                           |                                                                        |                         |        |                |   |

**Add:** A New Rule can be added from the Predefined reasons by clicking on + icon.

**NB:** Nota Bene [Note Well] (N.B., N.b., n.b or NB, Nb, nb) is a Latin phrase, meaning "note well" or "take notice" or "please note". Asterisk (\*) next to a form control's label indicates it as "required".

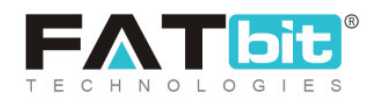

| RFQ Cancel Rule Form |                                                                    |  |
|----------------------|--------------------------------------------------------------------|--|
| Rule Caption*        |                                                                    |  |
| Choose Reasons       | Product Unavailable<br>Unable to Deliver Product to Buyer Location |  |
|                      | Deduct Commission From Seller Wallet                               |  |
|                      | SAVE                                                               |  |
|                      |                                                                    |  |
|                      |                                                                    |  |
|                      |                                                                    |  |
|                      |                                                                    |  |
|                      |                                                                    |  |
|                      |                                                                    |  |
|                      |                                                                    |  |

## Rule Caption: It denotes a Rule Name

**Reasons:** Checkbox options with predefined 3 cases are defined. Multiple selection of reasons are allowed.

Note: A reason attached to one rule caption, cannot be reattached in another new rule.

## Edit: An existing rule can be edited by Admin.

**NB:** Nota Bene [Note Well] (N.B., N.b., n.b or NB, Nb, nb) is a Latin phrase, meaning "note well" or "take notice" or "please note". Asterisk (\*) next to a form control's label indicates it as "required".

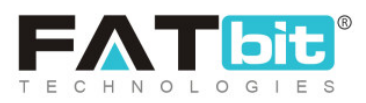

Status: An existing rule can be made Active/Inactive from the Toggle slider.

## 7.4 RFQ Cancel Reasons

All the RFQ Cancel Reasons are managed in this section.

| *         | Manage RFQ Cancel Reasons<br>Home / RFQ Cancel Reasons                                                                                      |                                                                                                    |        |   |
|-----------|----------------------------------------------------------------------------------------------------|----------------------------------------------------------------------------------------------------|--------|---|
| o Or      | der Cancel Reasons Listing                                                                                                    |                                                                                                    |        | ٠ |
| SR.<br>NO | REASON IDENTIFIER                                                                                                    | REASON TITLE                                                                                                    | STATUS |   |
| 1         | Order Not Required                                                                                                    | Order Not Required                                                                                                    |        | ß |
| 2         | Interest In Different Product                                                                                                    | Interest In Different Product                                                                                                    |        | ď |
| 3         | Order Delivery by seller not on time                                                                                                    | Order Delivery by seller not on time                                                                                                    |        | œ |
| 4         | Force majeure that's of public knowledge. Like natural disasters, War, Government policies, etc                                             | Force majeure that's of public knowledge. Like natural disasters, War, Government<br>policies, etc                                          |        | œ |
| 5         | The finished product is not what the buyer order                                                                                            | The finished product is not what the buyer order                                                                                            |        | æ |
| 6         | Seller does not, before the time of shipment, provide Quality Inspection Certificate<br>in accordance with the stipulations of the Contract | Seller does not, before the time of shipment, provide Quality Inspection Certificate in<br>accordance with the stipulations of the Contract |        | ß |
| 7         | Product Unavailable                                                                                                    | Product Unavailable                                                                                                    |        | œ |
| 8         | Unable to Deliver Product to Buyer Location                                                                                                 | Unable to Deliver Product to Buyer Location                                                                                                 |        | œ |

Add: A New Reason can be added by clicking on + icon

**NB:** Nota Bene [Note Well] (N.B., N.b., n.b or NB, Nb, nb) is a Latin phrase, meaning "note well" or "take notice" or "please note". Asterisk (\*) next to a form control's label indicates it as "required".

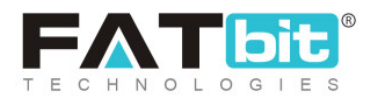

| Reason Setup |                    |              |   | 0 |
|--------------|--------------------|--------------|---|---|
| General      | Language Data      |              |   |   |
|              | Reason Identifier* |              |   |   |
|              | Reason For         | Buyer        | ~ |   |
|              |                    | SAVE CHANGES |   |   |
|              |                    |              |   |   |
|              |                    |              |   |   |
|              |                    |              |   |   |
|              |                    |              |   |   |
|              |                    |              |   |   |
|              |                    |              |   |   |
|              |                    |              |   | J |

**NB:** Nota Bene [Note Well] (N.B., N.b., n.b or NB, Nb, nb) is a Latin phrase, meaning "note well" or "take notice" or "please note". Asterisk (\*) next to a form control's label indicates it as "required".

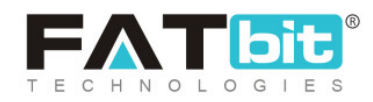

| Order Cancel Re | eason Setup   |                    |  |
|-----------------|---------------|--------------------|--|
| General         | Language Data |                    |  |
|                 | Language      | English -          |  |
|                 | Reason Title* | Order Not Required |  |
|                 |               | SAVE CHANGES       |  |
|                 |               |                    |  |
|                 |               |                    |  |
|                 |               |                    |  |
|                 |               |                    |  |
|                 |               |                    |  |
|                 |               |                    |  |
|                 |               |                    |  |

Status: An existing rule can be made Active/Inactive from the Toggle slider.

# 8. Users

Admin can manage all the users who have been registered with their website. This module contains six sub-modules that are explained in the following sections.

**NB:** Nota Bene [Note Well] (N.B., N.b., n.b or NB, Nb, nb) is a Latin phrase, meaning "note well" or "take notice" or "please note". Asterisk (\*) next to a form control's label indicates it as "required".

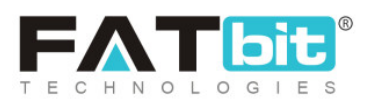

## 8.1 Users

A list of all the users registered with the website is displayed to the admin under this module as shown in figure 8.1.1 below.

| Manage Users<br>Home / Users |      |                 |           |        |          |
|------------------------------|------|-----------------|-----------|--------|----------|
| Search                       |      |                 |           |        | ×        |
| Name Or Email                |      | Active Users    |           |        |          |
|                              |      | Does Not Matter |           |        | -        |
| Email Verified               |      | User Type       |           |        |          |
| Does Not Matter              | -    | Does Not Matter |           |        | -        |
| Reg. Date From               |      | Reg. Date To    |           |        |          |
|                              |      |                 |           |        |          |
| SEARCH CLEAR SEARCH          |      |                 |           |        |          |
|                              |      |                 |           |        |          |
| O Users List                 |      |                 |           |        | 0 × 1 ±  |
| S. NO. USER                  | SHOP | USER TYPE       | REG. DATE | STATUS | VERIFIED |

### Fig. 8.1.1: Users List

## Admin can search a particular user through following filters:

- Name or Email ID: Admin can search a user based on their name or email id.
- Active Users: Admin can search users based on their status as Active or Inactive.
- Email Verified: Selecting 'Yes' from the drop-down will display users who have verified their email addresses linked with their profiles created with the

**NB:** Nota Bene [Note Well] (N.B., N.b., n.b or NB, Nb, nb) is a Latin phrase, meaning "note well" or "take notice" or "please note". Asterisk (\*) next to a form control's label indicates it as "required".

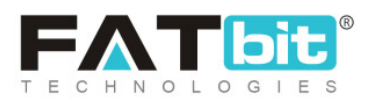

website. Selecting 'No' will display users who have not verified their email addresses linked with their profiles.

- User Type: Admin can search users based on their types from drop-down list that displays following options:
  - → Buyer
  - → Seller->**Seller Type**: Distributors/Retailers; Manufacturer, Service Provider
  - → Advertiser
  - → Affiliate
  - → Buyer + Seller ->**Seller Type**: Distributors/Retailers; Manufacturer, Service Provider
  - → Sub-User
- **Reg. Date From:** The users registered after a certain date can be searched using this filter.
- **Reg. Date To:** The users registered before a certain date can be searched using this filter.

**NB:** The 'Reg. Date From' and 'Reg. Date To' filters can also be used together to specify a time period.

The users list displayed provides details of the registered users. This list displays the user name, Seller Type, Origin of Country Flag, user id, email address, User type, Founding Member Toggle option for Paid: Silver/Gold

**NB:** Nota Bene [Note Well] (N.B., N.b., n.b or NB, Nb, nb) is a Latin phrase, meaning "note well" or "take notice" or "please note". Asterisk (\*) next to a form control's label indicates it as "required".

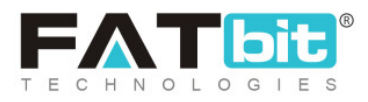

Advantage Plan members and email-verification status of users. Admin can edit and manage certain functionalities through this list such as:

- Deleted Users Icon<sup>(2)</sup>: Clicking on this icon will redirect admin to the 'Manage Deleted Users' page which displays a list of users that have been deleted from the website as shown in figure 8.1.2. Admin can search a particular user through the search bar provided on the top that provides following filters:
  - → Name or Email ID: Admin can search a user based on their name or email id.
  - → Reg. Date From: The users registered after a certain date can be searched using this filter.
  - → Reg. Date To: The users registered before a certain date can be searched using this filter.

**NB:** The 'Reg. Date From' and 'Reg. Date To' filters can also be used together to specify a time period.

**NB:** Nota Bene [Note Well] (N.B., N.b., n.b or NB, Nb, nb) is a Latin phrase, meaning "note well" or "take notice" or "please note". Asterisk (\*) next to a form control's label indicates it as "required".

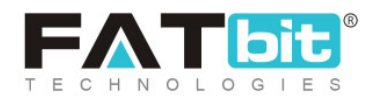

| Manage Deleted Users Home / Deleted Users |           |                    |          |                |   |
|-------------------------------------------|-----------|--------------------|----------|----------------|---|
| Search                                    |           |                    |          |                | × |
| Name Or Email                             |           | Reg. Date From     |          |                |   |
| Reg. Date To                              |           | SEARCH CLEAR SEARC | н        |                |   |
| <ul> <li>Users List</li> </ul>            |           |                    |          |                | ÷ |
| S. NO. USER                               | USER TYPE | REG. DATE          | VERIFIED | ACTION BUTTONS |   |

#### Fig. 8.1.2: Deleted Users List

Admin can restore a user back to users list by clicking on the 'Restore User'

option provided when clicking on icon displayed under column 'Action

**Buttons**'. Admin can return back to the '**Users Lis**t' page by clicking on field on the top-right corner of this page.

- **Check-box:** Clicking on the check-box, admin can select multiple users to perform collective actions. Certain icons appear on the top-right corner of the list that function as:
  - → Publish : Clicking on this icon will activate the status of users selected from the list.
  - → Unpublish Clicking on this icon will deactivate the status of users selected from the list.

**NB:** Nota Bene [Note Well] (N.B., N.b., n.b or NB, Nb, nb) is a Latin phrase, meaning "note well" or "take notice" or "please note". Asterisk (\*) next to a form control's label indicates it as "required".

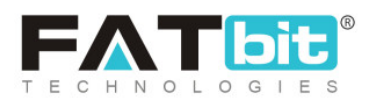

→ Delete Clicking on this icon will remove the users from the website.

- **Status:** The admin can activate or deactivate the users from this column. A toggle switch is provided for each user mentioned in the list. If the toggle is green, this means that the status of the user is active. If it is grey, this means the user is In-active.
- Action Button : Clicking on this will provide admin with few short-cut buttons that are listed below:
  - → Edit: Clicking on this icon, a 'User Setup' pop-up menu will appear that includes three tabs:
    - General: This tab includes all the general details of the user. Apart from their Username and Email Address, admin can make changes in any of the provided fields. Once the changes are made, the admin must click on 'Save Changes'.
    - Bank Info: This tab displays the back account details added by the user.
       Admin can also make changes in this tab.
    - Addresses: This tab displays the address details of the user. Admin can add a new address for the user by clicking on the 'Add New' button provided in this tab as shown in figure 8.1.3 below. Admin must enter all the fields and click on the 'Save Changes' button to add a new address. Admin can either edit or delete an already existing address mentioned

in the list by clicking on <sup>\*\*\*</sup> button provided under the 'Action Buttons' column of the list. Clicking on 'Edit' will re-open the address fill-up form. Admin can update the necessary changes and click on the 'Save Changes' button.

**NB:** Nota Bene [Note Well] (N.B., N.b., n.b or NB, Nb, nb) is a Latin phrase, meaning "note well" or "take notice" or "please note". Asterisk (\*) next to a form control's label indicates it as "required".

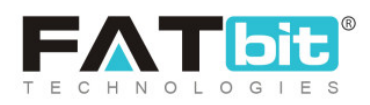

| Bank Info        | Addresses |            |                    |                            |                                           |  |
|------------------|-----------|------------|--------------------|----------------------------|-------------------------------------------|--|
|                  |           |            |                    |                            |                                           |  |
|                  |           |            |                    |                            |                                           |  |
| IDENTI           | FIER      | ADDRESS    | DEFAULT            | ACTION BUTTONS             |                                           |  |
| No Records Found |           |            |                    |                            |                                           |  |
|                  |           |            |                    |                            |                                           |  |
|                  | IDENTI    | IDENTIFIER | IDENTIFIER ADDRESS | IDENTIFIER ADDRESS DEFAULT | IDENTIFIER ADDRESS DEFAULT ACTION BUTTONS |  |

Fig. 8.1.3: User Addresses

 $\rightarrow$  Rewards: Admin can view the reward points collected by the user by

clicking on this button.

| Us | Jser Reward Points |         |            |        |          |  |  |
|----|--------------------|---------|------------|--------|----------|--|--|
|    | Reward Points      | Add new |            |        |          |  |  |
|    | VALID FROM         |         | VALID TILL | POINTS | COMMENTS |  |  |
|    | No Records Found   | d       |            |        |          |  |  |
|    |                    |         |            |        |          |  |  |

#### Fig. 8.1.4: User Reward Points

The list of collected and used reward points by the respective user are displayed on this page. To add new rewards, admin must click on the 'Add New' tab as shown below in figure 8.1.5. Admin must enter:

- **Points\*:** The numbers of points a user can collect with this reward.
- **Comments\*:** Comments relative to this reward.

**NB:** Nota Bene [Note Well] (N.B., N.b., n.b or NB, Nb, nb) is a Latin phrase, meaning "note well" or "take notice" or "please note". Asterisk (\*) next to a form control's label indicates it as "required".

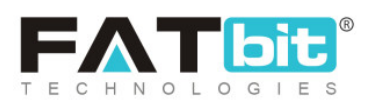

 Validity: The time period for which this reward is valid. Admin can leave this field blank if they do not wish to add any time limit.

| User Reward Points |           |                                                  |
|--------------------|-----------|--------------------------------------------------|
| Reward Points      | Add new   |                                                  |
|                    | Points*   |                                                  |
|                    | Comments* |                                                  |
|                    |           |                                                  |
|                    | Validity  |                                                  |
|                    | 2         | Leave This Field Empty Ever Valid Reward Points. |
|                    |           | SAVE CHANGES                                     |

#### Fig. 8.1.5: Add New Reward Points

After clicking on the 'Save Changes' button, the reward will display in the list provided in the 'Reward Points' tab.

→ Transactions: All the transactions made by the user are displayed in the list

provided in this pop-up menu as shown in figure 8.1.6 below.

| User Transa       | Jser Transactions |        |       |         |             |        |  |
|-------------------|-------------------|--------|-------|---------|-------------|--------|--|
| Transactions      | Add new           |        |       |         |             |        |  |
| TRANSACTION<br>ID | DATE              | CREDIT | DEBIT | BALANCE | DESCRIPTION | STATUS |  |

#### Fig. 8.1.6: User Transactions

**NB:** Nota Bene [Note Well] (N.B., N.b., n.b or NB, Nb, nb) is a Latin phrase, meaning "note well" or "take notice" or "please note". Asterisk (\*) next to a form control's label indicates it as "required".

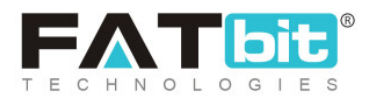

New transactions can be added by the admin in the '**Add New**' tab as shown in figure 8.1.7 below. Admin must enter:

- **Type\*:** Select if the transaction to be entered in 'Credit' or 'Debit'.
- **Amount\*:** Enter the amount transacted.
- **Description\*:** Enter a short description related to the transaction.

Admin must click on 'Save Changes' to add the transaction successfully. This transaction will be displayed in the list displayed under 'Transactions' tab.

| Add User Transactions |              |
|-----------------------|--------------|
| Transactions Add new  |              |
| Туре*                 | Select -     |
| Amount*               |              |
| Description*          |              |
|                       |              |
|                       |              |
|                       | SAVE CHANGES |

### Fig. 8.1.7: Add New User Transactions tab

→ Change Password: Admin can change the password of a user profile by

clicking on this button. A pop-up menu will appear as shown in figure 8.1.8 below in which the admin must enter the required fields and click on 'Save Changes' to complete the process.

**NB:** Nota Bene [Note Well] (N.B., N.b., n.b or NB, Nb, nb) is a Latin phrase, meaning "note well" or "take notice" or "please note". Asterisk (\*) next to a form control's label indicates it as "required".

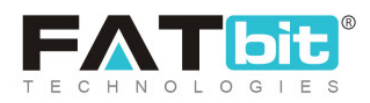

| Change Password       |              |  |
|-----------------------|--------------|--|
| New Password*         |              |  |
| Confirm New Password* |              |  |
|                       | SAVE CHANGES |  |
|                       |              |  |

Fig. 8.1.8: Change Password for User

→ Login to User Profile: Clicking on this icon will redirect the admin to user's

dashboard or account.

→ Email User: Admin can send an email directly to the user's registered email

address by clicking on this button. '**Send Email**' pop-up menu will appear as shown in figure 8.1.9 below. Admin must fill in the necessary details and click on the 'Sent' button to send the email successfully.

**NB:** Nota Bene [Note Well] (N.B., N.b., n.b or NB, Nb, nb) is a Latin phrase, meaning "note well" or "take notice" or "please note". Asterisk (\*) next to a form control's label indicates it as "required".

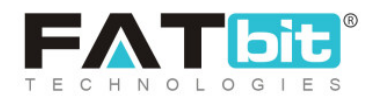

| Send Mail |      |
|-----------|------|
| Subject*  |      |
| Message*  |      |
|           |      |
|           | SEND |

Fig. 8.1.9: Email User

→ Delete User: By clicking on this button, admin can delete the user from their portal.

## 8.2 Admin Sub Users

Admin can create and manage sub-users from this module. All the added sub-users will be displayed in the 'Admin User Listing' as shown in figure 8.2.1 below.

| Mai<br>Hom | nage Admin Use<br>ne / Admin Users | ers       |          |       |        |                     |
|------------|------------------------------------|-----------|----------|-------|--------|---------------------|
| O Admin    | User Listing                       |           |          |       |        | <ul> <li></li></ul> |
| ~          | SR. NO                             | FULL NAME | USERNAME | EMAIL | STATUS |                     |

### Fig. 8.2.1: Admin User Listing

**NB:** Nota Bene [Note Well] (N.B., N.b., n.b or NB, Nb, nb) is a Latin phrase, meaning "note well" or "take notice" or "please note". Asterisk (\*) next to a form control's label indicates it as "required".

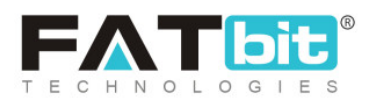

To add a new sub-user, admin must click on 'Add Admin User' icon provided on the top-right corner of this list. An 'Admin User Setup' box will appear as shown in figure 8.2.2 below in which admin must:

- Full Name\*: Admin must enter the full name of the user being added.
- User Name\*: Admin must enter a user name for the user's profile.
- Email\*: Admin must enter a valid email address for the user.
- **Password\*:** Admin must create a password for their profile.
- **Confirm Password\*:** Admin must confirm the password by re-entering it in this field.
- **Status:** Admin must define the status of this user. If admin selects 'Active' from drop-down list, the user profile will be active and accessible. If admin selects 'In-Active', the user profile will not be accessible.
- **'Send Email Notification' Check-box:** Admin can select this check-box if they wish to send a notification to the respective user through an email on their valid email address mentioned in the above field.

**NB:** Nota Bene [Note Well] (N.B., N.b., n.b or NB, Nb, nb) is a Latin phrase, meaning "note well" or "take notice" or "please note". Asterisk (\*) next to a form control's label indicates it as "required".

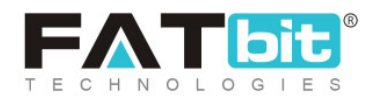

| Admin User Setup  |                         |  |
|-------------------|-------------------------|--|
| Full Name*        |                         |  |
| Username*         |                         |  |
| Email*            |                         |  |
| Password*         |                         |  |
| Confirm Password* |                         |  |
| Status            | Active                  |  |
|                   | Send Email Notification |  |
|                   | SAVE CHANGES            |  |

#### Fig. 8.2.2: Admin User Setup

Admin must click on the 'Save Changes' button to add the new user. The newly added user will be displayed in **'Admin User Listing**' shown in figure 8.2.1. The admin can manage sub-users through the list using following icons:

- **Check-box:** Admin can select multiple users from the list by clicking on check-boxes. Two short-cut icons will appear on the top-right corner after clicking on check-boxes which are:
  - → Publish Admin can click on this icon to activate the selected users.

**NB:** Nota Bene [Note Well] (N.B., N.b., n.b or NB, Nb, nb) is a Latin phrase, meaning "note well" or "take notice" or "please note". Asterisk (\*) next to a form control's label indicates it as "required".

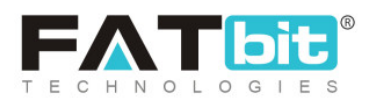

- → Unpublish Admin can click on this icon to deactivate the selected users.
- **Status:** Admin can activate and deactivate any user by clicking on the toggle switch button provided in this column. The status is active if the toggle switch is green and in-active if it is grey.
- Edit To make any changes in the general profile details of existing, admin must click on this icon. 'Admin User Setup' box will appear in which the admin can make necessary changes and click on 'Save Changes' to save them.
- **Change Password** Admin can change the password of respective user profile by clicking on this button. 'Admin User Change Password' box will appear in which the admin must enter the required fields and click on 'Save Changes' to complete the process.
- **Permissions** Admin can control the access provided to respective users by clicking on the permissions icon which will redirect them to the permissions setup page. This page displays all the modules available on the website.

| O Admin User Listing | : Test                             |              |             |
|----------------------|------------------------------------|--------------|-------------|
|                      | Select Permission For All Modules* | Select       | •           |
|                      |                                    | APPLY TO ALL |             |
|                      |                                    |              |             |
| SR. NO               | MODULE                             |              | PERMISSIONS |

**NB:** Nota Bene [Note Well] (N.B., N.b., n.b or NB, Nb, nb) is a Latin phrase, meaning "note well" or "take notice" or "please note". Asterisk (\*) next to a form control's label indicates it as "required".

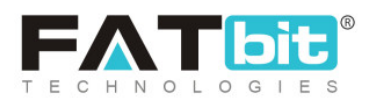

## Fig. 8.2.3: Permissions Setup Page

The permission options provided in drop-down boxes are:

- → None: The user is restricted from having any access by the admin.
- → Read Only: The user is permitted to only view the module/modules by admin.
- → Read and Write: The user is permitted to view and make changes in the

module/modules by admin.

Admin can set up only one permission access to the user for all the modules on the website from the '**Select Permission For All Modules**' drop-down box provided on the top of this page. To assign different permission accesses for each module, admin can make changes in the drop-down box provided under the '**Permissions**' column of the list displaying all modules.

## 8.3 Messages

Admin can view and manage the message threads of communications held among sellers and buyers. All the messages are displayed in the form of conversational threads in the list provided on this page as shown in figure 8.3.1.

**NB:** Nota Bene [Note Well] (N.B., N.b., n.b or NB, Nb, nb) is a Latin phrase, meaning "note well" or "take notice" or "please note". Asterisk (\*) next to a form control's label indicates it as "required".

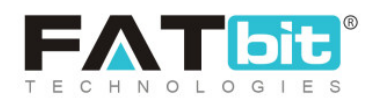

| Home / Messages              |            |          |                     |   |
|------------------------------|------------|----------|---------------------|---|
| Search                       |            |          |                     | × |
| Keyword                      | Message By |          | Message To          |   |
| Date From                    | Date To    | <b>a</b> | SEARCH CLEAR SEARCH |   |
| <ul> <li>Messages</li> </ul> |            |          |                     |   |
| FROM TO                      | SUBJECT    | MESSAGE  | DATE                |   |

## Fig. 8.3.1: Messages

# Admin can search for a particular message from the search bar provided on the top of this page. The filters provided in this search bar are:

- Keyword: Admin can search a message by mentioning certain keywords.
- Message By: Admin can search a message by mentioning the name of the user from which the message was received, in this field. The name of the seller will be provided as an auto-complete.
- Message To: Admin can search a message by mentioning the name of the user to which the message was sent, in this field. The name of the seller will be provided as an auto-complete.
- Date From: Admin can search messages received after a certain date.
- Date To: Admin can search messages received before a certain date.

**NB:** The 'Date From' and 'Date To' filters can also be used together to specify a time period.

**NB:** Nota Bene [Note Well] (N.B., N.b., n.b or NB, Nb, nb) is a Latin phrase, meaning "note well" or "take notice" or "please note". Asterisk (\*) next to a form control's label indicates it as "required".

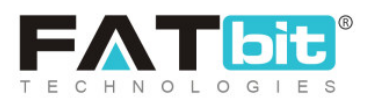

The details of sender and recipient are mentioned in the list along with the subject and message contents. To view details of any conversational thread,

admin must click on 'View' icon provided to the extreme right of each thread in the list. A message list page will open that displays the complete

message. Admin can edit or delete any message by clicking on icon provided to the right of each message. Clicking on 'Edit' will open the '**Message Setup**' box as shown in figure 8.3.2 below.

| Message Setup |              |  |
|---------------|--------------|--|
| Message Text* |              |  |
|               |              |  |
|               |              |  |
|               | SAVE CHANGES |  |

### Fig. 8.3.2: Message Setup box

Admin must click on the 'Save Changes' button to apply the changes. To return back to the 'Messages' page, admin must click on '**Back to Messages**'

icon provided on the top-right corner of the list.

**NB:** Nota Bene [Note Well] (N.B., N.b., n.b or NB, Nb, nb) is a Latin phrase, meaning "note well" or "take notice" or "please note". Asterisk (\*) next to a form control's label indicates it as "required".

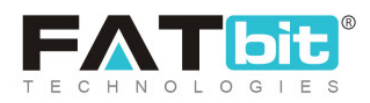
# 8.4 Seller Approval Form

The input fields provided in the 'Activation' tab of 'Seller Signup' form can be managed by admin from this module. An example of Activation tab displayed at front-end and fields provided by admin at back-end is shown in figures 8.4.1 (a) and (b) below.

| Seller Registration             |
|---------------------------------|
| Details Activation Confirmation |
| Contact Number                  |
| Business Name*                  |
| Please fill business name       |
| Contact Person                  |
| Save Changes                    |

Fig. 8.4.1 (a): Example of Activation tab Displayed in Seller Registration Form

**NB:** Nota Bene [Note Well] (N.B., N.b., n.b or NB, Nb, nb) is a Latin phrase, meaning "note well" or "take notice" or "please note". Asterisk (\*) next to a form control's label indicates it as "required".

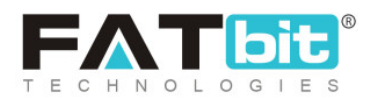

| Home /                          | e Seller Approval Form<br>Users / Seller Form |                                    |         |          |   |
|---------------------------------|-----------------------------------------------|------------------------------------|---------|----------|---|
| <ul> <li>Form Fields</li> </ul> | 3                                             |                                    |         |          | + |
|                                 | SR. NO                                        | CAPTION                            | ТҮРЕ    | REQUIRED |   |
| Φ                               | 1                                             | Contact Number<br>(Contact Number) | Phone   | No       | ß |
| Φ                               | 2                                             | Business Name<br>(Business Name)   | Textbox | Yes      | ß |
| ф                               | 3                                             | Contact Person<br>(Contact Person) | Textbox | No       | ď |

### Fig. 8.4.1 (b): Example of Input Fields added by Admin for Seller Registration Form

Admin can add new fields in the 'Activation' tab of this form by clicking on

**'Add New**' icon provided on the top-right corner of this page. 'Set Up Form Fields' form will appear that includes two tabs:

- a. **General:** As shown in figure 8.4.2, admin must enter:
  - Identifier\*: The unique name to be defined as an identifier for this new input field.
  - **Required:** Admin must select 'Yes' or 'No' from the drop-down bar. Selecting 'Yes' will make it mandatory for the seller to fill-up this input field. Selecting 'No' will make it optional for the seller to fill-up this input field.
  - **Field Type:** Admin must select the type of input field they are adding from the drop-down list which provides:
    - → Text-box
    - → Text-area

**NB:** Nota Bene [Note Well] (N.B., N.b., n.b or NB, Nb, nb) is a Latin phrase, meaning "note well" or "take notice" or "please note". Asterisk (\*) next to a form control's label indicates it as "required".

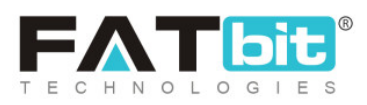

- → File
- → Data
- → Date-Time
- → Time
- → Phone

Admin must click on 'Save Changes' to proceed further on to the next tab.

| Set Up Form Fi | elds          |              |  |
|----------------|---------------|--------------|--|
| General        | Language Data |              |  |
|                | Identifier*   |              |  |
|                | Required      | Yes          |  |
|                | Field Type    | Textbox      |  |
|                |               | SAVE CHANGES |  |
|                |               |              |  |

### Fig. 8.4.2: General tab in Setup Form Fields Form

- b. Language Data: As, shown in figure 8.4.3, admin must enter:
  - Language: Select the preferred language from the drop-down list.
  - **Caption\*:** A unique name of the input-field.
  - **Comments:** Any additional comments regarding the input-field.

**NB:** Nota Bene [Note Well] (N.B., N.b., n.b or NB, Nb, nb) is a Latin phrase, meaning "note well" or "take notice" or "please note". Asterisk (\*) next to a form control's label indicates it as "required".

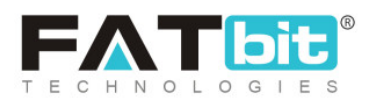

| Set Up Form Fie | elds          |                             |
|-----------------|---------------|-----------------------------|
| General         | Language Data |                             |
|                 | Language      | English                     |
|                 | Caption*      |                             |
|                 | Comments      | 1                           |
|                 |               |                             |
|                 |               | Update Other Languages Data |
|                 |               | SAVE CHANGES                |

Fig. 8.4.3: Language Data tab in Setup Form Fields Form

Admin must click on 'Save Changes' to complete the process. Admin can make changes to the input-fields already added by clicking on the Edit icon provided to the right of each input-field in the list. 'Set Up Form Fields' form will appear that includes the previously filled data. Admin can make necessary changes and click on 'Save Changes' to update them.

Admin can also rearrange the order in which the fields will be displayed at the front-end, through '**Drag and Drop**'.

NB: To provide the sellers a registration form that is different from buyers, Admin needs to '<u>Activate Separate Seller Signup Form</u>' from '<u>General</u> <u>Settings</u>' tab.

**NB:** Nota Bene [Note Well] (N.B., N.b., n.b or NB, Nb, nb) is a Latin phrase, meaning "note well" or "take notice" or "please note". Asterisk (\*) next to a form control's label indicates it as "required".

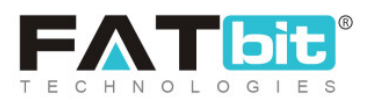

# 8.5 Seller Approval Requests

Admin can view and manage the statuses of seller requests from this module. The list displayed on this page shows all the requests received from sellers and their current statuses. Admin can either approve or decline the request. Requests that have not been approved or declined are displayed as 'Pending'.

| Manage - Seller<br>Home / Users / | Approval Requests<br>Seller Approval Requests |                 |         |              |          |
|-----------------------------------|-----------------------------------------------|-----------------|---------|--------------|----------|
| Search                            |                                               |                 |         |              | ×        |
| Keyword                           |                                               |                 | Status  |              |          |
|                                   |                                               |                 | All     |              | <b>.</b> |
| Date From                         |                                               |                 | Date To |              |          |
|                                   |                                               |                 |         |              |          |
| SEARCH CLE                        | AR SEARCH                                     |                 |         |              |          |
|                                   |                                               |                 |         |              |          |
| <ul> <li>Requests List</li> </ul> |                                               |                 |         |              |          |
| SR. NO REFERENC                   | E NUMBER NAI                                  | IE USERNAME/EM/ | AIL     | REQUESTED ON | STATUS   |

#### Fig. 8.5.1: Seller Approval Requests Page

A search bar is provided on the top of this page for admin to search a particular request using following filters:

- Keyword: Admin can search a seller request by mentioning certain keywords.
- Status: Admin can search seller requests based on their statuses.

**NB:** Nota Bene [Note Well] (N.B., N.b., n.b or NB, Nb, nb) is a Latin phrase, meaning "note well" or "take notice" or "please note". Asterisk (\*) next to a form control's label indicates it as "required".

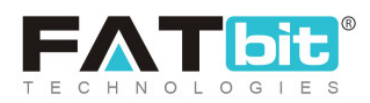

- Date From: Admin can search for requests received after a certain date.
- Date To: Admin can search for requests received before a certain date.

**NB:** The 'Date From' and 'Date To' filters can also be used together to specify a time period.

The '**Requests List**' provides complete details of the seller requests. There are two options provided for each request mentioned in the list which are:

- View Clicking on this icon, the admin can view all the details submitted by the seller.
- **Change Status:** Admin can approve or decline the request sent by the seller from the 'Update Status' box as shown in figure 7.5.2 below.

| Update Status |                                 |   |
|---------------|---------------------------------|---|
| Status*       | Select                          | ~ |
|               | Select<br>Approved<br>Cancelled |   |
|               | UPDATE                          |   |
|               |                                 |   |

#### Fig. 8.5.2: Update Status for Seller Approval Request

**NB:** Admin can manage the admin approval on sellers' account settings from 'Activate Administrator Approval On Seller Request' provided in the Account tab under 'General' settings.

**NB:** Nota Bene [Note Well] (N.B., N.b., n.b or NB, Nb, nb) is a Latin phrase, meaning "note well" or "take notice" or "please note". Asterisk (\*) next to a form control's label indicates it as "required".

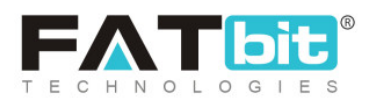

# 8.6 Users GDPR Requests

All the GDPR requests forwarded by users are displayed on this page. Admin can approve search and manage these requests as shown in figure 8.6.1. A search bar is provided on the top to search for requests using following filters:

- Name or Email: Entering the name or email address of the user.
- **Request Type:** Selecting among Truncate Data or Data Request.
- **Reg. Date From:** Entering the date after which requests were sent.
- **Reg. Date To:** Entering the date before which requests were sent.

**NB:** The 'Reg. Date From' and 'Reg. Date To' filters can also be used together to specify a time period.

| Home / Use      | ests<br>er Gdpr Requests |              |              |                |                |                |   |
|-----------------|--------------------------|--------------|--------------|----------------|----------------|----------------|---|
| Search          |                          |              |              |                |                |                | × |
| Name Or Email   |                          |              |              | Request Type   |                |                |   |
|                 |                          |              |              | Does Not Matte | er             |                | * |
| Reg. Date From  |                          |              |              | Reg. Date To   |                |                |   |
|                 |                          |              |              |                |                |                |   |
| SEARCH          | CLEAR SEARCH             |              |              |                |                |                |   |
|                 |                          |              |              |                |                |                |   |
| O User Requests | List                     |              |              |                |                |                |   |
| S. NO.          | USER                     | REQUEST TYPE | REQUEST DATE |                | REQUEST STATUS | ACTION BUTTONS |   |

#### Fig. 8.6.1: Users GDPR Requests Page

**NB:** Nota Bene [Note Well] (N.B., N.b., n.b or NB, Nb, nb) is a Latin phrase, meaning "note well" or "take notice" or "please note". Asterisk (\*) next to a form control's label indicates it as "required".

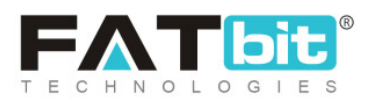

# The 'User Requests List' displays the details of requests under following columns:

- **User:** The name, username, email address and user id of the user who has sent the request are displayed in this column.
- **Request Type:** There are two types of requests:
  - → Truncate Data: Admin needs to truncate the user's data from the database manually.
  - → Data Request: Admin needs to share the user's data from the database manually.
- **Request Date:** The date on which the request was generated by the respective user.
- **Request Status:** The current status of request.
- Action Buttons: If the request type is 'Truncate Data':
  - → Truncate User Data: Admin needs to truncate the respective user's data from the database manually.
  - → Complete: Admin can complete the request once they have completed

sending the data manually to the user.

→ View Purpose: Admin can view the purpose/reason for which respective

user has generated their request.

If the request type is 'Data Request':

→ Complete: Admin can complete the request once they have completed

sending the data manually to the user.

**NB:** Nota Bene [Note Well] (N.B., N.b., n.b or NB, Nb, nb) is a Latin phrase, meaning "note well" or "take notice" or "please note". Asterisk (\*) next to a form control's label indicates it as "required".

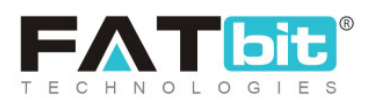

→ View Purpose: Admin can view the purpose/reason for which respective user has generated their request.

# 9. Mobile Apps

The settings related to mobile application are managed from this module.

### 9.1 Push Notifications

Admin can add, view and manage the push notifications being forwarded on users using the mobile application of this portal. As shown in figure 9.1.1, a search bar is provided on the top using which admin can search push notifications added previously by mentioning their keywords, status or by selecting their device operating system.

| Push Notifications<br>Home / Push Notifications |                           |        |                                       |        |                |
|-------------------------------------------------|---------------------------|--------|---------------------------------------|--------|----------------|
| Search                                          |                           |        |                                       |        | ×              |
| Keyword SEARCH CLEAR SEARCH                     | Status<br>Does Not Matter | •      | Device Operating S<br>Does Not Matter | System | •              |
| <ul> <li>Push Notification List</li> </ul>      |                           |        |                                       |        |                |
| S. NO. DETAIL                                   |                           | SCHEDU | LED FOR                               | STATUS | ACTION BUTTONS |

#### Fig. 9.1.1: Push Notifications Page

**NB:** Nota Bene [Note Well] (N.B., N.b., n.b or NB, Nb, nb) is a Latin phrase, meaning "note well" or "take notice" or "please note". Asterisk (\*) next to a form control's label indicates it as "required".

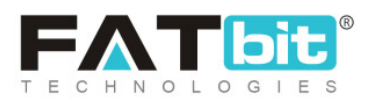

The 'Push Notification List' provides admin certain functionalities:

- Add New : Admin must click on this icon to add a new push notification.
   A 'Add New Custom Notification' box will appear as shown in figure 9.1.2 in which includes three tabs:
  - → General tab: As shown in figures 9.1.2 (a) and (b), admin must:
    - Language: Select the preferred language from the drop-down list.
    - User Auth Type\*: Select if they wish to forward this push notification to a 'Guest' user or a 'Registered User'.
    - **Title\*:** Enter a unique title for the push notification being added.
    - Body\*: Enter the text to be displayed in the push notification.
    - **URL:** Enter if any URL to be displayed in the push notification.
    - Schedule Date\*: Enter the date on which the push notification is to be forwarded.
    - Device Operating System\*: Select if the device on which notification is to be forwarded is 'Android', 'los' or both.

**NB:** Nota Bene [Note Well] (N.B., N.b., n.b or NB, Nb, nb) is a Latin phrase, meaning "note well" or "take notice" or "please note". Asterisk (\*) next to a form control's label indicates it as "required".

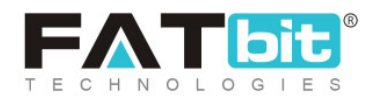

| Add New Custom Notification |                                                                         |
|-----------------------------|-------------------------------------------------------------------------|
| General Media Selected U    | Isers                                                                   |
| Language                    | English                                                                 |
| User Auth Type*             | Select  Vou Can Clone To Send This Notification To Other User Auth Type |
| Title*                      |                                                                         |
| Body <b>*</b>               |                                                                         |

Fig. 9.1.2 (a): General tab for Add New Custom Notification

| URL                      |                  |
|--------------------------|------------------|
| Schedule Date*           | 2020-07-02 09:00 |
| Device Operating System* | Select           |
|                          | SAVE             |

Fig. 9.1.2 (b): General tab for Add New Custom Notification

Admin must click on 'Save' to proceed further.

→ Media tab: As shown in figure 9.1.3, admin can add an image for this push

notification by clicking on 'Choose File' button.

**NB:** Nota Bene [Note Well] (N.B., N.b., n.b or NB, Nb, nb) is a Latin phrase, meaning "note well" or "take notice" or "please note". Asterisk (\*) next to a form control's label indicates it as "required".

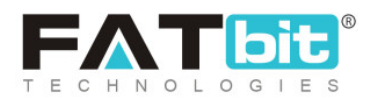

| l New Custo  | om Notificati   | ion            |
|--------------|-----------------|----------------|
| General      | Media           | Selected Users |
| Push Notif   | fication Image  | 5              |
|              |                 |                |
|              |                 |                |
| Choose F     | ile No file c   | hosen          |
| Size Must Be | e Less Than 300 | lkb            |

Fig.9.1.3: Media tab for Add New Custom Notification

- → Selected Users: Admin can select any particular users to whom this notification must be forwarded particularly. An auto-complete input box is provided in this tab to add users. If admin does not choose any particular users, the notifications will be forwarded to all users based on the criterion set in 'User Auth Type' and 'Device Operating System'.
- Edit Clicking on this icon will redirect admin to 'Add New Custom Notification' box through which admin can make necessary changes in the respective push notification. Admin must click on 'Save Changes' to update the changes.
- **Clone**: The respective push notification can be cloned by clicking on this icon. This is useful when an admin needs to create multiple same kinds of push notifications.

**NB:** Nota Bene [Note Well] (N.B., N.b., n.b or NB, Nb, nb) is a Latin phrase, meaning "note well" or "take notice" or "please note". Asterisk (\*) next to a form control's label indicates it as "required".

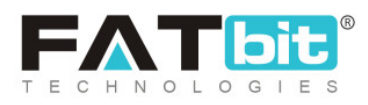

# 9.2 App Theme Settings

Admin can change the theme colors for mobile application of their portal through this module. Admin can edit:

- **Primary Theme Color\*:** The primary color theme of their application.
- **Primary Inverse Theme Color\*:** The primary inverse theme color of their application.
- Secondary Theme Color\*: The secondary theme color of their application.
- Secondary Inverse Theme Color\*: The secondary inverse theme color of their application.

# **10. Reports**

To evaluate and analyze the overall sales rate and performance of users on portal, the reports module is provided.

### 10.1 Sales

The incline and decline in the rate of sales over a certain period of time can be determined by a 'Sales Report'. The columns of list as shown in figure 10.1.1 below, define the overall sales made on website each day in terms of:

- **Date:** The date for which the detailed report is provided in each row is mentioned in this column.
- Number of orders: Number of orders placed on respective dates.
- Order net amount: The net amount of money earned from all the orders placed on the respective date.

**NB:** Nota Bene [Note Well] (N.B., N.b., n.b or NB, Nb, nb) is a Latin phrase, meaning "note well" or "take notice" or "please note". Asterisk (\*) next to a form control's label indicates it as "required".

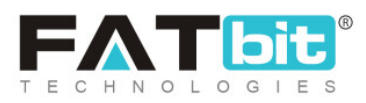

- **Inventory value:** The total selling price of all the products included in the orders placed on that respective date.
- Number of quantity: Number of products sold on respective dates.
- **Refunded quantity:** Number of orders refunded on respective date.
- Tax charged: Tax charged on the orders.
- Shipping charges: Total amount of shipping charges for orders placed on respective date.
- **Refunded amount:** Amount refunded for returned orders on respective date.
- Sales earning: Total earnings made on portal on respective date.

A search bar is provided on the top of this page using which admin can search for sales made over a certain time period that can be mentioned in

'Date From' and 'Date To' input boxes. An '**Export'** icon is provided on the top-right corner of this page clicking on which admin can download the sales report in CSV format.

**NB:** Nota Bene [Note Well] (N.B., N.b., n.b or NB, Nb, nb) is a Latin phrase, meaning "note well" or "take notice" or "please note". Asterisk (\*) next to a form control's label indicates it as "required".

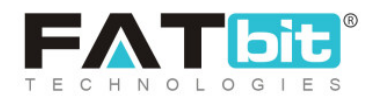

| *         | Sales Repor<br>Home / Sale | <b>rt</b><br>Is Report |                     |                    |               |                 |                |                     |                    |                   |
|-----------|----------------------------|------------------------|---------------------|--------------------|---------------|-----------------|----------------|---------------------|--------------------|-------------------|
| Searc     | h                          |                        |                     |                    |               |                 |                |                     |                    | ×                 |
| Date Fi   | rom                        |                        |                     |                    |               | Date To         |                |                     |                    |                   |
|           |                            |                        |                     |                    |               |                 |                |                     |                    |                   |
| SE        | EARCH                      | CLEAR SEARCH           |                     |                    |               |                 |                |                     |                    |                   |
|           |                            |                        |                     |                    |               |                 |                |                     |                    |                   |
| ⊖ Sa      | les Report                 |                        |                     |                    |               |                 |                |                     |                    | ₿                 |
| SR<br>NO. | DATE                       | NO. OF<br>ORDERS       | ORDER NET<br>AMOUNT | INVENTORY<br>VALUE | NO. OF<br>QTY | REFUNDED<br>QTY | TAX<br>CHARGED | SHIPPING<br>CHARGES | REFUNDED<br>AMOUNT | SALES<br>EARNINGS |

### Fig. 10.1.1: Sales Report Page

The 'Date' column provides a hyperlink for each date. So, when the admin clicks on any particular date, they will be redirected to the 'Sales Report' page of that date as shown in figure 10.1.2 below. This page displays the details of sales made on that date. Two short-cut icons are provided on the top-right corner of this page:

- **Export** Clicking on this icon, the admin can download the sales report of a particular date in CSV format.
- Back Clicking on this icon, admin can return back to the 'Sales Report' page.

**NB:** Nota Bene [Note Well] (N.B., N.b., n.b or NB, Nb, nb) is a Latin phrase, meaning "note well" or "take notice" or "please note". Asterisk (\*) next to a form control's label indicates it as "required".

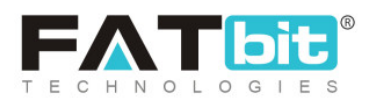

| *         | Sales Report<br>Home / Sales Re | port                |                    |                  |                 |                |                     |                    |                   |
|-----------|---------------------------------|---------------------|--------------------|------------------|-----------------|----------------|---------------------|--------------------|-------------------|
| O Sa      | les Report                      |                     |                    |                  |                 |                |                     |                    | ₿• ←              |
| SR<br>NO. | INVOICE<br>NUMBER               | ORDER NET<br>AMOUNT | INVENTORY<br>VALUE | NO.<br>OF<br>QTY | REFUNDED<br>QTY | TAX<br>CHARGED | SHIPPING<br>CHARGES | REFUNDED<br>AMOUNT | SALES<br>EARNINGS |

### Fig. 10.1.2: Sales Report for Specific Date

The information provided through the columns mentioned in this list includes:

- Invoice Number: Order id/invoice number of the order
- Order Net Amount: The amount charged for each order including the taxes and shipping charges.
- Inventory Value: The selling price of products (unit selling price\*quantity).
- Number of Quantity: Number of products sold in respective order.
- **Refunded Quantity:** The number of products refunded in respective order.
- Tax Charged: The amount of tax charged on respective order.
- Shipping Charges: The amount of shipping charges added to the respective order.
- **Refunded Amount:** The amount refunded after the refund request has been approved.
- Sales Earnings: The total earnings earned by portal from respective order.

### 10.2 Buyers/Sellers

### The detailed report of sellers and buyers can be viewed by the admin on this

### page as shown in figure 10.2.1 below.

**NB:** Nota Bene [Note Well] (N.B., N.b., n.b or NB, Nb, nb) is a Latin phrase, meaning "note well" or "take notice" or "please note". Asterisk (\*) next to a form control's label indicates it as "required".

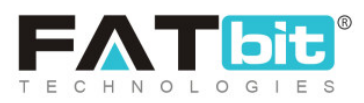

| Home /                           | eport<br>Users Report |                             |            |               |             |                  |                    |            |            |                 |
|----------------------------------|-----------------------|-----------------------------|------------|---------------|-------------|------------------|--------------------|------------|------------|-----------------|
| Search                           |                       |                             |            |               |             |                  |                    |            |            | Q               |
|                                  |                       |                             |            |               |             |                  |                    |            |            |                 |
| <ul> <li>Users Report</li> </ul> | rt                    |                             |            |               |             |                  |                    |            |            | B               |
| NAME                             | SELLER TYPE           | EMAIL                       | REG. DATE  | BOUGHT<br>QTY | SOLD<br>QTY | ORDERS<br>PLACED | ORDERS<br>RECEIVED | PURCHASES  | SALES      | BALANCE         |
| Maria<br>Ramos                   | Distributor/Retailer  | mimaraza@gmail.com          | 25/11/2020 | 0             | 0           | 1                | 0                  | \$0.00     | \$0.00     | \$0.00          |
| Javier<br>Meneses                | Distributor/Retailer  | francisco.azpurua@gmail.com | 24/11/2020 | 0             | 0           | 1                | 0                  | \$0.00     | \$0.00     | \$0.00          |
| Yagiz                            | Distributor/Retailer  | yagiz@dummyid.com           | 13/10/2020 | 0             | 0           | 2                | 0                  | \$0.00     | \$0.00     | \$0.00          |
| Jason Smith                      | Distributor/Retailer  | jason@dummyid.com           | 25/07/2017 | 0             | 3           | 1                | 2                  | \$0.00     | \$625.00   | \$15,433.48     |
| Michael<br>Williams              | Distributor/Retailer  | login@dummyid.com           | 19/07/2017 | 6             | б           | 22               | 6                  | \$1,361.00 | \$1,852.50 | \$3,180.32      |
| 0                                |                       |                             |            |               |             |                  |                    |            | Sho        | owing 5 Entries |

### Fig. 10.2.1: Users Report

A search bar is provided on the top of this page from which admin can search details of users through following filters:

- **Registration Date From:** The date after which users were registered.
- Registration Date To: The date before which users were registered.
   NB: The 'Reg. Date From' and 'Reg. Date To' filters can also be used together to specify a time period.
- Name or Email: The name or email addresses of users.
- **User Type:** Buyer, Seller-> Distributor/Retailer, Seller->Manufacturer, Seller->Service Provider,

**NB:** Nota Bene [Note Well] (N.B., N.b., n.b or NB, Nb, nb) is a Latin phrase, meaning "note well" or "take notice" or "please note". Asterisk (\*) next to a form control's label indicates it as "required".

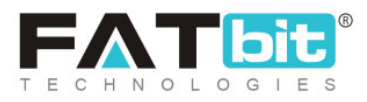

The list displays information about users through following columns:

- Name: Name of the user.
- **Seller Type:** Business Type of a user.
- Email: Email address of the user.
- **Registration Date:** The date on which the user registered on the portal.
- **Bought Quantity:** Total number of products bought by the user from the portal.
- Sold Quantity: Total number of products sold by user through the portal.
- Orders Placed: Total number of orders placed by user.
- Orders Received: Total number of orders received by the user.
- **Purchases:** Total amount of purchases done by the user.
- **Sales:** Total amount of sales completed by the user. This number only considers amounts of sales that are completed.
- Balance: Current amount available in user's e-wallet.

The 'Export' icon is provided on the top-right corner of the list, clicking on which the admin can download the detailed report of users in CSV format.

### 10.3 Affiliates

The detailed report of affiliate users can be seen on this page as shown in figure 10.3.1 below. A search bar is provided on the top of this page from which admin can search affiliates through following filters:

- **Registration Date From:** The date after which affiliate was registered.
- **Registration Date To:** The date before which affiliate was registered.

**NB:** Nota Bene [Note Well] (N.B., N.b., n.b or NB, Nb, nb) is a Latin phrase, meaning "note well" or "take notice" or "please note". Asterisk (\*) next to a form control's label indicates it as "required".

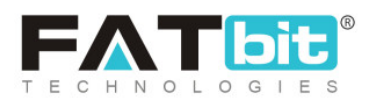

**NB:** The 'Reg. Date From' and 'Reg. Date To' filters can also be used together to specify a time period.

### The list displays information about affiliates through following columns:

- Name: The name of the affiliate.
- **Email:** Email address of the affiliate.
- **Registration Date:** The date at which affiliate was registered.
- Balance: Total amount available in affiliate's wallet on current date.
- Signup Revenue: Total amount earned by the affiliate from signups.
- Order Revenue: Total amount earned by the affiliate from the orders placed by buyers through respective affiliate's link.
- **Singups:** Total number of buyers registered on the website through the respective affiliate's link.

| Affiliate      | es Report<br>Affiliates Report |           |                        |              |                 |               |         |
|----------------|--------------------------------|-----------|------------------------|--------------|-----------------|---------------|---------|
| Search         |                                |           |                        |              |                 |               | ×       |
| Reg. Date From |                                |           |                        | Reg. Date To |                 |               |         |
|                |                                |           | وتسترو<br><u>:::::</u> |              |                 |               |         |
| SEARCH         | CLEAR SEARCH                   | I         |                        |              |                 |               |         |
|                |                                |           |                        |              |                 |               |         |
| O Affiliates F | Report                         |           |                        |              |                 |               | Þ       |
| NAME E         | MAIL                           | REG. DATE | BALANCE                | REVENUE      | SIGN UP REVENUE | ORDER REVENUE | SIGNUPS |

**NB:** Nota Bene [Note Well] (N.B., N.b., n.b or NB, Nb, nb) is a Latin phrase, meaning "note well" or "take notice" or "please note". Asterisk (\*) next to a form control's label indicates it as "required".

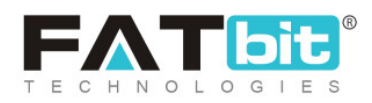

#### Fig. 10.3.1: Affiliates Report

The 'Export' icon is provided on the top-right corner of the list, clicking on which the admin can download the detailed report of affiliates in CSV format.

### 10.4 Advertisers

A detailed report of all advertisers which might be either the buyers or the sellers can be viewed by admin on this page as shown in figure 10.4.1 below. A search bar is provided on the top of this page from which admin can search advertisers through following filters:

- **Registration Date From:** The date after which advertisers were registered.
- **Registration Date To:** The date before which advertisers were registered.

**NB:** The 'Reg. Date From' and 'Reg. Date To' filters can also be used together to specify a time period.

**NB:** Nota Bene [Note Well] (N.B., N.b., n.b or NB, Nb, nb) is a Latin phrase, meaning "note well" or "take notice" or "please note". Asterisk (\*) next to a form control's label indicates it as "required".

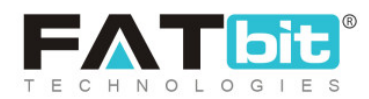

| Advertisers Report<br>Home / Advertisers Report |       |              |           |          |  |
|-------------------------------------------------|-------|--------------|-----------|----------|--|
| Search                                          |       |              |           | ×        |  |
| Reg. Date From                                  | 副     | Reg. Date To |           | <b>a</b> |  |
| SEARCH CLEAR SEARCH                             |       |              |           |          |  |
| O Advertisers Report                            |       |              |           | D        |  |
| NAME                                            | EMAIL |              | REG. DATE | BALANCE  |  |

### Fig. 10.4.1: Advertisers Report

### The list displays information about advertisers through following columns:

- Name: Name of advertiser.
- Email: Email address of advertiser.
- **Registration Date:** The date at which user registered as an advertiser.
- Balance: The amount available in the advertiser's wallet on the current date.

The 'Export' icon is provided on the top-right corner of the list, clicking on which the admin can download the detailed report of advertisers in CSV format.

**NB:** Nota Bene [Note Well] (N.B., N.b., n.b or NB, Nb, nb) is a Latin phrase, meaning "note well" or "take notice" or "please note". Asterisk (\*) next to a form control's label indicates it as "required".

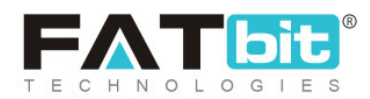

# 10.5 Products (Seller Products)

A detailed report of products available in sellers' inventories is provided on this page as shown in figure 10.5.1 below. A search bar is provided on the top of this page from which admin can search products through following filters:

- Keyword: Entering certain keywords related to product.
- **Shop:** Entering a particular seller shop name in the auto-complete input box.
- Brand: Entering the name of a brand in the auto-complete input box.
- **Product Categories:** Entering a particular category from auto-complete drop-down bar.
- Price From: The products with price higher than the mentioned limit.
- Price To: The products with price lower than the mentioned limit.

| Products Report (Seller Products)<br>Note: We Have Not Considered Impact Of Refunds<br>Home / Products Report | s In This Repo | rt.   |        |                                |          |             |        |              |             |
|----------------------------------------------------------------------------------------------------|----------------|-------|--------|--------------------------------|----------|-------------|--------|--------------|-------------|
| Search                                                                                                    |                |       |        |                                |          |             |        |              | ×           |
| Keyword                                                                                                    |                |       | She    | p qu                           |          |             |        |              |             |
| Brand                                                                                                    |                |       | Pro    | duct Categories<br>elect       |          |             |        |              | •           |
| Price From                                                                                                    |                |       | Prie   | ce To                          |          |             |        |              |             |
| SEARCH CLEAR SEARCH                                                                                           |                |       |        |                                |          |             |        |              |             |
|                                                                                                    |                |       |        |                                |          |             |        |              |             |
| <ul> <li>Products Report</li> </ul>                                                                           |                |       |        |                                |          |             |        |              |             |
|                                                                                                    | 514001750      | UNIT  | NO. OF | SOLD QTY.<br>(SOLD -<br>REFUND |          | 0100000000  | 74.970 | 70711/4-8-0  | 00111/00101 |
| IIILE                                                                                                    | PAVORITES      | PRICE | URDERS | Q11)                           | TUTAL(A) | SHIPPING(B) | TAX(C) | IUIAL(A+B+C) | COMMISSION  |

**NB:** Nota Bene [Note Well] (N.B., N.b., n.b or NB, Nb, nb) is a Latin phrase, meaning "note well" or "take notice" or "please note". Asterisk (\*) next to a form control's label indicates it as "required".

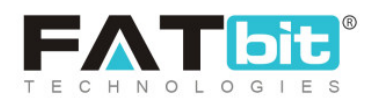

#### Fig. 10.5.1: Sellers' Products Report

The list displays information about seller products through following columns:

- **Title:** This column displays the product name, title, brand name and seller shop name.
- **Favorites:** Number of users who have added their respective product as their favorites.
- Unit Price: The price of each product.
- Number of Orders: Number of orders placed on a website for that product.
- Sold Quantity (Sold-Refund Quantity): The quantity of products sold. The orders for which the return/refund requests have been received will not be included in this count. Only the successfully completed orders will be counted.
- Total (A): The total amount earned after selling the respective quantity of product.
- Shipping (B): Total amount of shipping price for all quantity of product sold.
- Tax (C): Total tax price for all orders placed for the product.
- Total (A+B+C): Total sales amount for product along with the tax and shipping charges.
- **Commission:** Total commission earned by admin from respective product sales.

The 'Export' icon is provided on the top-right corner of the list, clicking on which the admin can download the detailed report of seller products in CSV format.

**NB:** Nota Bene [Note Well] (N.B., N.b., n.b or NB, Nb, nb) is a Latin phrase, meaning "note well" or "take notice" or "please note". Asterisk (\*) next to a form control's label indicates it as "required".

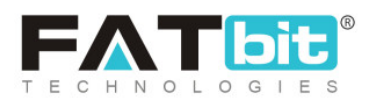

# 10.6 Products (Catalog Wise)

A detailed report of each product added under catalog is provided on this page as shown in figure 10.6.1 below. A search bar is provided on the top of this page from which admin can search products by mentioning respective keywords.

| Catalog Report<br>Note: We Have Not Considered Impact Of Discoun<br>Home / Catalog Report | ts In This Report. |                                  |          |             |        |              |            |
|-------------------------------------------------------------------------------------------|--------------------|----------------------------------|----------|-------------|--------|--------------|------------|
| Search                                                                                    |                    |                                  |          |             |        |              | ×          |
| Keyword                                                                                   |                    | SEAR                             | CH CLEA  | AR SEARCH   |        |              |            |
|                                                                                           |                    |                                  |          |             |        |              |            |
| Catalog Report                                                                            |                    |                                  |          |             |        |              | ₽          |
| тпе                                                                                       | NO. OF ORDERS      | SOLD QTY.<br>(SOLD - REFUND QTY) | TOTAL(A) | SHIPPING(B) | TAX(C) | TOTAL(A+B+C) | COMMISSION |

#### Fig. 10.6.1: Catalog Products Report

The list displays information about catalog products through following columns:

- Title: This column displays the product and brand name.
- Number of Orders: Number of orders placed on the website for that product.
- Sold Quantity (Sold-Refund Quantity): The quantity of products sold. The orders for which the return/refund requests have been received will not be included in this count. Only the successfully completed orders will be counted.
- Total (A): The total amount earned after selling the respective quantity of product.

**NB:** Nota Bene [Note Well] (N.B., N.b., n.b or NB, Nb, nb) is a Latin phrase, meaning "note well" or "take notice" or "please note". Asterisk (\*) next to a form control's label indicates it as "required".

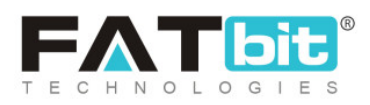

- Shipping (B): Total amount of shipping price for all quantity of product sold.
- Tax (C): Total tax price for all orders placed for the product.
- Total (A+B+C): Total sales amount for product along with the tax and shipping charges.
- **Commission:** Total commission earned by admin from respective product sales.

The 'Export' icon is provided on the top-right corner of the list, clicking on which the admin can download the detailed report of catalog products in CSV format.

## 10.7 Shops

A detailed report of all shops created on the portal can be viewed by admin on this page as shown in figure 10.7.1 below.

| ★ SI   | hops Report<br>ome / Shops Report |       |             |       |           |                    |         |        |
|--------|-----------------------------------|-------|-------------|-------|-----------|--------------------|---------|--------|
| O Shop | os Report                         |       |             |       |           |                    |         | B      |
| NAME   | OWNER                             | ITEMS | SOLD<br>QTY | SALES | FAVORITES | SITE<br>COMMISSION | REVIEWS | RATING |

### Fig. 10.7: Shops Report

The list displays information about shops through following columns:

- Name: The name and registration date of the shop.
- **Owner:** The name of seller/shop owner.

**NB:** Nota Bene [Note Well] (N.B., N.b., n.b or NB, Nb, nb) is a Latin phrase, meaning "note well" or "take notice" or "please note". Asterisk (\*) next to a form control's label indicates it as "required".

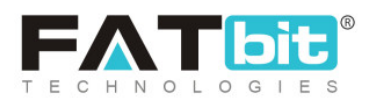

- Items: Total number of products added in respective shops.
- Sold Quantity: Total number of products sold from respective shops.
- Sales: The amount of sales earnings made from each shop.
- **Favorites:** Number of users who have added products from their respective shop as favorites.
- Site Commission: Amount earned by admin as commission from respective shops.
- **Reviews:** Total number of reviews posted by users for respective shops.
- **Rating:** Average rating provided by users for respective shops.

The 'Export' icon is provided on the top-right corner of the list, clicking on which the admin can download the detailed report of shops in CSV format.

### 10.8 Tax

A detailed report of the amount of tax paid by each seller registered on the portal can be viewed by admin on this page as shown in figure 10.8.1 below. A search bar is provided on the top of this page from which admin can search tax related details for a particular seller by mentioning their shop name or shop owner name.

**NB:** Nota Bene [Note Well] (N.B., N.b., n.b or NB, Nb, nb) is a Latin phrase, meaning "note well" or "take notice" or "please note". Asterisk (\*) next to a form control's label indicates it as "required".

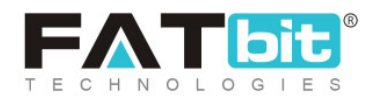

| Tax Report<br>Home / Tax Report |       |            |        |     |   |
|---------------------------------|-------|------------|--------|-----|---|
| Search                          |       |            |        |     | × |
| Shop                            |       | Shop Owner |        |     |   |
| SEARCH CLEAR SEARCH             |       |            |        |     |   |
| O Tax Report                    |       |            |        |     | B |
| NAME                            | OWNER |            | ORDERS | ТАХ |   |

### Fig. 10.8.1: Tax Report

The list displays information about taxes paid by sellers through following columns:

- Name: Name of seller's shop.
- **Owner:** Name of owner of respective shop.
- **Orders:** Number of orders placed by users for products added in the respective shop.
- Tax: Total tax amount paid by sellers on all completed orders.

The 'Export' icon is provided on the top-right corner of the list, clicking on which the admin can download the tax report in CSV format.

**NB:** Nota Bene [Note Well] (N.B., N.b., n.b or NB, Nb, nb) is a Latin phrase, meaning "note well" or "take notice" or "please note". Asterisk (\*) next to a form control's label indicates it as "required".

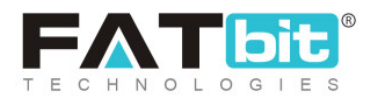

# 10.9 Commission

A detailed report of commissions earned by each seller from their respective shops can be viewed by the admin from this page as shown in figure 10.9.1 below. A search bar is provided on the top of this page from which admin can search commissions' related details for a particular seller by mentioning their shop name or shop owner name.

| Commission Report<br>Home / Commission Report |       |            |       |            |
|-----------------------------------------------|-------|------------|-------|------------|
| Search                                        |       |            |       | ×          |
| Shop SEARCH CLEAR SEARCH                      |       | Shop Owner |       |            |
| Commission Report                             | OWNER |            | SALES | COMMISSION |

#### Fig. 10.9.1: Commission Report

The list displays information about taxes paid by sellers through following columns:

- Shop Name: Name of seller's shop.
- **Owner:** Name of owner of respective shop.
- Sales: Total earnings from overall sales completed by respective seller.

**NB:** Nota Bene [Note Well] (N.B., N.b., n.b or NB, Nb, nb) is a Latin phrase, meaning "note well" or "take notice" or "please note". Asterisk (\*) next to a form control's label indicates it as "required".

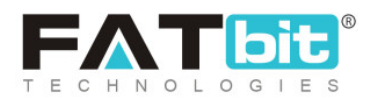

• **Commission:** Total amount of commission earned by each seller from all completed orders.

The 'Export' icon is provided on the top-right corner of the list, clicking on which the admin can download the commission report in CSV format.

# 10.10 Top Products

Through this report, admin can view the products with highest sales on the website. A search bar is provided on the top of this page, as shown in figure 10.10.1 below, from which admin can search products through following filters:

- **Type:** Search products with highest sales over certain time period by selecting following options from drop-down box:
  - → Today
  - → Weekly
  - → Monthly
  - → Yearly
- **Record Per page:** Number of products to be displayed on each page can be chosen by admin from options provided in drop-down box.

**NB:** Nota Bene [Note Well] (N.B., N.b., n.b or NB, Nb, nb) is a Latin phrase, meaning "note well" or "take notice" or "please note". Asterisk (\*) next to a form control's label indicates it as "required".

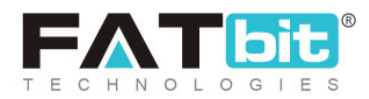

| Top Products Report<br>Home / Top Products Report |                                    |
|---------------------------------------------------|------------------------------------|
| Search                                            | >                                  |
| Туре                                              | Record Per Page                    |
| OverAll                                           | 10 💌                               |
| SEARCH CLEAR SEARCH                               |                                    |
|                                                   |                                    |
| <ul> <li>Top Products Report</li> </ul>           | Ь                                  |
| PRODUCTS                                          | WISHLIST USER COUNTS SOLD QUANTITY |

### Fig. 10.10.1: Top Products Report

### The list displays information about top products through following columns:

- **Products:** The details of products such as their name, custom title, brand name and shop.
- Wishlist User Counts: Total number of users who have added the respective product in their wishlist or favorites.
- Sold Quantity: Total number of sales for respective product.

The 'Export' icon is provided on the top-right corner of the list, clicking on which the admin can download the top products report in CSV format.

**NB:** Nota Bene [Note Well] (N.B., N.b., n.b or NB, Nb, nb) is a Latin phrase, meaning "note well" or "take notice" or "please note". Asterisk (\*) next to a form control's label indicates it as "required".

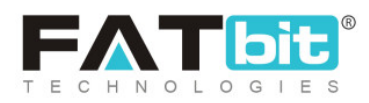

# 10.11 Most Refunded Products

Through this report, admin can view the list of products for which highest refunds have been paid.

| Home / Bad Products Report      |                      |                 |
|---------------------------------|----------------------|-----------------|
| Search                          |                      | ×               |
| Type<br>OverAll                 | Records Per Page     | •               |
| SEARCH CLEAR SEARCH             |                      |                 |
| O Most Refunded Products Report |                      | в               |
| PRODUCTS                        | WISHLIST USER COUNTS | REFUND QUANTITY |

#### Fig. 10.11.1: Most Refunded Products Report

A search bar is provided on the top of this page, as shown in figure 10.11.1 below, from which admin can search products through following filters:

- **Type:** Search products with highest refunds over certain time period by selecting following options from drop-down box:
  - → Today
  - → Weekly
  - → Monthly

**NB:** Nota Bene [Note Well] (N.B., N.b., n.b or NB, Nb, nb) is a Latin phrase, meaning "note well" or "take notice" or "please note". Asterisk (\*) next to a form control's label indicates it as "required".

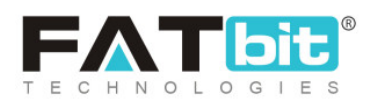

- → Yearly
- **Record Per page:** Number of products to be displayed on each page can be chosen by admin from options provided in drop-down box.

### The list displays information about top products through following columns:

- **Products:** The details of products such as their name, custom title, brand name and shop.
- Wishlist User Counts: Total number of users who have added the respective product in their wishlist or favorites.
- **Refund Quantity:** Total number of refunds for respective product.

The 'Export' icon is provided on the top-right corner of the list, clicking on which the admin can download the top products report in CSV format.

# 10.12 Top Categories

The categories that are visited the most by customers to view top selling products on the website are listed on this page. A search bar is provided on the top of this page, as shown in figure 10.12.1 below, from which admin can search categories. The '**Record Per page**' filter is provided here in which admin can define the number of categories to be displayed on each page from options provided in drop-down box.

**NB:** Nota Bene [Note Well] (N.B., N.b., n.b or NB, Nb, nb) is a Latin phrase, meaning "note well" or "take notice" or "please note". Asterisk (\*) next to a form control's label indicates it as "required".

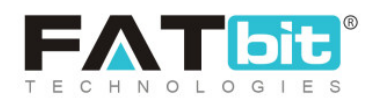

| Top Categories Report<br>Home / Top Categories Report |                                    |
|-------------------------------------------------------|------------------------------------|
| Search                                                | X                                  |
| Record Per Page                                       | SEARCH CLEAR SEARCH                |
| O Top Categories Report                               | B                                  |
| PRODUCT CATEGORIES                                    | SOLD QUANTITY WISHLIST USER COUNTS |

### Fig. 10.12.1: Top Categories Report

The list displays information about top categories through following columns:

- **Product Categories:** The name of categories.
- Sold Quantity: The total number of products sold from the respective category.
- Wishlist User Counts: The total number of users who have added products belonging to the respective category in their wishlist.

The 'Export' icon is provided on the top-right corner of the list, clicking on which the admin can download the top categories report in CSV format.

### 10.13 Bad Categories

The categories that are visited the least by customers and are not performing well in terms of sales on the website are listed on this page.

**NB:** Nota Bene [Note Well] (N.B., N.b., n.b or NB, Nb, nb) is a Latin phrase, meaning "note well" or "take notice" or "please note". Asterisk (\*) next to a form control's label indicates it as "required".

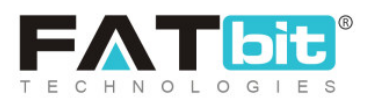

| Bad Categories Report<br>Home / Bad Categories Report |                                    |
|-------------------------------------------------------|------------------------------------|
| Search                                                | ×                                  |
| Records Per Page                                      | SEARCH CLEAR SEARCH                |
| O Bad Categories Report                               | B                                  |
| PRODUCT CATEGORIES                                    | SOLD QUANTITY WISHLIST USER COUNTS |

### Fig. 10.13.1: Top Categories Report

A search bar is provided on the top of this page, as shown in figure 10.13.1 below, from which admin can search categories. The '**Record Per page**' filter is provided here in which admin can define the number of categories to be displayed on each page from options provided in drop-down box.

The list displays information about bad categories through following columns:

- Product Categories: The name of categories.
- Sold Quantity: The total number of products sold from the respective category.
- Wishlist User Counts: The total number of users who have added products belonging to the respective category in their wishlist.

The 'Export' icon is provided on the top-right corner of the list, clicking on which the admin can download the bad categories report in CSV format.

**NB:** Nota Bene [Note Well] (N.B., N.b., n.b or NB, Nb, nb) is a Latin phrase, meaning "note well" or "take notice" or "please note". Asterisk (\*) next to a form control's label indicates it as "required".

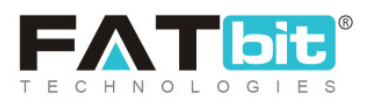

# 10.14 Discount Coupons

A detailed report of all discount coupons available on the portal is provided on this page.

| Discount Coupons Report<br>Home / Discount Coupons Report |           |             |         |      |
|-----------------------------------------------------------|-----------|-------------|---------|------|
| Search                                                    |           |             |         | ×    |
| Keyword<br>SEARCH CLEAR SEARCH                            | Date From | 2           | Date To |      |
| Discount Coupons Report     COUPON CODE     ORDER 1       | D         | CUSTOMER AN | IOUNT   | DATE |

#### Fig. 10.14.1: Discount Coupons Report

A search bar is provided on the top of this page, as shown in figure 10.14.1 above, in which admin can search discount coupons based on following filters:

- Keyword: Enter the keywords for the coupon.
- Date From: Search results will provide the list of coupons that have been used after the mentioned date.
- **Date To:** Search results will provide the list of coupons that have been used before the mentioned date.

**NB:** Nota Bene [Note Well] (N.B., N.b., n.b or NB, Nb, nb) is a Latin phrase, meaning "note well" or "take notice" or "please note". Asterisk (\*) next to a form control's label indicates it as "required".

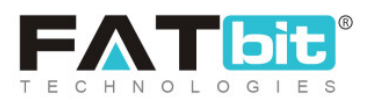

**NB:** The 'Date From' and 'Date To' filters can also be used together to specify a time period.

The list displays information about discount coupons through following columns:

- **Coupon Code:** The code of respective discount coupon.
- Order ID: The Ids of orders for which respective coupons have been applied.
- **Customer:** Username of users who have used the respective coupon.
- Amount: The discount amount that the user has availed by using respective coupon on their order.
- Date: Date on which the coupon was used.

The 'Export' icon is provided on the top-right corner of the list, clicking on which the admin can download the discount coupons report in CSV format.

# **11. CMS**

Admin can edit and manage the content displayed on the front-end of the website through modules provided under this category.

# 11.1 Navigation Management

The navigation bars can be managed by admin through this module. Admin cannot add a new navigation bar, however, they can make changes in the already displayed options. There are six navigations provided on this page as shown in figure 11.1.1 below.

**NB:** Nota Bene [Note Well] (N.B., N.b., n.b or NB, Nb, nb) is a Latin phrase, meaning "note well" or "take notice" or "please note". Asterisk (\*) next to a form control's label indicates it as "required".

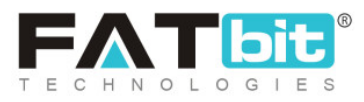
| Home /                         | e Navigations<br>Navigations |                              |        |         |
|--------------------------------|------------------------------|------------------------------|--------|---------|
| <ul> <li>Navigation</li> </ul> | 15                           |                              |        |         |
|                                | SR. NO                       | TITLE                        | STATUS |         |
|                                | 1                            | Header                       |        |         |
|                                | 2                            | Topheader<br>(Top Header)    |        | C I     |
|                                | 3                            | Quick Links<br>(Quick Links) |        | 6       |
|                                | 4                            | Extras<br>(Extras)           |        | (C) (2) |
|                                | 5                            | Way to shop<br>(Way to shop) |        | a Activ |
|                                | б                            | Seller Left Navigation       |        | Go to   |

#### Fig. 11.1.1: Navigation Management Page

| Multi-vendor Ecommerce Ma | rketplace Solutio | n                |       |          | English (§) Currency | 🛞 Login / Sign Up |
|---------------------------|-------------------|------------------|-------|----------|----------------------|-------------------|
| 🔰 yolkart                 | All 👻             | I Am Looking For |       |          | ٩                    | CART \$0.00       |
| Electronics               | Men               | Baby & Kids      | Women | About Us | Blog                 | Contact Us        |
|                           |                   | 1                | >     |          |                      |                   |

Fig. 11.1.2: Examples of 'Header' and 'Top-Header' Navigations (Front-end)

**NB:** Nota Bene [Note Well] (N.B., N.b., n.b or NB, Nb, nb) is a Latin phrase, meaning "note well" or "take notice" or "please note". Asterisk (\*) next to a form control's label indicates it as "required".

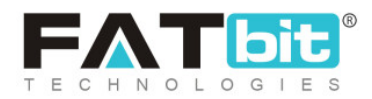

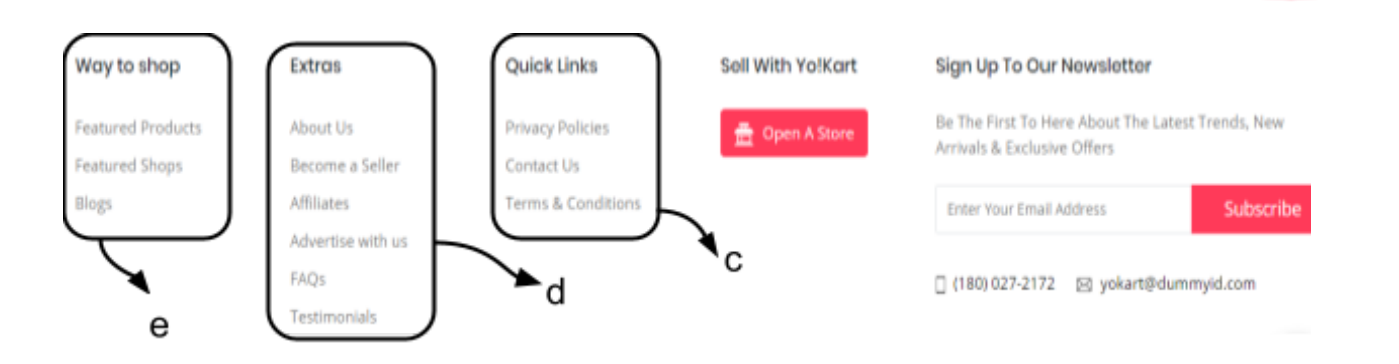

#### Fig. 11.1.3: Examples of 'Quick Links', 'Extras', and 'Way to Shop' Navigations (Front-end)

| <ul> <li>Navigation Page</li> </ul> | es Listing |                              |     |
|-------------------------------------|------------|------------------------------|-----|
|                                     | SR. NO     | CAPTION                      |     |
| ÷                                   | 1          | Electronics<br>(Electronics) |     |
| ÷                                   | 2          | Men<br>(Men)                 |     |
| ÷                                   | 3          | Baby & Kids<br>(Baby & Kids) |     |
| ÷                                   | 4          | Women<br>(Women)             |     |
| ÷                                   | 5          | About Us<br>(About Us)       |     |
| ÷                                   | б          | Blog<br>(Blog)               |     |
| ÷                                   | 7          | Contact Us<br>(Contact Us)   | a 🔳 |

Fig. 11.1.4: Example of Navigation Pages Listing for 'Header' Navigation (Back-end)

 a. Header: An example of this page setup for 'Header' navigation at front-end on the website is shown in <u>figure 11.1.2</u> and the entries made at admin-end is shown in figure 11.1.4. Admin can <u>add</u>, edit or delete navigation pages by

clicking on 'Pages' icon provided to its extreme right.

**NB:** Nota Bene [Note Well] (N.B., N.b., n.b or NB, Nb, nb) is a Latin phrase, meaning "note well" or "take notice" or "please note". Asterisk (\*) next to a form control's label indicates it as "required".

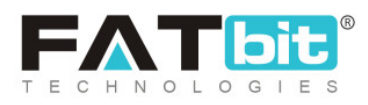

**NB:** Admin can display new categories in this section however; they will only be displayed if the respective category has few products added in it. In other words, if the added category does not have any products in it, it will not be displayed in this header section. Admin can also change the **display name** by clicking on the 'Edit' icon.

b. **Top-Header:** The top red stripe on the home page is the top-header as shown in <u>figure 11.1.2</u>. Admin can <u>add</u>, edit or delete navigation pages by clicking on

**Pages**' icon provided to its extreme right as shown in <u>figure 11.1.1</u>. Figure 10.1.5 below shows an example of the '**Top Header**' '**Navigation Pages Listing**' page in which admin can <u>add</u>, edit or delete pages. Admin can also change the **display name** by clicking on the '<u>Edit</u>' icon.

**NB:** As shown in 11.1.5 below, there are no pages added in this navigation due to which only the standard navigation options are visible in <u>figure 11.1.2</u>.

| Manage Navigations<br>Home / Navigations     |         |  |
|----------------------------------------------|---------|--|
| <ul> <li>Navigation Pages Listing</li> </ul> |         |  |
| SR. NO                                       | CAPTION |  |
| No Records Found                             |         |  |

#### Fig. 11.1.5: Example of 'Top-Header Page' (Back-end)

c. Quick Links: This section is displayed at the bottom of the page as shown in

figure 11.1.3. By clicking on <sup>a</sup> 'Pages' icon provided to its extreme right, admin is redirected to '**Navigation Pages Listing**' page as shown in <u>figure 11.1.1</u>. Figure 10.1.6 below shows an example of the 'Quick Links' 'Navigation Pages

**NB:** Nota Bene [Note Well] (N.B., N.b., n.b or NB, Nb, nb) is a Latin phrase, meaning "note well" or "take notice" or "please note". Asterisk (\*) next to a form control's label indicates it as "required".

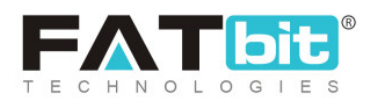

Listing' page in which admin can <u>add</u>, edit or delete pages. Admin can also change the **display name** by clicking on the '<u>Edit</u>' icon.

| Man<br>Home                 | age Navigations<br>e / Navigations |                                            |  |
|-----------------------------|------------------------------------|--------------------------------------------|--|
| <ul> <li>Navigat</li> </ul> | ion Pages Listing                  |                                            |  |
|                             | SR. NO                             | CAPTION                                    |  |
| ÷                           | 1                                  | Privacy Policies<br>(Privacy Policies)     |  |
| ÷                           | 2                                  | Terms & Conditions<br>(Terms & Conditions) |  |
| <b>\</b><br>↓               | 3                                  | Contact Us<br>(Contact Us)                 |  |

#### Fig. 11.1.6: Example of 'Quick Links' (Back-end)

d. Extras: This section is displayed at the bottom of the page to the left of 'Quick

Links' as shown in <u>figure 11.1.3</u>. By clicking on <sup>Pages'</sup> icon provided to its extreme right, admin is redirected to 'Navigation Pages Listing' page as shown in <u>figure 11.1.1</u>. Figure 11.1.7 below shows an example of the 'Extras' 'Navigation Pages Listing' page in which admin can add, edit or delete pages. Admin can also change the **display name** by clicking on the 'Edit' icon.

**NB:** Nota Bene [Note Well] (N.B., N.b., n.b or NB, Nb, nb) is a Latin phrase, meaning "note well" or "take notice" or "please note". Asterisk (\*) next to a form control's label indicates it as "required".

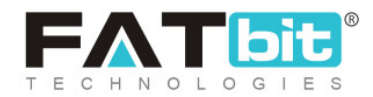

| <ul> <li>Navigation Pages</li> </ul> | Listing |                                          |   |
|--------------------------------------|---------|------------------------------------------|---|
|                                      | SR. NO  | CAPTION                                  |   |
| ÷                                    | 1       | About Us<br>(About Us)                   | 6 |
| ÷                                    | 2       | Become a Seller<br>(Become a Seller)     | 6 |
| ¢                                    | 3       | Advertise with us<br>(Advertise with us) | 2 |
| ¢                                    | 4       | Affiliates<br>(Affiliates)               | 2 |
| ¢                                    | 5       | FAQs<br>(FAQS)                           | 2 |
| ÷                                    | 6       | Testimonials<br>(Testimonials)           | 2 |

#### Fig. 11.1.7: Example of 'Extras' (Back-end)

e. Way to Shop: This section is displayed at the bottom of the page to the left of

'Extras' as shown in <u>figure 11.1.3.</u> By clicking on **Pages**' icon provided to its extreme right, admin is redirected to '**Navigation Pages Listing**' page as shown in <u>figure 11.1.1</u>. Figure 11.1.8 below shows an example of the '**Way to Shop**' '**Navigation Pages Listing**' page in which admin can <u>add</u>, edit or delete pages. Admin can also change the **display name** by clicking on the '<u>Edit</u>' icon.

**NB:** Nota Bene [Note Well] (N.B., N.b., n.b or NB, Nb, nb) is a Latin phrase, meaning "note well" or "take notice" or "please note". Asterisk (\*) next to a form control's label indicates it as "required".

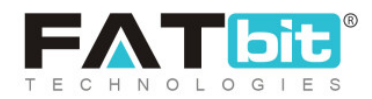

| Manage<br>Home /               | Manage Navigations<br>Home / Navigations |                                          |  |  |  |  |  |
|--------------------------------|------------------------------------------|------------------------------------------|--|--|--|--|--|
| <ul> <li>Navigation</li> </ul> | Pages Listing                            |                                          |  |  |  |  |  |
|                                | SR. NO                                   | CAPTION                                  |  |  |  |  |  |
| ÷                              | 1                                        | Featured Products<br>(Featured Products) |  |  |  |  |  |
| ÷                              | 2                                        | Featured Shops<br>(Featured Shops)       |  |  |  |  |  |
| ÷                              | 3                                        | Blogs<br>(Blogs)                         |  |  |  |  |  |

#### Fig. 11.1.8: Example of 'Way to Shop' (Back-end)

# f. Seller Left Navigation: Admin can add a new navigation page for particularly the seller. This navigation pane will be displayed only for the seller on the

**'Seller Sign Up**' page. By clicking on **'Pages**' icon provided to its extreme right, admin is redirected to **'Navigation Pages Listing**' page as shown in <u>figure 11.1.1</u>. Admin can also change the **display name** by clicking on the <u>'Edit'</u> icon. An example of pages at the back-end and outputs received at the front-end is provided in figures 11.1.9 (a) and (b) below.

| Navigation Pages Listing |        |                  |   |  |  |
|--------------------------|--------|------------------|---|--|--|
|                          | SR. NO | CAPTION          |   |  |  |
| ÷                        | 1      | Test2<br>(Test2) |   |  |  |
| ÷                        | 2      | Test<br>(Test)   | 2 |  |  |

#### Fig. 11.1.9 (a): Navigation Pages Listing for 'Seller Left Navigation' (Back-end)

**NB:** Nota Bene [Note Well] (N.B., N.b., n.b or NB, Nb, nb) is a Latin phrase, meaning "note well" or "take notice" or "please note". Asterisk (\*) next to a form control's label indicates it as "required".

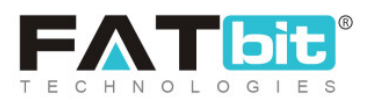

| Multi-vendor Ecommerce Marketplace Solution |                   |          | English Surrency       |
|---------------------------------------------|-------------------|----------|------------------------|
|                                             | Username Or Email | Password | LOGIN Forgot Password? |
|                                             |                   |          |                        |

Fig. 11.1.9 (b): Navigation Pages Listing for 'Seller Left Navigation' (Front-end)

The 'Navigations' list shown in <u>figure 11.1.1</u> provides admin certain functionalities through:

- **Check-box:** Admin can select multiple options from the list to perform collective tasks. Two short-cut icons are provided on top-right corner of list after selecting check-boxes which are:
  - → Publish Clicking on this will activate the status of selected navigations.
  - → Un-Publish E: Clicking on this will deactivate the status of selected navigations.
- **Status:** This column displays the current status of navigations through toggle switch button. The navigations with green toggle switch are active and with grey toggle switch are in-active.
- Edit Admin can make changes in some details of navigations provided on this page. Clicking on the edit icon will redirect admin to the 'Navigation Setup' pop-up menu which has two tabs as shown in figures 10.1.10 (a) and (b) below. The admin can change:
  - → Identifier\*: The unique identifier for respective navigation.

**NB:** Nota Bene [Note Well] (N.B., N.b., n.b or NB, Nb, nb) is a Latin phrase, meaning "note well" or "take notice" or "please note". Asterisk (\*) next to a form control's label indicates it as "required".

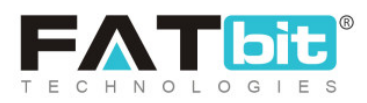

- → Status: The status of navigation from drop-down bar. Selecting 'Active' will activate the navigation and selecting 'In-active' will deactivate the navigation.
- → Language: Select the preferred language from the drop-down list.
- → Title\*: Admin can change the title for respective navigation to be displayed at front-end.

| Navigation Set | ир            |              |   |
|----------------|---------------|--------------|---|
| General        | Language Data |              |   |
|                | Identifier*   |              |   |
|                | Status        | Active       | - |
|                |               | SAVE CHANGES |   |
|                |               |              |   |

#### Fig. 11.1.10 (a): General tab under Navigation Setup

| Nav | igation Setup |               |                             |   |
|-----|---------------|---------------|-----------------------------|---|
|     | General       | Language Data |                             |   |
|     |               | Language      | English                     | • |
|     |               | Title*        |                             |   |
|     |               |               | Update Other Languages Data |   |
|     |               |               | UPDATE                      |   |

**NB:** Nota Bene [Note Well] (N.B., N.b., n.b or NB, Nb, nb) is a Latin phrase, meaning "note well" or "take notice" or "please note". Asterisk (\*) next to a form control's label indicates it as "required".

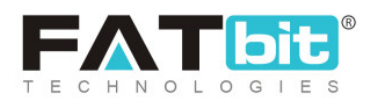

## Fig. 11.1.10 (b): Language Data tab under Navigation Setup

Admin must click on '**Save Changes**' and '**Update**' buttons provided in these tabs to update the changes successfully.

• Pages Clicking on this icon, admin will be redirected to 'Navigation Pages

**Listing**' page. On the top-right corner of this page, is provided clicking on which will show two options:

- i. **Back to Navigations:** Clicking on this, admin will be redirected to 'Navigation Management' page.
- ii. Add New Navigation Page: Clicking on this admin can add a new navigation page that includes two tabs as shown in figures 11.1.11 (a) and (b). For General tab, admin must enter:
  - → Caption Identifier\*: Admin must enter a unique identifier for the new navigation.
  - → Type\*: Admin must select the type of navigation they are adding, from

the drop-down list which includes:

- **Cms Page:** If admin needs to add another cms page.
- External Page: If the admin needs to add/link any customized web page.
- Product Category Page: If admin needs to add a page for product categories.
- → Link Target\*: Two options are provided in this drop-down list:
  - **Current Window:** To open the page in the same window.
  - Blank Window: To open the page in a new window.

**NB:** Nota Bene [Note Well] (N.B., N.b., n.b or NB, Nb, nb) is a Latin phrase, meaning "note well" or "take notice" or "please note". Asterisk (\*) next to a form control's label indicates it as "required".

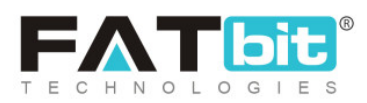

- → Login Protected\*: Three options are provided:
  - Both: If the page can be viewed by both, logged in or not-logged in users.
  - Yes: If the user needs to login to view this page.
  - No: If the user does not need to login to view this page.
- → Link to CMS page: If admin is adding 'Cms Page', this input field is provided in which they can enter the link by selecting it from the provided drop-down list.
- → External Page: If admin is adding 'External Page', this input field is provided in which they can add external or hard code pages.
- → Link to Category: If the admin is adding a 'Product Category Page', an input field is provided in which they can enter the link of category.
- → Display Order: Enter the order at which this navigation page will be displayed at the front-end.

**NB:** Nota Bene [Note Well] (N.B., N.b., n.b or NB, Nb, nb) is a Latin phrase, meaning "note well" or "take notice" or "please note". Asterisk (\*) next to a form control's label indicates it as "required".

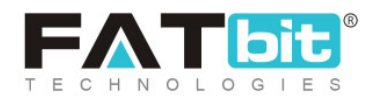

| Navigation Link | Setup               |                |   |
|-----------------|---------------------|----------------|---|
| General         | Language Data       |                |   |
|                 | Caption Identifier* |                |   |
|                 | Type*               | Cms Page       | - |
|                 | Link Target*        | Current Window | - |
|                 | Login Protected*    | Both           | - |
|                 | Link To Cms Page    | Select         | - |
|                 | Display Order       |                |   |
|                 |                     | SAVE CHANGES   |   |

#### Fig. 11.1.11 (a): General tab for Add New Navigation

Once admin clicks on '**Save Changes**' they are redirected to the second tab in which they must enter:

- → Language: Select the preferred language from the drop-down list.
- → **Caption\*:** Enter the unique name of Navigation.
- → Update Other Languages Check-box: Select the check-box if they wish

that the content be changed with change in language options.

**NB:** Nota Bene [Note Well] (N.B., N.b., n.b or NB, Nb, nb) is a Latin phrase, meaning "note well" or "take notice" or "please note". Asterisk (\*) next to a form control's label indicates it as "required".

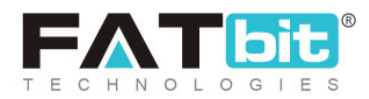

| Navigation Setu | ıp            |                             |
|-----------------|---------------|-----------------------------|
| General         | Language Data |                             |
|                 | Language      | English                     |
|                 | caption*      |                             |
|                 |               | Update Other Languages Data |
|                 |               | SAVE CHANGES                |

Fig. 11.1.11 (b): Language Data tab for Add New Navigation

Once the required input fields are filled, the admin must click on the 'Save Changes' button which will add the new navigation on the '**Navigation Pages Listing**' page. Admin can perform following functions on options already added on this page:

→ Edit: Admin can edit the previously added navigation page. Clicking on this

icon will redirect admin to 'Navigation Link Setup' pop-up menu.

→ **Delete:** Admin can delete the previously added navigation page.

Admin can also rearrange the order in which the navigation pages will be displayed at the front-end. The provided to the left of each option that can be dragged and dropped to rearrange the list.

**NB:** Nota Bene [Note Well] (N.B., N.b., n.b or NB, Nb, nb) is a Latin phrase, meaning "note well" or "take notice" or "please note". Asterisk (\*) next to a form control's label indicates it as "required".

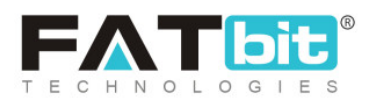

# 11.2 Homepage Slides Management

The home page slides are displayed just below the header section of the home page. Admin can enter an innumerable number of slides, however, only four slides will be chosen by the system randomly to display at the front-end home page.

| *     | Manage Home Page Slides Home / Slides |        |       |     |        |  |  |
|-------|---------------------------------------|--------|-------|-----|--------|--|--|
| o Sli | ides List                             |        |       |     |        |  |  |
|       | ~                                     | SR. NO | TITLE | URL | STATUS |  |  |

#### Fig. 11.2.1: Home Page Slides Management

The list of homepage slides is displayed as shown in figure 11.2.1. From this page, admin can perform following functions:

- Add New Slide Clicking on this icon will redirect admin to 'Slide Setup' pop-up menu bar which includes three tabs:
  - → General tab: As shown in figure 11.2.2, admin must enter general details for

new slide to be added, such as:

- Slide Identifier\*: Admin must enter a unique identifier for the slide to be created.
- Slide URL: Admin must enter a unique URL for the slide.
- Open In: Admin must choose 'Same Window' if they wish that the linked page opens in the same window or 'New Window' if they wish that the linked page opens in a new window.

**NB:** Nota Bene [Note Well] (N.B., N.b., n.b or NB, Nb, nb) is a Latin phrase, meaning "note well" or "take notice" or "please note". Asterisk (\*) next to a form control's label indicates it as "required".

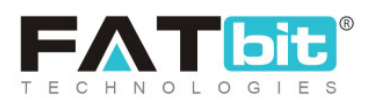

 Status: Admin can define the current status of the slide as 'Active' or 'Inactive'. Selecting active will display the slide at front-end and in-active will restrict it from being displayed at front-end.

| Slide Setup |                   |              |   |
|-------------|-------------------|--------------|---|
| General     | Language Data     | Media        |   |
|             | Slide Identifier* |              |   |
|             | Slide URL         | http://      |   |
|             | Open In           | Same Window  | • |
|             | Status            | Active       | • |
|             |                   | SAVE CHANGES |   |

Fig. 11.2.2: General tab for Slide Setup

Admin must click on 'Save Changes' to proceed further.

- → Language Data tab: As shown in figure 11.2.3, through this tab:
  - **Language:** Select the preferred language from the drop-down list.
  - Slide Title\*: Admin must enter the unique title of the slide.
  - 'Update Other Languages Data' check-box: Admin can select this check-box if they wish that the entered details be changed automatically with the change of language type.

**NB:** Nota Bene [Note Well] (N.B., N.b., n.b or NB, Nb, nb) is a Latin phrase, meaning "note well" or "take notice" or "please note". Asterisk (\*) next to a form control's label indicates it as "required".

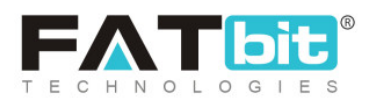

| S | ide Setup |               |                             |
|---|-----------|---------------|-----------------------------|
|   | General   | Language Data | Media                       |
|   |           | Language      | English                     |
|   |           | Slide Title*  |                             |
|   |           |               | Update Other Languages Data |
|   |           |               | UPDATE                      |
|   |           |               |                             |

## Fig. 11.2.3: Language Data tab for Slide Setup

Admin must click on the 'Update' button to proceed further.

- → Media tab: As shown in figure 11.2.4, through this tab:
  - **Language:** Select the preferred language from the drop-down list.
  - Display For: There are three options provided in this drop-down box:
    - ✓ Desktop
    - 🗸 I pad
    - ✓ Mobile

Admin must upload different images for different devices to avoid any distortions.

 Upload: Admin must upload the image by clicking on the 'Choose File' button.

**NB:** Nota Bene [Note Well] (N.B., N.b., n.b or NB, Nb, nb) is a Latin phrase, meaning "note well" or "take notice" or "please note". Asterisk (\*) next to a form control's label indicates it as "required".

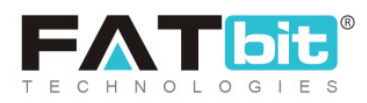

| Slide Image Se | tup           |                                 |
|----------------|---------------|---------------------------------|
| General        | Language Data | Media                           |
|                | Language      | All Languages 👻                 |
|                | Display For   | Desktop 👻                       |
|                | Upload        | Choose File No file chosen      |
|                |               | Preferred Dimensions 1350 x 405 |

#### Fig. 11.2.4: Media tab for Slide Setup

The order at which the homepage slides will be displayed at the front-end, can be

changed. The provided to the left of each slide can be dragged and dropped to rearrange the list.

- **Check-box:** Clicking on the check-boxes, admin can select multiple options from list. Three short-cut icons are provided on the top-right corner through which admin can:
  - → Publish <a>> Publish</a> : Activate the status of selected slides due to which they will be

displayed on the front-end.

→ Un-publish Deactivate the status of selected slides due to which they will

be restricted from being displayed at front-end.

→ Delete 
Delete the selected slides from the list.

**NB:** Nota Bene [Note Well] (N.B., N.b., n.b or NB, Nb, nb) is a Latin phrase, meaning "note well" or "take notice" or "please note". Asterisk (\*) next to a form control's label indicates it as "required".

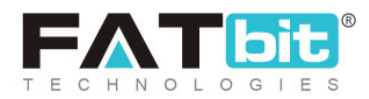

- **Status:** Admin can change the status of respective slide from the toggle switch button provided in this column. The toggle displayed green means that the status of the slide is 'Active' and grey means that the status of slide is 'In-active'.
- Edit Admin can make changes in details of the slide by clicking on this icon which will redirect them to the 'Slide Setup' pop-up menu bar.
- Delete : Admin can delete the respective slide from the list by clicking on this icon.

# 11.3 Collection Management

Collections are the group of products, categories, shops or brands that are displayed on the homepage of the website. The admin can add new collections and edit previously added collections through this module. As shown in figure 11.3.1 below, a search bar is provided on the top of this page through which admin can search for certain collections using following filters:

- Keyword: Admin can enter keywords of collection.
- **Type:** Admin can search a collection based on its type from the drop-down list which provides following options:
  - → Product
  - → Product Categories
  - → Shop
  - → Brand

**NB:** Nota Bene [Note Well] (N.B., N.b., n.b or NB, Nb, nb) is a Latin phrase, meaning "note well" or "take notice" or "please note". Asterisk (\*) next to a form control's label indicates it as "required".

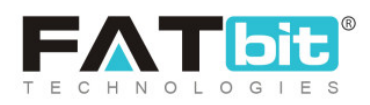

→ Blog

• Layout Type: Admin can search collections based on their defined layout.

| Home / Col                     | ollections<br>llections |                            |      |                |              |             |
|--------------------------------|-------------------------|----------------------------|------|----------------|--------------|-------------|
| Search                         |                         |                            |      |                |              | ×           |
| Keyword                        |                         |                            |      | Type<br>Select |              | Ţ           |
| Layout Type<br>Does Not Matter |                         |                            | •    | SEARCH         | CLEAR SEARCH |             |
| O Collection List              | ing                     |                            |      |                |              | @ \% II + B |
| $\checkmark$                   | SR. NO                  | COLLECTION IDENTIFIER/NAME | TYPE |                | LAYOUT TYPE  | STATUS      |

#### Fig. 11.3.1: Collection Management

Layouts are provided within the system, which help in making it easy for admin to organize the outlooks of collections on homepage. Layouts provided in the system can be viewed by clicking on 'Banner Layouts

Instructions' icon provided on the top-right corner of 'Collection Listing'. 'Collections Layout Instructions' menu will appear on screen which displays all the layouts provided by the system as shown in figure 11.3.2 below.

**NB:** Nota Bene [Note Well] (N.B., N.b., n.b or NB, Nb, nb) is a Latin phrase, meaning "note well" or "take notice" or "please note". Asterisk (\*) next to a form control's label indicates it as "required".

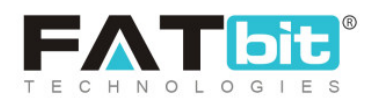

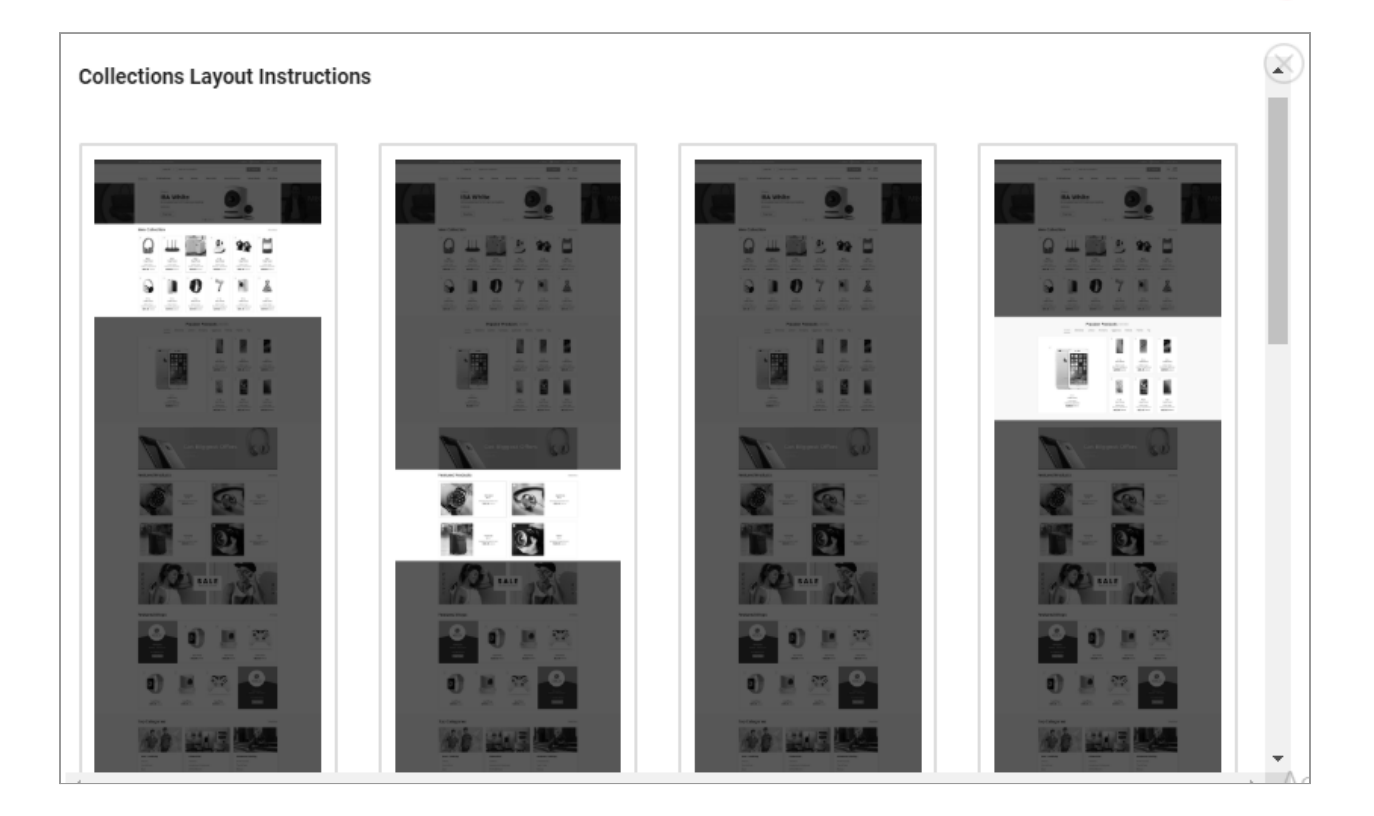

Fig. 11.3.2: Collections Layout Instructions

The 'Collection Listing' shown in figure 11.3.1 provides admin with certain functionalities such as:

• Add Collection : Admin can add a new collection to their website. Clicking on this icon will redirect them to 'Collection Setup' pop-up menu which includes three tabs:

 $\rightarrow$  General tab: In this tab, the admin must fill in the general details as

shown in figures 11.3.3 (a) and (b) below.

**NB:** Nota Bene [Note Well] (N.B., N.b., n.b or NB, Nb, nb) is a Latin phrase, meaning "note well" or "take notice" or "please note". Asterisk (\*) next to a form control's label indicates it as "required".

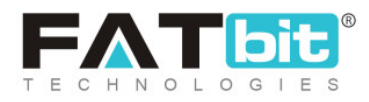

| Collection Setu | р             |                                                                  |   | $\otimes$ |
|-----------------|---------------|------------------------------------------------------------------|---|-----------|
| General         | Language Data | Media                                                            |   |           |
|                 | Identifier*   |                                                                  |   |           |
|                 | Туре*         | Product                                                          | Ŧ |           |
|                 | Layout Type*  | Select                                                           | T |           |
|                 | Criteria      | <ul> <li>Price Low to High</li> <li>Price High to Low</li> </ul> |   |           |

Fig. 11.3.3 (a): General tab for Collection Setup

The admin must:

- Identifier\*: Define the unique identifier for the new collection.
- Type\*: Define the type of collection by selecting appropriate options from the drop-down list.
- Layout Type\*: Select the type of layout. The options for layout will change as per the type of collection chosen from the previous field.
- Criteria: This section is only provided for 'Product' type collections. Admin can choose to sort and display products based on their prices from 'Low to High' or High to Low' ranges.
- 'Applicable for Web' check-box: Admin can select this check-box if they wish to apply this collection for web.

**NB:** Nota Bene [Note Well] (N.B., N.b., n.b or NB, Nb, nb) is a Latin phrase, meaning "note well" or "take notice" or "please note". Asterisk (\*) next to a form control's label indicates it as "required".

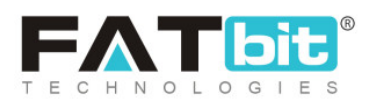

- 'Application for App' check-box: Admin can select this check-box if they wish to apply this collection for mobile application.
- Status: Admin can define the current status of collection as 'Active' or 'Inactive'.

|        | ✓ Applicable For Web |   |
|--------|----------------------|---|
|        | ✓ Applicable For App |   |
| Status | Active               | v |
|        | SAVE CHANGES         |   |

#### Fig. 11.3.3 (b): General tab for Collection Setup

Admin must click on 'Save Changes' to proceed to the next tab.

- → Language Data tab: As shown in figure 11.3.4, admin must:
  - Language: Select the preferred language from the drop-down list.
  - **Collection Name\*:** Enter the unique collection name.
  - 'Update Other Languages Data' Check-box: Select this checkbox if they wish to automatically update the content for other languages.

**NB:** Nota Bene [Note Well] (N.B., N.b., n.b or NB, Nb, nb) is a Latin phrase, meaning "note well" or "take notice" or "please note". Asterisk (\*) next to a form control's label indicates it as "required".

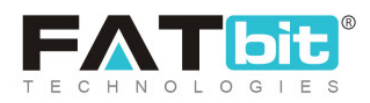

| Collection | Setup            |                             |
|------------|------------------|-----------------------------|
| Genera     | al Language Data | Media                       |
|            | Language         | English                     |
|            | Collection Name* |                             |
|            |                  | Update Other Languages Data |
|            |                  | SAVE CHANGES                |
|            |                  |                             |

Fig. 11.3.4: Language Data tab for Collection Setup

Admin must click on the 'Save Changes' button to proceed further.

→ Media tab: As shown in figure 11.3.5, admin must select the 'Display

**Media Only**' check-box if they want only the media image to be displayed instead of collection name. This feature will only be applicable for mobile applications.

**NB:** Nota Bene [Note Well] (N.B., N.b., n.b or NB, Nb, nb) is a Latin phrase, meaning "note well" or "take notice" or "please note". Asterisk (\*) next to a form control's label indicates it as "required".

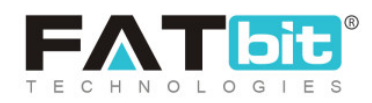

| ollection Media Setup        |               |       |  |  |  |
|------------------------------|---------------|-------|--|--|--|
| General                      | Language Data | Media |  |  |  |
| Used For Mobile Applications |               |       |  |  |  |
| Display Me                   | edia Only     |       |  |  |  |

#### Fig. 11.3.5: Media tab for Collection Setup

The newly added collection will be displayed in the 'Collection Listing'.

- **Check-box:** Clicking on the check-boxes, admin can select multiple options from list. Three short-cut icons are provided on the top-right corner through which admin can:
  - → Publish Activate the status of selected collections due to which

they will be displayed on the front-end.

→ Un-publish >> Deactivate the status of selected collections due to

which they will be restricted from being displayed at front-end.

- → Delete Detect the selected collections from the list.
- **Status:** Admin can change the status of respective collection from the toggle switch button provided in this column. The toggle displayed green means that the status of the respective collection is 'Active' and grey means that the status of collection is 'In-active'.

**NB:** Nota Bene [Note Well] (N.B., N.b., n.b or NB, Nb, nb) is a Latin phrase, meaning "note well" or "take notice" or "please note". Asterisk (\*) next to a form control's label indicates it as "required".

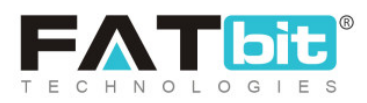

- Action Buttons Clicking on this icon for any collection available in list will provide three options:
  - → Edit: Admin can make changes in details of collection by clicking on this button which will redirect them to 'Collection Setup' pop-up menu bar.
  - → Brands/Categories/Seller Products/Shops/Blog: Admin can link existing records with respective collections by clicking on this button. The linked records will be displayed in the respective collection on the homepage. A pop-up box will appear on clicking this button that provides an auto-complete input field. Admin can link the existing records with the respective collection.
  - → Delete: Admin can delete the respective collection from the list by clicking on this button.

**NB:** Admin can also rearrange the order in which the Collections will be displayed at the front-end. The provided to the left of each collection can be dragged and dropped to rearrange the list.

# 11.4 Banners

The banners that are displayed at the home page can be managed by admin from this module. As shown in figure 11.4.1, there are predefined sections laid out for the admin. Admin can add new banners within those predefined sections.

**NB:** Nota Bene [Note Well] (N.B., N.b., n.b or NB, Nb, nb) is a Latin phrase, meaning "note well" or "take notice" or "please note". Asterisk (\*) next to a form control's label indicates it as "required".

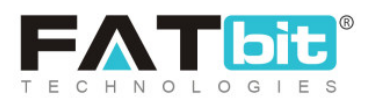

| *     | Manage Banner Locations<br>Home / Banners |                                               |                             |                              |                |        |            |  |
|-------|-------------------------------------------|-----------------------------------------------|-----------------------------|------------------------------|----------------|--------|------------|--|
| O Bar | nner Location                             | s List                                        |                             |                              |                |        | 0 X 5      |  |
|       | SR. NO                                    | TITLE                                         | PREFFERED WIDTH (IN PIXELS) | PREFFERED HEIGHT (IN PIXELS) | PROMOTION COST | STATUS |            |  |
| ~     | 1                                         | Home page middle banner (Only for Mobile API) | 600                         | 338                          | 20.0000        |        | 6          |  |
|       | 2                                         | detail page banner                            | 660                         | 198                          | 3.0000         |        | 6          |  |
|       | 3                                         | home page bottom banner                       | 660                         | 198                          | 20.0000        |        | 6          |  |
|       | 4                                         | Home page top banner                          | 1350                        | 405                          | 2.0000         |        | <b>6 8</b> |  |

#### Fig. 11.4.1: Manage Banner Location Page

## Admin can perform following functionalities on this page:

• Banners Layouts Instructions A 'Banner Layouts Instructions' pop-up menu will appear that will display three different layouts as shown in figure 11.4.2. The admin can also view the layout more clearly by clicking on any particular layout name.

**NB:** Nota Bene [Note Well] (N.B., N.b., n.b or NB, Nb, nb) is a Latin phrase, meaning "note well" or "take notice" or "please note". Asterisk (\*) next to a form control's label indicates it as "required".

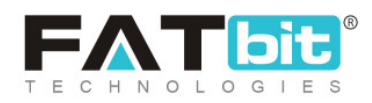

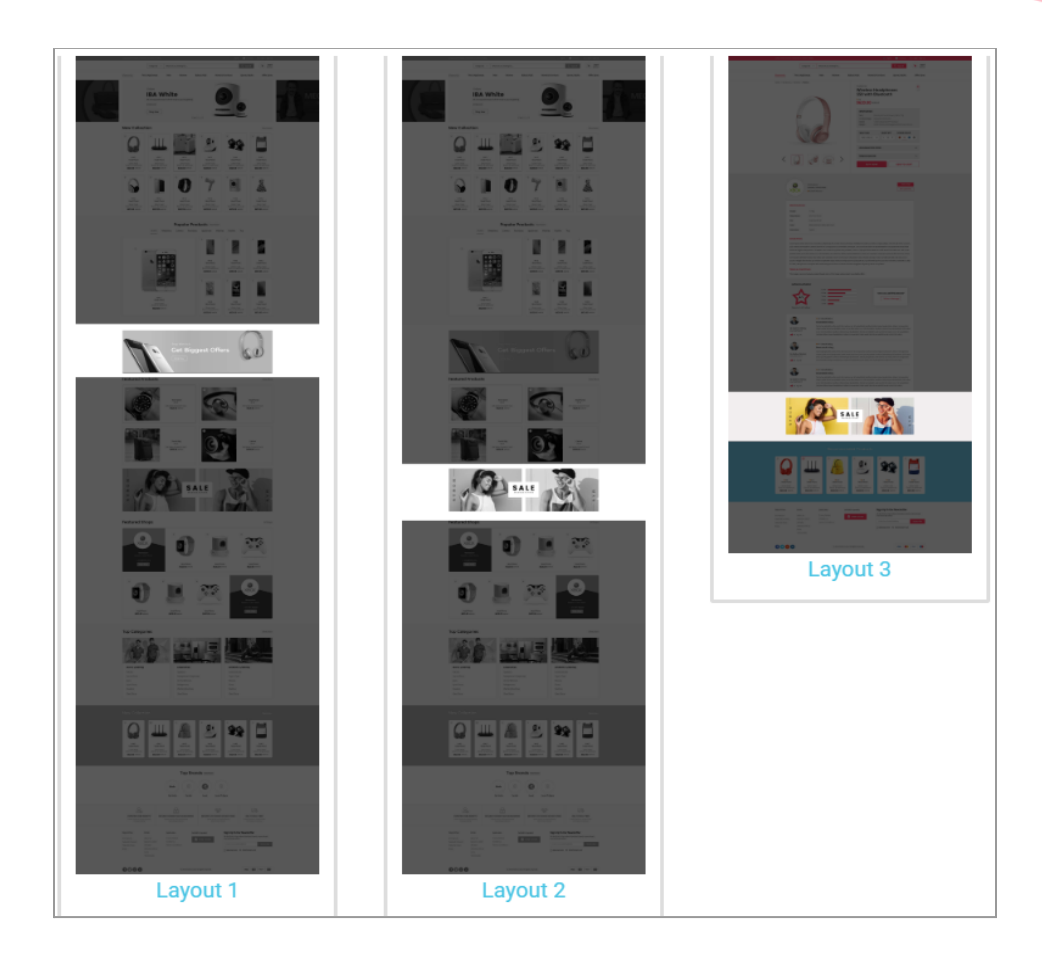

#### Fig. 11.4.2: Banner Layout Instructions

- **Check-box:** Clicking on the check-boxes, admin can select multiple options from list. Two short-cut icons are provided on the top-right corner through which admin can:
  - → Publish Activate the status of selected banners due to which they

will be displayed on the front-end.

→ Un-publish Ceactivate the status of selected banners due to which

they will be restricted from being displayed at front-end.

**NB:** Nota Bene [Note Well] (N.B., N.b., n.b or NB, Nb, nb) is a Latin phrase, meaning "note well" or "take notice" or "please note". Asterisk (\*) next to a form control's label indicates it as "required".

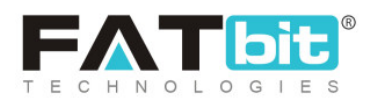

- **Status:** Admin can change the status of respective banner from the toggle switch button provided in this column. The toggle displayed green means that the status of the respective banner is 'Active' and grey means that the status of banner is 'In-active'.
- Edit Admin can make changes in details of the banner by clicking on this button which will redirect them to the 'Banner Setup' pop-up menu. It includes two tabs:
  - → General tab: As shown in figure 11.4.3, the admin can:
    - Banner Location Identifier\*: Change the identifier.
    - Promotion Cost: Enter promotion cost to be charged from sellers and advertisers to promote their shops and products through the respective banner.
    - Status: Select the currency status for the respective banner from the drop-down list.

| Setup   |                           |                       |                           |
|---------|---------------------------|-----------------------|---------------------------|
| General | Language Data             |                       |                           |
| Ba      | nner Location Identifier* | Home page middle banr | ner (Only for Mobile API) |
|         | Promotion Cost            | 20.00                 |                           |
|         | Status                    | Active                | •                         |
|         |                           | SAVE CHANGES          |                           |

#### Fig. 11.4.3 (a): General tab for Banner Setup

**NB:** Nota Bene [Note Well] (N.B., N.b., n.b or NB, Nb, nb) is a Latin phrase, meaning "note well" or "take notice" or "please note". Asterisk (\*) next to a form control's label indicates it as "required".

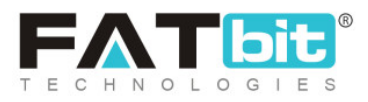

Admin must click on 'Save Changes' to update the changes successfully.

- → Language Data tab: As shown in figure 11.4.3, the admin can:
  - **Language:** Select the preferred language from the drop-down list.
  - Banner Location Title\*: Enter banner location title.
  - 'Update Other Languages Data' Check-box: Select the check-box if they want the system to automatically update content to other languages.

| Banner Setup |                        |                             |
|--------------|------------------------|-----------------------------|
| General      | Language Data          |                             |
|              | Language               | English                     |
|              | Banner Location Title* |                             |
|              |                        | Update Other Languages Data |
|              |                        | UPDATE                      |

Fig. 11.4.3 (b): Language Data tab for Banner Setup

Admin must click on 'Update' to update the changes successfully.

• Banners All the banners and promotions under respective banner location can be added by clicking on this icon. If banners count is more than the predefined count for that location then the system will display the banners & promotions randomly.

**NB:** Nota Bene [Note Well] (N.B., N.b., n.b or NB, Nb, nb) is a Latin phrase, meaning "note well" or "take notice" or "please note". Asterisk (\*) next to a form control's label indicates it as "required".

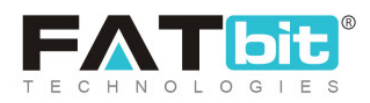

| Hom      | n <b>age Banner</b><br>e / Banners / | Listing       |       |   |       |        |     |
|----------|--------------------------------------|---------------|-------|---|-------|--------|-----|
| O Banner | Page Middle B                        | anner Listing |       |   |       |        | *** |
| SR. NO   | TITLE                                | TYPE          | IMAGE | T | ARGET | STATUS |     |

## Fig. 11.4.4: Banner Page

**NB:** Admin can also rearrange the order in which the Collections will be displayed at the front-end. provided to the left of each collection can be dragged and dropped to rearrange the list.

Admin can perform following functionalities from this page:

- → Action Buttons: Clicking on the <sup>\*\*\*</sup> provided on the top-right corner of this page, admin will be provided two action buttons:
  - a. Add New: Clicking on this button, admin can add a new banner or promotion under the respective banner location. A 'Banner Setups' pop-up menu will appear which includes three tabs:
    - i. General tab: As shown in figure 11.4.5 (a), the admin must:
      - ✓ URL\*: Add URL to which the users will be redirected after clicking on the banner.
      - ✓ **Open In:** Select if the admin will be redirected to the page
      - ✓ **Status:** Select the current status of the banner.

Admin must click on 'Save Changes' to proceed further.

**NB:** Nota Bene [Note Well] (N.B., N.b., n.b or NB, Nb, nb) is a Latin phrase, meaning "note well" or "take notice" or "please note". Asterisk (\*) next to a form control's label indicates it as "required".

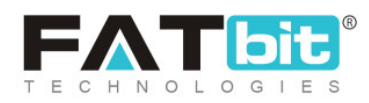

| Banner Setups |               |              |
|---------------|---------------|--------------|
| General       | Language Data | Media        |
|               | URL*          | http://      |
|               | Open In       | Same Window  |
|               | Status        | Active       |
|               |               | SAVE CHANGES |

Fig. 11.4.5 (a): General tab for Banner Setups

- ii. Language Data tab: As shown in figure 11.4.5 (b), the admin must:
  - ✓ Language: Select the preferred language from the drop-down list.
  - ✓ **Banner Title\*:** Enter title for the banner.
  - 'Update Other Languages Data' Check-box: Select the check-box if they want the system to automatically update content to other languages.

**NB:** Nota Bene [Note Well] (N.B., N.b., n.b or NB, Nb, nb) is a Latin phrase, meaning "note well" or "take notice" or "please note". Asterisk (\*) next to a form control's label indicates it as "required".

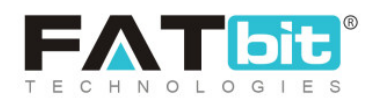

| Banner Setup |               |                             |
|--------------|---------------|-----------------------------|
| General      | Language Data | Media                       |
|              | Language      | English                     |
|              | Banner Title* |                             |
|              |               | Update Other Languages Data |
|              |               | UPDATE                      |

#### Fig. 11.4.5 (b): Language Data tab for Banner Setups

- iii. Media tab: As shown in figure 11.4.5 (c), the admin must:
  - ✓ Language: Select the preferred language from the drop-down list.
  - Display For: Select if the banner to be displayed is for 'Desktop', Ipad' or 'Mobile'.
  - ✓ **Upload:** Upload image to be displayed for banner.

| Banner Image          |                            |
|-----------------------|----------------------------|
| General Language Data | Media                      |
| Language              | All Languages 💌            |
| Display For           | Mobile                     |
| Upload                | Choose File No file chosen |

**NB:** Nota Bene [Note Well] (N.B., N.b., n.b or NB, Nb, nb) is a Latin phrase, meaning "note well" or "take notice" or "please note". Asterisk (\*) next to a form control's label indicates it as "required".

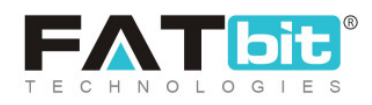

#### Fig. 11.4.5 (c): Media tab for Banner Setups

- **b.** Back: Admin can click on this button to return back to the 'Banners Location List' page.
- → Status: Admin can change the status of respective banner from the toggle switch button provided in this column. The toggle displayed green means that the status of the respective banner is 'Active' and grey means that the status of banner is 'In-active'.
- → Edit: Clicking on this icon the admin will be redirected to 'Banner Setups' pop-up menu in which admin can make necessary changes.

# 11.5 Language Labels

All the labels can be searched and managed by admin in all languages provided by the system through this module as shown in figure 11.5.1 below. Admin cannot add new language labels on the portal.

| Manage Labels<br>Home / Labels           |                         |         |   |        |              |   |
|------------------------------------------|-------------------------|---------|---|--------|--------------|---|
| Search                                   |                         |         |   |        |              | × |
| Keyword                                  | Type<br>Does Not Matter |         | * | SEARCH | CLEAR SEARCH |   |
|                                          |                         |         |   |        |              |   |
| <ul> <li>Language Labels List</li> </ul> |                         |         |   |        |              |   |
| SR. NO KEY                               |                         | CAPTION |   |        | TYPE         |   |

#### Fig. 11.5.1: Language Labels

**NB:** Nota Bene [Note Well] (N.B., N.b., n.b or NB, Nb, nb) is a Latin phrase, meaning "note well" or "take notice" or "please note". Asterisk (\*) next to a form control's label indicates it as "required".

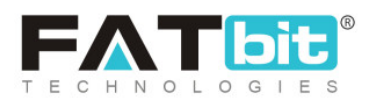

A search bar is provided on the top through which admin can search a particular label by mentioning either its keyword or type.

The 'Language Labels' list provides admin with following functionalities:

- Update Web Label File Clicking on this icon, the 'Language Labels' list for all web labels will be updated.
- Update App Label File : Clicking on this icon, the 'Language Labels' list for all app labels will be updated.
- Edit This icon is provided to the extreme right of each label in the list. Clicking on this icon will redirect admin to 'Manage Labels' pop-up box as shown in figure 11.5.2 below.

| Manage Labels          |                       | - |
|------------------------|-----------------------|---|
| Autofill Language Data |                       |   |
| Key                    | LBL_SUGGEST_A_FEATURE |   |
| English*               |                       |   |
|                        |                       |   |
| Arabiat                |                       |   |
| Aradic^                |                       |   |
|                        |                       |   |
|                        | SAVE CHANGES          |   |

## Fig. 11.5.2: Manage Labels

**NB:** Nota Bene [Note Well] (N.B., N.b., n.b or NB, Nb, nb) is a Latin phrase, meaning "note well" or "take notice" or "please note". Asterisk (\*) next to a form control's label indicates it as "required".

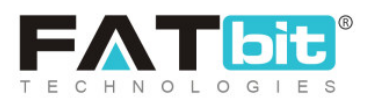

Admin can edit the label names in both, primary and secondary languages by entering them in provided input boxes. An '**Autofill Language Data**' button is provided on the top-left corner of this box, clicking on which the system will automatically translate the name to another secondary language. Admin must click on the 'Save Changes' button to update the changes successfully.

# 11.6 Email Templates Management

The predefined email templates can be managed and edited by admin through this module. The 'Email Template Lists' consists of all the email templates provided in the system as shown in figure 11.6.1 below. Admin cannot add new email templates on the portal.

| Home / Email Templates |                     |
|------------------------|---------------------|
| Search                 | X                   |
| Keyword                | SEARCH CLEAR SEARCH |
|                        |                     |
| O Email Template Lists | @ \% \\$            |
| V SR NO. NAME          | STATUS              |

#### Fig. 11.6.1: Email Template Lists

Admin can make changes in these email templates as per their necessity. A search bar is provided on the top of this page in which admin can enter the

**NB:** Nota Bene [Note Well] (N.B., N.b., n.b or NB, Nb, nb) is a Latin phrase, meaning "note well" or "take notice" or "please note". Asterisk (\*) next to a form control's label indicates it as "required".

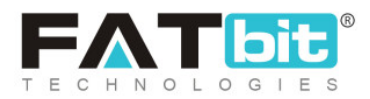

keywords related to a specific template to search it. The Email Templates List provides admin with certain functionalities which are:

• Settings Clicking on this icon, 'Email Template Setup' box will appear as shown in figures 11.6.2 (a) and (b) using which admin can make changes in standard email template.

| ail Template Setup |   |                            |  |
|--------------------|---|----------------------------|--|
|                    |   |                            |  |
| Language Data      |   |                            |  |
| anguage            |   | Header Background Color    |  |
| English            | ~ | FF3A59                     |  |
| .ogo Ratio         |   | Upload                     |  |
| • 1:1 16:9         |   | Choose File No file chosen |  |
| actor Contants     |   |                            |  |
| Footer Content*    |   |                            |  |

Fig. 11.6.2 (a): Email Template Setup

Admin can make changes in the email templates. Admin can select the preferred language from the drop-down list along with the header background color. Admin can also upload an image by clicking on the '**Choose File**' button. To add footer content, a text-editor box is provided in which admin can enter their content. Admin can also add dynamic data like website name, users' name etc in the email templates by using curly brackets {} for example, {website\_name} or {social\_media\_icons}. Admin must click on the 'Save Changes' button once details have been entered.

**NB:** Nota Bene [Note Well] (N.B., N.b., n.b or NB, Nb, nb) is a Latin phrase, meaning "note well" or "take notice" or "please note". Asterisk (\*) next to a form control's label indicates it as "required".

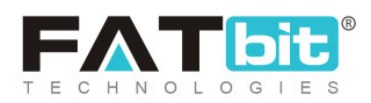

| -           | I | Ū | A. • | A | T | ŧΞ | E | 8 | 62 |  | B2 | ۲ |  | ⇔<br>html |  |  |  |  |
|-------------|---|---|------|---|---|----|---|---|----|--|----|---|--|-----------|--|--|--|--|
| <b>&gt;</b> |   |   |      |   |   | 1  |   |   |    |  |    |   |  |           |  |  |  |  |
|             |   |   |      |   |   |    |   |   |    |  |    |   |  |           |  |  |  |  |
|             |   |   |      |   |   |    |   |   |    |  |    |   |  |           |  |  |  |  |
|             |   |   |      |   |   |    |   |   |    |  |    |   |  |           |  |  |  |  |
|             |   |   |      |   |   |    |   |   |    |  |    |   |  |           |  |  |  |  |
|             |   |   |      |   |   |    |   |   |    |  |    |   |  |           |  |  |  |  |
|             |   |   |      |   |   |    |   |   |    |  |    |   |  |           |  |  |  |  |
|             |   |   |      |   |   |    |   |   |    |  |    |   |  |           |  |  |  |  |
|             |   |   |      |   |   |    |   |   |    |  |    |   |  |           |  |  |  |  |
|             |   |   |      |   |   |    |   |   |    |  |    |   |  |           |  |  |  |  |
|             |   |   |      |   |   |    |   |   |    |  |    |   |  |           |  |  |  |  |

#### Fig. 11.6.2 (b): Email Template Setup

- **Check-box:** Clicking on the check-boxes, admin can select multiple email templates from list. Two short-cut icons are provided on the top-right corner through which admin can:
  - → Publish Activate the status of selected email templates due to

which they will be accessed on front-end.

→ Un-publish Deactivate the status of selected email templates due

to which they will be restricted from being accessed at front-end.

• Status: Admin can change the status of respective email template from the toggle switch button provided in this column. The toggle displayed green means that the status of the respective template is 'Active' and grey means that the status of template is 'In-active'.

**NB:** Nota Bene [Note Well] (N.B., N.b., n.b or NB, Nb, nb) is a Latin phrase, meaning "note well" or "take notice" or "please note". Asterisk (\*) next to a form control's label indicates it as "required".

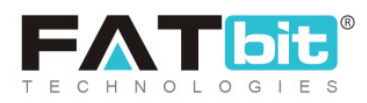
**Edit** Admin can make changes in the already existing email template by clicking on this icon. They will be redirected to '**Email Template Setup**' box as shown in figures 11.6.3 (a) and (b), in which they can make changes such as:

- → Language: Select the preferred language from the drop-down list.
- → Name\*: Enter the name of the template.
- → Subject\*: Enter the subject of email.
- → Body\*: Enter the body text in the text-editor box provided in this section.

| ail Template Setup | × |
|--------------------|---|
| Language Data      | l |
| Language           |   |
| English            |   |
| Name*              | 1 |
| Subject*           |   |
| Body*              |   |
|                    |   |
|                    |   |
|                    |   |

### Fig. 11.6.3 (a): Edit Email Template Setup

**NB:** Nota Bene [Note Well] (N.B., N.b., n.b or NB, Nb, nb) is a Latin phrase, meaning "note well" or "take notice" or "please note". Asterisk (\*) next to a form control's label indicates it as "required".

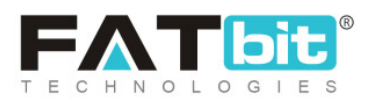

Replacement variables are provided below as suggestions based on the type of email template being created, which can be used by admin. Admin must click on the 'Save Changes' button once completed with making changes. A '**Send Text Email**' button is also provided below clicking on which admin can send a testing email to check the outlook of the created template.

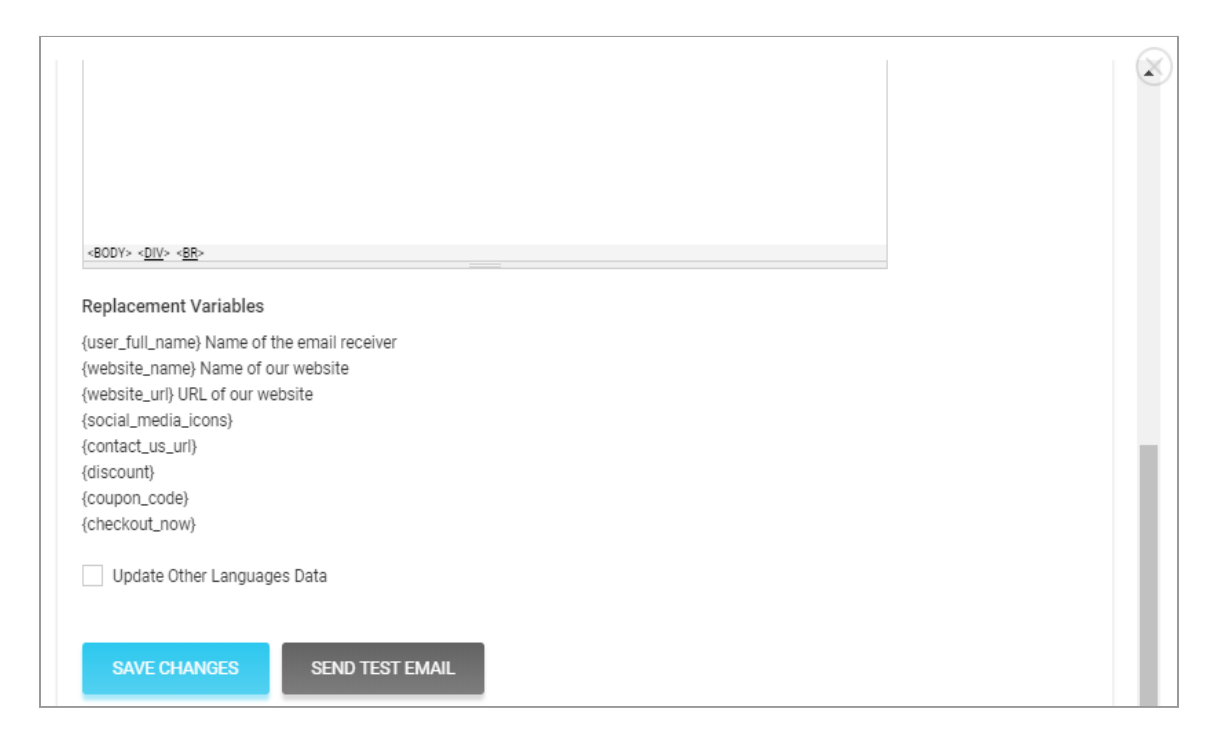

#### Fig. 11.6.3 (b): Edit Email Template Setup

### 11.7 SMS Template Management

The predefined SMS templates can be edited and managed by admin through this module. Admin cannot add new SMS templates on the portal. The '**SMS Template Lists**' consists of all the SMS templates provided in the system as shown in figure 11.7.1 below.

**NB:** Nota Bene [Note Well] (N.B., N.b., n.b or NB, Nb, nb) is a Latin phrase, meaning "note well" or "take notice" or "please note". Asterisk (\*) next to a form control's label indicates it as "required".

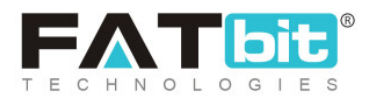

| Manage Sms Templates<br>Home / Sms Templates |        |                     |   |
|----------------------------------------------|--------|---------------------|---|
| Search                                       |        |                     | × |
| Keyword                                      |        | SEARCH CLEAR SEARCH |   |
| O Sms Template Lists                         | Ø      |                     |   |
| V SR NO. NAME                                | STATUS |                     |   |

### Fig. 11.7.1: SMS Template Lists

A search bar is provided on the top of this page in which admin can enter the keywords related to a specific template to search it. The SMS Templates List provides admin with certain functionalities which are:

- **Check-box:** Clicking on the check-boxes, admin can select multiple SMS templates from the list. Two short-cut icons are provided on the top-right corner through which admin can:
  - → Publish : Activate the status of selected templates due to which they will be accessed on front-end.
  - → Un-publish >>> Deactivate the status of selected templates due to

which they will be restricted from being accessed at the front-end.

• **Status:** Admin can change the status of respective SMS template from the toggle switch button provided in this column. The toggle displayed green

**NB:** Nota Bene [Note Well] (N.B., N.b., n.b or NB, Nb, nb) is a Latin phrase, meaning "note well" or "take notice" or "please note". Asterisk (\*) next to a form control's label indicates it as "required".

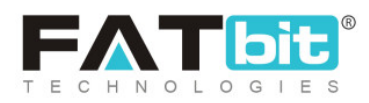

means that the status of the respective template is 'Active' and grey means that the status of template is 'In-active'.

The SMS Templates Management page is divided into two columns. The second column displays a message as shown in figure 11.7.2 below. The message informs that the admin can edit any template by clicking on its name.

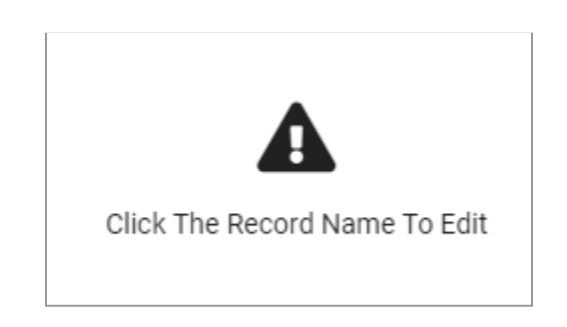

Fig. 11.7.2: 'Click The Record Name to Edit' Message

When the admin clicks on the name of template, a 'Template Detail' form of respective template will appear in this right column. Through this form admin can make changes in:

- Language: Select the preferred language from the drop-down list.
- Name\*: Enter the name of the template.
- **Body\*:** Enter the body text in the text-editor box provided in this section.
- Update Other Languages Check-box: Admin must click on this check-box if they wish their content to be automatically updated by system in other languages.

**NB:** Nota Bene [Note Well] (N.B., N.b., n.b or NB, Nb, nb) is a Latin phrase, meaning "note well" or "take notice" or "please note". Asterisk (\*) next to a form control's label indicates it as "required".

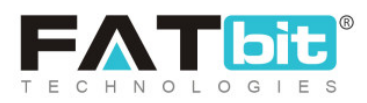

A list of Replacement Variables is provided as suggestions to the admin. Once the changes are made, the admin must click on the 'Save' button provided below.

### 11.8 Content Pages

Through this module, the content pages can be added to the website by admin and previously added content pages can be deleted and managed as shown in figure 11.8.1.

| Home / Cor                        | ontent Pages<br>Intent Pages |       |                     |              |
|-----------------------------------|------------------------------|-------|---------------------|--------------|
| Search                            |                              |       |                     | ×            |
| Page Identifier                   |                              |       | SEARCH CLEAR SEARCH |              |
|                                   |                              |       |                     |              |
| <ul> <li>Content Pages</li> </ul> |                              |       |                     | <b>1</b> + B |
| <b>v</b>                          | SR. NO                       | TITLE |                     |              |

### Fig. 11.8.1: Content Pages

A search bar is provided on the top using which admin can search a particular content page by mentioning its 'Page Identifier'. The Content Pages List provides admin with certain functionalities which are:

• Layout Instructions : Layouts are provided within the system, which help in making it easy for admin to organize the outlooks of content pages on the

**NB:** Nota Bene [Note Well] (N.B., N.b., n.b or NB, Nb, nb) is a Latin phrase, meaning "note well" or "take notice" or "please note". Asterisk (\*) next to a form control's label indicates it as "required".

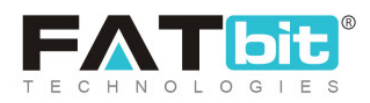

website. Layouts provided in the system can be viewed by clicking on 'Layout

**Instructions'** icon provided on the top-right corner of '**Contents**' page. '**Content Pages Layout Instructions**' menu will appear on screen which displays all the layouts provided by system as shown in figure 11.8.2 below.

|          | Layout 2 |
|----------|----------|
| Layout 1 |          |

# Content Pages Layouts Instructions

### Fig. 11.8.2: Content Pages Layouts Instructions

- Add Page Admin must click on this icon to add a new content page to the website. A 'Content Pages Setup' box will appear which includes two tabs:
  - → General tab: As shown in figure 11.8.3, admin must:

**NB:** Nota Bene [Note Well] (N.B., N.b., n.b or NB, Nb, nb) is a Latin phrase, meaning "note well" or "take notice" or "please note". Asterisk (\*) next to a form control's label indicates it as "required".

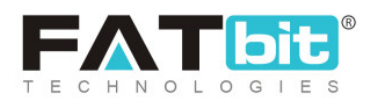

- Page Identifier\*: Enter a unique page identifier for the content page to be added.
- **SEO Friendly URL\*:** Enter unique URL for content page.
- Layout Type\*: Choose the type of layout from the drop-down box.

| Content Pages Setup |                                        |
|---------------------|----------------------------------------|
| General Lan         | guage Data                             |
| Page Identifier     | *                                      |
| SEO Friendly URL    | *                                      |
|                     | https://v9.demo.yo-kart.com/cms/view/0 |
| Layout Type         | * Select -                             |
|                     | SAVE CHANGES                           |

#### Fig. 11.8.3: General tab for Content Pages Setup

Admin must click on the 'Save Changes' button to proceed further.

→ Language Data tab: The contents of this tab are shown in figures 11.8.4(a)

and (b).

**NB:** Nota Bene [Note Well] (N.B., N.b., n.b or NB, Nb, nb) is a Latin phrase, meaning "note well" or "take notice" or "please note". Asterisk (\*) next to a form control's label indicates it as "required".

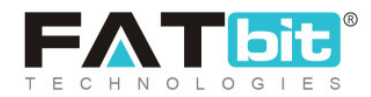

| ntent Pages Setup     | × |
|-----------------------|---|
| General Language Data |   |
| Language              |   |
| English               | v |
| Page Title*           |   |
| Page Content          |   |
|                       |   |
|                       |   |
|                       |   |
|                       |   |

### Fig. 11.8.4(a): Language Data tab for Content Pages Setup

| Update Other Languages Data |  |
|-----------------------------|--|
|                             |  |
| UPDATE                      |  |
|                             |  |

### Fig. 11.8.4(b): Language Data tab for Content Pages Setup

The admin must:

- **Language:** Select the preferred language from the drop-down list.
- **Page Title\*:** Enter the unique page title.
- Page Content: Enter the content of the page in the text editor box provided under this section.

**NB:** Nota Bene [Note Well] (N.B., N.b., n.b or NB, Nb, nb) is a Latin phrase, meaning "note well" or "take notice" or "please note". Asterisk (\*) next to a form control's label indicates it as "required".

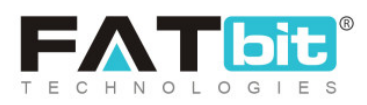

**NB:** The text-editors will vary as per the layout chosen by admin.

- Check-box: Clicking on the check-boxes, admin can select multiple options from list. The 'Delete' short-cut icon will be displayed on the top-right corner clicking on which admin can delete the selected content pages from the website.
- Edit : Admin can edit the previously added content pages by clicking on this icon provided to the right of each content page shown in the list. The 'Content Pages Setup' box will appear in which admin can make necessary changes.
- **Delete** Admin can delete a content page from the website by clicking on the delete icon provided to the right of the respective content page in the list.

# 11.9 Content Blocks

The small content sections displayed on different pages of the website such as on Password Reset page, Become a Seller page or Registration page. The admin cannot add new content blocks however, they can make changes in the existing ones provided in the 'Content Blocks' list as shown in figure 11.9.1. The Content Blocks List provides admin with certain functionalities which are:

• **Check-box:** Clicking on the check-boxes, admin can select multiple options from list. Two short-cut icons are provided on the top-right corner through which admin can:

**NB:** Nota Bene [Note Well] (N.B., N.b., n.b or NB, Nb, nb) is a Latin phrase, meaning "note well" or "take notice" or "please note". Asterisk (\*) next to a form control's label indicates it as "required".

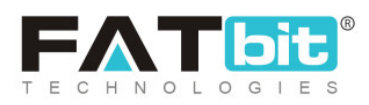

- → Publish Activate the status of selected content blocks due to which they will be displayed on the front-end.
- → Un-publish > Deactivate the status of selected content blocks due to

which they will be restricted from being displayed at front-end.

• Status: Admin can change the status of respective content block from the toggle switch button provided in this column. The toggle displayed green means that the status of the respective content block is 'Active' and grey means that the status of the content block is 'In-active'.

| Home        | ge Content Blocks / Content Block |                                              |        |     |
|-------------|-----------------------------------|----------------------------------------------|--------|-----|
| O Content B | Blocks                            |                                              |        | Ø 8 |
|             | SR NO.                            | TITLE                                        | STATUS |     |
| ~           | 1                                 | Product Request Instructions                 |        | ſĊ  |
|             | 2                                 | Seller Inventory Instructions                |        | ß   |
|             | 3                                 | Marketplace Product Instructions             |        | ß   |
|             | 4                                 | Seller page Block 3<br>(Seller page Block 3) |        | ď   |
|             | 5                                 | Become Seller Page Form Text                 |        | ď   |

### Fig. 11.9.1: Content Blocks Page

**NB:** Nota Bene [Note Well] (N.B., N.b., n.b or NB, Nb, nb) is a Latin phrase, meaning "note well" or "take notice" or "please note". Asterisk (\*) next to a form control's label indicates it as "required".

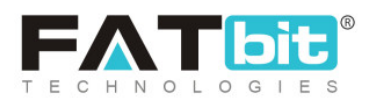

• Edit Admin can make changes in the existing content blocks by clicking on this icon. The 'Content Block Setup' box will appear which includes two tabs:

→ General tab: As shown in figure 11.9.2, admin can make changes in:

- Page Identifier\*: Unique identifier for content block.
- **SEO Friendly URL\*:** URL for content block.
- **Status:** Status of content block.

Admin must click on the 'Save Changes' button to proceed further.

| Content Block | Setup             |                              |
|---------------|-------------------|------------------------------|
| General       | Language Data     |                              |
|               | Page Identifier*  |                              |
|               | SEO Friendly URL* |                              |
|               |                   | https://v9.demo.yo-kart.com/ |
|               | Status            | Active                       |
|               |                   | SAVE CHANGES                 |

11.9.2: General tab for Content Block Setup

**NB:** Nota Bene [Note Well] (N.B., N.b., n.b or NB, Nb, nb) is a Latin phrase, meaning "note well" or "take notice" or "please note". Asterisk (\*) next to a form control's label indicates it as "required".

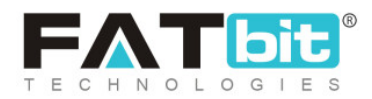

| ntent Block S | Setup                    | 2 |
|---------------|--------------------------|---|
| General       | Language Data            |   |
| Language      |                          |   |
| English       |                          |   |
| Page Title*   |                          |   |
| Page Content  |                          |   |
| RESET ED      | DITOR CONTENT TO DEFAULT |   |
| BIU           |                          |   |
|               |                          |   |

#### Fig. 11.9.3 (a): Language Data tab for Content Block Setup

| Update Other Languages Data |  |
|-----------------------------|--|
| UPDATE                      |  |
|                             |  |

Fig. 11.9.3 (b): Language Data tab for Content Block Setup

- → Language Data tab: Admin can make changes in:
  - Language: Select the preferred language from the drop-down list.
  - **Page Title\*:** Title of page.
  - Page Content: Edit the content to be displayed on the respective content block from the text-editor box provided in this section.

**NB:** Nota Bene [Note Well] (N.B., N.b., n.b or NB, Nb, nb) is a Latin phrase, meaning "note well" or "take notice" or "please note". Asterisk (\*) next to a form control's label indicates it as "required".

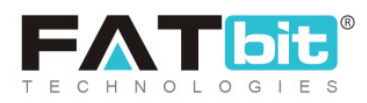

 'Update Other Languages Data' Check-box: Admin must click on this check-box if they wish their content to be automatically updated by system in other languages.

Admin must click on the '**Update**' button to proceed further.

### 11.10 Import Instructions

The predefined content that is related to Import/Export instructions provided in particular sections of website in different languages can be edited by admin through this module as shown in figure 11.10.1.

| Manage Import Instructions           Home / Import Instructions |                                                                                  |    |  |
|-----------------------------------------------------------------|----------------------------------------------------------------------------------|----|--|
| O Import Instructions                                           |                                                                                  |    |  |
| SR NO.                                                          | TITLE                                                                            |    |  |
| 1                                                               | Policy points                                                                    | ß  |  |
| 2                                                               | Product Inventory Update Instructions<br>(Product Inventory Update Instructions) | C2 |  |

### Fig. 11.10.1: Import Instructions Page

An Edit icon is provided to the right of each option in the list clicking on which admin can make changes as shown in figures 11.10.2 (a) and (b).

**NB:** Nota Bene [Note Well] (N.B., N.b., n.b or NB, Nb, nb) is a Latin phrase, meaning "note well" or "take notice" or "please note". Asterisk (\*) next to a form control's label indicates it as "required".

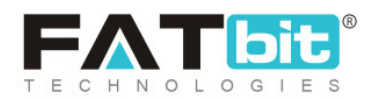

| Ŧ |  |
|---|--|
|   |  |
|   |  |
|   |  |
|   |  |
|   |  |

### Fig. 11.10.2 (a): Edit Import Instructions

| Update Other Languages Data |  |
|-----------------------------|--|
| UPDATE                      |  |
|                             |  |

### Fig. 11.10.2 (b): Edit Import Instructions

### Admin can make following changes:

- Language: Select the preferred language from the drop-down list.
- Section Title\*: Enter the unique title for each section.

**NB:** Nota Bene [Note Well] (N.B., N.b., n.b or NB, Nb, nb) is a Latin phrase, meaning "note well" or "take notice" or "please note". Asterisk (\*) next to a form control's label indicates it as "required".

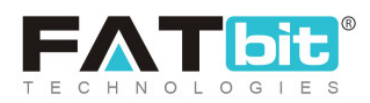

• Section Content: Enter the content to be displayed in this section in the text-editor box provided.

Admin must click on the 'Update' button to save the changes.

## 11.11 FAQs

Frequently Asked Questions (FAQs) are added to certain pages on websites which help users get answers of general queries. Admin can add new FAQs and manage previously generated FAQs through this module. As shown in figure 11.11.1, the 'Manage FAQ Categories' page provides a search bar on the top using which admin can search a particular FAQ category by entering its keywords.

| Home / Faq C                           | Categories<br>Categories |               |        |              |                |
|----------------------------------------|--------------------------|---------------|--------|--------------|----------------|
| Search                                 |                          |               |        |              | ×              |
| Keyword                                |                          |               | SEARCH | CLEAR SEARCH |                |
| ○ FAQ Category Li                      | et                       |               |        |              |                |
| ✓ ···· ··· ··· ··· ··· ··· ··· ··· ··· | SR. NO                   | CATEGORY NAME |        | STATUS       | ACTION BUTTONS |

### Fig. 11.11.1: Manage FAQ Categories Page

### The FAQ Category List provides admin with certain functionalities such as:

**NB:** Nota Bene [Note Well] (N.B., N.b., n.b or NB, Nb, nb) is a Latin phrase, meaning "note well" or "take notice" or "please note". Asterisk (\*) next to a form control's label indicates it as "required".

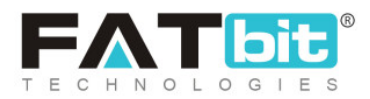

- Add Category Admin can add a new FAQ category by clicking on this icon which will open the 'FAQ Category Setup' box. It includes two tabs:
  - → General tab: As shown in figure 11.11.2, admin must:
    - Category Identifier\*: Enter a unique identifier for respective FAQ category.
    - **Status:** Mention its current status.
    - Type: Select the type of category being generated from drop-down.

Admin must click on the 'Save Changes' button to proceed further.

| FAQ Category S | Setup                |              |   |
|----------------|----------------------|--------------|---|
| General        | Language Data        |              |   |
|                | Category Identifier* |              |   |
|                | Status               | Active       | • |
|                | Туре                 | FAQ Page     | • |
|                |                      | SAVE CHANGES |   |

Fig. 11.11.2: General tab for FAQ Category Setup

→ Language Data tab: As shown in figure 11.11.3, admin must enter:

**NB:** Nota Bene [Note Well] (N.B., N.b., n.b or NB, Nb, nb) is a Latin phrase, meaning "note well" or "take notice" or "please note". Asterisk (\*) next to a form control's label indicates it as "required".

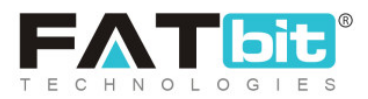

- Language: Select the preferred language from the drop-down list.
- **Category Name\*:** Enter unique name for new FAQ category.
- 'Update Other Languages Data' Check-box: Select this check-box if they wish that system automatically updates the content of this category in other languages.

| FAQ Category S | etup           |                             |
|----------------|----------------|-----------------------------|
| General        | Language Data  |                             |
|                | Language       | English                     |
|                | Category Name* |                             |
|                |                | Update Other Languages Data |
|                |                | UPDATE                      |

### Fig. 11.11.3: Language Data tab for FAQ Category Setup

- **Check-box:** Clicking on the check-boxes, admin can select multiple FAQ Categories from list. Three short-cut icons are provided on the top-right corner through which admin can:
  - → Publish . Activate the status of selected FAQ Categories due to

which they will be displayed on the front-end.

**NB:** Nota Bene [Note Well] (N.B., N.b., n.b or NB, Nb, nb) is a Latin phrase, meaning "note well" or "take notice" or "please note". Asterisk (\*) next to a form control's label indicates it as "required".

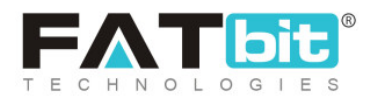

- → Un-publish Categories due to which they will be restricted from being displayed at front-end.
- → Delete ■: Delete the selected FAQ Categories from list.
- **Status:** Admin can change the status of respective FAQ Category from the toggle switch button provided in this column. The toggle displayed green means that the status of respective FAQ Category is 'Active' and grey means that the status of FAQ Category is 'In-active'.
- Edit Admin can make changes in details of FAQ Categories by clicking on this icon which will redirect them to the 'FAQ Category Setup' box.
- FAQ Listing The FAQs under each category can be added and managed by clicking on this icon. Admin will be redirected to the 'FAQ List' page as shown in figure 11.11.4.

| Manage FAQ's<br>Home / Faq |                     |
|----------------------------|---------------------|
| Search                     | ×                   |
| Keyword                    | SEARCH CLEAR SEARCH |
|                            |                     |
| O FAQ List                 | ( <del>+</del> ) +  |
| SR. NO FAQ TITLE           |                     |

### Fig. 11.11.4: FAQ List

Through this list admin can perform following functionalities:

**NB:** Nota Bene [Note Well] (N.B., N.b., n.b or NB, Nb, nb) is a Latin phrase, meaning "note well" or "take notice" or "please note". Asterisk (\*) next to a form control's label indicates it as "required".

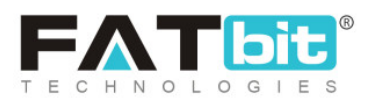

- → Search: Admin can search particular FAQ by mentioning its keywords in the search bar provided on the top of this page.
- → Add FAQ Add FAQ Add and a constraints and a new FAQ into their respective category by clicking on this icon. A 'FAQ Setup' box is displayed which includes two tabs:
  - General tab: Admin must enter:
    - ✓ **FAQ Identifier\*:** A unique identifier for the new FAQ.
    - ✓ **Status:** Provide current status for the new FAQ.

| FAQ Setup |                               |              |
|-----------|-------------------------------|--------------|
| General   | Language Data                 |              |
|           | FAQ Identifie <mark>r*</mark> |              |
|           | Status                        | Active       |
|           |                               | SAVE CHANGES |

Fig. 11.11.5: General tab for FAQ Setup

Admin must click on the 'Save Changes' button to proceed further.

Language Data tab: As shown in figure 11.11.6, admin must enter;

**NB:** Nota Bene [Note Well] (N.B., N.b., n.b or NB, Nb, nb) is a Latin phrase, meaning "note well" or "take notice" or "please note". Asterisk (\*) next to a form control's label indicates it as "required".

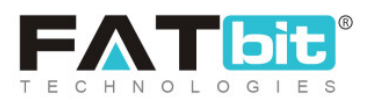

- ✓ Language: Select the preferred language from the drop-down list.
- ✓ Title\*: Enter unique title for the new FAQ.
- ✓ Content: Enter content to be displayed for respective FAQ

in the input text-box provided.

Admin must click on 'Update' to complete adding the FAQ.

| General | Language Data |                                     |
|---------|---------------|-------------------------------------|
|         | Language      | English                             |
|         | Title*        |                                     |
|         | Content       |                                     |
|         |               |                                     |
|         |               | Update Other Languages Data         |
|         |               | UPDATE                              |
|         | Fig. 11.11.   | .6: Language Data tab for FAQ Setup |

→ Back Clicking on this icon, admin will be redirected back to 'FAQ Categories List' page.

**NB:** Nota Bene [Note Well] (N.B., N.b., n.b or NB, Nb, nb) is a Latin phrase, meaning "note well" or "take notice" or "please note". Asterisk (\*) next to a form control's label indicates it as "required".

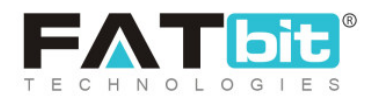

- → Edit Clicking on this icon will open the 'FAQ Setup' box for respective FAQ. Admin can make necessary changes and click on the 'Save Changes' button to update them.
- → Delete ■: Admin can delete respective FAQ from the FAQ Category by clicking on this icon.
- Delete : Admin can delete the respective FAQ Category from the list by clicking on this icon.

NB: Admin can also rearrange the order in which the FAQs will be displayed

at the front-end. The provided to the left of each FAQ can be dragged and dropped to rearrange the list.

## 11.12 Countries Management

Countries are displayed as options in drop-down lists for buyers when they add their addresses and for sellers when they add their shipping addresses. Admin can add and manage the list of countries displayed through this module. As shown in figure 11.12.1, a search bar is provided on the top of the 'Manage Countries' page using which the admin can search a particular country from the list below by entering its keywords.

**NB:** Nota Bene [Note Well] (N.B., N.b., n.b or NB, Nb, nb) is a Latin phrase, meaning "note well" or "take notice" or "please note". Asterisk (\*) next to a form control's label indicates it as "required".

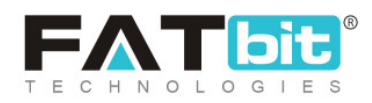

| Home /        | e Countries<br>Countries |              |              |              |                     |
|---------------|--------------------------|--------------|--------------|--------------|---------------------|
| Search        |                          |              |              |              | ×                   |
| Keyword       |                          |              | SEARCH       | CLEAR SEARCH |                     |
|               |                          |              |              |              |                     |
| O Country Lis | sting                    |              |              |              | <ul> <li></li></ul> |
| ~             | SR. NO                   | COUNTRY CODE | COUNTRY NAME | STATUS       |                     |

### Fig. 11.12.1: Manage Countries Page

### The 'Country Listing' provides admin with certain functionalities:

- Add Country : Admin must click on this icon to add a new country as option on their website. A 'Country Setup' box will appear that provides two tabs:
  - → General tab: As shown in figure 11.12.2, admin must:
    - Country Code\*: Enter a unique country code.
    - Currency: Select the appropriate currency from the drop-down box.
    - Language: Select the preferred language from the drop-down list.
    - Status: Select the current status of this country option from the drop-down box.

**NB:** Nota Bene [Note Well] (N.B., N.b., n.b or NB, Nb, nb) is a Latin phrase, meaning "note well" or "take notice" or "please note". Asterisk (\*) next to a form control's label indicates it as "required".

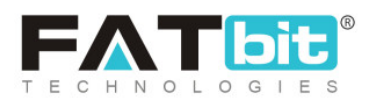

Admin must click on the 'Save Changes' button to proceed further.

- → Language Data tab: As shown in figure 11.12.3, admin must:
  - Language: Select the preferred language from the drop-down list.
  - **Country Name\*:** Enter unique country name.
  - 'Update Other Languages Data' Check-box: Select this check-box if they wish that system automatically updates the content in other languages.

| ountry Setup |               |              |   |  |
|--------------|---------------|--------------|---|--|
| General      | Language Data |              |   |  |
|              | Country Code* |              |   |  |
|              | Currency      | Select       | • |  |
|              | Language      | Site Default | • |  |
|              | Status        | Active       | • |  |
|              |               | SAVE CHANGES |   |  |
|              |               |              |   |  |

Fig. 11.12.2: General tab for Country Setup

**NB:** Nota Bene [Note Well] (N.B., N.b., n.b or NB, Nb, nb) is a Latin phrase, meaning "note well" or "take notice" or "please note". Asterisk (\*) next to a form control's label indicates it as "required".

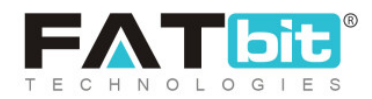

| Country Setup         |                             |  |
|-----------------------|-----------------------------|--|
| General Language Data |                             |  |
| Language              | English                     |  |
| Country Name*         |                             |  |
|                       | Update Other Languages Data |  |
|                       | SAVE CHANGES                |  |

### Fig. 11.12.3: Language Data tab for Country Setup

Admin must click on 'Save Changes' to add the country successfully.

- **Check-box:** Clicking on the check-boxes, admin can select multiple country options from list. Three short-cut icons are provided on the top-right corner through which admin can:
  - → Publish Activate the status of selected countries due to which they

will be displayed on the front-end.

→ Un-publish >> Deactivate the status of selected counties due to

which they will be restricted from being displayed at the front-end.

• **Status:** Admin can change the status of respective country from the toggle switch button provided in this column. The toggle displayed green means that the status of the respective country is 'Active' and grey means that the status of the country is 'In-active'.

**NB:** Nota Bene [Note Well] (N.B., N.b., n.b or NB, Nb, nb) is a Latin phrase, meaning "note well" or "take notice" or "please note". Asterisk (\*) next to a form control's label indicates it as "required".

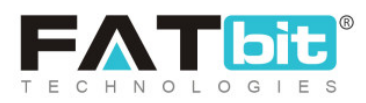

• Edit Clicking on this icon will redirect admin to 'Country Setup' box through which admin can make changes in the respective country details. Admin must click on 'Save Changes' to update the changes.

### 11.13 States Management

States are displayed as options in drop-down lists for buyers when they add their addresses and for sellers when they add their shipping addresses. Admin can add and manage the list of states displayed through this module. As shown in figure 11.13.1. A search bar is provided on the top of the 'Manage Countries' page using which the admin can search a particular state from the list below by entering 'Keyword' or selecting its 'Country'.

| Manage States<br>Home / States    |                |              |        |                                                                                                    |
|-----------------------------------|----------------|--------------|--------|----------------------------------------------------------------------------------------------------|
| Search                            |                |              |        | ×                                                                                                    |
| Keyword SEARCH CLEAR SEARCH       | Country Select |              |        | ~                                                                                                    |
|                                   |                |              |        |                                                                                                    |
| <ul> <li>State Listing</li> </ul> |                |              |        | <ul> <li> </li> <li> </li></ul> |
| SR. NO STATE IDENTIFIER           | STATE NAME     | COUNTRY NAME | STATUS |                                                                                                    |

### Fig. 11.13.1: Manage States Page

**NB:** Nota Bene [Note Well] (N.B., N.b., n.b or NB, Nb, nb) is a Latin phrase, meaning "note well" or "take notice" or "please note". Asterisk (\*) next to a form control's label indicates it as "required".

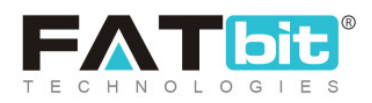

The 'State Listing' provides admin with certain functionalities:

- Add State Admin must click on this icon to add a new state as option on their website. A 'State Setup' box will appear that provides two tabs:
  - → General tab: As shown in figure 11.13.2, admin must:
    - State Identifier\*: Enter a unique identifier for the new state.
    - State Code\*: Enter a unique code for the state.
    - Country: Select the country in which the state is located, from the drop-down list.
    - Status: Select the current status of this state option from the drop-down list.

Admin must click on the 'Save Changes' button to proceed further.

| State Setup |                   |                |   |
|-------------|-------------------|----------------|---|
| General     | Language Data     |                |   |
|             | State Identifier* |                |   |
|             | State Code*       |                |   |
|             | Country           | Aaland Islands | - |
|             | Status            | Active         | - |
|             |                   | SAVE CHANGES   |   |

### Fig. 11.13.2: General tab for State Setup

**NB:** Nota Bene [Note Well] (N.B., N.b., n.b or NB, Nb, nb) is a Latin phrase, meaning "note well" or "take notice" or "please note". Asterisk (\*) next to a form control's label indicates it as "required".

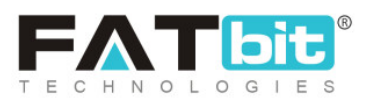

- → Language Data tab: As shown in figure 10.13.3, admin must:
  - Language: Select the preferred language from the drop-down list.
  - **State Name\*:** Enter unique state name.
  - 'Update Other Languages Data' Check-box: Select this check-box if they wish that system automatically updates the content in other languages.

| State Setup |               |                             |
|-------------|---------------|-----------------------------|
| General     | Language Data |                             |
|             | Language      | English                     |
|             | State Name*   |                             |
|             |               | Update Other Languages Data |
|             |               | SAVE CHANGES                |
|             |               |                             |

### Fig. 11.13.3: Language Data tab for State Setup

Admin must click on 'Save Changes' to add the state successfully.

- **Check-box:** Clicking on the check-boxes, admin can select multiple state options from list. Three short-cut icons are provided on the top-right corner through which admin can:
  - → Publish Activate the status of selected states due to which they

will be displayed on the front-end.

**NB:** Nota Bene [Note Well] (N.B., N.b., n.b or NB, Nb, nb) is a Latin phrase, meaning "note well" or "take notice" or "please note". Asterisk (\*) next to a form control's label indicates it as "required".

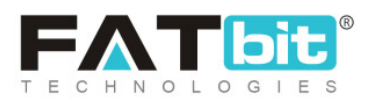

→ Un-publish Ceactivate the status of selected states due to which

they will be restricted from being displayed at the front-end.

- **Status:** Admin can change the status of respective state from the toggle switch button provided in this column. The toggle displayed green means that the status of the respective state is 'Active' and grey means that the status of state is 'In-active'.
- Edit Clicking on this icon will redirect admin to 'State Setup' box through which admin can make changes in the respective state details. Admin must click on 'Save Changes' to update the changes.

### 11.14 Empty Cart Items Management

When the shopping cart of any user is empty, certain items are displayed in that section. Admin can manage this section by adding or removing items. As shown in figure 11.14.1, a search bar is provided on the top of 'Manage Empty Cart Items' page in which admin can mention the keyword of an item to search it from the list.

**NB:** Nota Bene [Note Well] (N.B., N.b., n.b or NB, Nb, nb) is a Latin phrase, meaning "note well" or "take notice" or "please note". Asterisk (\*) next to a form control's label indicates it as "required".

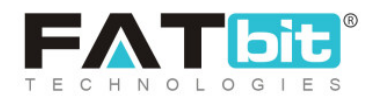

| Home / Empty Cart Items                   |     |                     |   |
|-------------------------------------------|-----|---------------------|---|
| Search                                    |     |                     | × |
| Keyword                                   |     | SEARCH CLEAR SEARCH |   |
|                                           |     |                     |   |
| <ul> <li>Empty Cart Items List</li> </ul> |     |                     |   |
| SR. NO TITLE                              | URL | STATUS              |   |

### Fig. 11.14.1: Manage Empty Cart Items Page

The 'Empty Cart Items List' provides admin with certain functionalities:

• Add New Empty Cart Item : Admin must click on this icon to add a new item to be displayed on the empty shopping cart page of their website. A 'Empty Cart Items Setup' box will appear that provides two tabs:

→ General tab: As shown in figures 11.14.2 (a) and (b), admin must:

- Empty Cart Item Identifier\*: Enter a unique identifier for the item.
- **Empty Cart Item URL\*:** Enter the URL for the item.
- Open Link in New Tab: Select 'Yes' for item to open in new tab and 'No' for item to open in same tab.
- Display Order\*: Define the order or position at which the item must be displayed. The order must be defined in numbers for instance, if the admin enters '1' in this input box, the item will be

**NB:** Nota Bene [Note Well] (N.B., N.b., n.b or NB, Nb, nb) is a Latin phrase, meaning "note well" or "take notice" or "please note". Asterisk (\*) next to a form control's label indicates it as "required".

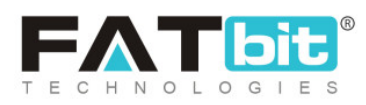

displayed at the first position in that section of the shopping cart page.

**Status:** Admin must define the current status of the item.

Admin must click on the 'Save Changes' button to proceed further.

| Empty Cart Items Setup |                           |                                                            |   |
|------------------------|---------------------------|------------------------------------------------------------|---|
| General                | Language Data             |                                                            |   |
| Em                     | pty Cart Item Identifier* |                                                            |   |
|                        | Empty Cart Item URL*      |                                                            |   |
|                        |                           | Prefix With {siteroot}, If Needs To Generate System's URL. |   |
|                        | Open link in new tab      | No                                                         | • |

#### Fig. 11.14.2 (a): General tab for Empty Cart Items Setup

| Display Order* |              |   |
|----------------|--------------|---|
| Status         | Active       | ▼ |
|                | SAVE CHANGES |   |
|                |              |   |

Fig. 11.14.2 (b): General tab for Empty Cart Items Setup

→ Language Data tab: As shown in figure 10.14.3, admin must:

**NB:** Nota Bene [Note Well] (N.B., N.b., n.b or NB, Nb, nb) is a Latin phrase, meaning "note well" or "take notice" or "please note". Asterisk (\*) next to a form control's label indicates it as "required".

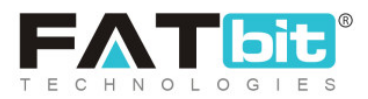

- Language: Select the preferred language from the drop-down list.
- Empty Cart Item Title\*: Enter unique item name.
- 'Update Other Languages Data' Check-box: Select this check-box if they wish that system automatically updates the content in other languages.

| Empty Cart Ite | ms Setup               |                             |
|----------------|------------------------|-----------------------------|
| General        | Language Data          |                             |
|                | Language               | English                     |
|                | Empty Cart Item Title* |                             |
|                |                        | UPDATE                      |
|                |                        | Update Other Languages Data |

### Fig. 11.14.3: Language Data tab for Empty Cart Items Setup

Admin must click on 'Update' to add the state successfully.

- **Check-box:** Clicking on the check-boxes, admin can select multiple items from list. Three short-cut icons are provided on the top-right corner through which admin can:
  - → Publish Activate the status of selected items due to which they will

be displayed on the front-end.

**NB:** Nota Bene [Note Well] (N.B., N.b., n.b or NB, Nb, nb) is a Latin phrase, meaning "note well" or "take notice" or "please note". Asterisk (\*) next to a form control's label indicates it as "required".

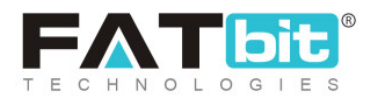

- → Un-publish > Deactivate the status of selected items due to which they will be restricted from being displayed at the front-end.
- → Delete . The selected items will be deleted from the list.
- **Status:** Admin can change the status of respective items from the toggle switch button provided in this column. The toggle displayed green means that the status of the respective item is 'Active' and grey means that the status of the item is 'In-active'.
- Edit Clicking on this icon will redirect admin to 'Empty Cart Items Setup' box through which admin can make changes in the respective items details. Admin must click on 'Save Changes' to update the changes.
- **Delete** The respective item can be deleted from the list by clicking on this icon.

## 11.15 Social Platforms Management

Through this module, admin can add and manage the social media links displayed on the footer of website pages. As shown in figure 11.15.1, the '**Social Platforms Listing**' displays the previously added social platforms by admin on the website.

**NB:** Nota Bene [Note Well] (N.B., N.b., n.b or NB, Nb, nb) is a Latin phrase, meaning "note well" or "take notice" or "please note". Asterisk (\*) next to a form control's label indicates it as "required".

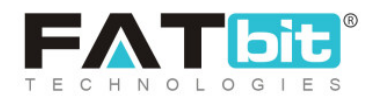

| Manage Socia<br>Home / Social P        | I Platforms<br><sup>Vlatform</sup> |     |        |   |
|----------------------------------------|------------------------------------|-----|--------|---|
| <ul> <li>Social Platforms L</li> </ul> | isting                             |     |        | + |
| SR. NO                                 | TITLE                              | URL | STATUS |   |
| No Records Found                       |                                    |     |        |   |

### Fig. 11.15.1: Social Platforms Listing Page

The 'Social Platforms Listing' provides admin with certain functionalities:

- Add New Social Platform : Admin must click on this icon to add a new social platform to be displayed on their website. A 'Social Platform Setup' box will appear that provides three tabs:
  - → General tab: As shown in figure 11.15.2, admin must:
    - Identifier\*: Enter a unique identifier for the social platform being added.
    - **URL\*:** Enter a unique URL for it.
    - Icon Type from Css: Select the type of icon to be displayed from the drop-down list provided. The list includes options of icons of six popular social networking platforms.
    - Status: Admin can select the current status of this social platform.

Admin must click on the 'Save Changes' button to process further.

**NB:** Nota Bene [Note Well] (N.B., N.b., n.b or NB, Nb, nb) is a Latin phrase, meaning "note well" or "take notice" or "please note". Asterisk (\*) next to a form control's label indicates it as "required".

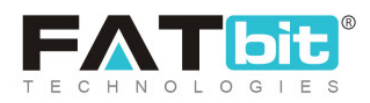

| Social Platforr | n Setup            |                                                                                                    | ×     |
|-----------------|--------------------|----------------------------------------------------------------------------------------------------|-------|
| General         | Language Data      | Media                                                                                                    |       |
|                 | Identifier*        |                                                                                                    |       |
|                 | URL*               |                                                                                                    |       |
|                 | Icon Type From Css | Select -                                                                                                    |       |
|                 |                    | If You Have To Add A Platform Icon Except This Select List, Upload Icon In Media Tab. Media Icon Upl<br>Will Be Given Higher Priority Than Icon Selected From The List. | oaded |
|                 | Status             | Active 💌                                                                                                    |       |
|                 |                    | SAVE CHANGES                                                                                                    | •     |

#### Fig. 11.15.2: General tab for Social Platform Setup

- → Language Data tab: As shown in figure 11.15.3, admin must:
  - Language: Select the preferred language from the drop-down list.
  - Title\*: Enter a unique name for the social platform being added.
  - 'Update Other Languages Data' Check-box: Select this check-box if they wish that system automatically updates the content in other languages.

**NB:** Nota Bene [Note Well] (N.B., N.b., n.b or NB, Nb, nb) is a Latin phrase, meaning "note well" or "take notice" or "please note". Asterisk (\*) next to a form control's label indicates it as "required".

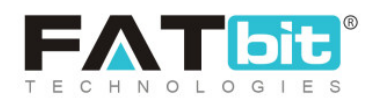

| Social Platform | Setup         |                             |
|-----------------|---------------|-----------------------------|
| General         | Language Data | Media                       |
|                 | Language      | English                     |
|                 | Title*        |                             |
|                 |               | Update Other Languages Data |
|                 |               | UPDATE                      |

Fig. 11.15.3: Language Data tab for Social Platform Setup

Admin must click on '**Update**' to save changes.

→ Media tab: As shown in figure 11.15.4, admin can add an image to be

displayed besides the name of the social platform. To upload the image, the admin must click on the '**Choose File**' button.

| Im | age Setup |               |                                                                                                    |
|----|-----------|---------------|----------------------------------------------------------------------------------------------------|
|    | General   | Language Data | Media                                                                                                    |
|    |           | Upload        | Choose File No file chosen<br>This Will Be Displayed In 30x30 On Your Store.<br>Svg Images Are Not Supported In Emails. |

**NB:** Nota Bene [Note Well] (N.B., N.b., n.b or NB, Nb, nb) is a Latin phrase, meaning "note well" or "take notice" or "please note". Asterisk (\*) next to a form control's label indicates it as "required".

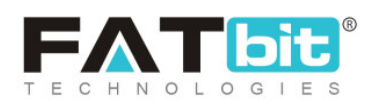

### Fig. 11.15.4: Media tab for Social Platform Setup

- **Check-box:** Clicking on the check-boxes, admin can select multiple options from list. Three short-cut icons are provided on the top-right corner through which admin can:
  - → Publish Activate the status of selected social platforms due to which they will be displayed on the front-end.
  - → Un-publish Ceactivate the status of selected social platforms due to which they will be restricted from being displayed at the front-end.
  - → Delete : The selected social platforms will be deleted from the list.
- **Status:** Admin can change the status of respective social platforms from the toggle switch button provided in this column. The toggle displayed green means that the status of the respective social platform is 'Active' and grey means that the status of social platform is 'In-active'.
- Edit Clicking on this icon will redirect admin to 'Social Platform Setup' box through which admin can make changes in the respective details. Admin must click on 'Save Changes' to update the changes.
- **Delete** The respective social platform can be deleted from the list by clicking on this icon.

**NB:** Nota Bene [Note Well] (N.B., N.b., n.b or NB, Nb, nb) is a Latin phrase, meaning "note well" or "take notice" or "please note". Asterisk (\*) next to a form control's label indicates it as "required".

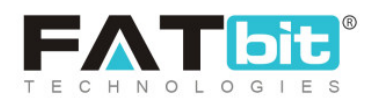
# 11.16 Shop Report Reasons Management

When visiting a shop, a 'Report Spam' <sup>III</sup> icon is provided below its name clicking on which any user can report the shop as spam. The user will be redirected to 'Why Are You Reporting This Shop As Spam?' page as shown in figure 11.16.1 below.

| Why Are You    | Reporting | This Sho | p As Spai | m? |    |
|----------------|-----------|----------|-----------|----|----|
| Select Reason* |           |          |           |    |    |
| Select         |           |          |           |    | ~  |
| Message*       |           |          |           |    |    |
|                |           |          |           |    |    |
|                |           |          |           |    |    |
|                |           |          |           |    | li |
| Submit Repor   | t         |          |           |    |    |

#### Fig. 11.16.1: 'Why Are You Reporting This Shop As Spam?' Page (Front-end)

Through this module, admin can add and manage the shop report reasons that can be chosen by users when reporting a shop through shop report spam page as shown in figure 11.16.2.

**NB:** Nota Bene [Note Well] (N.B., N.b., n.b or NB, Nb, nb) is a Latin phrase, meaning "note well" or "take notice" or "please note". Asterisk (\*) next to a form control's label indicates it as "required".

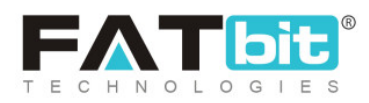

| H      | Ianage Reasons<br>ome / Shop Report Reaso | ns                |              |     |
|--------|-------------------------------------------|-------------------|--------------|-----|
| O Reas | son Listing                               |                   |              | • + |
| ~      | SR. NO                                    | REASON IDENTIFIER | REASON TITLE |     |

### Fig. 11.16.2: Reason Listing Page

### The 'Reason Listing' provides admin with certain functionalities:

- Add Reason Admin must click on this icon to add a new reason to be displayed on the report spam page. A 'Reason Setup' box will appear that provides two tabs:
  - → General tab: As shown in figure 11.16.3, admin must:
    - Reason Identifier\*: Enter a unique identifier for new reason being added.

| Reason Setup |                    |              |  |
|--------------|--------------------|--------------|--|
| General      | Language Data      |              |  |
|              | Reason Identifier* |              |  |
|              |                    | SAVE CHANGES |  |

#### Fig. 11.16.3: General tab for Reason Setup

Admin must click on the 'Save Changes' button to proceed further.

**NB:** Nota Bene [Note Well] (N.B., N.b., n.b or NB, Nb, nb) is a Latin phrase, meaning "note well" or "take notice" or "please note". Asterisk (\*) next to a form control's label indicates it as "required".

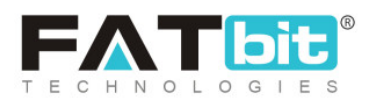

- → Language Data tab: As shown in figure 11.16.4, admin must:
  - Language: Select the preferred language from the drop-down list.
  - Reason Title\*: Mention a unique title for the new reason being added.
  - 'Update Other Languages Data' Check-box: Select this check-box if they wish that system automatically updates the content in other languages.

| Shop Report Reason Setup |               |                             |  |  |  |
|--------------------------|---------------|-----------------------------|--|--|--|
| General                  | Language Data |                             |  |  |  |
|                          | Language      | English                     |  |  |  |
|                          | Reason Title* |                             |  |  |  |
|                          |               | Update Other Languages Data |  |  |  |
|                          |               | SAVE CHANGES                |  |  |  |

#### Fig. 11.16.4: Language Data tab for Reason Setup

Admin must click on the 'Save Changes' button to add the reason.

• Check-box: Admin can select multiple previously added options from the list

to perform collective actions. A '**Delete**' icon is provided on the top-right corner of the list when clicking on check-box, clicking on which admin can delete the selected options from the list.

**NB:** Nota Bene [Note Well] (N.B., N.b., n.b or NB, Nb, nb) is a Latin phrase, meaning "note well" or "take notice" or "please note". Asterisk (\*) next to a form control's label indicates it as "required".

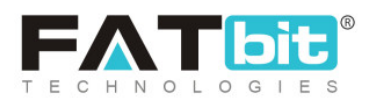

- Edit Clicking on this icon will redirect admin to 'Reason Setup' box through which admin can make changes in the respective details. Admin must click on 'Save Changes' to update the changes.
- **Delete** The respective reason for report spam can be deleted from the list by clicking on this icon.

## 11.17 Order Status Management

The order statuses can be added and managed by admin through this module. Few of the order statuses have already been added by the system and are linked within the 'Checkout' tab of order related settings under 'General Settings' module. So, it is recommended that any changes made in those statuses must also be made in order settings as well.

As shown in figure 11.17.1, a search bar is provided on the top of this page through which admin can search specific order by either mentioning its keywords or selecting its type from drop-down list.

**NB:** Nota Bene [Note Well] (N.B., N.b., n.b or NB, Nb, nb) is a Latin phrase, meaning "note well" or "take notice" or "please note". Asterisk (\*) next to a form control's label indicates it as "required".

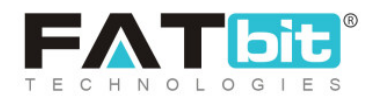

| Home / Order Status          |        |                   |          |             |
|------------------------------|--------|-------------------|----------|-------------|
| Search                       |        |                   |          | ×           |
| Order Status Type<br>Product | Ţ      | Keyword           | SEARCH C | LEAR SEARCH |
| Order Status Listing         |        |                   |          | 0 10 +      |
| ~                            | SR. NO | ORDER STATUS NAME | STATUS   |             |

#### Fig. 11.17.1: Manage Order Status Page

The 'Order Status Listing' provides admin with certain functionalities:

- Add Order Status : Admin must click on this icon to add a new order status. An 'Order Status Setup' box will appear that provides two tabs:
  - → General tab: As shown in figures 11.17.2 (a) and (b), admin must:
    - Order Status Identifier\*: Enter a unique identifier for new order status being added.
    - Order Status Color Code\*: Enter the hex color code for order status.
    - Order Status Type: Select the type of order status being created from the drop-down list.
    - Order Status is Digital: Select 'Yes' or 'No' from drop-down list.
    - Status: Select the current status of new order status from drop-down list.

**NB:** Nota Bene [Note Well] (N.B., N.b., n.b or NB, Nb, nb) is a Latin phrase, meaning "note well" or "take notice" or "please note". Asterisk (\*) next to a form control's label indicates it as "required".

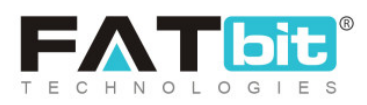

| Or | Orderstatus Setup        |                          |         |  |  |  |
|----|--------------------------|--------------------------|---------|--|--|--|
|    |                          |                          |         |  |  |  |
|    | General                  | Language Data            |         |  |  |  |
|    | С                        | order Status Identifier* |         |  |  |  |
|    | Order Status Color Code* |                          |         |  |  |  |
|    |                          | Order Status Type        | Product |  |  |  |

#### Fig. 11.17.2 (a): General tab for Order Status Setup

| Order Status Is Digital | Yes          | • |
|-------------------------|--------------|---|
| Status                  | Active       | • |
|                         | SAVE CHANGES |   |

#### Fig. 11.17.2 (b): General tab for Order Status Setup

Admin must click on the 'Save Changes' button to proceed further.

- → Language Data tab: As shown in figure 11.17.3, admin must:
  - Language: Select the preferred language from the drop-down list.
  - Order Status Name\*: Mention a unique name for the new status being added.

**NB:** Nota Bene [Note Well] (N.B., N.b., n.b or NB, Nb, nb) is a Latin phrase, meaning "note well" or "take notice" or "please note". Asterisk (\*) next to a form control's label indicates it as "required".

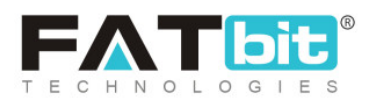

 'Update Other Languages Data' Check-box: Select this check-box if they wish that system automatically updates the content in other languages.

| Order Satatus Set | tup               |                             |
|-------------------|-------------------|-----------------------------|
| General           | Language Data     |                             |
|                   | Language          | English                     |
|                   | Orderstatus Name* |                             |
|                   |                   | Update Other Languages Data |
|                   |                   | SAVE CHANGES                |

#### Fig. 11.17.3: Language Data tab for Order Status Setup

Admin must click on the 'Save Changes' button to add the reason.

- **Check-box:** Clicking on the check-boxes, admin can select multiple options from list. Two short-cut icons are provided on the top-right corner through which admin can:
  - → Publish Activate the status of selected order-statuses due to which

they will be displayed on the front-end.

→ Un-publish Clear Deactivate the status of selected order-statuses due to

which they will be restricted from being displayed at front-end.

• **Status:** Admin can change the status of respective order-status from the toggle switch button provided in this column. The toggle displayed green

**NB:** Nota Bene [Note Well] (N.B., N.b., n.b or NB, Nb, nb) is a Latin phrase, meaning "note well" or "take notice" or "please note". Asterisk (\*) next to a form control's label indicates it as "required".

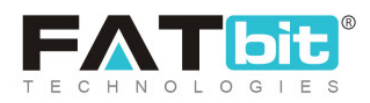

means that the status of respective order-status is '**Active**' and grey means that its status is '**In-active**'.

• Edit Clicking on this icon will redirect admin to 'Order Status Setup' box through which admin can make changes in the respective details. Admin must click on 'Save Changes' to update the changes.

NB: Admin can also rearrange the order in which the statuses will be

displayed at the front-end. <sup>(\*)</sup> provided to the left of each order status can be dragged and dropped to rearrange the list. This will however, make a huge impact when managing the orders due to which they are predefined in the system in a standard manner. The admin is recommended to make the least possible changes in them.

## 11.18 Order Cancel Reasons Management

The reasons provided as options for users on '**Order Cancellation Request**' page (shown in figure 11.18.1) when they proceed for order cancellation can be added and managed by admin through this module.

**NB:** Nota Bene [Note Well] (N.B., N.b., n.b or NB, Nb, nb) is a Latin phrase, meaning "note well" or "take notice" or "please note". Asterisk (\*) next to a form control's label indicates it as "required".

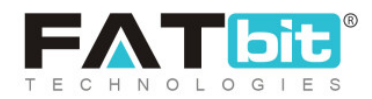

| order Cancellation Request |  |    |
|----------------------------|--|----|
| Reason For Cancellation*   |  |    |
| Select Reason              |  | ~  |
| Comments*                  |  |    |
|                            |  |    |
|                            |  |    |
|                            |  | li |
|                            |  |    |
| Send Request               |  |    |

#### Fig. 11.18.1: Order Cancellation Request Page (Front-end)

| ★ M  | Ianage Order Cano<br>ome / Order Cano | ancel Reasons<br><sup>Del</sup> Reasons |              |     |
|------|---------------------------------------|-----------------------------------------|--------------|-----|
| Orde | r Cancel Reason                       | is Listing                              |              | 1 + |
| ~    | SR. NO                                | REASON IDENTIFIER                       | REASON TITLE |     |

#### Fig. 11.18.2: Manage Order Cancel Reasons Page

As shown in figure 11.18.2, the 'Order Cancel Reasons Listing' page provides admin certain functionalities:

- Add Reason Admin must click on this icon to add a new reason to be displayed on the order cancellation page. A 'Reason Setup' box will appear that provides two tabs:
  - → General tab: As shown in figure 11.18.3, admin must:

**NB:** Nota Bene [Note Well] (N.B., N.b., n.b or NB, Nb, nb) is a Latin phrase, meaning "note well" or "take notice" or "please note". Asterisk (\*) next to a form control's label indicates it as "required".

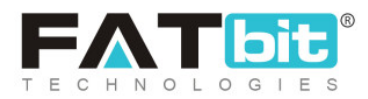

 Reason Identifier\*: Enter a unique identifier for new reason being added.

| Reason Setup |                    |              |  |
|--------------|--------------------|--------------|--|
| General      | Language Data      |              |  |
|              | Reason Identifier* |              |  |
|              |                    | SAVE CHANGES |  |

Fig. 11.18.3: General tab for Reason Setup

Admin must click on the 'Save Changes' button to proceed further.

- → Language Data tab: As shown in figure 11.18.4, admin must:
  - Language: Select the preferred language from the drop-down list.
  - Reason Title\*: Mention a unique title for the new reason being added.
  - 'Update Other Languages Data' Check-box: Select this check-box if they wish that system automatically updates the content in other languages.

**NB:** Nota Bene [Note Well] (N.B., N.b., n.b or NB, Nb, nb) is a Latin phrase, meaning "note well" or "take notice" or "please note". Asterisk (\*) next to a form control's label indicates it as "required".

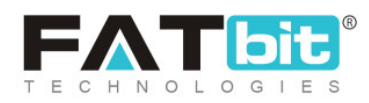

| Order Cancel R | eason Setup   |                             |
|----------------|---------------|-----------------------------|
| General        | Language Data |                             |
|                | Language      | English                     |
|                | Reason Title* |                             |
|                |               | Update Other Languages Data |
|                |               | SAVE CHANGES                |

#### Fig. 11.18.4: Language Data tab for Reason Setup

Admin must click on the 'Save Changes' button to add the reason.

• Check-box: Admin can select multiple previously added reasons from the list

to perform collective actions. A '**Delete**' icon is provided on the top-right corner of the list when selecting check-box, clicking on which admin can delete the selected options from the list.

- Edit Clicking on this icon will redirect admin to 'Reason Setup' box through which admin can make changes in the respective details. Admin must click on 'Save Changes' to update the changes.
- **Delete**: The respective reason for order cancellation can be deleted from the list by clicking on this icon.

**NB:** Nota Bene [Note Well] (N.B., N.b., n.b or NB, Nb, nb) is a Latin phrase, meaning "note well" or "take notice" or "please note". Asterisk (\*) next to a form control's label indicates it as "required".

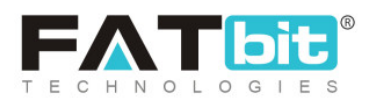

# 11.19 Order Return Reasons Management

The reasons provided as options for users on '**Order Return Request**' page (shown in figure 11.19.1) when they proceed for placing a return order request, can be added and managed by admin through this module.

| Return Qty*                              | Reason For Return* |    |
|------------------------------------------|--------------------|----|
| 1                                        | ✓ Select Reason    | `` |
| Upload Images                            | Comments*          |    |
| Choose file No file chosen               |                    |    |
| Browse File                              |                    |    |
| Only Image Extensions And Zip Is Allowed |                    |    |
|                                          |                    |    |

#### Fig. 11.19.1: Order Return Request Page (Front-end)

| *    | Manage Order Retu<br>Home / Order Return | <b>urn Reasons</b><br>Reasons |              |            |
|------|------------------------------------------|-------------------------------|--------------|------------|
| O Or | der Return Reasons I                     | isting                        |              | <b>i</b> + |
| ~    | SR. NO                                   | REASON IDENTIFIER             | REASON TITLE |            |

#### Fig. 11.19.2: Manage Order Return Reasons Page

**NB:** Nota Bene [Note Well] (N.B., N.b., n.b or NB, Nb, nb) is a Latin phrase, meaning "note well" or "take notice" or "please note". Asterisk (\*) next to a form control's label indicates it as "required".

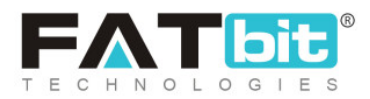

As shown in figure 11.19.2, the 'Order Return Reasons Listing' page provides admin certain functionalities:

- Add Reason : Admin must click on this icon to add a new reason to be displayed on the order return request page. An 'Order Return Reason Setup' box will appear that provides two tabs:
  - → General tab: As shown in figure 11.19.3, admin must:
    - Reason Identifier\*: Enter a unique identifier for new reason being added.

| Order | Return Re | eason Setup        |              |  |
|-------|-----------|--------------------|--------------|--|
| G     | eneral    | Language Data      |              |  |
|       |           | Reason Identifier* |              |  |
|       |           |                    | SAVE CHANGES |  |

Fig. 11.19.3: General tab for Order Return Reason Setup

Admin must click on the 'Save Changes' button to proceed further.

- → Language Data tab: As shown in figure 11.19.4, admin must:
  - Language: Select the preferred language from the drop-down list.

**NB:** Nota Bene [Note Well] (N.B., N.b., n.b or NB, Nb, nb) is a Latin phrase, meaning "note well" or "take notice" or "please note". Asterisk (\*) next to a form control's label indicates it as "required".

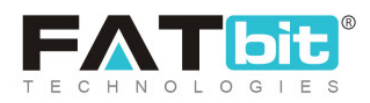

- Reason Title\*: Mention a unique title for the new reason being added.
- 'Update Other Languages Data' Check-box: Select this check-box if they wish that system automatically updates the content in other languages.

| Order Return Re | eason Setup   |                             |
|-----------------|---------------|-----------------------------|
| General         | Language Data |                             |
|                 | Language      | English                     |
|                 | Reason Title* |                             |
|                 |               | Update Other Languages Data |
|                 |               | SAVE CHANGES                |

#### Fig. 11.19.4: Language Data tab for Order Return Reason Setup

Admin must click on the 'Save Changes' button to add the reason.

• Check-box: Admin can select multiple previously added reasons from the list

to perform collective actions. A 'Delete' icon is provided on the top-right corner of the list when selecting check-box, clicking on which admin can delete the selected reasons from the list.

**NB:** Nota Bene [Note Well] (N.B., N.b., n.b or NB, Nb, nb) is a Latin phrase, meaning "note well" or "take notice" or "please note". Asterisk (\*) next to a form control's label indicates it as "required".

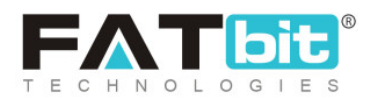

- Edit Clicking on this icon will redirect admin to 'Order return Reason Setup' box through which admin can make changes in the respective details. Admin must click on 'Save Changes' to update the changes.
- **Delete** The respective reason for order return request can be deleted from the list by clicking on this icon.

## 11.20 Abusive Keyword

Admin can add and manage a list of abusive words from this module. System will restrict the users from using the words mentioned in this list in any blog comments. However, if such words are used by users in 'Order Reviews', the system will post them and then send an email notification to the admin for the same. As shown in figure 11.20.1, a search bar is provided on the top of this page using which admin can search any particular word by either mentioning its keywords or selecting the language type.

**NB:** Nota Bene [Note Well] (N.B., N.b., n.b or NB, Nb, nb) is a Latin phrase, meaning "note well" or "take notice" or "please note". Asterisk (\*) next to a form control's label indicates it as "required".

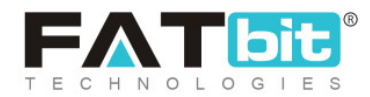

| Home / Abu      | Dusive Words<br>usive Words |         |                 |            |
|-----------------|-----------------------------|---------|-----------------|------------|
| Search          |                             |         |                 | ×          |
| Keyword         |                             |         | Language        |            |
|                 |                             |         | Does Not Matter | <b>.</b>   |
| SEARCH          | CLEAR SEARCH                |         |                 |            |
|                 |                             |         |                 |            |
| O Abusive Keywo | ord List                    |         |                 | <b>i</b> + |
| ~               | SR NO.                      | KEYWORD | LANGUAGE        |            |

#### Fig.11.20.1: Manage Abusive Keywords Page

### The 'Abusive Keyword List' provides admin certain functionalities:

- Add Keyword :: Admin must click on this icon to add a new keyword to the list. An 'Abusive Keyword Setup' box will appear as shown in figure 11.20.2, in which admin must:
  - → Language: Select the preferred language from the drop-down list.
  - → Keyword: Enter the keyword in the input box.

**NB:** Nota Bene [Note Well] (N.B., N.b., n.b or NB, Nb, nb) is a Latin phrase, meaning "note well" or "take notice" or "please note". Asterisk (\*) next to a form control's label indicates it as "required".

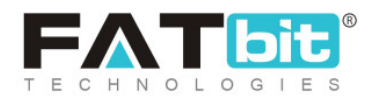

| Abusive Keyword Setup |              |
|-----------------------|--------------|
| Language              | English      |
| Keyword               |              |
|                       | SAVE CHANGES |

Fig. 11.20.2: Abusive Keyword Setup Box

Admin must click on the 'Save Changes' button after entering necessary input fields. The keyword will be added in the '**Abusive Keyword List**'.

• Check-box: Admin can select multiple previously added keywords from the

list to perform collective actions. A 'Delete' icon is provided on the top-right corner of the list, clicking on which admin can delete the selected keywords from the list.

- Edit Clicking on this icon will redirect admin to 'Abusive Keyword' Setup' box through which admin can make changes in the respective details. Admin must click on 'Save Changes' to update the changes.
- **Delete**: The respective keyword can be deleted from the list by clicking on this icon.

**NB:** Nota Bene [Note Well] (N.B., N.b., n.b or NB, Nb, nb) is a Latin phrase, meaning "note well" or "take notice" or "please note". Asterisk (\*) next to a form control's label indicates it as "required".

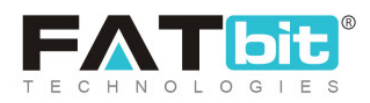

# 11.21 Testimonials Management

'Testimonials' sub-section is displayed under the 'Extras' Navigation section provided at the bottom of the home page. Admin can add and manage the testimonials displayed on this page.

| *     | Manage Testi<br>Home / Testim | monials<br>onials      |                   |        |       |
|-------|-------------------------------|------------------------|-------------------|--------|-------|
| O Tes | stimonials Listing            | 1                      |                   | e      | × × + |
| ~     | SR NO.                        | TESTIMONIAL IDENTIFIER | TESTIMONIAL TITLE | STATUS |       |

#### Fig.11.21.1: Manage Testimonials Page

As shown in figure 11.21.1, the '**Testimonials Listing**' provides admin certain functionalities:

- Add Testimonial Admin must click on this icon to add a new testimonial to be displayed on their website. A 'Testimonial Setup' box will appear that provides three tabs:
  - → General tab: As shown in figure 11.21.2, admin must:
    - Testimonial Identifier\*: Enter a unique identifier for the testimonial.
    - Testimonial User Name\*: Enter the username whose testimonial is to be posted.

**NB:** Nota Bene [Note Well] (N.B., N.b., n.b or NB, Nb, nb) is a Latin phrase, meaning "note well" or "take notice" or "please note". Asterisk (\*) next to a form control's label indicates it as "required".

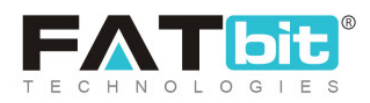

 Status: Admin can select the current status of this testimonial from the drop-down list.

Admin must click on the 'Save Changes' button to process further.

| Testimonial Se | tup                     |              |
|----------------|-------------------------|--------------|
| General        | Language Data           | Media        |
|                | Testimonial Identifier* |              |
| 1              | Festimonial User Name*  |              |
|                | Status                  | Active       |
|                |                         | SAVE CHANGES |

#### Fig. 11.21.2: General tab for Testimonial Setup

- → Language Data tab: As shown in figure 11.21.3, admin must:
  - Language: Select the preferred language from the drop-down list.
  - **Testimonial Title\*:** Enter the title for the testimonial being added.
  - Testimonial Text\*: Enter the text to be displayed for that testimonial.

**NB:** Nota Bene [Note Well] (N.B., N.b., n.b or NB, Nb, nb) is a Latin phrase, meaning "note well" or "take notice" or "please note". Asterisk (\*) next to a form control's label indicates it as "required".

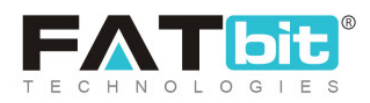

 'Update Other Languages Data' Check-box: Select this check-box if they wish that system automatically updates the content in other languages.

Admin must click on 'Save Changes' to proceed further.

| Testimonial Setup     |                             |
|-----------------------|-----------------------------|
| General Language Data | Media                       |
| Language              | English                     |
| Testimonial Title*    |                             |
| Testimonial Text*     |                             |
|                       |                             |
|                       | Update Other Languages Data |
|                       | SAVE CHANGES                |

Fig. 11.21.3: Language Data tab for Testimonial Setup

→ Media tab: As shown in figure 11.21.4, admin can add an image to be

displayed besides the username of respective testimonial. To upload the image, the admin must click on the 'Choose File' button.

**NB:** Nota Bene [Note Well] (N.B., N.b., n.b or NB, Nb, nb) is a Latin phrase, meaning "note well" or "take notice" or "please note". Asterisk (\*) next to a form control's label indicates it as "required".

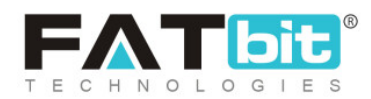

| Testimonial Me | edia Setup    |                                                           |
|----------------|---------------|-----------------------------------------------------------|
| General        | Language Data | Media                                                     |
|                | Upload        | Choose File No file chosen Preferred Dimensions are 80*80 |

#### Fig. 11.21.4: Media tab for Testimonial Setup

- **Check-box:** Clicking on the check-boxes, admin can select multiple options from list. Three short-cut icons are provided on the top-right corner through which admin can:
  - → Publish Activate the status of selected testimonials due to which they will be displayed on the front-end.
  - → Un-publish > Deactivate the status of selected testimonials due to

which they will be restricted from being displayed at front-end.

- → Delete The selected testimonials will be deleted from the list.
- Status: Admin can change the status of respective testimonials from the toggle switch button provided in this column. The toggle displayed green means that the status of respective testimonials is 'Active' and grey means that the status of testimonials is 'In-active'.

**NB:** Nota Bene [Note Well] (N.B., N.b., n.b or NB, Nb, nb) is a Latin phrase, meaning "note well" or "take notice" or "please note". Asterisk (\*) next to a form control's label indicates it as "required".

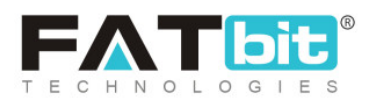

- Edit Clicking on this icon will redirect admin to 'Testimonial Setup' box through which admin can make changes in the respective details. Admin must click on 'Save Changes' to update the changes.
- **Delete** The respective testimonial can be deleted from the list by clicking on this icon.

# 12. Blog

Admin can manage the blog post related pages from this section.

# 12.1 Blog Post Categories

Through this module, admin can manage the blog post categories that are displayed on the 'Blog' page of the website. As shown in figure 12.1.1, admin can search for a particular blog in the search bar provided on the top of this page.

**NB:** Nota Bene [Note Well] (N.B., N.b., n.b or NB, Nb, nb) is a Latin phrase, meaning "note well" or "take notice" or "please note". Asterisk (\*) next to a form control's label indicates it as "required".

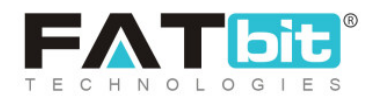

| *  | Manage Blo<br>Home / Roo | og Post Categori<br>t Categories / | es            |               |              |                                                                                                    |
|----|--------------------------|------------------------------------|---------------|---------------|--------------|----------------------------------------------------------------------------------------------------|
| Se | earch                    |                                    |               |               |              | ×                                                                                                    |
| Ke | eyword                   |                                    |               | SEARCH        | CLEAR SEARCH |                                                                                                    |
|    |                          |                                    |               |               |              |                                                                                                    |
| 0  | Blog Post Cate           | gory List                          |               |               |              | <ul> <li>(∅)</li> <li>(∅)</li> <li(∅)< li=""> <li(∅)< li=""> <li(∅)< li=""> <li>(∅)</li></li(∅)<></li(∅)<></li(∅)<></ul> |
|    | ~                        | SR. NO                             | CATEGORY NAME | SUBCATEGORIES | STATUS       |                                                                                                    |

Fig. 12.1.1: Manage Blog Post Categories Page

## The 'Blog Post Category List' provides admin certain functionalities:

- Add Blog Post Category : Admin must click on this icon to add a new category to be displayed under the blog section on their website. A 'Blog Post Category Setup' box will appear that provides two tabs:
  - → General tab: As shown in figure 12.1.2, admin must:
    - **Category Identifier\*:** Enter a unique identifier for the category.
    - SEO Friendly URL\*: Enter the unique URL for the blog post category.
    - Category Parent: Select option 'Root Category' from the list if it's

       a new blog category. The drop-down list also displays previously
       added categories under which this new category can be added
       as a sub-category.

**NB:** Nota Bene [Note Well] (N.B., N.b., n.b or NB, Nb, nb) is a Latin phrase, meaning "note well" or "take notice" or "please note". Asterisk (\*) next to a form control's label indicates it as "required".

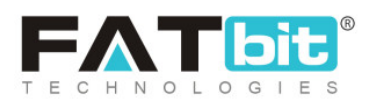

 Category Status: Admin can select the current status of this category from the drop-down list.

Admin must click on the 'Save Changes' button to process further.

| Blog Post Cate | gory Setup           |                                    |   |
|----------------|----------------------|------------------------------------|---|
| General        | Language Data        |                                    |   |
|                | Category Identifier* |                                    |   |
|                | SEO Friendly URL*    |                                    |   |
|                |                      | https://v9.demo.yo-kart.com/yokart |   |
|                | Category Parent      | Root Category                      | • |
|                | Category Status      | Active                             | • |
|                |                      | Featured                           |   |
|                |                      | SAVE CHANGES                       |   |

Fig. 12.1.2: General tab for Blog Post Category Setup

- → Language Data tab: As shown in figure 12.1.3, admin must:
  - Language: Select the preferred language from the drop-down list.
  - Category Name\*: Enter the unique name of the category.

**NB:** Nota Bene [Note Well] (N.B., N.b., n.b or NB, Nb, nb) is a Latin phrase, meaning "note well" or "take notice" or "please note". Asterisk (\*) next to a form control's label indicates it as "required".

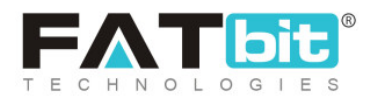

 'Update Other Languages Data' Check-box: Select this check-box if they wish that system automatically updates the content in other languages.

Admin must click on 'Save Changes' to proceed further.

| Blog Post Cate | gory Setup     |                             |
|----------------|----------------|-----------------------------|
| General        | Language Data  |                             |
|                | Language       | English                     |
|                | Category Name* |                             |
|                |                | Update Other Languages Data |
|                |                | UPDATE                      |

#### Fig. 12.1.3: Language Data tab for Blog Post Category Setup

- **Check-box:** Clicking on the check-boxes, admin can select multiple options from list. Three short-cut icons are provided on the top-right corner through which admin can:
  - → Publish Activate the status of selected blog post categories due to

which they will be displayed on the front-end.

→ Un-publish > Deactivate the status of selected blog post categories

due to which they will be restricted from being displayed at front-end.

**NB:** Nota Bene [Note Well] (N.B., N.b., n.b or NB, Nb, nb) is a Latin phrase, meaning "note well" or "take notice" or "please note". Asterisk (\*) next to a form control's label indicates it as "required".

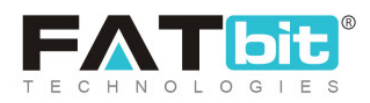

- → Delete The selected blog post categories will be deleted from the list.
- **Status:** Admin can change the status of respective blog post categories from the toggle switch button provided in this column. The toggle displayed green means that the status of the respective blog post category is 'Active' and grey means that the status of blog post category is 'In-active'.
- Edit Clicking on this icon will redirect admin to 'Blog Post Category Setup' box through which admin can make changes in the respective details. Admin must click on 'Save Changes' to update the changes.
- Delete The respective blog post category can be deleted from the list by clicking on this icon.

# 12.2 Blog Posts

Through this module, admin can add, view, edit and manage all the blog posts on the website. As shown in figure 12.2.1, a search bar is provided on the top of 'Manage Blog Posts' page through which admin can search a particular blog by either mentioning its keywords or selecting the status from drop-down list.

**NB:** Nota Bene [Note Well] (N.B., N.b., n.b or NB, Nb, nb) is a Latin phrase, meaning "note well" or "take notice" or "please note". Asterisk (\*) next to a form control's label indicates it as "required".

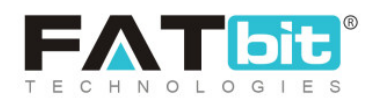

| Manage Blog Posts<br>Home / Blog Posts |                       |                   |                |            |
|----------------------------------------|-----------------------|-------------------|----------------|------------|
| Search                                 |                       |                   |                | ×          |
| Keyword                                | Post Status<br>Select |                   |                | ▼          |
| SEARCH CLEAR SEARCH                    |                       |                   |                |            |
|                                        |                       |                   |                |            |
| O Blog Post List                       |                       |                   |                | <b>i</b> + |
| SR.<br>V NO POST TITLE                 | PRODUCT CATEGORIES    | PUBLISHED<br>DATE | POST<br>STATUS |            |

### Fig. 12.2.1: Manage Blog Posts Page

### The 'Blog Post List' provides admin certain functionalities:

- Add Blog Post Admin must click on this icon to add a new blog post to be displayed on their website. A 'Blog Post Setup' box will appear that provides four tabs:
  - → General tab: As shown in figure 12.2.2, admin must:
    - **Post Identifier\*:** Enter a unique identifier for the blog post.
    - SEO Friendly URL\*: Enter the unique URL for the blog post category.
    - Post Status: Select the current status of this blog post from the drop-down list.

**NB:** Nota Bene [Note Well] (N.B., N.b., n.b or NB, Nb, nb) is a Latin phrase, meaning "note well" or "take notice" or "please note". Asterisk (\*) next to a form control's label indicates it as "required".

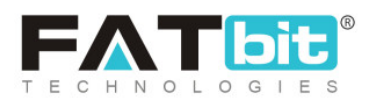

- 'Comment Open' Check-box: Select this check-box if they want to allow users to comment on this blog.
- 'Featured' Check-box: Select the check-box if they want to mark this blog post as featured. These blog posts will be displayed in the front-end under the 'Featured' section on the 'Blogs' page.

Admin must click on the 'Save Changes' button to process further.

| Blog | g Post Setup | •                |                                                |
|------|--------------|------------------|------------------------------------------------|
| ſ    | General      | Link Category    | Language Data Post Images                      |
|      |              | Post Identifie   | r*                                             |
|      |              | SEO Friendly URL | L*                                             |
|      |              |                  | https://v9.demo.yo-kart.com/blog/post-detail/0 |
|      |              | Post Statu       | us Draft -                                     |
|      |              |                  | Comment Open                                   |
|      |              |                  | Featured                                       |
|      |              |                  | SAVE CHANGES                                   |

Fig. 12.2.2: General tab for Blog Post Setup

→ Link Category: As shown in figure 12.2.3, admin must select the product

category to which they wish to link this blog post.

**NB:** Nota Bene [Note Well] (N.B., N.b., n.b or NB, Nb, nb) is a Latin phrase, meaning "note well" or "take notice" or "please note". Asterisk (\*) next to a form control's label indicates it as "required".

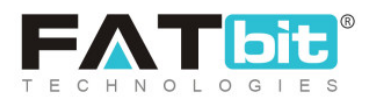

| Link Blog Post | To Categories      |                        |                               |  |
|----------------|--------------------|------------------------|-------------------------------|--|
| General        | Link Category      | Language Data          | Post Images                   |  |
|                | Product Categories | VoKart Fo<br>Multi-Ver | eatures<br>ndor Store<br>rrce |  |
|                |                    | SAVE CHAN              | GES                           |  |

#### 12.2.3: Link Category tab for Blog Post Setup (Example)

**NB:** The product categories displayed in figure 12.2.3 are displayed as an example.

Admin must click on the 'Save Changes' button to proceed further.

- → Language Data tab: As shown in figure 12.2.4, admin must:
  - Language: Select the preferred language from the drop-down list.
  - **Title\*:** Enter the unique title for the current blog post.
  - Post Author Name\*: Enter the name of the author to be displayed on the blog.
  - Short Description\*: Enter brief introductory text regarding what is to be displayed in the blog, as shown in figure 12.2.4 (a).
  - Description\*: Enter the description to be displayed within the blog in the text editor provided in this section, as shown in figure 12.2.4 (b).

**NB:** Nota Bene [Note Well] (N.B., N.b., n.b or NB, Nb, nb) is a Latin phrase, meaning "note well" or "take notice" or "please note". Asterisk (\*) next to a form control's label indicates it as "required".

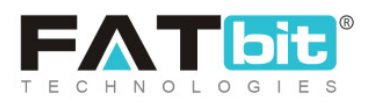

'Update Other Languages Data' Check-box: Select this check-box if they wish that system automatically updates the content in other languages, as shown in figure 12.2.4 (c).

| log | Post Setu     | ıp            |               |             |
|-----|---------------|---------------|---------------|-------------|
|     | General       | Link Category | Language Data | Post Images |
| La  | anguage       |               |               |             |
|     | English       |               |               |             |
| Ti  | tle*          |               |               |             |
|     |               |               |               |             |
| Po  | ost Author N  | lame*         |               |             |
|     |               |               |               |             |
| Sh  | nort Descript | tion*         |               |             |
|     |               |               |               |             |

Admin must click on 'Save Changes' to proceed further.

Fig. 12.2.4 (a): Language Data tab for Blog Post Setup

**NB:** Nota Bene [Note Well] (N.B., N.b., n.b or NB, Nb, nb) is a Latin phrase, meaning "note well" or "take notice" or "please note". Asterisk (\*) next to a form control's label indicates it as "required".

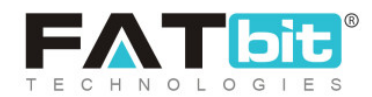

| R | T | IJ | Δ  | - | А | ηp |   | := | 12         | = | Ξ | = | - |  | 112 | 6 |   | 0    |  |
|---|---|----|----|---|---|----|---|----|------------|---|---|---|---|--|-----|---|---|------|--|
| - | - | =  | n. | - | - | 11 | 9 | •  | <u>s</u> — | - | - | - |   |  |     |   | - | html |  |
|   |   |    |    |   |   |    |   |    |            |   |   |   |   |  |     |   |   |      |  |
|   |   |    |    |   |   |    |   |    |            |   |   |   |   |  |     |   |   |      |  |
|   |   |    |    |   |   |    |   |    |            |   |   |   |   |  |     |   |   |      |  |
|   |   |    |    |   |   |    |   |    |            |   |   |   |   |  |     |   |   |      |  |
|   |   |    |    |   |   |    |   |    |            |   |   |   |   |  |     |   |   |      |  |
|   |   |    |    |   |   |    |   |    |            |   |   |   |   |  |     |   |   |      |  |
|   |   |    |    |   |   |    |   |    |            |   |   |   |   |  |     |   |   |      |  |
|   |   |    |    |   |   |    |   |    |            |   |   |   |   |  |     |   |   |      |  |
|   |   |    |    |   |   |    |   |    |            |   |   |   |   |  |     |   |   |      |  |
|   |   |    |    |   |   |    |   |    |            |   |   |   |   |  |     |   |   |      |  |
|   |   |    |    |   |   |    |   |    |            |   |   |   |   |  |     |   |   |      |  |
|   |   |    |    |   |   |    |   |    |            |   |   |   |   |  |     |   |   |      |  |
|   |   |    |    |   |   |    |   |    |            |   |   |   |   |  |     |   |   |      |  |
|   |   |    |    |   |   |    |   |    |            |   |   |   |   |  |     |   |   |      |  |
|   |   |    |    |   |   |    |   |    |            |   |   |   |   |  |     |   |   |      |  |
|   |   |    |    |   |   |    |   |    |            |   |   |   |   |  |     |   |   |      |  |
|   |   |    |    |   |   |    |   |    |            |   |   |   |   |  |     |   |   |      |  |
|   |   |    |    |   |   |    |   |    |            |   |   |   |   |  |     |   |   |      |  |
|   |   |    |    |   |   |    |   |    |            |   |   |   |   |  |     |   |   |      |  |
|   |   |    |    |   |   |    |   |    |            |   |   |   |   |  |     |   |   |      |  |
|   |   |    |    |   |   |    |   |    |            |   |   |   |   |  |     |   |   |      |  |
|   |   |    |    |   |   |    |   |    |            |   |   |   |   |  |     |   |   |      |  |
|   |   |    |    |   |   |    |   |    |            |   |   |   |   |  |     |   |   |      |  |

#### Fig. 12.2.4 (b): Language Data tab for Blog Post Setup

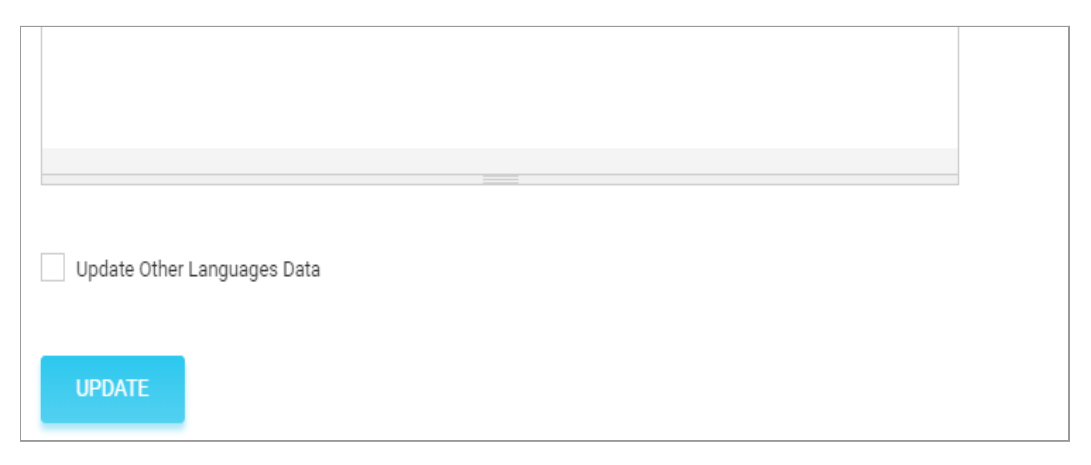

Fig. 12.2.4 (c): Language Data tab for Blog Post Setup

Admin must click on the 'Update' button to proceed further.

**NB:** Nota Bene [Note Well] (N.B., N.b., n.b or NB, Nb, nb) is a Latin phrase, meaning "note well" or "take notice" or "please note". Asterisk (\*) next to a form control's label indicates it as "required".

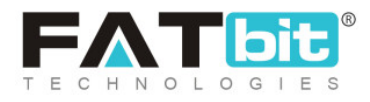

• Check-box: Clicking on the check-boxes, admin can select multiple options

from list. The 'Delete' short-cut icon is provided on the top-right corner through which the admin can delete the selected blog post from the list.

- Edit Clicking on this icon will redirect admin to 'Blog Post Setup' box through which admin can make changes in the respective details. Admin must click on 'Save Changes' to update the changes.
- **Delete** The respective blog post can be deleted from the list by clicking on this icon.

## 12.3 Blog Contributors

Users can submit their blog contributions by clicking on the '**Contributions**' button provided on the blog post pages. Admin can view and manage these requests from the '**Manage Blog Contributions**' page. As shown in figure 12.3.1, a search bar is provided on the top of this page using which admin can search user contributions by entering their keywords or selecting the contribution status from drop-down list.

**NB:** Nota Bene [Note Well] (N.B., N.b., n.b or NB, Nb, nb) is a Latin phrase, meaning "note well" or "take notice" or "please note". Asterisk (\*) next to a form control's label indicates it as "required".

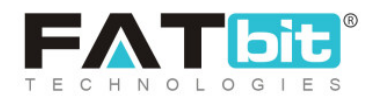

| Home / Blog Contributions | 3                 |                     |        |           |   |
|---------------------------|-------------------|---------------------|--------|-----------|---|
| Search                    |                   |                     |        |           | × |
| Keyword                   |                   | Contribution Status |        |           |   |
|                           |                   | Select              |        |           | - |
| SEARCH CLEAR SEARCH       |                   |                     |        |           |   |
| Blog Contribution List    |                   |                     |        |           | • |
| SR. NO AUTHOR             | NAME AUTHOR EMAIL | AUTHOR PHONE        | STATUS | POSTED ON |   |

#### Fig. 12.3.1: Manage Blog Contributions Page

### The 'Blog Contribution List' provides admin certain functionalities:

• Check-box: Clicking on the check-boxes, admin can select multiple options

from list. The 'Delete' short-cut icon is provided on the top-right corner through which the admin can delete the selected user contributions from the list.

• Edit Clicking on this icon will redirect admin to the 'Contribution Detail' box through which admin can change the status of this particular contribution by selecting the appropriate status from the 'Contribution Status' drop-down list provided under 'Update Status' section. The list includes four status options which are Pending, Approve, Posted and Rejected. Admin must click on 'Save Changes' to update the changes.

**NB:** Nota Bene [Note Well] (N.B., N.b., n.b or NB, Nb, nb) is a Latin phrase, meaning "note well" or "take notice" or "please note". Asterisk (\*) next to a form control's label indicates it as "required".

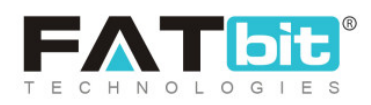

• **Delete** The respective user contribution can be deleted from the list by clicking on this icon.

## 12.4 Blog Comments

Through this module, admin can view and manage the comments posted by users on the blog posts. As shown in figure 12.4.1, admin can search comments through the search bar provided on the top of this page by either entering their keywords or selecting their status from 'Comment Status' drop-down list.

| Home / Blog                        | Comments<br>comments |              |                          |            |           |          |
|------------------------------------|----------------------|--------------|--------------------------|------------|-----------|----------|
| Search                             |                      |              |                          |            |           | $\times$ |
| Keyword                            |                      |              | Comment Status<br>Select |            |           | *        |
| SEARCH                             | CLEAR SEARCH         |              |                          |            |           |          |
| <ul> <li>Blog Comment L</li> </ul> | ist                  |              |                          |            |           |          |
| SR. NO                             | AUTHOR NAME          | AUTHOR EMAIL | STATUS                   | POST TITLE | POSTED ON |          |

#### Fig. 12.4.1: Manage Blog Comments Page

## The 'Blog Comment List' provides admin certain functionalities:

**NB:** Nota Bene [Note Well] (N.B., N.b., n.b or NB, Nb, nb) is a Latin phrase, meaning "note well" or "take notice" or "please note". Asterisk (\*) next to a form control's label indicates it as "required".

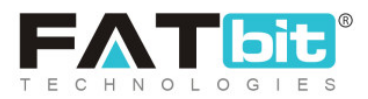

• Check-box: Clicking on the check-boxes, admin can select multiple options

from list. The 'Delete' short-cut icon is provided on the top-right corner through which the admin can delete the selected blog comments from the list.

- Edit Clicking on this icon will redirect admin to the 'Comment Details' box through which admin can change the status of this particular comment by selecting the appropriate status from 'Comment Status' drop-down list provided under 'Update Status' section. The list includes four status options which are Pending and Approved. Admin must click on 'Save Changes' to update the changes.
- **Delete** The respective comment can be deleted from the list by clicking on this icon.

# **13. SEO**

Certain measures are taken to make an e-commerce website and its products visible in Search Engine Results Pages (SERPs) and this is generally called SEO (Search Engine Optimization). The admin can set the language specific SEO details such as Meta title, Meta keyword, Meta description and other Meta tags for the product.

# 13.1 Meta Tags Management

The metadata that describes the information available on a product page to the search engines is known as Meta-tag. It is important to add a meta-title

**NB:** Nota Bene [Note Well] (N.B., N.b., n.b or NB, Nb, nb) is a Latin phrase, meaning "note well" or "take notice" or "please note". Asterisk (\*) next to a form control's label indicates it as "required".

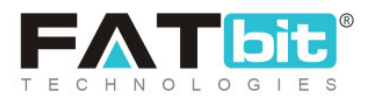

and meta-description that will be visible on the SERPs. The rankings of products can be improved through these meta-tags.

The admin can view and manage all meta-tags to any of all their pages on the website along with all users, products and blogs, through this 'Meta-Tags Management' module.

| Home / Meta Tags |                              |                   |
|------------------|------------------------------|-------------------|
| Default          |                              |                   |
| All Products     | Manage Meta Tags             |                   |
| Product Detail   |                              |                   |
| All Shops        | O Meta Tags Listing          |                   |
| Shop Detail      |                              |                   |
| Cms Page         | тпе                          |                   |
| All Brands       | Yo!Kart Multivendor Platform | 12                |
| Brand Detail     |                              |                   |
| Category Detail  | 1                            | Showing 1 Entries |
| Blog Page        |                              |                   |
| Blog Category    |                              |                   |
| Blog Post        |                              |                   |
| Advanced Setting |                              |                   |

#### Fig. 13.1.1: Meta Tags Management Page

As shown in figure 13.1.1, all the categories are displayed vertically on the left section of this page. Admin can click on a category to view the 'Meta tag Listing' that displays the 'Manage Meta Tags' section on the right. This section displays all the meta tags added in the respective category. Admin

**NB:** Nota Bene [Note Well] (N.B., N.b., n.b or NB, Nb, nb) is a Latin phrase, meaning "note well" or "take notice" or "please note". Asterisk (\*) next to a form control's label indicates it as "required".

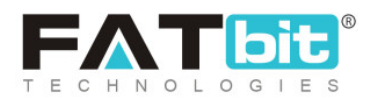
can edit any of the meta tags by clicking on 'Edit' icon provided to the right of them which will redirect them to 'Meta Tag Setup' box. Admin must make necessary changes and click on the 'Save Changes' button to update their changes.

# 13.2 URL Rewriting

Through this module, admin can add, view and manage the URLs of all the users, blogs and products available on the website. As shown in figure 13.2.1, a search bar is provided on the top through which admin can search particular URLs by entering their keywords.

| Home       | age URL Rewr<br>/ URL Rewritin | <b>iting</b><br>g |        |        |              |   |     |
|------------|--------------------------------|-------------------|--------|--------|--------------|---|-----|
| Search     |                                |                   |        |        |              |   | ×   |
| Keyword    |                                |                   |        | SEARCH | CLEAR SEARCI | 1 |     |
|            |                                |                   |        |        |              |   |     |
| O Url List |                                |                   |        |        |              |   | 1 + |
| ~          | SR. NO                         | ORIGINAL          | CUSTOM |        |              |   |     |

#### Fig. 13.2.1: Manage URL Rewriting Page

The 'URL List' provides admin certain functionalities:

**NB:** Nota Bene [Note Well] (N.B., N.b., n.b or NB, Nb, nb) is a Latin phrase, meaning "note well" or "take notice" or "please note". Asterisk (\*) next to a form control's label indicates it as "required".

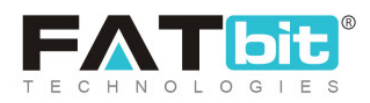

- Add New : Admin must click on this icon to add a new URL. A 'URL Rewrite Setup' box will appear as shown in figure 13.2.2 in which admin must enter:
  - → Original URL\*: The URL provided by default by the system.
  - → **Custom URL\*:** The URL to be provided instead.

| URL Rewrite Setup |                                                                                                    |
|-------------------|----------------------------------------------------------------------------------------------------|
| Original          | URL*                                                                                                    |
| Custom            | URL*                                                                                                    |
|                   | Example: If Site URL Will Be http://domainname.com/cms/view/1 And You Want To Rewrite Then Original<br>URL: Cms/view/1 custom URL: My-custom-page Browsing URL : http://domainname.com/my-custom-page |
|                   | SAVE CHANGES                                                                                                    |

Fig. 13.2.2: URL Rewrite Setup

Admin must click on 'Save Changes' after entering details. The added URL will be displayed in the 'URL List'.

• Check-box: Clicking on the check-boxes, admin can select multiple options

from list. The 'Delete' short-cut icon is provided on the top-right corner through which the admin can delete the selected URLs from the list.

• Edit Clicking on this icon will redirect admin to 'URL Rewrite Setup' box through which admin can change the URL. Admin must click on 'Save Changes' to update the changes.

**NB:** Nota Bene [Note Well] (N.B., N.b., n.b or NB, Nb, nb) is a Latin phrase, meaning "note well" or "take notice" or "please note". Asterisk (\*) next to a form control's label indicates it as "required".

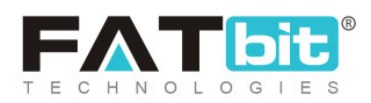

• **Delete** The respective URL can be deleted from the list by clicking on this icon.

# **14. Shipping API**

The shipping modes and companies can be managed by the admin from this section.

# 14.1 Shipping Methods

Through this module, admin can manage the available shipping methods including the third-party shipping methods. There are two shipping methods added which are:

- a. Manual Shipping Method: Such method is chosen by default as a shipping method for all orders placed on the website. Admin can add companies and duration labels for such a method.
- **b.** Third-Party Shipping System: Such method is external and is integrated with the system.

| Home / Shi                        | hipping Method | ds     |                 |        |     |
|-----------------------------------|----------------|--------|-----------------|--------|-----|
| <ul> <li>Shipping Meth</li> </ul> | ods List       |        |                 |        | Ø . |
| ~                                 | /              | SR. NO | SHIPPING METHOD | STATUS |     |

#### Fig. 14.1.1: Manage Shipping Methods Page

# The 'Shipping Methods List' provides admin with certain functionalities:

**NB:** Nota Bene [Note Well] (N.B., N.b., n.b or NB, Nb, nb) is a Latin phrase, meaning "note well" or "take notice" or "please note". Asterisk (\*) next to a form control's label indicates it as "required".

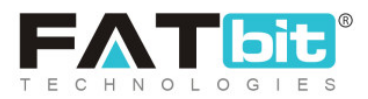

- **Check-box:** Clicking on the check-boxes, admin can select multiple options from list. Two short-cut icons are provided on the top-right corner through which admin can:
  - → Publish Activate the status of selected shipping methods due to which they will be displayed on the front-end.
  - → Un-publish >> Deactivate the status of selected shipping methods

due to which they will be restricted from being displayed at front-end.

- Status: Admin can change the status of respective shipping methods from the toggle switch button provided in this column. The toggle displayed green means that the status of respective shipping methods is 'Active' and grey means that the status of shipping methods is 'In-active'.
- Edit Admin can edit the shipping methods by clicking on this icon. A 'Shipping Method' setup box will appear which includes two tabs:
  - → General tab: As shown in figure 14.1.2, admin can make changes in:
    - **Shipping Identifier\*:** A unique identifier for the shipping method.
    - **Status:** Current status of shipping method.

Admin must click on the 'Save Changes' button to proceed further.

→ Language Data tab: As shown in figure 14.1.3, admin can make changes

in:

- Language: Select the preferred language from the drop-down list.
- Shipping API name\*: Enter unique name of shipping API name.

**NB:** Nota Bene [Note Well] (N.B., N.b., n.b or NB, Nb, nb) is a Latin phrase, meaning "note well" or "take notice" or "please note". Asterisk (\*) next to a form control's label indicates it as "required".

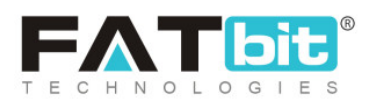

 Update Other Languages Data: Admin must select this check-box if they wish for the system to automatically update their content into other languages.

Admin must click on the 'Save Changes' button to proceed further.

| Shipping Metho | bd                   |              |   |
|----------------|----------------------|--------------|---|
| General        | Language Data        |              |   |
|                | Shipping Identifier* |              |   |
|                | Status               | Active       | • |
|                |                      | SAVE CHANGES |   |

#### Fig. 14.1.2: General tab for Shipping Method

| Shipping Meth | od Setup           |                             |
|---------------|--------------------|-----------------------------|
| General       | Language Data      |                             |
|               | Language           | English                     |
|               | Shipping API Name* |                             |
|               |                    | Update Other Languages Data |
|               |                    | SAVE CHANGES                |

#### Fig. 14.1.3: Language tab for Shipping Method

**NB:** Nota Bene [Note Well] (N.B., N.b., n.b or NB, Nb, nb) is a Latin phrase, meaning "note well" or "take notice" or "please note". Asterisk (\*) next to a form control's label indicates it as "required".

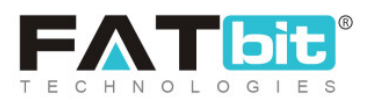

Settings As shown in figure 14.1.4, the shipping API keys can be added from 'Payment Methods Settings' by clicking on this icon. [Setup Guide]
 NB: This option is only provided for third-party shipping method and not for manual shipping method.

| Payment Methods Settings   |                                                    |  |  |
|----------------------------|----------------------------------------------------|--|--|
| Ship station api Key       |                                                    |  |  |
|                            | Please Enter Your Shipstation API Key Here.        |  |  |
| Shipstation API Secret Key | Please Enter Your Shipstation API Secret Key Here. |  |  |
|                            | SAVE CHANGES                                       |  |  |
|                            |                                                    |  |  |

#### Fig. 14.1.4: Payment Methods Settings

Admin must click on 'Save Changes' after entering the shipping key.

# 14.2 Duration Labels

Through this module, admin can add and manage duration labels for manual shipping methods.

**NB:** Nota Bene [Note Well] (N.B., N.b., n.b or NB, Nb, nb) is a Latin phrase, meaning "note well" or "take notice" or "please note". Asterisk (\*) next to a form control's label indicates it as "required".

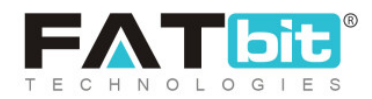

| Hom      | nage Shipping Durations | ons                     |                     |   |
|----------|-------------------------|-------------------------|---------------------|---|
| Search   |                         |                         |                     | × |
| Keyword  |                         |                         | SEARCH CLEAR SEARCH |   |
| O Shippi | ng Duration List        |                         |                     |   |
| ~        | SR. NO                  | SHIPPING DURATION LABEL | DURATION            |   |

#### Fig. 14.2.1: Managing Shipping Durations

As shown in figure 14.2.1, a search bar is provided on the top of this page to search a particular shipping duration label by entering its keywords.

## The 'Shopping Duration List' provides admin with certain functionalities:

- Add New Admin can add a new shipping duration label by clicking on this icon. In the 'Shipping Duration Label', two tabs are provided:
  - → General tab: As shown in figure 14.2.2, admin must enter:
    - Identifier\*: A unique identifier for the new duration label.
    - From: Select a minimum shipping range in terms of number of days/weeks from the drop-down list.
    - To: Select a maximum shipping range in terms of number of days/weeks from the drop-down list.
    - Duration: Select if the duration setup is in terms of 'Business Days' or 'Weeks'.

**NB:** Nota Bene [Note Well] (N.B., N.b., n.b or NB, Nb, nb) is a Latin phrase, meaning "note well" or "take notice" or "please note". Asterisk (\*) next to a form control's label indicates it as "required".

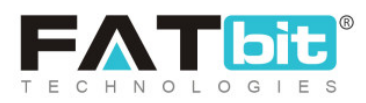

| Shipping Durat | Shipping Duration Label |               |   |  |
|----------------|-------------------------|---------------|---|--|
| General        | Language Data           |               |   |  |
|                | Identifier*             |               |   |  |
|                | From                    | 1             | • |  |
|                | То                      | 1             | • |  |
|                | Duration                | Business Days | - |  |
|                |                         | SAVE CHANGES  |   |  |

#### Fig. 14.2.2: General tab for Shipping Duration Label

Admin must click on 'Save Changes' to proceed further.

- → Language Data tab: As shown in figure 14.2.3, admin must enter:
  - Language: Select the preferred language from the drop-down list.
  - **Label\*:** Enter unique label name.
  - Update Other Languages Data: Select this check-box if they wish for the system to automatically update their content into other languages.

Admin must click on 'Save Changes' to proceed further.

**NB:** Nota Bene [Note Well] (N.B., N.b., n.b or NB, Nb, nb) is a Latin phrase, meaning "note well" or "take notice" or "please note". Asterisk (\*) next to a form control's label indicates it as "required".

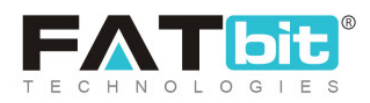

| Shipping Duration Label Setup |               |                             |  |  |
|-------------------------------|---------------|-----------------------------|--|--|
| General                       | Language Data |                             |  |  |
|                               | Language      | English                     |  |  |
|                               | Label*        |                             |  |  |
|                               |               | Update Other Languages Data |  |  |
|                               |               | SAVE CHANGES                |  |  |

Fig. 14.2.3: Language Data tab for Shipping Duration Label

• Check-box: Admin can select multiple options from the list by clicking on the

check-boxes provided to the left of each label. A 'Delete' icon is provided on the top-right corner using which admin can delete multiple duration labels.

- Edit Clicking on this icon will redirect admin to 'Shipping Duration Label' setup box through which admin can change the details. Admin must click on 'Save Changes' to update the changes.
- **Delete** A duration label can be deleted from the list by clicking on the delete icon provided in their respective columns.

**NB:** Nota Bene [Note Well] (N.B., N.b., n.b or NB, Nb, nb) is a Latin phrase, meaning "note well" or "take notice" or "please note". Asterisk (\*) next to a form control's label indicates it as "required".

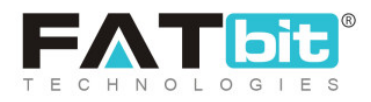

**NB:** Different shipping duration labels can be assigned to products when setting them up under the <u>Shipping Information</u> tab in the 'Service Type' column which is available in the <u>'Products'</u> module under 'Catalog'.

# 14.3 Shipping Companies

Through this module, admin can add and manage the shipping companies for a manual shipping method. For defining shipping details, the products are directly linked with such shipping companies.

| *     | Manage Shipping Companies<br>Home / Shipping Companies |                  |        |                     |
|-------|--------------------------------------------------------|------------------|--------|---------------------|
| O Shi | pping Companies List                                   |                  |        | <ul> <li></li></ul> |
| ~     | SR. NO                                                 | SHIPPING COMPANY | STATUS |                     |

Fig. 14.3.1: Manage Shipping Companies Page

As shown in figure 14.3.1, the 'Shipping Companies List' provides admin with certain functionalities:

- Add New : Admin can add a new shipping company by clicking on this icon. In the 'Shipping Company' setup box, two tabs are provided:
  - → General tab: As shown in figure 14.3.2, admin must enter:
    - Shipping Identifier\*: A unique identifier for the new shipping company being added.
    - **Status:** The current status of this shipping company.

**NB:** Nota Bene [Note Well] (N.B., N.b., n.b or NB, Nb, nb) is a Latin phrase, meaning "note well" or "take notice" or "please note". Asterisk (\*) next to a form control's label indicates it as "required".

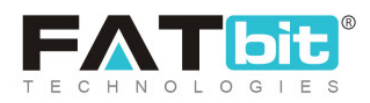

| Shipping Comp | Shipping Company             |              |  |   |
|---------------|------------------------------|--------------|--|---|
| General       | Language Data                |              |  |   |
|               | Shipping Identifie <b>r*</b> |              |  |   |
|               | Status                       | Active       |  | • |
|               |                              | SAVE CHANGES |  |   |

#### Fig. 14.3.2: General tab for Shipping Company Setup

Admin must click on 'Save Changes' to proceed further.

- → Language Data tab: As shown in figure 14.3.3, admin must enter:
  - Language: Select the preferred language from the drop-down list.
  - Shipping API Name\*: Enter unique company name.
  - Update Other Languages Data: Select this check-box if they wish for the system to automatically update their content into other languages.

Admin must click on 'Save Changes' to proceed further.

**NB:** Nota Bene [Note Well] (N.B., N.b., n.b or NB, Nb, nb) is a Latin phrase, meaning "note well" or "take notice" or "please note". Asterisk (\*) next to a form control's label indicates it as "required".

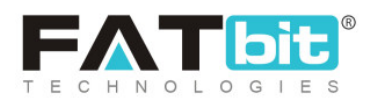

| Shipping Company Setup |                    |                             |  |  |
|------------------------|--------------------|-----------------------------|--|--|
| General                | Language Data      |                             |  |  |
|                        | Language           | English                     |  |  |
|                        | Shipping API Name* |                             |  |  |
|                        |                    | Update Other Languages Data |  |  |
|                        |                    | SAVE CHANGES                |  |  |

Fig. 14.3.3: Language Data tab for Shipping Company Setup

- **Check-box:** Clicking on the check-boxes, admin can select multiple options from list. Two short-cut icons are provided on the top-right corner through which admin can:
  - → Publish Activate the status of the selected shipping company.
  - → Un-publish > Deactivate the status of the selected shipping company.
- Edit Clicking on this icon will redirect admin to 'Shipping Company' setup box through which admin can change the details. Admin must click on 'Save Changes' to update the changes.

**NB:** Nota Bene [Note Well] (N.B., N.b., n.b or NB, Nb, nb) is a Latin phrase, meaning "note well" or "take notice" or "please note". Asterisk (\*) next to a form control's label indicates it as "required".

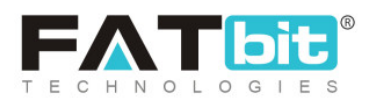

**NB:** Different shipping companies can be assigned to products when setting them up under the <u>Shipping Information</u> tab in the 'Company column which is available in the <u>'Products'</u> module under 'Catalog'.

# 14.4 Shipping Company Users

Through this module, admin can add shipping company users. Any company user added by admin will be displayed in the '<u>Assign To Shipping</u> <u>Company User</u>' section provided in 'View Details' of 'Seller Orders'.

| Home       | age Shipping Company | <b>y Users</b><br>rs |      |        |          |
|------------|----------------------|----------------------|------|--------|----------|
| O Shipping | g Company Users List |                      |      |        | @ \%   + |
| ~          | SR. NO               | USERNAME             | NAME | STATUS |          |

#### Fig. 14.4.1: Manage Shipping Company Users

As shown in figure 14.4.1, the 'Shipping Company Users List' provides admin with certain functionalities:

- Add New Admin can add a new shipping company user by clicking on this icon. A 'Shipping Company User' setup will appear in which admin must:
  - → Username\*: Enter unique username for new shipping company user.
  - → Full Name\*: Enter full name of the user.
  - → Date of Birth: Enter date of birth of the user.

**NB:** Nota Bene [Note Well] (N.B., N.b., n.b or NB, Nb, nb) is a Latin phrase, meaning "note well" or "take notice" or "please note". Asterisk (\*) next to a form control's label indicates it as "required".

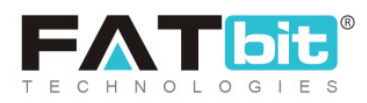

- → Phone: Enter phone number of the user.
- → Email\*: Enter email address of the user.
- → Country\*: Select the country of user from drop-down list.
- → **State\*:** Select state of user from drop-down list.
- → City: Enter the city of the user.
- → Tracking Site URL: The tracking URL of the respective shipping company.

Admin must click on the 'Save Changes' button to complete the process.

**NB:** Nota Bene [Note Well] (N.B., N.b., n.b or NB, Nb, nb) is a Latin phrase, meaning "note well" or "take notice" or "please note". Asterisk (\*) next to a form control's label indicates it as "required".

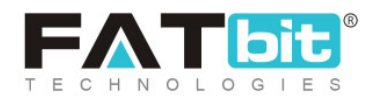

| hipping Company User |              |  |
|----------------------|--------------|--|
| Username*            |              |  |
| Full Name*           |              |  |
| Date Of Birth        |              |  |
| Phone                |              |  |
| Email*               |              |  |
| Country*             | India 💌      |  |
| State*               | Select 💌     |  |
| City                 |              |  |
| Tracking Site Url    |              |  |
|                      | SAVE CHANGES |  |

#### Fig. 14.4.2: Shipping Company User Setup

- **Check-box:** Clicking on the check-boxes, admin can select multiple options from list. Two short-cut icons are provided on the top-right corner through which admin can:
  - → Publish Activate the status of selected shipping company user.
  - → Un-publish >> Deactivate the status of selected shipping company

#### user.

**NB:** Nota Bene [Note Well] (N.B., N.b., n.b or NB, Nb, nb) is a Latin phrase, meaning "note well" or "take notice" or "please note". Asterisk (\*) next to a form control's label indicates it as "required".

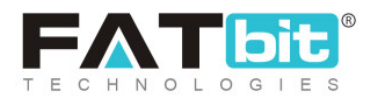

• Edit Clicking on this icon will redirect admin to 'Shipping Company User' setup box through which admin can change the details. Admin must click on 'Save Changes' to update the changes.

- Assigned Orders As shown in figure 14.4.3, all the orders assigned to a particular shipping company user are displayed in this section. Admin can search orders using following filters:
  - → Keywords: Entering certain keywords of the orders.
  - → Buyer: Entering the name of buyer.
  - → Status: Selecting status of orders.
  - → Seller/Shop: Entering the shop or seller's name.
  - → Date From: Selecting the date to display orders placed after the mentioned date.
  - → Date To: Selecting the date to display orders placed before the mentioned date.

**NB:** The 'Date To' and 'Date From' filters can be used collectively to define a time period.

- → Order From [Default Currency]: Mention the price to display orders placed above the mentioned amount.
- → Order To [Default Currency]: Mention the price to display orders placed

before the mentioned amount.

**NB:** Nota Bene [Note Well] (N.B., N.b., n.b or NB, Nb, nb) is a Latin phrase, meaning "note well" or "take notice" or "please note". Asterisk (\*) next to a form control's label indicates it as "required".

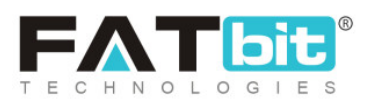

| Manage Shipping Company Orders | s Of Fedex<br>ers |                                   |        |              |
|--------------------------------|-------------------|-----------------------------------|--------|--------------|
| Search                         |                   |                                   |        | ×            |
| Keywords                       |                   | Buyer                             |        |              |
| Search In Keywords For Orders  |                   |                                   |        |              |
| Status<br>All                  | ~                 | Seller/shop                       |        |              |
|                                |                   | Search In Shop Details For Orders |        |              |
| Date From                      | Order From [\$]   | Order To [\$]                     | SEARCH | CLEAR SEARCH |
|                                |                   |                                   |        |              |
| INV NO SELLER                  | CUSTOMER          | DATE                              | AMOUNT | STATUS       |

#### Fig. 14.4.3: Manage Shipping Company Orders of (Username)

The list displays details of orders which include invoice number, seller details, customer details, date of order, amount and current status of order. Admin can:

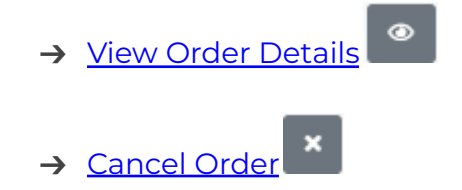

- **Transactions** Admin can save all the transactions made with the shipping company user in this 'User Transactions' setup box. As shown in figure 14.4.4, 'Transaction' tab displays the previously added transactions. As shown in figure 14.4.5, 'Add New' tab helps admin add a new transaction. Admin must:
  - → Type\*: Select type of transaction from drop-down list.

**NB:** Nota Bene [Note Well] (N.B., N.b., n.b or NB, Nb, nb) is a Latin phrase, meaning "note well" or "take notice" or "please note". Asterisk (\*) next to a form control's label indicates it as "required".

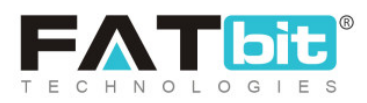

- → Amount\*: Enter amount of transaction made.
- → **Description\*:** Enter description in the text-box provided.

| User Transa       | ctions  |        |       |         |             |        |
|-------------------|---------|--------|-------|---------|-------------|--------|
| Transactions      | Add new |        |       |         |             |        |
| TRANSACTION<br>ID | DATE    | CREDIT | DEBIT | BALANCE | DESCRIPTION | STATUS |

Fig. 14.4.4: Transaction tab for User Transactions

| Add User Transactions |              |
|-----------------------|--------------|
| Transactions Add new  |              |
| Туре                  | * Select 💌   |
| Amoun                 | *            |
| Descriptior           | *            |
|                       |              |
|                       | SAVE CHANGES |

Fig. 14.4.5: Add New tab for User Transactions

# **NB:** The added Shipping Company Users cannot be removed from the system. However, the admin can make changes in the details of previously

**NB:** Nota Bene [Note Well] (N.B., N.b., n.b or NB, Nb, nb) is a Latin phrase, meaning "note well" or "take notice" or "please note". Asterisk (\*) next to a form control's label indicates it as "required".

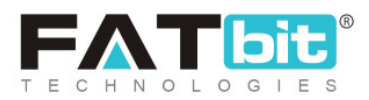

existing shipping company users. Also, the 'Username' assigned to a shipping company user at the beginning cannot be changed later.

# **15. System Settings**

All settings of the overall system, both front-end and back-end, can be managed by admin from here.

# 15.1 General Settings

Through this module, admin can view and update several general configuration settings of the website. As shown in figures 15.1.2 (a) and (b), there is a left side-bar that displays a sub-menu of general configuration settings. The various tabs of this sub-menu are:

## i. General

## As shown in figures 15.1.1 (a) and (b), this tab includes two sub-tabs:

- a. Basic: In this sub-tab, admin must:
  - **Store Owner Email\*:** Enter their unique email address on which they will receive all email notifications.
  - **Telephone:** Enter their telephone number. This number will be displayed at the front-end on the footer of the home page of the website.
  - **Fax:** Enter their fax number.
  - About Us: Select the page to be displayed in the 'About Us' section from the drop-down list. The pages provided as options in the drop-down list are created from '<u>Ouick Links</u>' and '<u>Extras</u>' under CMS.

**NB:** Nota Bene [Note Well] (N.B., N.b., n.b or NB, Nb, nb) is a Latin phrase, meaning "note well" or "take notice" or "please note". Asterisk (\*) next to a form control's label indicates it as "required".

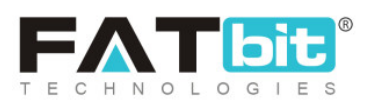

- Privacy Policy Page: Select the page to be displayed in the 'Privacy Policy' section from the drop-down list. The pages provided as options in the drop-down list are created from '<u>Ouick Links</u>' and '<u>Extras</u>' under CMS.
- Terms & Conditions Page: Select the page to be displayed in 'Terms & Conditions' section from the drop-down list. The pages provided as options in the drop-down list are created from '<u>Quick Links</u>' and '<u>Extras</u>' under CMS.

| General Settings<br>Home / Configurations |                          |          |
|-------------------------------------------|--------------------------|----------|
| General                                   |                          |          |
| Local                                     | Basic Language Data      |          |
| SEO                                       | Store Owner Email*       |          |
| Account                                   |                          |          |
| Product                                   | Telephone                |          |
| Cart/wishlist                             | Fax                      |          |
| Checkout                                  |                          |          |
| Commission                                | About Us                 | Select 💌 |
| Discount                                  | Privacy Policy Page      | Select   |
| Reward Points                             | Terms & Conditions Page  | Select   |
| Affiliate                                 | Terms & Conditions 1 age |          |

#### Fig. 15.1.1 (a): Basic tab for General Settings

• **GDPR Policy Page:** Select the page to be displayed in the 'GDPR Policy' section from the drop-down list. The pages provided as options in the drop-down list are created from '<u>Quick Links</u>' and '<u>Extras</u>' under CMS.

**NB:** Nota Bene [Note Well] (N.B., N.b., n.b or NB, Nb, nb) is a Latin phrase, meaning "note well" or "take notice" or "please note". Asterisk (\*) next to a form control's label indicates it as "required".

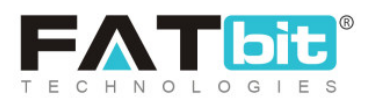

- **Tax Structure:** Choose what kind of tax structure is to be applied on products, from the drop-down list.
- **Cookies Policies Page:** Select the page to be displayed when clicking on 'Read More' link provided at front-end with 'Accept Cookies' pop-up, from the drop-down list (Refer figure 15.1.2)

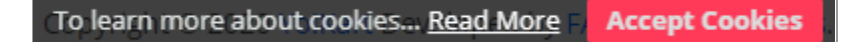

Fig. 15.1.2: Cookies Policy (Example)

- **'Cookies Policies' check-box:** The cookies policy will be displayed on the front-end only by selecting this check-box.
- Admin Default Items Per Page: Enter the number of items to be displayed on any of the listing pages of dashboard such as Products, Seller Inventory, Users List and so on.
- **Google Map Iframe:** Enter the iframe through the 'Embed a Map' option from Google maps. The geo-location will be displayed to the users at the front-end on the 'Contact Us' page.

**NB:** Nota Bene [Note Well] (N.B., N.b., n.b or NB, Nb, nb) is a Latin phrase, meaning "note well" or "take notice" or "please note". Asterisk (\*) next to a form control's label indicates it as "required".

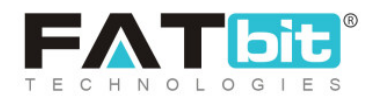

| Reviews         | Gdpr Policy Page             | Select                                                                               |
|-----------------|------------------------------|--------------------------------------------------------------------------------------|
| Third Party API | Tax Structure                | Tay                                                                                  |
| Email           |                              |                                                                                      |
| Media           | Cookies Policies Page        | Select 💌                                                                             |
| Subscription    |                              | Cookies Policies                                                                     |
| Referral        |                              | Cookies Policies Section Will Be Shown On Frontend                                   |
| Sharing         | Admin Default Items Per Page |                                                                                      |
| System          |                              | Determines How Many Items Are Shown Per Page (user Listing, Categories, Etc).        |
| Live Chat       | Google Map Iframe            |                                                                                      |
| PPC Management  |                              |                                                                                      |
| Server          |                              |                                                                                      |
|                 |                              | # This is The Gogle Map Iframe Script, Used To Display Google Map On Contact Us Page |
|                 |                              | SAVE CHANGES                                                                         |

#### Fig. 15.1.1 (b): Basic sub-tab for General Settings

Admin must click on the 'Save Changes' button to update any changes made in this sub-tab.

- b. Language Data: As shown in figure 15.1.3, admin must:
  - Language: Select the preferred language from the drop-down list.
  - Site Name: Enter the name of the website to be displayed at the front-end. The site name is displayed on several pages such as homepage footer.
  - Site Owner: Enter the name of site owner.
  - Site Address: Enter the address where the site is being run.
  - **Cookies Policies Text:** Enter the text to be displayed with cookies pop-up. An example is shown in <u>figure 15.1.1</u>, which displays text 'To learn more about cookies...' which can be changed from this section.

**NB:** Nota Bene [Note Well] (N.B., N.b., n.b or NB, Nb, nb) is a Latin phrase, meaning "note well" or "take notice" or "please note". Asterisk (\*) next to a form control's label indicates it as "required".

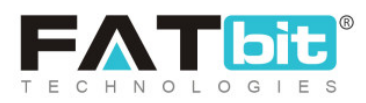

| General Settings<br>Home / Configurations |                       |              |    |
|-------------------------------------------|-----------------------|--------------|----|
| General                                   | Basic Language Data   |              |    |
| SEO                                       | Language              | English      |    |
| Account                                   |                       |              |    |
| Product                                   | Site Name             |              |    |
| Cart/wishlist                             | Site Owner            |              |    |
| Checkout                                  |                       |              |    |
| Commission                                | Address               |              |    |
| Discount                                  |                       |              |    |
| Reward Points                             |                       |              | h  |
| Affiliate                                 | Cookies Policies Text |              |    |
| Reviews                                   |                       |              |    |
| Third Party API                           |                       |              |    |
| Email                                     |                       |              | 11 |
| Media                                     |                       | SAVE CHANGES |    |

#### Fig. 15.1.3: Language Data sub-tab for General Settings

Admin must click on the 'Save Changes' button to update any changes made in this sub-tab.

## ii. Local

# As shown in figure 15.1.4, admin can make following changes through this tab:

- **Default Site Language:** Select language type in which all website content is to be displayed by default.
- **Timezone:** Select time zone based on which the date and times displayed for orders, transactions and other pages on the website will be displayed.
- **Country:** Select the country in which the website is running.

**NB:** Nota Bene [Note Well] (N.B., N.b., n.b or NB, Nb, nb) is a Latin phrase, meaning "note well" or "take notice" or "please note". Asterisk (\*) next to a form control's label indicates it as "required".

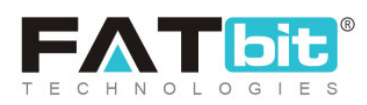

- **State:** Select the state in which the website is running.
- **Date Format:** Select a particular format from the drop-down list, as per which the dates will be displayed on the website.
- **Default System Currency:** Select a default system currency from the drop-down list.
- FAQ Page Main Category: Select a default FAQ category to be displayed on FAQs page. The categories displayed in the drop-down list are added from 'Manage FAQ Categories' in the FAQ module under CMS.
- Seller Page Main FAQ Category: Select a default FAQ category to be displayed to sellers on 'Seller Signup Page'. The categories displayed in the drop-down list are added from 'Manage FAO Categories' in the FAQ module under CMS.

**NB:** Nota Bene [Note Well] (N.B., N.b., n.b or NB, Nb, nb) is a Latin phrase, meaning "note well" or "take notice" or "please note". Asterisk (\*) next to a form control's label indicates it as "required".

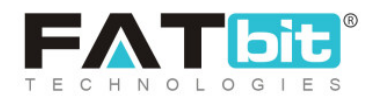

| General         | Basic |                              |                            |   |
|-----------------|-------|------------------------------|----------------------------|---|
| Local           |       |                              |                            |   |
| SEO             |       | Default Site Language        | English                    |   |
| Account         |       |                              |                            |   |
| Product         |       | Timezone                     | Africa/Abidjan             | Ψ |
| Cart/wishlist   |       |                              | Current 28/07/2020 09:02   |   |
| Checkout        |       | Country                      | Select                     | • |
| Commission      |       | State                        | Select                     | • |
| Discount        |       |                              |                            |   |
| Reward Points   |       | Date Format                  | d/m/Y                      | • |
| Affiliate       |       | Default System Currency      | United States Dollar (USD) |   |
| Reviews         |       |                              |                            |   |
| Third Party API |       | FAQ Page Main Category       | Select                     | Ψ |
| Email           | Se    | eller Page Main FAQ Category | Select                     | - |
| Media           |       |                              |                            |   |
| Subscription    |       |                              | SAVE CHANGES               |   |

## Fig. 15.1.4: Local tab for General Settings

Admin must click on 'Save Changes' to update them successfully.

# iii. SEO

The admin can update SEO related changes from this module. As shown in figure 15.1.5 (a), the admin must:

- Twitter Username: Enter Twitter Username.
- Site Tracker Code: Enter the site tracker code.
- **Robots Txt:** Enter the Robots text.

**NB:** Nota Bene [Note Well] (N.B., N.b., n.b or NB, Nb, nb) is a Latin phrase, meaning "note well" or "take notice" or "please note". Asterisk (\*) next to a form control's label indicates it as "required".

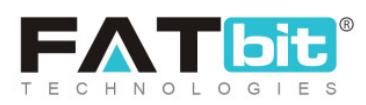

| Ocheral         | Basic |                   |                                                                                                    |
|-----------------|-------|-------------------|----------------------------------------------------------------------------------------------------|
| Local           |       |                   |                                                                                                    |
| SEO             |       | Twitter Username  |                                                                                                    |
| Account         |       |                   | This Is Required For Twitter Card Code SEO Update                                                                                                    |
| Product         |       | Site Tracker Code |                                                                                                    |
| Cart/wishlist   |       |                   |                                                                                                    |
| Checkout        |       |                   |                                                                                                    |
| Commission      |       |                   |                                                                                                    |
| Discount        |       |                   | This is Site Tracker Script, Used To Track And Analyze Data About How People Are<br>Getting To Your Website. E.g., Google Analytics. http://www.google.com/analytics/ |
| Reward Points   |       | Robots Txt        |                                                                                                    |
| Affiliate       |       |                   |                                                                                                    |
| Reviews         |       |                   |                                                                                                    |
| Third Party API |       |                   | " This Will Update Your Robots.txt File. This Is To Help Search Engines Index Your Site                                                                               |
| Fmail           |       |                   | More Appropriately.                                                                                                    |

#### Fig. 15.1.5 (a): SEO tab for General Settings

# As shown in figure 15.1.5 (b), the admin must:

- Head Script: Enter the head script.
- **Body Script:** Enter the body script.

Admin must click on the 'Save Changes' button to update the changes successfully.

**NB:** Nota Bene [Note Well] (N.B., N.b., n.b or NB, Nb, nb) is a Latin phrase, meaning "note well" or "take notice" or "please note". Asterisk (\*) next to a form control's label indicates it as "required".

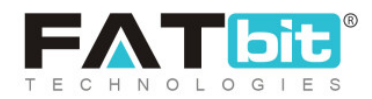

| Media          | Google Tag Manager |                                                                  |
|----------------|--------------------|------------------------------------------------------------------|
| Subscription   | Head Script        |                                                                  |
| Referral       |                    |                                                                  |
| Sharing        |                    |                                                                  |
| System         |                    |                                                                  |
| Live Chat      |                    | Inis is The Code Provided by Google Tag Manager For Integration. |
| PPC Management | Body Script        |                                                                  |
| Server         |                    |                                                                  |
|                |                    |                                                                  |
|                |                    | This Is The Code Provided By Google Tag Manager For Integration. |
|                |                    | SAVE CHANGES                                                     |

#### Fig. 15.1.5 (b): SEO tab for General Settings

To collect these keys and scripts, the admin must follow the <u>Setup Guide</u>.

# iv. Account

As shown in figure 15.1.6 (a) and (b), admin can update following account settings from this tab:

- 'Activate Admin Approval After Registration (sign up)' Check-box: Selecting this check-box admin will have to approve each user after registration. In such a condition, users will not be able to login even after registration, if the admin does not approve.
- 'Activate Email Verification After Registration' Check-box: Selecting this check-box, users will need to verify their email addresses provided at time of registration. Users will not be able to login until they have followed the email verification step.

**NB:** Nota Bene [Note Well] (N.B., N.b., n.b or NB, Nb, nb) is a Latin phrase, meaning "note well" or "take notice" or "please note". Asterisk (\*) next to a form control's label indicates it as "required".

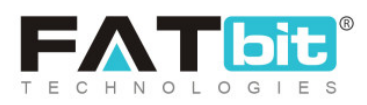

- 'Activate Notify Administrator On Each Registration' Check-box: Selecting this check-box, the admin will receive an email notification each time a new user is registered.
- 'Activate Auto Login After Registration' Check-box: Selecting this check-box, users will be logged in automatically after registration.
   NB: This will work only if the 'Admin Approval After Registration' and 'Email Verification After Registration' are disabled. Also, the 'Separate Seller Sign Up Form' must be disabled for this.
- 'Activate Sending Welcome Mail After Registration' Check-box: Selecting this check-box, users will receive a welcome email once their registration is complete.
- 'Activate Separate Seller Sign Up Form' Check-box: Selecting this check-box, users to sign up as sellers will be provided with a sign-up form different from that of buyers.
- 'Activate Administrator Approval On Seller Request' Check-box: Selecting this check-box, the admin will need to approve seller registration requests before any user/seller gets access to Seller Rights. The requests received from users to sign-up as sellers will be displayed in the 'Seller Approval Requests' module.

**NB:** This will only work if the '<u>Separate Seller Sign Up Form</u>' is enabled.

• 'Buyers Can See Seller Tab' Check-box: Selecting this check-box, a buyer will be able to sign up as a seller. A 'Seller Approval Form' will be provided in which the buyer can enter their details and forward approval request to the admin for the same.

**NB:** This will only work if the '<u>Separate Seller Sign Up Form</u>' is enabled.

• Max Seller Request Attempt\*: Enter the maximum number of attempts a particular user can make to be registered as a seller on a website.

**NB:** Nota Bene [Note Well] (N.B., N.b., n.b or NB, Nb, nb) is a Latin phrase, meaning "note well" or "take notice" or "please note". Asterisk (\*) next to a form control's label indicates it as "required".

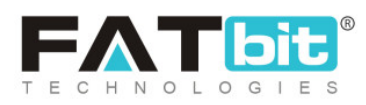

As shown in figure 15.1.7, admin can update following account settings from 'Withdrawal' section:

- Minimum Withdrawal Amount [USD]\*: Minimum amount limit that a user can request to withdraw.
- Maximum Withdrawal Amount [USD]\*: Maximum amount limit that a user can request to withdraw.
- **Minimum Interval [Days]\*:** Minimum interval (in terms of number of days) in between two consecutive withdrawal requests.

Admin must click on the 'Save Changes' button to update the changes successfully.

|                 | Basic                                                                                                    |
|-----------------|----------------------------------------------------------------------------------------------------|
| Local           |                                                                                                    |
| SEO             | Activate Admin Approval After Registration (sign Up)                                                                                                    |
| Account         | On Enabling This Feature, Admin Need To Approve Each User After Registration (User<br>Cannot Login Until Admin Approves)                                                                                                    |
| Product         | ✓ Activate Email Verification After Registration                                                                                                    |
| Cart/wishlist   | On Enabling This Feature, User Need To Verify Their Email Address Provided During<br>Registration, (user Cannot Login Until Email Address Is Verified)                                                                              |
| Checkout        | Activate Notify Administrator On Each Registration                                                                                                    |
| Commission      | On Enabling This Feature, Notification Mail Will Be Sent To Administrator On Each                                                                                                    |
| Discount        | Registration.                                                                                                    |
| Reward Points   | Activate Auto Login After Registration                                                                                                    |
| Affiliate       | On Enabling This Feature, Users Will Be Automatically Logged-in After Registration.<br>(only When 'email Verification' & 'admin Approval' Is Disabled). For Buyerr And Seller(<br>Only If Separate Seller Sign Up Form Is Disabled) |
| Reviews         | Activate Sending Welcome Mail After Registration                                                                                                    |
| Third Party API | On Enabling This Feature, Users Will Receive A Welcome Mail After Registration.                                                                                                    |

#### Fig. 15.1.6 (a): Account tab for General Settings

**NB:** Nota Bene [Note Well] (N.B., N.b., n.b or NB, Nb, nb) is a Latin phrase, meaning "note well" or "take notice" or "please note". Asterisk (\*) next to a form control's label indicates it as "required".

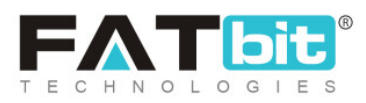

| Email          |                    | ✓ Activate Separate Seller Sign Up Form                                                                                                    |
|----------------|--------------------|----------------------------------------------------------------------------------------------------|
| Media          |                    | On Enabling This Feature, Buyers And Seller Will Have A Separate Sign Up Form.                                                                                         |
| Subscription   |                    | <ul> <li>Activate Administrator Approval On Seller Request</li> </ul>                                                                                                  |
| Referral       |                    | On Enabling This Feature, Admin Need To Approve Seller's Request After Registration<br>(seller Rights Will Not Be Accessible Until Admin Approves, Only When 'activate |
| Sharing        |                    | Durare Con Soc Soller Teh                                                                                                    |
| System         |                    | On Enabling This Feature, Buyers Will Be Able To See Seller Tab. (only When 'activate                                                                                  |
| Live Chat      |                    | Separate Seller Sign Up Form' Is Enabled)                                                                                                    |
| PPC Management | Max Seller Request | 3                                                                                                    |
| Server         | Attempts*          | Maximum Seller Request Attempts Allowed                                                                                                    |

#### Fig. 15.1.6 (b): Account tab for General Settings

| Withdrawal                          |                                                                            |
|-------------------------------------|----------------------------------------------------------------------------|
| Minimum Withdrawal<br>Amount [USD]* | 5<br>This Is The Minimum Withdrawable Amount.                              |
| Maximum Withdrawal<br>Amount [USD]* | 0<br>This Is The Maximum Withdrawable Amount.                              |
| Minimum Interval [days]*            | 0<br>This Is The Minimum Interval In Days Between Two Withdrawal Requests. |
|                                     | SAVE CHANGES                                                               |

Fig. 15.1.7: Withdrawal section in Account tab for General Settings

**NB:** Nota Bene [Note Well] (N.B., N.b., n.b or NB, Nb, nb) is a Latin phrase, meaning "note well" or "take notice" or "please note". Asterisk (\*) next to a form control's label indicates it as "required".

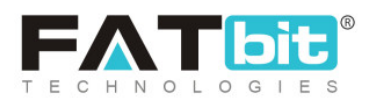

## v. Product

As shown in figure 15.1.8 (a) and (b), admin can make following changes through this tab:

- 'Allow Seller to Add Products' Check-box: Selecting this check-box, the 'Products' module will be enabled on the Seller dashboard using which they can add products.
- 'Activate Administrator Approval On Products' Check-box: Selecting this check-box, any products added by sellers in their shop will require admin approval before being displayed at front-end.
- 'Allow Sellers to Request Products Which Are Available to All Sellers' Check-box: Selecting this check-box, the sellers can request to add marketplace products. Marketplace products are the products that can be viewed by all sellers.
- **'Products Model Mandatory' Check-box:** Selecting this check-box, it will be mandatory for the seller to enter model for new product in the 'Model' input field,
- 'Products sku Mandatory' Check-box: Selecting this check-box, it will be mandatory for the seller to enter sku (Seller Inventory Unit) for the new product in the 'Sku' input field.
- **'Product's Dimensions' Check-box:** Selecting this check-box, it will be mandatory for the seller to enter product dimensions which will be useful in the Shipping API for defining 'Live Shipping Charges'.
- 'Brand Request Approval' Check-box: Users can add a new brand if it is not already available in 'Brand' options. Selecting this check-box, admin approval

**NB:** Nota Bene [Note Well] (N.B., N.b., n.b or NB, Nb, nb) is a Latin phrase, meaning "note well" or "take notice" or "please note". Asterisk (\*) next to a form control's label indicates it as "required".

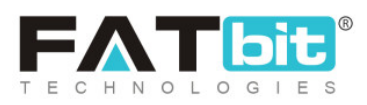

for adding brands will be enabled. Admin will receive a brand approval request and until the request is approved, the user cannot add the respective brand.

- **'Product's Brand Mandatory' Check-box:** Selecting this check-box, it will be mandatory for the seller to add the product brand when adding a new product.
- Use RFQ With Basic Seller Products: This option will enable RFQ Module for Basic Seller Subscription Products.
- **Default items per page\*:** Enter the number of products to be displayed on pages such as Products, Categories, etc. at the front-end of the website.

# Admin must click on 'Save Changes' to update the changes successfully.

| Local           | Basic                                               |                                                           |
|-----------------|-----------------------------------------------------|-----------------------------------------------------------|
| SEO             | Product                                             |                                                           |
| Account         | Allow Soller To Add Dr                              | odusto                                                    |
| Product         | On Enabling This Feature, Pro                       | ducts Option Will Enabled For Seller Dashboard            |
| Cart/wishlist   | Activate Administrator                              | Approval On Products                                      |
| Checkout        | On Enabling This Feature, Pro                       | ducts Required Admin Approval To Display                  |
| Commission      | ✓ Allow Sellers To Reque                            | est Products Which Is Available To All Sellers            |
| Discount        | On Enabling This Feature, Sel                       | ler Can Request To Add Products Available For All Sellers |
| Reward Points   | Products model mand<br>This Will Make Product's Mod | atory<br>lel Mandatory                                    |
| Affiliate       | Product sku mandator                                | V                                                         |
| Reviews         | This Will Make Product's SKU                        | ,<br>Mandatory                                            |
| Third Party API | ✓ Product's Dimensions                              |                                                           |
| Fmail           | On Enabling This Feature, Dir                       | nensions Of The Product Will Be Required To Be Filled.    |

#### Fig. 15.1.8 (a): Product tab for General Settings

**NB:** Nota Bene [Note Well] (N.B., N.b., n.b or NB, Nb, nb) is a Latin phrase, meaning "note well" or "take notice" or "please note". Asterisk (\*) next to a form control's label indicates it as "required".

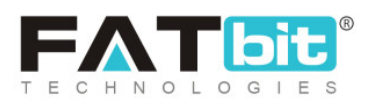

| Subscription   |                        | On Enabling This Feature, Admin Need To Approve The Brand Requests (user Cannot Link The Requested Brand With Any<br>Product Until It Gets Approved By Admin) |
|----------------|------------------------|----------------------------------------------------------------------------------------------------|
| Referral       |                        | Dreduct's Drand Mandatory                                                                                                    |
| Sharing        |                        | This Will Make Product's Brand Mandatory                                                                                                    |
| System         |                        | Use RFQ With Basic Seller Products                                                                                                    |
| Live Chat      |                        | This Will Make Rfq Module Working With Free Sellers Products                                                                                                  |
| PPC Management | Default items per page | 12                                                                                                    |
| Server         |                        | Determines How Many Catalog Items Are Shown Per Page (products, Categories, Etc).                                                                             |
|                |                        |                                                                                                    |
|                |                        | SAVE CHANGES                                                                                                    |

#### Fig. 15.1.8 (b): Product tab for General Settings

- Product's Price Visibility To Buyers (applicable On Products Which Are Listed For Request For Quote Only)\*: Refer Fig. 15.1.8 ©: Enter the number of products to be displayed on pages such as Products, Categories, etc. at
  - o Enable Price Hide Settings?
    - This setting is to enable or disable the show/hide price module on the system. If this will be disabled, then below options will not be visible to set hide prices for Guest and Logged-in Users.
  - o Hide Price From Guest Users?
    - Admin can set this option from his end or can provide provision at seller's to set this setting at their end. If this will be yes, then front end Guest users will not be able to see product prices.
  - o Hide Price From Logged-in Users?
    - Admin can set this option from his end or can provide provision at seller's to set this setting at their end. If this will be yes, then front end Logged in users will not be able to see product prices.

**NB:** Nota Bene [Note Well] (N.B., N.b., n.b or NB, Nb, nb) is a Latin phrase, meaning "note well" or "take notice" or "please note". Asterisk (\*) next to a form control's label indicates it as "required".

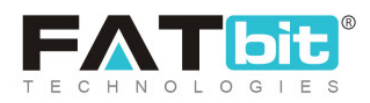

| PPC Management |                                                        |                                                     |
|----------------|--------------------------------------------------------|-----------------------------------------------------|
| Server         | Product's Price Visibility To Buyers (applicable On Pr | oducts Which Are Listed For Request For Quote Only) |
|                | Enable Price Hide Settings? () Yes                     | No                                                  |
|                | Hide Price From Guest Users? • Yes                     | For Seller To Decide                                |
|                | Hide Price From Logged-in Users? Yes                   | For Seller To Decide                                |
|                | SAVE O                                                 | CHANGES                                             |
|                |                                                        |                                                     |

Fig. 15.1.8 (c): Product tab for General Settings

# vi. Cart/ Wishlist

## As shown in figure 15.1.10 (a), admin can make following changes:

• Add Products to Wishlist or Favorite?: If 'Favorite' option is selected by admin, buyer can add products directly to their cart. If the 'Wishlist' option is selected by admin, a pop-up appears through which the buyer must either create a new wish list or add products to the default list as shown in figure 15.1.9.

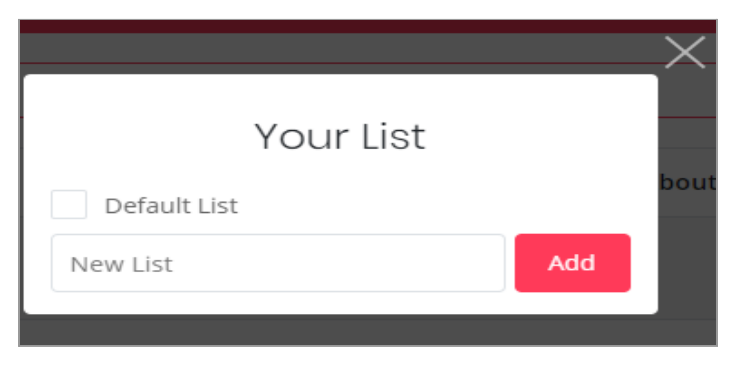

**NB:** Nota Bene [Note Well] (N.B., N.b., n.b or NB, Nb, nb) is a Latin phrase, meaning "note well" or "take notice" or "please note". Asterisk (\*) next to a form control's label indicates it as "required".

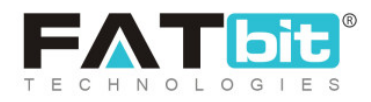

#### Fig. 15.1.9: Add Product to Wishlist (Buyer Front-end)

- On Payment Cancel Maintain Cart: Through this, the admin can manage if the items need to be saved back in the cart after the buyer has cancelled the payment, or not. Selecting 'Yes' will enable maintaining the cart and selecting 'No' will disable maintaining the cart in such a case.
- On Payment Failure Maintain Cart: Through this, the admin can manage if the items need to be saved back in the cart after there was any payment failure, or not. Selecting 'Yes' will enable maintaining the cart and selecting 'No' will disable maintaining the cart in such a case.
- Reminder Interval for Products in Cart [days\*]: Enter the number of days after which a reminder interval will be sent to the buyer through an email alerting them about the items placed in their cart. It only works if "On Payment Cancel Maintain Cart" or "On Payment Failure Maintain Cart" option is enabled.
- Set Notification Count to be Sent\*: Enter the number of times the email notification is to be sent(after every interval).

As shown in figure 15.1.10 (b), admin can make following changes in Wishlist section:

- Reminder Interval for Products in Wishlist [days]\*: Enter the number of days after which a reminder interval will be sent to the buyer through an email alerting them about the items placed in their wishlist. It only works if the "Add Favorites To Wishlist" option is enabled.
- Set Notification Count to be Sent\*: Enter the number of times the email notification is to be sent(after every interval).

**NB:** Nota Bene [Note Well] (N.B., N.b., n.b or NB, Nb, nb) is a Latin phrase, meaning "note well" or "take notice" or "please note". Asterisk (\*) next to a form control's label indicates it as "required".

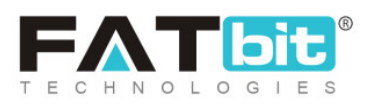

|                 | Basic                              |                                                                                             |
|-----------------|------------------------------------|---------------------------------------------------------------------------------------------|
| Local           |                                    |                                                                                             |
| SEO             | Add Products To Wishlist Or        | Favorite 🖲 Wishlist                                                                         |
| Account         | Favorite?                          |                                                                                             |
| Product         | Cart                               |                                                                                             |
| Cart/wishlist   |                                    |                                                                                             |
| Checkout        | On Payment Cancel Maintain Cart    | Yes     No                                                                                  |
| Commission      |                                    |                                                                                             |
| Discount        |                                    | Cart items will be Retained Un Cancelling The Payment                                       |
| Reward Points   | On Payment Failure Maintain Cart   | Yes     No                                                                                  |
| Affiliate       |                                    | Cart Itams Will Ba Datainad On Davraant Sailura                                             |
| Reviews         |                                    |                                                                                             |
| Third Party API | Reminder Interval For Products In  | 15                                                                                          |
| Email           | Cart [days]*                       | This Is The Interval In Days To Send Auto Notification Alert To Buyer For Products In Cart. |
| Media           | Set Notification Count To Be Sent* | 3                                                                                           |
| Subscription    |                                    | Set How Many Notifications Will Be Sent To Buyer.                                           |

#### Fig. 15.1.10 (a): Basic and Cart Settings for Cart/Wishlist tab

## Admin must click on 'Save Changes' to update the changes successfully.

| Referral       | Wishlist                              |                                                                                                 |
|----------------|---------------------------------------|-------------------------------------------------------------------------------------------------|
| Sharing        | Densis des laters al Eas Des dusts la |                                                                                                 |
| System         | Wishlist [days]*                      |                                                                                                 |
| Live Chat      |                                       | This Is The Interval In Days To Send Auto Notification Alert To Buyer For Products In Wishlist. |
| PPC Management | Set Notification Count To Be Sent*    |                                                                                                 |
| Server         |                                       | Set How Many Notifications Will Be Sent To Buyer.                                               |
|                |                                       | SAVE CHANGES                                                                                    |

#### Fig. 15.1.10 (b): Wishlist Settings for Cart/Wishlist tab

**NB:** Nota Bene [Note Well] (N.B., N.b., n.b or NB, Nb, nb) is a Latin phrase, meaning "note well" or "take notice" or "please note". Asterisk (\*) next to a form control's label indicates it as "required".

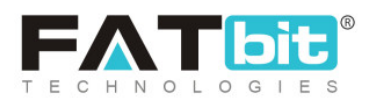
# vii. Checkout

As shown in <u>figure 15.1.11 (a)</u>, admin can make following changes for COD Payments:

- **Minimum COD Order Total [USD]:** Minimum amount limit that is to be maintained by the user to place a COD order.
- Maximum COD Order Total [USD]: Minimum amount limit that is to be maintained by the user to place a COD order.
- Minimum Wallet Balance [USD]: Balance that needs to be maintained by the seller to accept COD orders. By default the value set is -1 which means unlimited.

| General       | Basia                         |                                                                                           |
|---------------|-------------------------------|-------------------------------------------------------------------------------------------|
| Local         | DdSIC                         |                                                                                           |
| SEO           | Cod Payments                  |                                                                                           |
| Account       |                               |                                                                                           |
| Product       | Minimum Cod Order Total [USD] | 1                                                                                         |
| Cart/wishlist |                               | This Is The Minimum Cash On Delivery Order Total, Eligible For Cod Payments.              |
| Checkout      | Maximum Cod Order Total [USD] | 0                                                                                         |
| Commission    |                               | This Is The Maximum Cash On Delivery Order Total, Eligible For Cod Payments. Default Is 0 |
| Discount      | Minimum Wallet Balance [USD]  | -1                                                                                        |
| Reward Points |                               | Seller Needs To Maintain To Accept Cod Orders. Default Is -1                              |

#### Fig. 18.1.11 (a): COD Payments Settings

As shown in <u>figure 15.1.11 (b)</u>, admin can make following changes for Checkout Process:

**NB:** Nota Bene [Note Well] (N.B., N.b., n.b or NB, Nb, nb) is a Latin phrase, meaning "note well" or "take notice" or "please note". Asterisk (\*) next to a form control's label indicates it as "required".

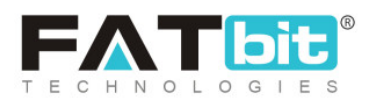

- 'Activate Live Payment Transaction Mode' Check-box: Selecting this check-box, all active payment gateways will work in live mode. If not selected, all active payment gateways will work in sandbox/testing mode.
- New Order Alert Email: Selecting 'Yes' will enable the system to send admin email notifications alerting them of new order received. Selecting 'No' will disable the same.
- **'Tax Collected By Seller' Check-box:** Selecting this check-box will allow the system to credit tax to the seller's wallet for orders completed from the respective seller's end.
- **'Tax After Discount' Check-box:** Selecting this check-box, tax will be applied to orders after discount coupons (if any).
- Return Shipping Charges To Customer' Check-box: Selecting this check-box, the shipping charges will be credited to the customer after return/refund requests are approved.
- Default Child Order Status: The status selected from drop-down list will be displayed by default for all child orders when the amount charged for their parent orders is pending. This is not applicable for 'Cash on Delivery (COD)' orders.
- Default Paid Order Status: The status selected from drop-down list will be displayed by default for all child orders when the amount charged for their parent orders has been paid by respective customer. This is not applicable for 'Cash on Delivery (COD)' orders.

**NB:** Nota Bene [Note Well] (N.B., N.b., n.b or NB, Nb, nb) is a Latin phrase, meaning "note well" or "take notice" or "please note". Asterisk (\*) next to a form control's label indicates it as "required".

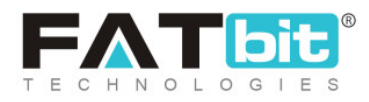

| Affiliate       | Checkout Process           |                                                                  |
|-----------------|----------------------------|------------------------------------------------------------------|
| Reviews         |                            | Activate Live Poyment Transaction Made                           |
| Third Party API |                            | Set Transaction Mode To Live Environment                         |
| Email           | New Order Alast Free il    |                                                                  |
| Media           | New Order Alert Email      | Ves No                                                           |
| Subscription    |                            | Send An Email To Store Owner When New Order Is Placed            |
| Referral        |                            | ✓ Tax Collected By Seller                                        |
| Sharing         |                            | On Enabling This Feature, Seller Will Be Able To Collect Tax     |
| System          |                            | Tax After Discounts                                              |
| Live Chat       |                            | On Enabling This Feature, Tax Will Be Applicable After Discounts |
| PPC Management  |                            | ✓ Return Shipping Charges To Customer                            |
| Server          |                            | On Enabling Return Shipping Charges To Customer,                 |
|                 | Default Child Order Status | Payment Pending -                                                |
|                 | Default Paid Order Status  | Payment Confirmed -                                              |
|                 |                            | Set The Default Child Order Status When An Order Is Marked Paid. |

# Fig. 15.1.11 (b): Checkout Process Settings

- **Default Shipping Order Status:** As shown in <u>figure 15.1.11 (c)</u>, the status selected from drop-down list will be displayed by default for all orders being shipped.
- **Default Delivered Order Status:** The status selected from drop-down list will be displayed by default for all orders that have been delivered successfully.
- **Default Cancelled Order Status:** The status selected from drop-down list will be displayed by default for all orders that have been cancelled.
- Return Request Order Status: The status selected from drop-down list will be displayed by default on orders for which return request has been placed by buyers.

**NB:** Nota Bene [Note Well] (N.B., N.b., n.b or NB, Nb, nb) is a Latin phrase, meaning "note well" or "take notice" or "please note". Asterisk (\*) next to a form control's label indicates it as "required".

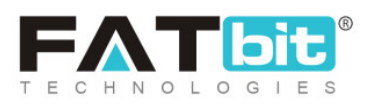

- Return Request Withdrawn Order Status: The status selected from drop-down list will be displayed by default on orders for which return request has been withdrawn from buyer-end.
- Return Request Approved Order Status: The status selected from the drop-down list will be displayed by default on orders for which return request has been approved from admin/seller-end.
- **Cash On Delivery Order Status:** The status selected from drop-down list will be displayed by default on orders to be paid by cash on delivery mode.

| Default Shipping Order Status  | Shipped                                                                           |
|--------------------------------|-----------------------------------------------------------------------------------|
|                                | Set The Default Child Order Status When An Order Is Marked Shipped.               |
| Default Delivered Order Status | Delivered                                                                         |
|                                | Set The Default Child Order Status When An Order Is Marked Delivered.             |
| Default Cancelled Order Status | Cancelled                                                                         |
|                                | Set The Default Child Order Status When An Order Is Marked Cancelled.             |
| Return Requested Order Status  | Return Requested                                                                  |
|                                | Set The Default Child Order Status When Return Request Is Opened On Any Order.    |
| Return Request Withdrawn Order | Completed                                                                         |
| Status                         | Set The Default Child Order Status When Return Request Is Withdrawn.              |
| Return Request Approved Order  | Refunded/Completed -                                                              |
| Status                         | Set The Default Child Order Status When Return Request Is Accepted By The Seller. |
| Cash On Delivery Order Status  | cash on delivery                                                                  |
|                                | Set The Cash On Delivery Order Status.                                            |

# Fig. 15.1.11 (c): Checkout Process Settings

**NB:** Nota Bene [Note Well] (N.B., N.b., n.b or NB, Nb, nb) is a Latin phrase, meaning "note well" or "take notice" or "please note". Asterisk (\*) next to a form control's label indicates it as "required".

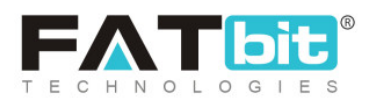

| Status Used By System To Mark | Payment Pending 🔹                                                         |
|-------------------------------|---------------------------------------------------------------------------|
| Order As Completed            | Set The Default Child Order Status When An Order Is Marked Completed.     |
| Default Return Age [days]*    | 7                                                                         |
|                               | It Will Considered If No Return Age Is Defined In Shop Or Seller Product. |

# Fig. 15.1.11 (d): Checkout Process and Seller Order Status Settings

As shown in <u>figure 15.1.11 (d)</u>, admin can make following changes for Checkout Process:

- Status Used By System to Mart Order As Completed: Select status to be used for orders that have been completed. Please note, the system will perform few operations on completed orders like credit sellers' order amount to their wallets, calculate few reports on the basis of completed orders etc.
- Default Return Age [days]\*: Mention the time limit (number of days) within which any buyer can place a return request for order with physical products.
   NB: This time limit is applicable by default on orders for which sellers have not mentioned any return age. If any seller has set a different default return age for their products, the system will overwrite their time limit.

**NB:** Nota Bene [Note Well] (N.B., N.b., n.b or NB, Nb, nb) is a Latin phrase, meaning "note well" or "take notice" or "please note". Asterisk (\*) next to a form control's label indicates it as "required".

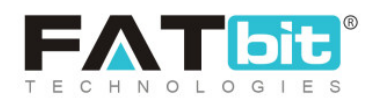

| Seller Order Status     | <ul> <li>✓ Payment Pending</li> <li>✓ cash on delivery</li> <li>✓ Payment Confirmed</li> <li>✓ Approved</li> </ul> |
|-------------------------|----------------------------------------------------------------------------------------------------|
|                         | <ul> <li>✓ In Process</li> <li>✓ Shipped</li> <li>✓ Delivered</li> <li>✓ Return Requested</li> </ul>               |
|                         | ✓ Completed ✓ Cancelled ✓ Refunded/Completed                                                                       |
|                         | Set The Order Status The Customer's Order Must Reach Before The Order Starts Displaying To Sellers.                |
| Buyer Order Statuses    | <ul> <li>✓ Payment Pending</li> <li>✓ cash on delivery</li> <li>✓ Payment Confirmed</li> <li>✓ Approved</li> </ul> |
|                         | ✓ In Process ✓ Shipped ✓ Delivered ✓ Return Requested                                                              |
|                         | ✓ Completed ✓ Cancelled ✓ Refunded/Completed                                                                       |
|                         | Set The Order Status The Customer's Order Must Reach Before The Order Starts Displaying To Buyers.                 |
| Processing Order Status | Payment Pending     cash on delivery     Payment Confirmed     Approved                                            |
|                         | ✓ In Process ✓ Shipped ✓ Delivered                                                                                 |
|                         | Completed Cancelled Refunded/Completed                                                                             |
|                         | Set The Order Status The Customer's Order Must Reach Before The Order Starts Stock Subtraction.                    |
| Completed Order Status  | Payment Pending     cash on delivery     Payment Confirmed     Approved                                            |
|                         | In Process Shipped Delivered Return Requested                                                                      |
|                         | ✓ Completed ✓ Cancelled ✓ Refunded/Completed                                                                       |

Fig. 15.1.11 (e): Buyer Order, Processing Order and Completed Order Statuses Settings

As shown in <u>figure 15.1.11 (e)</u>, admin can update following settings for Checkout Process:

• Seller Order Status: Only the orders with selected statuses will be displayed at seller-end.

**NB:** Nota Bene [Note Well] (N.B., N.b., n.b or NB, Nb, nb) is a Latin phrase, meaning "note well" or "take notice" or "please note". Asterisk (\*) next to a form control's label indicates it as "required".

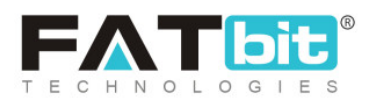

- **Buyer Order Statuses:** Only the orders with selected statuses will be displayed at buyer-end.
- **Processing Order Status:** Select the statuses under which the order is marked as processing. When a child order reaches under any of the selected statuses, its quantity will be subtracted from the stock.
- **Completed Order Status:** Select the statuses under which the order is marked as completed. Once an order is marked as complete, the amount will be released to the respective seller from admin-end.

**NB:** Admin must make sure that the statuses of Processing Orders and Completed Orders do not overlap. In other words, any status cannot be marked as both Processing and Completed. If so, it will create problems when managing orders. By default, the system has selected standardly possible statuses.

As shown in <u>figure 15.1.11 (f)</u>, admin can update following settings for Checkout Process:

- Feedback Ready Order Status: Select the statuses of orders at which the buyers are allowed to provide their feedback/reviews.
- Allow Order Cancellation By Buyers: Select the statuses of orders for physical products at which the buyers are allowed to cancel their orders.
- Allow Order Cancellation By Buyers On Digital: Select the statuses of orders for digital products at which the buyers are allowed to cancel their orders.
- Allow Return/exchange: Select the statuses of orders for physical products at which buyers are allowed to place return/exchange requests.

# NB: By default, the system has selected standardly possible statuses.

**NB:** Nota Bene [Note Well] (N.B., N.b., n.b or NB, Nb, nb) is a Latin phrase, meaning "note well" or "take notice" or "please note". Asterisk (\*) next to a form control's label indicates it as "required".

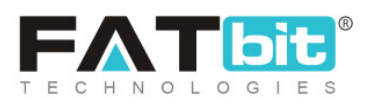

| Feedback Ready Order Status           | Payment Pending     cash on delivery     Payment Confirmed     Approved                                               |
|---------------------------------------|----------------------------------------------------------------------------------------------------|
|                                       | □ In Process □ Shipped ✓ Delivered □ Return Requested                                                                 |
|                                       | ✓ Completed ✓ Cancelled ✓ Refunded/Completed                                                                          |
|                                       | Set The Order Status The Customer's Order Must Reach Before They Are Allowed To Review The Orders.                    |
| Allow Order Cancellation By Buyers    | Payment Pending 🗸 cash on delivery 🗸 Payment Confirmed 🗌 Approved                                                     |
|                                       | ✓ In Process Shipped Delivered Return Requested                                                                       |
|                                       | Completed Cancelled Refunded/Completed                                                                                |
|                                       | Set The Order Status The Customer's Order Must Reach Before They Are Allowed To Place Cancellation Request On Orders. |
| Allow Order Cancellation By Buyers On | ✓ Payment Pending  ash on delivery  Payment Confirmed  Approved                                                       |
| Digital                               | In Process Shipped Delivered Return Requested                                                                         |
|                                       | Completed Cancelled Refunded/Completed                                                                                |
|                                       | Set The Order Status The Customer's Order Must Reach Before They Are Allowed To Place Cancellation Request On Orders. |
| Allow Return/exchange                 | Payment Pending     cash on delivery     Payment Confirmed     Approved                                               |
|                                       | □ In Process □ Shipped ✓ Delivered □ Return Requested                                                                 |
|                                       | Completed Cancelled Refunded/Completed                                                                                |

Fig. 18.1.11 (f): Feedback ready Order, Allow Order Cancellation By Buyers, Allow Order Cancellation By Buyers On Digital, Allow Return/Exchange Settings

As shown in <u>figure 15.1.11 (g)</u>, admin can update following settings for Checkout Process:

- Enable Digital Download: Select statuses of orders placed for digital products at which the buyers are allowed to download them.
- Order Statuses To Calculate Badge Count (for Admin): The orders with selected statuses will be included within the count when displaying the badge

**NB:** Nota Bene [Note Well] (N.B., N.b., n.b or NB, Nb, nb) is a Latin phrase, meaning "note well" or "take notice" or "please note". Asterisk (\*) next to a form control's label indicates it as "required".

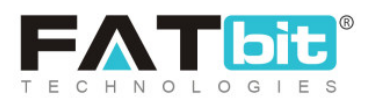

count for admin in left-navigation bar against 'Seller Orders' module (Refer figure 14.1.12).

| Orders                                  | - |
|-----------------------------------------|---|
| Orders     Abandoned Cart               |   |
| Seller Orders (68)                      |   |
| <ul> <li>Subscription Orders</li> </ul> |   |
| Withdrawal Requests (2)                 |   |
| Cancellation Requests (5)               |   |
| Return/Refund Requests (3)              |   |
| <ul> <li>Product Reviews</li> </ul>     |   |

Fig. 15.1.12: Example of Badge Count Displayed for Seller Orders (Admin-end)

• Products On Order Stage (for Seller Inventory Report): The orders with selected statuses will only be displayed to the seller on their dashboard on the page 'Product Inventory Stock Status Report' under 'Reports' module.

Admin must click on the 'Save Changes' button to save any kinds of updates successfully.

NB: By default, the system has selected standardly possible statuses.

**NB:** Nota Bene [Note Well] (N.B., N.b., n.b or NB, Nb, nb) is a Latin phrase, meaning "note well" or "take notice" or "please note". Asterisk (\*) next to a form control's label indicates it as "required".

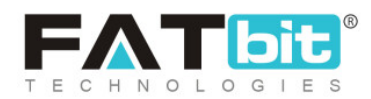

| Enable Digital Download                                 | Payment Pending Cash on delivery Payment Confirmed                                                                  |
|---------------------------------------------------------|----------------------------------------------------------------------------------------------------|
|                                                         |                                                                                                    |
|                                                         | In Process Shipped Delivered Return Requested                                                                       |
|                                                         | ✓ Completed Cancelled Refunded/Completed                                                                            |
|                                                         | Set The Order Status The Customer's Order Must Reach Before They Are Allowed To Access Their Downloadable Products. |
| Order Statuses To Calculate Badge Count                 | ✓ Payment Pending ✓ cash on delivery ✓ Payment Confirmed                                                            |
| (for Admin)                                             | In Process Shipped Delivered Return Requested                                                                       |
|                                                         | Completed Cancelled Refunded/Completed                                                                              |
|                                                         | Order Statuses To Calculate Badge Count For Seller Orders In Admin Left Navigation Panel                            |
| Products On Order Stage(for Seller<br>Inventory Report) | □ Payment Pending □ cash on delivery ✓ Payment Confirmed □ Approved                                                 |
|                                                         | ✓ In Process ✓ Shipped                                                                                              |
|                                                         | Completed Cancelled Refunded/Completed                                                                              |
|                                                         | Products Are In On Order Used On Seller Dashboard Products Inventory Stock Status Report                            |
|                                                         | SAVE CHANGES                                                                                                    |

Fig. 15.1.11 (g): Enable Digital Download, Order Statuses To Calculate Badge Count, Products On Order Stage Settings

# viii. Commission

As shown in figure 15.1.13, admin can make update following settings through this tab:

• Maximum Site Commission [Default Currency]\*: Maximum commission/fees admin will charge on a particular product/seller order.

**NB:** Nota Bene [Note Well] (N.B., N.b., n.b or NB, Nb, nb) is a Latin phrase, meaning "note well" or "take notice" or "please note". Asterisk (\*) next to a form control's label indicates it as "required".

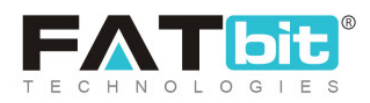

- 'Commission Charged Including Shipping' Check-box: Selecting this check-box, the commission fee calculated will include the shipping charges applied on respective order.
- 'Commission Charged Including Tax' Check-box: Selecting this check-box, the commission fee calculated will include the tax charges applied on respective order.

| General       | Pasia                                                                      |             |
|---------------|----------------------------------------------------------------------------|-------------|
| Local         | Dasic                                                                      |             |
| SEO           | Maximum Site Commission 5000                                               |             |
| Account       | [USD]* This Is Maximum Commission/fees That Will Be Charged On A Particula | ar Product. |
| Product       | <ul> <li>Commission Charged Including Shipping</li> </ul>                  |             |
| Cart/wishlist | Commission Charged Including Shipping Charges                              |             |
| Checkout      | <ul> <li>Commission Charged Including Tax</li> </ul>                       |             |
| Commission    | Commission Charged Including Tax Charges                                   |             |
| Discount      | SAVE CHANGES                                                               |             |

#### Fig. 15.1.13: Commission tab for General Settings

Admin must click on the 'Save Changes' button to update the changes successfully.

# ix. Discount

As shown in figure 15.1.14, admin can update following 'First Time Buyers Discount Coupon' settings through this tab:

**NB:** Nota Bene [Note Well] (N.B., N.b., n.b or NB, Nb, nb) is a Latin phrase, meaning "note well" or "take notice" or "please note". Asterisk (\*) next to a form control's label indicates it as "required".

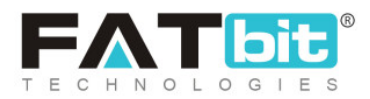

| General         | Pagia                             |                                                                                                    |
|-----------------|-----------------------------------|----------------------------------------------------------------------------------------------------|
| Local           | Dasic                             |                                                                                                    |
| SEO             | First Time Buyers Discount Coupon |                                                                                                    |
| Account         |                                   |                                                                                                    |
| Product         | Enable 1st Time Buyers Discount   | Yes  No                                                                                                    |
| Cart/wishlist   | Discount In                       | Percentage                                                                                                 |
| Checkout        |                                   | - croinage                                                                                                 |
| Commission      | Discount Value                    |                                                                                                    |
| Discount        | Minimum Order Value               |                                                                                                    |
| Reward Points   |                                   | Minimum Order Value On Which The Coupon Can Be Applied.                                                    |
| Affiliate       | May Discount Value                |                                                                                                    |
| Reviews         | wax Discourt value                |                                                                                                    |
| Third Party API |                                   | Max Discount value User Can Get By Using This Coupon.                                                      |
| Email           | Discount Coupon Validity          |                                                                                                    |
| Media           |                                   | Coupon Validity In Days From The Date Of Credit. Please Leave It Blank If You Don't Want Coupon To Expire. |
| Subscription    |                                   | SAVE CHANGES                                                                                               |

#### Fig. 15.1.14: Discount tab for General Settings

- Enable 1<sup>st</sup> Time Buyers Discount: Selecting 'Yes' will provide a discount coupon to the buyers who have completed their first order successfully.
- **Discount In:** Select if the discount coupon to be applied will either be in 'Percentage' or 'Flat.
- **Discount Value:** Enter the discount value to be offered.
- **Minimum Order Value:** Enter the order value below which this coupon will not be applicable.
- Max Discount Value: Enter the order value above which this coupon will not be applicable.
- **Discount Coupon Validity:** Enter the validity time period (in number of days) for this coupon. The validity time period will begin from the date on which the

**NB:** Nota Bene [Note Well] (N.B., N.b., n.b or NB, Nb, nb) is a Latin phrase, meaning "note well" or "take notice" or "please note". Asterisk (\*) next to a form control's label indicates it as "required".

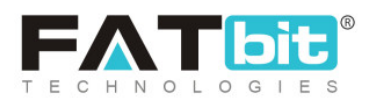

coupon was credited. This field can be left blank if the admin does not wish to assign any validity time period for this coupon.

Admin must click on the 'Save Changes' button to update the changes successfully.

# x. Reward Points

This tab has three different sections: Reward Points, Birthday Reward Points and Buying In An Year Reward Points.

As shown in figure 15.1.15 (a), admin can make following changes in 'Reward Points' settings:

- Reward Points In [Default Currency]\*: Enter the number of reward points that will be equal to 1 unit currency.
- **Minimum Reward Point Required To Use\*:** Enter the minimum number of reward points that must be used to avail discount during check-out.
- Maximum Reward Point\*: Enter the maximum number of reward points that can be used to avail discount during check-out.
- 'Activate Reward Point On Every Purchase' Check-box: Selecting this check-box, the buyer will receive reward points on every purchase.
- **Reward Point Validity\*:** Enter the time period (in number of days) for which the reward points are valid since the day of credit.

**NB:** Nota Bene [Note Well] (N.B., N.b., n.b or NB, Nb, nb) is a Latin phrase, meaning "note well" or "take notice" or "please note". Asterisk (\*) next to a form control's label indicates it as "required".

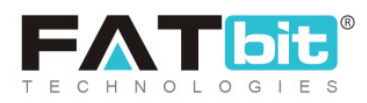

| Local           | Basic                  |                                                                             |
|-----------------|------------------------|-----------------------------------------------------------------------------|
| SEO             | Reward Points          |                                                                             |
| Account         |                        |                                                                             |
| Product         | Reward Points In[USD]* |                                                                             |
| Cart/wishlist   |                        | Set How Many Rewards Points Equal To[USD]                                   |
| Checkout        | Minimum Reward Point   |                                                                             |
| Commission      | Required To Use*       | Set Minimun Reward Points Required User To Avail Discount During Checkout . |
| Discount        | Maximum Reward Point*  |                                                                             |
| Reward Points   |                        | Set Maximum Reward Points Limit To Avail Discount During Checkout           |
| Affiliate       |                        | ✓ Activate Reward Point On Every Purchase                                   |
| Reviews         |                        | Buyer Will Get Reward Point On Every Purchase As Defined in Settings        |
| Third Party API | Reward Point Validity* |                                                                             |
| Email           |                        | Reward Point Validity In Days From Date Of Credit                           |

# Fig. 15.1.15 (a): Reward Points Settings

As shown in figure 15.1.15 (b), admin can make following changes in 'Birthday Reward Points' settings:

- Enable Birthday Discount: Select 'Yes' if admin wishes to provide birthday discount reward points to buyers on their DOBs.
- **Birthday Reward Points:** Enter the number of reward points to be credited to buyers on their birthdays.
- **Reward Points Validity:** Enter the time period (in number of days) for which these points are valid since the day of credit. Admin can leave this field blank if they do not want the reward points to expire.

**NB:** Nota Bene [Note Well] (N.B., N.b., n.b or NB, Nb, nb) is a Latin phrase, meaning "note well" or "take notice" or "please note". Asterisk (\*) next to a form control's label indicates it as "required".

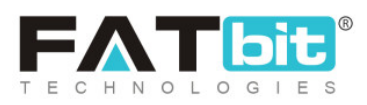

| Birthday Reward Points   |                                                                                                    |
|--------------------------|----------------------------------------------------------------------------------------------------|
| Enable Birthday Discount | Yes  No                                                                                                    |
| Birthday Reward Points   | 120                                                                                                    |
|                          | User Get This Reward Points On His Birthday.                                                                                |
| Reward Points Validity   | 1                                                                                                    |
|                          | Reward Points Validity In Days From The Date Of Credit. Please Leave It Blank If You<br>Don't Want Reward Points To Expire. |

# Fig. 15.1.15 (b): Birthday Reward Points

As shown in figure 15.1.15 (c) and (d), admin can make following changes in 'Buying In A Year Reward Points' settings:

- Enable Module: Select 'Yes' if the admin wishes to provide reward points to buyers for orders placed over the past one year.
- **Buying Completion Order Status:** The orders with selected statuses will be included for calculating these reward points.
- **Minimum Buying Value:** Orders below the mentioned buying limit will not be included when calculating these reward points.
- **Reward Points:** Enter the reward points to be credited to the user if eligible as per set criteria.
- **Reward Points Validity:** Enter the time period (in number of days) for which these points are valid since the day of credit. Admin can leave this field blank if they do not want the reward points to expire.

**NB:** Nota Bene [Note Well] (N.B., N.b., n.b or NB, Nb, nb) is a Latin phrase, meaning "note well" or "take notice" or "please note". Asterisk (\*) next to a form control's label indicates it as "required".

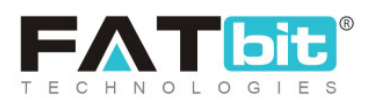

| Buying In An Year Reward I | Points                                                                                                    |
|----------------------------|----------------------------------------------------------------------------------------------------|
| Enable Module              | Yes  No                                                                                                    |
|                            | Enable Buying In An Year Reward Points Module                                                                              |
| Buying Completion Order    | Payment Pending cash on delivery                                                                                           |
| Status                     | Payment Confirmed Approved In Process                                                                                      |
|                            | Shipped Delivered Return Requested                                                                                         |
|                            | Completed Cancelled                                                                                                    |
|                            | Refunded/Completed                                                                                                    |
|                            | Set The Order Status The Customer's Order Must Reach Before They Are Considered Completed And Payment Released To Sellers. |

#### Fig. 15.1.15 (c): Buying In A Year Reward Points

| Minimum Buying Value   |                                                                                                    |
|------------------------|----------------------------------------------------------------------------------------------------|
|                        | User Get This Reward Points On Min Buying Value In An Year.                                                                 |
| Reward Points          |                                                                                                    |
|                        | User Get This Reward Points On His Birthday.                                                                                |
| Reward Points Validity | 1                                                                                                    |
|                        | Reward Points Validity In Days From The Date Of Credit. Please Leave It Blank If You<br>Don't Want Reward Points To Expire. |
|                        | SAVE CHANGES                                                                                                    |

#### Fig. 15.1.15 (d): Buying In A Year Reward Points

**NB:** Nota Bene [Note Well] (N.B., N.b., n.b or NB, Nb, nb) is a Latin phrase, meaning "note well" or "take notice" or "please note". Asterisk (\*) next to a form control's label indicates it as "required".

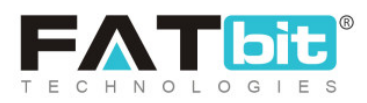

Admin must click on the 'Save Changes' button to update the changes successfully.

**NB:** Admin will bear the cost of discounts provided to the customers from these rewards points.

# xi. Affiliate

As shown in figure 15.1.16 (a) and (b), admin can make following changes related to 'Affiliate Accounts' through this tab:

- **Requests Approval:** Selecting 'Yes', the system will automatically approve requests for any new affiliates signing up. Admin does not need to approve them manually.
- Sign Up Commission [Default Currency]: Enter the amount of commission affiliates will receive for each user registering via their respective referral link/URL.
- Affiliate Terms: Select affiliate terms and condition page from the drop-down list. The options provided in the list are the pages created in 'Quick Links' and 'Extras' under CMS. This selected page's link will be displayed on the 'Affiliate Sign-up' page and forces the affiliate to agree to terms and conditions before signing up.
- **Referral URL/ Link Validity Period:** Validity of the affiliate referrer URL (in number of days) after which the link will be expired.

**NB:** Nota Bene [Note Well] (N.B., N.b., n.b or NB, Nb, nb) is a Latin phrase, meaning "note well" or "take notice" or "please note". Asterisk (\*) next to a form control's label indicates it as "required".

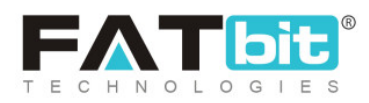

| General       | Pagia                           |                                                                                    |
|---------------|---------------------------------|------------------------------------------------------------------------------------|
| Local         | DASIC                           |                                                                                    |
| SEO           | Affiliate Accounts              |                                                                                    |
| Account       |                                 |                                                                                    |
| Product       | Requires Approval               | Yes     No                                                                         |
| Cart/wishlist |                                 | Automatically Approve Any New Affiliates Who Sign Up.                              |
| Checkout      | Sign Up Commission [USD]        | 10                                                                                 |
| Commission    |                                 | Affiliate Will Get Commission When New Registration Is Received Through Affiliate. |
| Discount      | Affiliate Terms                 | About Us 👻                                                                         |
| Reward Points |                                 | Forces Affiliate To Agree To Terms Before An Affiliate Account Can Be Created.     |
| Affiliate     | Deferred unit ( Link ) (alidity |                                                                                    |
| Reviews       | Period                          | 5<br>Days After Which Referrer URL Is Expired.(cookie Data On Landed User)         |

#### Fig. 15.1.16 (a): Affiliate Accounts tab for General Settings

- New Affiliate Alert Mail: Selecting 'Yes' will send an alert email to the store owner when a new affiliate registers.
- 'Activate Email Verification After Registration' Check-box: Selecting this check-box, the affiliate will need to verify their registered email address.
- 'Activate Sending Welcome Mail After Registration' Check-box: Selecting this check-box, every new affiliate will receive a welcome mail when registered.

**NB:** Nota Bene [Note Well] (N.B., N.b., n.b or NB, Nb, nb) is a Latin phrase, meaning "note well" or "take notice" or "please note". Asterisk (\*) next to a form control's label indicates it as "required".

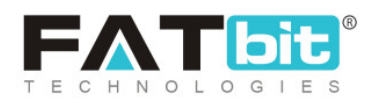

| Third Party API |                          |                                                                                                    |
|-----------------|--------------------------|----------------------------------------------------------------------------------------------------|
| Email           | New Affiliate Alert Mail | Yes     No                                                                                                    |
| Media           |                          | Send An Email To The Store Owner When A New Affiliate Is Registered.                                                                                             |
| Subscription    |                          | ✓ Activate Email Verification After Registration                                                                                                    |
| Referral        |                          | On Enabling This Feature, Affiliate User Need To Verify Their Email Address Provided<br>During Registration. (user Cannot Login Until Email Address Is Verified) |
| Sharing         |                          | ✓ Activate Sending Welcome Mail After Registration                                                                                                    |
| System          |                          | On Enabling This Feature, Affiliate Will Receive A Welcome E-mail After Registration.                                                                            |
| Live Chat       |                          | SAVE CHANGES                                                                                                    |

#### Fig. 15.1.16 (b): Affiliate Accounts tab for General Settings

Admin must click on the 'Save Changes' button to update the changes successfully.

## xii. Reviews

# As shown in figure 15.1.17, admin can make following changes in 'Reviews' settings from this tab:

- **Default Review Status:** The selected status from drop-down list will be displayed as the default status for every new review placed by customers on their orders at the front-end. Only approved reviews will be displayed at the front-end.
- Allow Reviews: Selecting 'Yes' will allow customers to post reviews related to their orders on the website.
- New Review Alert Email: Selecting 'Yes', the system will send an alert email to the admin/store owner each time a new review is posted.

**NB:** Nota Bene [Note Well] (N.B., N.b., n.b or NB, Nb, nb) is a Latin phrase, meaning "note well" or "take notice" or "please note". Asterisk (\*) next to a form control's label indicates it as "required".

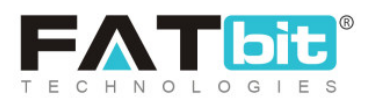

| General       | Rasic                   |                                                                 |
|---------------|-------------------------|-----------------------------------------------------------------|
| Local         |                         |                                                                 |
| SEO           | Reviews                 |                                                                 |
| Account       |                         |                                                                 |
| Product       | Default Review Status   | Pending 👻                                                       |
| Cart/wishlist |                         | Set The Default Review Order Status When A New Review Is Placed |
| Checkout      | Allow Reviews           | Yes     No                                                      |
| Commission    | New Deview Alert Freeil |                                                                 |
| Discount      | New Review Alert Email  | Ves No                                                          |
| Reward Points |                         | SAVE CHANGES                                                    |
| Affiliate     |                         |                                                                 |
| Reviews       |                         |                                                                 |

#### Fig. 15.1.17: Reviews tab for General Settings

Admin must click on the 'Save Changes' button to update the changes successfully.

# xiii. Third Party API

As shown in figure 15.1.18 (a), admin can manage following settings from this tab:

- Google Push Notification [Setup Guide]
  - → Google Push Notification API Key: User for push notifications on

android app.

• Facebook Pixel [Setup Guide]

**NB:** Nota Bene [Note Well] (N.B., N.b., n.b or NB, Nb, nb) is a Latin phrase, meaning "note well" or "take notice" or "please note". Asterisk (\*) next to a form control's label indicates it as "required".

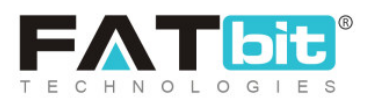

→ Facebook Pixel Id: Facebook pixel id that will be used for Facebook

login and post sharing.

- Engagespot Push Notifications (web) [Setup Guide]
  - → Enable Engagement: If enabled, the system will send push notification

to the users.

- → API Key: API key of the engage spot to configure it.
- → Engagement Code: Code provided by the engage spot for integration.

| Local           | Basic                                               |
|-----------------|-----------------------------------------------------|
| SEO             | Google Push Notification                            |
| Account         |                                                     |
| Product         |                                                     |
| Cart/wishlist   | This Is The Api Key Used In Push Notifications.     |
| Checkout        | Facebook Pixel                                      |
| Commission      | Facebook Pixel Id                                   |
| Discount        | This Is The Facebook Pixel Id Used In Track Events. |
| Reward Points   |                                                     |
| Affiliate       | Engagespot Push Notifications (web)                 |
| Reviews         | Enable Engagespot Yes No                            |
| Third Party API |                                                     |
| Email           | Арі Кеу                                             |

**NB:** Nota Bene [Note Well] (N.B., N.b., n.b or NB, Nb, nb) is a Latin phrase, meaning "note well" or "take notice" or "please note". Asterisk (\*) next to a form control's label indicates it as "required".

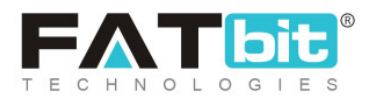

#### Fig. 15.1.18 (a): Third Party API Settings

| Subscription   | Engagespot Code                     |                                                                     |
|----------------|-------------------------------------|---------------------------------------------------------------------|
| Referral       |                                     |                                                                     |
| Sharing        |                                     |                                                                     |
| System         |                                     | This Is The Code Provided By The Engagespot For Integration.        |
| Live Chat      | Google Map API                      |                                                                     |
| PPC Management |                                     |                                                                     |
| Server         | Google Map API Key                  |                                                                     |
|                |                                     | This Is The Google Map API Key Used To Get User's Current Location. |
|                | Newsletter Subscription             |                                                                     |
|                | Activate Newsletter<br>Subscription | • Yes No                                                            |
|                | Email Marketing System              | Mailchimp     Aweber                                                |

#### Fig. 15.1.18 (b): Third Party API Settings

As shown in figure 15.1.18 (b), admin can manage following settings from this tab:

- Google Map API [Setup Guide]
  - → Google Map API Key: Used to get location or IP address of the user's

location.

Newsletter Subscription

**NB:** Nota Bene [Note Well] (N.B., N.b., n.b or NB, Nb, nb) is a Latin phrase, meaning "note well" or "take notice" or "please note". Asterisk (\*) next to a form control's label indicates it as "required".

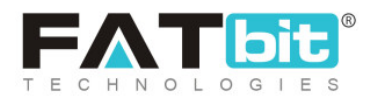

→ Activate Newsletter Subscription: If activated, all the users' email

addresses who subscribed from the footer of the website will be shared to the selected email marketing system.

**NB:** When enabled, a check-box is provided on the sign-up form below Terms & Conditions. Users can select the check-box to subscribe for newsletters as shown in **figure 15.1.18 (c)**.

| Use Phone Number Instead                                |
|---------------------------------------------------------|
| Username                                                |
|                                                         |
| Confirm Password                                        |
| ms & Conditions                                         |
| lusive newsletter deals,<br>our sales only available to |
| Register                                                |
|                                                         |

Fig. 15.1.18 (c): Enable Newsletter subscription (Front-end)

# → Email Marketing System: As shown in figure 15.1.18 (d), the admin needs to

configure the selected email marketing system.

**NB:** Nota Bene [Note Well] (N.B., N.b., n.b or NB, Nb, nb) is a Latin phrase, meaning "note well" or "take notice" or "please note". Asterisk (\*) next to a form control's label indicates it as "required".

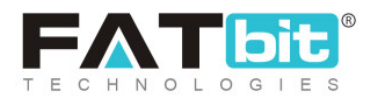

- → Mailchimp Key: Mailchimp application key used to subscribe and send newsletters. [Setup Guide]
- → Mailchimp List Id: Mailchimp subscribers list id.
- → Aweber Signup From Code: Enter the newsletter signup code received from Aweber.

| Email Marketing System  | Mailchimp     Aweber                                                        |
|-------------------------|-----------------------------------------------------------------------------|
|                         | Please Select The System You Wish To Use For Email Marketing.               |
| Mailchimp Key           |                                                                             |
|                         | This is Mailchimp's Application Key Used In Subscribe And Send Newsletters. |
| Mailchimp List Id       |                                                                             |
|                         | This Is The Mailchimp's Subscribers List Id.                                |
| Aweber Signup Form Code |                                                                             |
|                         |                                                                             |
|                         |                                                                             |
|                         | Enter The Newsletter Signup Code Received From Aweber                       |

# Fig. 15.1.18 (d): Third Party API Settings

# As shown in figure 15.1.18 (e), admin can manage following settings from this

# tab:

**NB:** Nota Bene [Note Well] (N.B., N.b., n.b or NB, Nb, nb) is a Latin phrase, meaning "note well" or "take notice" or "please note". Asterisk (\*) next to a form control's label indicates it as "required".

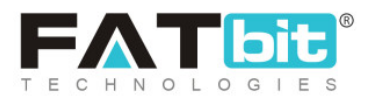

- Google Analytics [Setup Guide]
  - → Client Id: For reports fetched from the Google Analytics account and display on the admin's dashboard.
  - → Secret Key: For reports fetched from the Google Analytics account and display on the admin's dashboard.
  - → Analytics Id: For reports fetched from the Google Analytics account and

display on the admin's dashboard.

| Google Analytics                                                    |                                                                 |
|---------------------------------------------------------------------|-----------------------------------------------------------------|
| Client Id                                                           |                                                                 |
|                                                                     | This Is The Application Client ID Used In Analytics Dashboard.  |
| Secret Key                                                          |                                                                 |
|                                                                     | This Is The Application Secret Key Used In Analytics Dashboard. |
| Analytics Id                                                        |                                                                 |
|                                                                     | This Is The Google Analytics Id. Ex. Ua-xxxxxxxxx.              |
| Please save your settings & click here to Re-Authenticate settings. |                                                                 |

#### Fig. 15.1.18 (e): Third Party API Settings

- Google Recaptcha V3 Refer figure 15.1.18 (f) [Setup Guide]
  - → Site Key: For Google Recaptcha used on the sign up form, forgot

password form etc.

**NB:** Nota Bene [Note Well] (N.B., N.b., n.b or NB, Nb, nb) is a Latin phrase, meaning "note well" or "take notice" or "please note". Asterisk (\*) next to a form control's label indicates it as "required".

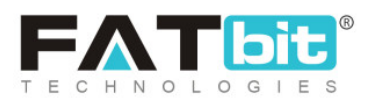

ightarrow Secret Key: For Google Recaptcha used on the sign up form, forgot

password form etc.

- Microsoft Translator Text API [Setup Guide]
  - → Subscription Key: Enter Microsoft Translator Text Api 3.0 Subscription

| Key. |
|------|
|------|

| Google Recaptcha V3         |                                                               |
|-----------------------------|---------------------------------------------------------------|
| Site Key                    |                                                               |
| Secret Key                  | This Is The Application Site Key Used For Google Recaptcha.   |
|                             | This Is The Application Secret Key Used For Google Recaptcha. |
| Microsoft Translator Text A | pi                                                            |
| Subscription Key            |                                                               |
|                             | Microsoft Translator Text Api 3.0 Subscription Key.           |
|                             | SAVE CHANGES                                                  |

#### Fig. 15.1.18 (f): Third Party API Settings

Admin must click on the 'Save Changes' button to update the changes successfully.

**NB:** Nota Bene [Note Well] (N.B., N.b., n.b or NB, Nb, nb) is a Latin phrase, meaning "note well" or "take notice" or "please note". Asterisk (\*) next to a form control's label indicates it as "required".

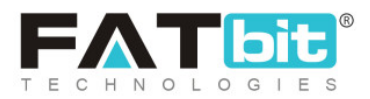

# xiv. Email

# There are two sub-tabs provided under this tab:

- a. **Basic:** As shown in figure 15.1.19 (a), admin can make following changes in email settings through this sub-tab:
  - → From Email\*: All emails will be forwarded from the email id entered in this input field. However, the system will overwrite if any SMTP email id is mentioned.
  - → Reply To Email Addresses\*: The emails received from users will be replied to, from this email address.
  - → Send Email: Emails will only be forwarded to users by the system if selected 'Yes'.
  - → Contact Email Address\*: All the queries received from 'Contact Us' form will be forwarded to the email address mentioned in this input field.
  - → Send SMTP Email: If selected 'Yes', the system will use SMTP to send emails.
  - → SMTP Host: This is used to set up SMTP.

**NB:** Nota Bene [Note Well] (N.B., N.b., n.b or NB, Nb, nb) is a Latin phrase, meaning "note well" or "take notice" or "please note". Asterisk (\*) next to a form control's label indicates it as "required".

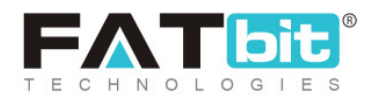

|                 | Basic                   | Language Data        |                                                                                                 |
|-----------------|-------------------------|----------------------|-------------------------------------------------------------------------------------------------|
| Local           |                         |                      |                                                                                                 |
| SEO             | From Ema                |                      |                                                                                                 |
| Account         |                         |                      | Required For Sending Emails                                                                     |
| Product         | Reply To Email Address* |                      |                                                                                                 |
| Cart/wishlist   |                         |                      | Required For Email Headers - User Can Reply To This Email                                       |
| Checkout        |                         |                      |                                                                                                 |
| Commission      |                         | Send Email           | Yes     No                                                                                      |
| Discount        |                         |                      | Click Here to test email. This Will Send Test Email To Site Owner Email -<br>yokart@dummyid.com |
| Reward Points   | Co                      | ntact Email Address* |                                                                                                 |
| Affiliate       |                         |                      | Email Id To Contact Site Owner                                                                  |
| Reviews         | Send SMTP Email         |                      | Ves ONO                                                                                         |
| Third Party API |                         |                      |                                                                                                 |

#### Fig. 15.1.19 (a): Basic sub-tab for Email Settings

As shown in figure 15.1.19 (b), admin can make following changes in email settings through this sub-tab:

- **SMTP Port:** This is used to set up SMTP.
- SMTP Username: This is used to set up SMTP.
- SMTP Password: This is used to set up SMTP.
- **SMTP Secure:** Option must be selected as per the settings received from the server.
- Additional Alert Emails: Any additional emails admin wishes to mention for receiving the alert email besides the main-store email can be mentioned here. More than one email address can also be mentioned and must be separated using commas.

**NB:** Nota Bene [Note Well] (N.B., N.b., n.b or NB, Nb, nb) is a Latin phrase, meaning "note well" or "take notice" or "please note". Asterisk (\*) next to a form control's label indicates it as "required".

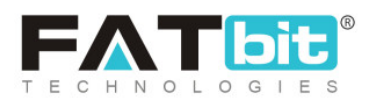

| Email          | SMTP Host                |                                                                                    |
|----------------|--------------------------|------------------------------------------------------------------------------------|
| Media          |                          |                                                                                    |
| Subscription   | SMTP Port                |                                                                                    |
| Referral       | SMTP Username            |                                                                                    |
| Sharing        |                          |                                                                                    |
| System         | SMTP Password            |                                                                                    |
| Live Chat      | SMTP Secure              | TLS SSL                                                                            |
| PPC Management |                          |                                                                                    |
| Server         | Additional Alert E-mails |                                                                                    |
|                |                          |                                                                                    |
|                |                          |                                                                                    |
|                |                          | Any Additional Emails You Want To Receive The Alert Email, In Addition To The Main |
|                |                          | Store Email. (comma Separatea).                                                    |
|                |                          | SAVE CHANGES                                                                       |

Fig. 15.1.19 (b): Basic sub-tab for Email Settings

Admin must click on the 'Save Changes' button to update the changes successfully.

- b. Language Data: As shown in figure 15.1.20, admin can make following changes in email settings through this sub-tab:
  - Language: Select the preferred language from the drop-down list.
  - From Name: Enter the 'Name' to be displayed to end users when receiving emails.

**NB:** Nota Bene [Note Well] (N.B., N.b., n.b or NB, Nb, nb) is a Latin phrase, meaning "note well" or "take notice" or "please note". Asterisk (\*) next to a form control's label indicates it as "required".

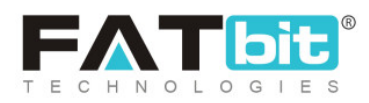

| Basic | Language Data |              |
|-------|---------------|--------------|
|       | Language      | English      |
|       | From Name     |              |
|       |               | SAVE CHANGES |

Fig. 15.1.20: Language Data sub-tab for Email Settings

Admin must click on the 'Save Changes' button to update the changes successfully.

# xv. Media

As shown in figures 15.1.21 (a), (b) and (c), following media settings can be updated by admin using this tab:

- Language: Select the preferred language from the drop-down list.
- Select Admin Logo: Setup logo to be displayed on admin login form and top-header of admin panel.
- Select Desktop Logo: Setup logo to be displayed at front-end of website on desktops.
- Select Website Favicon: Select logo to be displayed besides the website names on browser tabs.
- Select Social Feed Image: Select logo to be displayed besides social feeds.
- Select Payment Page Logo: Select logo to be displayed on the payment page.

**NB:** Nota Bene [Note Well] (N.B., N.b., n.b or NB, Nb, nb) is a Latin phrase, meaning "note well" or "take notice" or "please note". Asterisk (\*) next to a form control's label indicates it as "required".

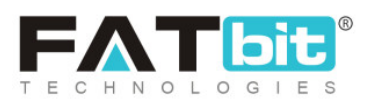

- Select Watermark Image: Select image to be displayed as watermark on all product images at front-end.
- Select Apple Touch Icon: Select icon to be displayed on the browser used in 'Apple' products such as safari.
- Select Mobile Logo: Select logo to be displayed for mobile application.
- Select Invoice Logo: Select logo to be displayed on invoice when printing it.
- Select First Purchase Discount Logo: Select logo to be displayed besides the discount coupon provided to a new buyer after their first purchase.

| General       | Language Data  |             |     |                                    |   |                            |
|---------------|----------------|-------------|-----|------------------------------------|---|----------------------------|
| Local         | Language Data  |             |     |                                    |   |                            |
| SEO           |                | Language    | Eng | lish                               | - |                            |
| Account       |                |             |     |                                    |   |                            |
| Product       | Select Admin   | Logo        |     | Select Desktop Logo                |   | Select Website Favicon     |
| Cart/wishlist |                |             |     |                                    |   |                            |
| Checkout      |                |             |     |                                    |   |                            |
| Commission    |                |             |     |                                    |   |                            |
| Discount      | • 1:1          | 16:9        |     | <ul><li>1:1</li><li>16:9</li></ul> |   | Choose File No file chosen |
| Reward Points | Choose File No | file chosen |     | Choose File No file chosen         |   |                            |
| Affiliate     |                |             | Į   |                                    |   |                            |

Fig. 15.1.21 (a): Media tab for General Settings

**NB:** Nota Bene [Note Well] (N.B., N.b., n.b or NB, Nb, nb) is a Latin phrase, meaning "note well" or "take notice" or "please note". Asterisk (\*) next to a form control's label indicates it as "required".

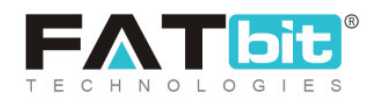

| Select Social Feed Image   | Select Payment Page Logo   | Select Watermark Image     |
|----------------------------|----------------------------|----------------------------|
|                            |                            |                            |
| Choose File No file chosen | 1:1                        | Choose File No file chosen |
| Dimensions 160*240         | Choose File No file chosen | Dimensions 168*37          |
|                            |                            |                            |
| Select Apple Touch Icon    | Select Mobile Logo         | Select Invoice Logo        |
|                            |                            |                            |
| Choose File No file chosen | Choose File No file chosen | 1:1 16:9                   |
|                            | Dimensions 168*37          | Choose File No file chosen |

#### Fig. 15.1.21 (b): Media tab for General Settings

**NB:** Nota Bene [Note Well] (N.B., N.b., n.b or NB, Nb, nb) is a Latin phrase, meaning "note well" or "take notice" or "please note". Asterisk (\*) next to a form control's label indicates it as "required".

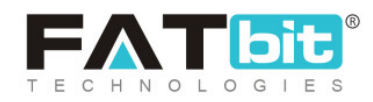

| Choose File No file chosen              | Choose File No file chosen | 1:1 16:9                   |
|-----------------------------------------|----------------------------|----------------------------|
|                                         | Dimensions 168*37          | Choose File No file chosen |
| Select First Purchase Discount<br>Image |                            |                            |
|                                         |                            |                            |
|                                         |                            |                            |
| Choose File No file chosen              |                            |                            |

## Fig. 15.1.21 (c): Media tab for General Settings

Admin must click on the 'Save Changes' button to update the changes successfully.

# xvi. Subscription

As shown in figure 15.1.22, following system settings can be managed from this tab:

- Enable Subscription Module: Selecting 'Yes' sellers will need to purchase a subscription package before adding products to their shop.
- Enable Adjust Amount: Selecting 'Yes' the sellers can adjust the amount of their previous subscription plan when upgrading or downgrading to other plans.

**NB:** Nota Bene [Note Well] (N.B., N.b., n.b or NB, Nb, nb) is a Latin phrase, meaning "note well" or "take notice" or "please note". Asterisk (\*) next to a form control's label indicates it as "required".

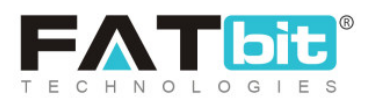

- **Reminder Email Before Subscription Expire Days:** Enter the number of days prior which a reminder email will be forwarded to sellers notifying them about their subscription expiry date.
- Seller Subscription Status: The subscription packages with selected statuses will only be displayed to the seller on their 'My Subscription' page.

| Local           | Basic                              |                                                                                 |
|-----------------|------------------------------------|---------------------------------------------------------------------------------|
|                 |                                    |                                                                                 |
| SEO             | Enable Subscription Module         | Yes     No                                                                      |
| Account         |                                    | Seller Needs To Purchase The Subscription Before Listing Products               |
| Product         |                                    |                                                                                 |
| Cart/wishlist   | Enable Adjust Amount               | Yes No                                                                          |
| Checkout        |                                    | Subscription Payment Will Be Adjusted While Upgrading/downgrading Plan          |
| Commission      | Reminder Email Before Subscription |                                                                                 |
| Discount        | Expire Days                        | Before How Many Days Email Needs To Be Sent To User Before Ending Subscription. |
| Reward Points   | Seller Subscription Status         | ✓ Subscription In-Active                                                        |
| Affiliate       |                                    |                                                                                 |
| Reviews         |                                    | Subscription cancel                                                             |
| Third Party API |                                    | SAVE CHANGES                                                                    |
| Email           |                                    |                                                                                 |
| Media           |                                    |                                                                                 |
| Subscription    |                                    |                                                                                 |

#### Fig. 15.1.22: Subscription Settings

Admin must click on the 'Save Changes' button to update the changes successfully.

**NB:** Nota Bene [Note Well] (N.B., N.b., n.b or NB, Nb, nb) is a Latin phrase, meaning "note well" or "take notice" or "please note". Asterisk (\*) next to a form control's label indicates it as "required".

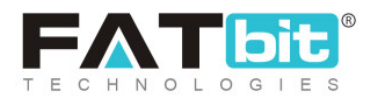

# xvii. Referral

As shown in figures 15.1.23 (a) & (b), following system settings can be managed from this tab:

- Enable Referral Module: Selecting 'Yes' will enable share and earn features for the users so that they can earn reward points when a new user registers or when purchases products from the website via referrer URL shared by them.
- **Referral URL/Link Validity Period\*:** Enter the number of days for which the referrer URL will be valid.
- **Reward Benefits on Registration:** Set reward benefits to be provided to users if a new user registers through the referrer URL.
  - → Referrer Reward Points: Enter the number of reward points referrers will earn when their referrals register on the website.
  - → Referrer Reward Points Validity: Enter the time period (in number of days) for which these reward points will be valid.
  - → Referral Reward Points: Enter the number of reward points the referral

will earn when they register through a referrer.

→ Referral Reward Points Validity: Enter the time period (in number of

days) for which these reward points will be valid.

- **Reward Benefits on First Purchase:** Set reward benefits to be provided to newly registered referral users after their first purchase.
  - → Referrer Reward Points: Enter number of reward points referrers will

earn after their first purchase.

**NB:** Nota Bene [Note Well] (N.B., N.b., n.b or NB, Nb, nb) is a Latin phrase, meaning "note well" or "take notice" or "please note". Asterisk (\*) next to a form control's label indicates it as "required".

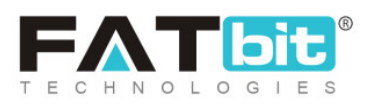

- → Referrer Reward Points Validity: Enter the time period (in number of days) for which these reward points will be valid.
- → Referral Reward Points: Enter the number of reward points the referral will earn after their referrer's first purchase.
- → Referral Reward Points Validity In Days: Enter the time period (in number of days) for which these reward points will be valid.

| Basic                                |                                                                                                    |
|--------------------------------------|----------------------------------------------------------------------------------------------------|
| Enable Referral Module               | Yes     No                                                                                                    |
| Referral url/ Link Validity Period * |                                                                                                    |
|                                      | Days, After Which Referrer URL Is Expired.                                                                                |
| Reward Benefits On Registration      |                                                                                                    |
| Referrer Reward Points               |                                                                                                    |
|                                      | Referrers Get This Reward Points When Their Referrals (friends) Will Register.                                            |
| Referrer Reward Points Validity      |                                                                                                    |
|                                      | Rewards Points Validity In Days From The Date Of Credit. Please Leave It Blank If You Don't Want Reward Points To Expire. |
| Referral Reward Points               | 0                                                                                                    |
|                                      | Referrals Get This Reward Points When They Register Through Referrer.                                                     |
| Referral Reward Points Validity      |                                                                                                    |
|                                      | Rewards Points Validity In Days From The Date Of Credit. Please Leave It Blank If You Don't Want Reward Points To Expire. |

**NB:** Nota Bene [Note Well] (N.B., N.b., n.b or NB, Nb, nb) is a Latin phrase, meaning "note well" or "take notice" or "please note". Asterisk (\*) next to a form control's label indicates it as "required".

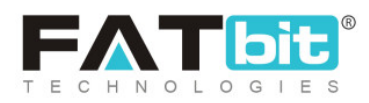
#### Fig. 15.1.23 (a): Referral Settings tab

| Reward Benefits On First Purchas | se                                                                                                    |
|----------------------------------|----------------------------------------------------------------------------------------------------|
| Referrer Reward Points           |                                                                                                    |
|                                  | Referrers Get This Reward Points When Their Referrals (friends) Will Make First Purchase.                                          |
| Referrer Reward Points Validity  | Rewards Points Validity In Days From The Date Of Credit. Please Leave It Blank If You Don't Want Reward                            |
| Referral Reward Points           |                                                                                                    |
|                                  | Referrals Get This Reward Points When They Will Make First Purchase Through Their Referrers.                                       |
| Rewards Points Validity In Days  |                                                                                                    |
|                                  | Note: Rewards Points Validity In Days From The Date Of Credit. Please Leave It Blank If You Don't Want<br>Reward Points To Expire. |
|                                  | SAVE CHANGES                                                                                                    |

#### Fig. 15.1.23 (b): Referral Settings tab

Admin must click on the 'Save Changes' button to update the changes successfully.

## xviii. Sharing

As shown in figures 15.1.23 (a) and (b), following 'Sharing' related system settings can be managed from this tab:

• Language Data: Select the preferred language from the drop-down list.

**NB:** Nota Bene [Note Well] (N.B., N.b., n.b or NB, Nb, nb) is a Latin phrase, meaning "note well" or "take notice" or "please note". Asterisk (\*) next to a form control's label indicates it as "required".

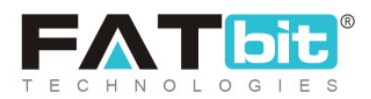

- Share and Earn Settings: Facebook Posts: <u>Setup Guide</u> and Twitter Posts: <u>Setup Guide</u>
  - → Facebook App Id: Mention the application ID used during login and post.
  - → Facebook App Secret: Mention the secret key used for authentication and other Facebook related plugin reports.
  - → Facebook Post Title: Enter the title to be shared on Facebook post.
  - → Facebook Post Caption: Enter the caption to be shared on a Facebook post.
  - → Facebook Post Description: Enter the description to be displayed on Facebook post.
  - → Twitter App Key: Enter the application Id of post.
  - → Twitter App Secret: Enter the secret key used for authentication and other Facebook related plugin reports.
  - → Twitter Post Description: Enter the description to be displayed on Twitter post.

**NB:** Nota Bene [Note Well] (N.B., N.b., n.b or NB, Nb, nb) is a Latin phrase, meaning "note well" or "take notice" or "please note". Asterisk (\*) next to a form control's label indicates it as "required".

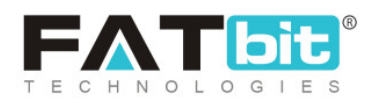

| General         | Language Data |                    |                                                                                                    |
|-----------------|---------------|--------------------|----------------------------------------------------------------------------------------------------|
| Local           | Language Data |                    |                                                                                                    |
| SEO             |               | Language           | English                                                                                             |
| Account         |               |                    |                                                                                                    |
| Product         | Share And Ear | n Settings         |                                                                                                    |
| Cart/wishlist   |               | Facebook App Id    |                                                                                                    |
| Checkout        |               |                    | This Is The Application ID Used In Login And Post.                                                  |
| Commission      | Fac           | cebook App Secret  |                                                                                                    |
| Discount        |               |                    | This Is The Facebook Secret Key Used For Authentication And Other Facebook Related Plugins Support. |
| Reward Points   |               |                    |                                                                                                    |
| Affiliate       | Fa            | acebook Post Title |                                                                                                    |
| Reviews         |               |                    | This Title Shared On Facebook                                                                       |
| Third Party API | Face          | book Post Caption  |                                                                                                    |
| Email           |               |                    | This Caption Shared On Facebook                                                                     |

#### Fig. 15.1.24 (a): Sharing Settings

| Media          | Facebook Post Description |                                                                                                   |
|----------------|---------------------------|---------------------------------------------------------------------------------------------------|
| Subscription   |                           |                                                                                                   |
| Referral       |                           | 4                                                                                                 |
| Sharing        |                           | This Description Shared On Facebook                                                               |
| System         | Twitter App Key           |                                                                                                   |
| Live Chat      |                           | This is The Application Id Used In Post.                                                          |
| PPC Management | Twitter App Secret        |                                                                                                   |
| Server         |                           | This Is The Twitter Secret Key Used For Authentication And Other Twitter Related Plugins Support. |
|                | Twitter Post Description  |                                                                                                   |
|                |                           |                                                                                                   |
|                |                           | This Description Shared On Twitter                                                                |
|                |                           | SAVE CHANGES                                                                                      |

**NB:** Nota Bene [Note Well] (N.B., N.b., n.b or NB, Nb, nb) is a Latin phrase, meaning "note well" or "take notice" or "please note". Asterisk (\*) next to a form control's label indicates it as "required".

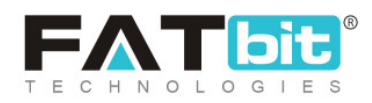

#### Fig. 15.1.24 (b): Sharing Settings

Admin must click on the 'Save Changes' button to update the changes successfully.

## xix. System

As shown in figure 15.1.25, admin can make following system changes from this tab:

- Auto Close System Messages: Select 'Yes' to enable displaying auto-close system messages. On enabling this, the messages such as error or success messages displayed at front-end to users will close automatically.
- **Time For Auto Close Messages:** Enter time (in seconds) after which such messages will be closed.

| General Settings<br>Home / Configurations |                              |                                                              |
|-------------------------------------------|------------------------------|--------------------------------------------------------------|
| General                                   | Basia                        |                                                              |
| Local                                     | Dasic                        |                                                              |
| SEO                                       | Auto Close System Messages   | Yes     No                                                   |
| Account                                   |                              |                                                              |
| Product                                   | Time For Auto Close Messages | 5                                                            |
| Cart/wishlist                             |                              | Note: After How Much Seconds System Message Should Be Close. |
| Checkout                                  |                              | SAVE CHANGES                                                 |

## Fig. 15.1.25: System Settings tab

**NB:** Nota Bene [Note Well] (N.B., N.b., n.b or NB, Nb, nb) is a Latin phrase, meaning "note well" or "take notice" or "please note". Asterisk (\*) next to a form control's label indicates it as "required".

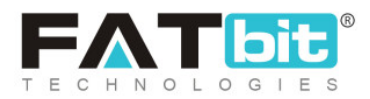

# xx. Live Chat

As shown in figure 15.1.26, admin can make following changes related to live chat from this tab:

- Activate Live Chat: Selecting 'Yes' will enable displaying a 3rd-party chat box on the website.
- Live Chat Code: Mention the Live Chat Script/code that is provided by the 3<sup>rd</sup>-party API for integration. [Setup Guide]

| Basic |                    |                                                                                  |
|-------|--------------------|----------------------------------------------------------------------------------|
|       | Activate Live Chat | Yes No                                                                           |
|       |                    | Activate 3rd Party Live Chat.                                                    |
|       | Live Chat Code     |                                                                                  |
|       |                    |                                                                                  |
|       |                    | This Is The Live Chat Script/code Provided By The 3rd Party API For Integration. |
|       |                    | SAVE CHANGES                                                                     |

Fig. 15.1.26: Live Chat Settings tab

**NB:** Nota Bene [Note Well] (N.B., N.b., n.b or NB, Nb, nb) is a Latin phrase, meaning "note well" or "take notice" or "please note". Asterisk (\*) next to a form control's label indicates it as "required".

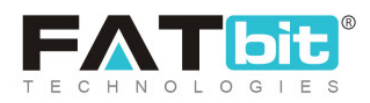

# xxi. PPC Management

## This tab includes two different sub-tabs:

- **Basic:** As shown in figure 15.1.27 (a) and (b), admin can make following changes for PPC management through this sub-tab:
  - → Minimum Wallet Balance: Enter the minimum balance amount a seller should have to create and run PPC.
  - → Days Interval To Charge Wallet: Enter the interval (in 'Number of days') after which system will automatically charge users' wallets for active promotions.
  - → Cost Per Click (Product): Enter the pay-per-click (PPC) cost to be charged for each click made by users on the promoted product.
  - → Cost Per Click (Shop): Enter the pay-per-click (PPC) cost to be charged for each click made by users on the promoted shop.
  - → Cost Per Click (Slide): Enter the pay-per-click (PPC) cost to be charged for each click made by users on promotional slide images displayed on the home page.
  - → PPC Products Count Home Page: Enter the number of PPC products

to be displayed on the home page at one time.

**NB:** Nota Bene [Note Well] (N.B., N.b., n.b or NB, Nb, nb) is a Latin phrase, meaning "note well" or "take notice" or "please note". Asterisk (\*) next to a form control's label indicates it as "required".

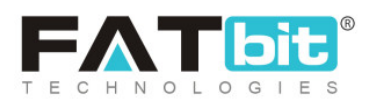

- → PPC Shops Count Home Page: Enter the number of PPC shops to be displayed on the home page at one time.
- → PPC Slides Count Home Page: Enter the number of PPC slides to be displayed on the home page at one time.
- → PPC Clicks Count Time Interval (minutes): Enter time interval (in minutes) to be maintained by the system when calculating number of clicks made by one user on a particular promotion.

- Language data: As shown in figure 15.1.27 (c), admin can make following changes for PPC management through this sub-tab:
  - → Language: Select the preferred language from the drop-down list.
  - → PPC Products Home Page Caption: Enter the caption to be displayed

on the home page at front-end when displaying PPC products.

→ PPC Shops Home Page Caption: Enter the caption to be displayed on

the homepage at front-end when displaying PPC shops.

**NB:** Nota Bene [Note Well] (N.B., N.b., n.b or NB, Nb, nb) is a Latin phrase, meaning "note well" or "take notice" or "please note". Asterisk (\*) next to a form control's label indicates it as "required".

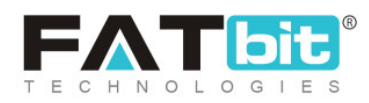

| Basic | Language Data                 |                                           |
|-------|-------------------------------|-------------------------------------------|
|       | Minimum Wallet Balance        | Minimum Wallet Balance To Start Promotion |
| D     | ays Interval To Charge Wallet | Days Interval To Charge Wallet            |
|       | Cost Per Click (product)      | PPC Cost Per Click For Product            |
|       | Cost Per Click (shop)         | PPC Cost Per Click For Shop               |
|       | Cost Per Click (slide)        | PPC Cost Per Click For Slide              |

Fig. 15.1.27 (a): Basic sub-tab for PPC Management Settings

**NB:** Nota Bene [Note Well] (N.B., N.b., n.b or NB, Nb, nb) is a Latin phrase, meaning "note well" or "take notice" or "please note". Asterisk (\*) next to a form control's label indicates it as "required".

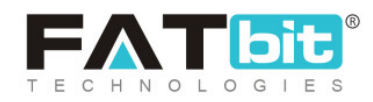

| PPC Products Count Home Page |                                                               |                |
|------------------------------|---------------------------------------------------------------|----------------|
|                              | How Many PPC Products Shown On Home Page                      |                |
| PPC Shops Count Home Page    |                                                               |                |
|                              | How Many PPC Shops Shown On Home Page                         |                |
| PPC Slides Count Home Page   |                                                               |                |
|                              | How Many PPC Slides Shown On Home Page                        |                |
| PPC Clicks Count Time        |                                                               |                |
| Interval(minutes)            | Set Time Interval To Calculate No. Of Click From One User For | Each Promotion |
|                              | SAVE CHANGES                                                  |                |

#### Fig. 15.1.27 (b): Basic sub-tab for PPC Management Settings

| Basic Language Data            |              |
|--------------------------------|--------------|
| Language                       | English      |
| PPC Products Home Page Caption |              |
| PPC Shops Home Page Caption    |              |
|                                | SAVE CHANGES |

Fig. 15.1.27 (c): Language Data sub-tab for PPC Management Settings

**NB:** Nota Bene [Note Well] (N.B., N.b., n.b or NB, Nb, nb) is a Latin phrase, meaning "note well" or "take notice" or "please note". Asterisk (\*) next to a form control's label indicates it as "required".

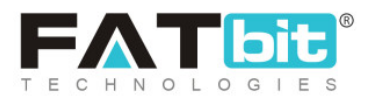

## xxii. Server

| Basic | Language Data           |                                                                                                    |
|-------|-------------------------|----------------------------------------------------------------------------------------------------|
|       | Use SSL                 | Yes No                                                                                                    |
|       |                         | Note: To Use SSL, Check With Your Host If A SSL Certificate Is Installed And Enable It From Here                                                                                                    |
|       | Enable Maintenance Mode | No                                                                                                    |
|       |                         | Note:on Enabling This Feature, Only Administrator Can Access The Site (e.g.,<br>Http://yourdomain.com/admin). Users Will See A Temporary Page Until You Return To Turn This Off<br>(turn This On, Whenever You Need To Perform Maintenance In The Site.). |
|       |                         | SAVE CHANGES                                                                                                    |

## Fig. 15.1.28: Server Settings tab

As shown in figure 15.1.28, admin can make following server changes from this tab:

- Use SSL: In order to use SSL, admin needs to check with the hosting provider, if a SSL certificate is installed. To enable it, admin must select 'Yes'.
- Enable Maintenance Mode: Selecting 'Yes' the users will see a temporary page (refer example provided in figure 15.1.29). Only the administrator will be able to access the site until this feature is enabled. Admin can use this feature while performing maintenance on site. By default this feature is disabled by selecting 'No'.

**NB:** Nota Bene [Note Well] (N.B., N.b., n.b or NB, Nb, nb) is a Latin phrase, meaning "note well" or "take notice" or "please note". Asterisk (\*) next to a form control's label indicates it as "required".

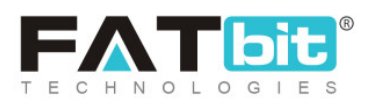

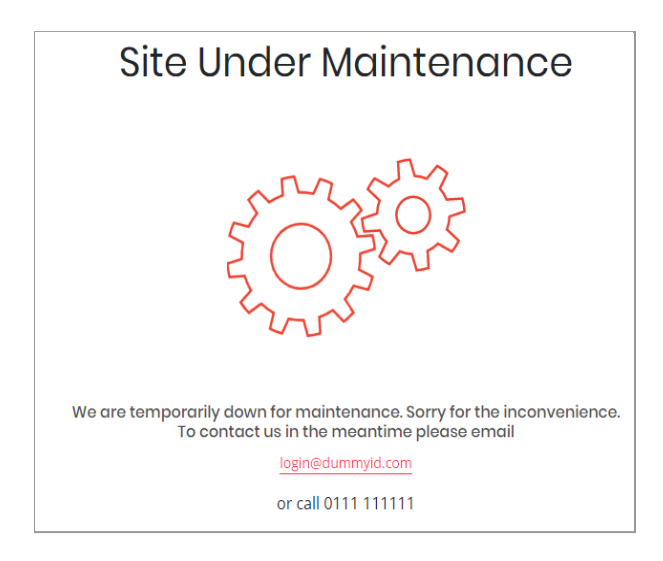

Fig. 15.1.29: Example of 'Site Under Maintenance' Message (Front-end)

# 15.2 Plugins

Admin can edit and manage plugin related settings from this module. There are seven tabs included in this module:

# i. Currency

As shown in figure 15.2.1, currency plugins can be managed from this tab. The 'Currency Plugins' list displays two plugins integrated with the system. Admin can choose to activate any one as the default currency plugin. A 'Default' label will be displayed besides the currently active plugin.

**NB:** Nota Bene [Note Well] (N.B., N.b., n.b or NB, Nb, nb) is a Latin phrase, meaning "note well" or "take notice" or "please note". Asterisk (\*) next to a form control's label indicates it as "required".

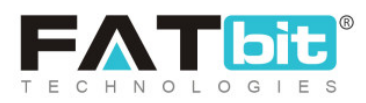

| Currency           |                                                  |                                                                |         |  |
|--------------------|--------------------------------------------------|----------------------------------------------------------------|---------|--|
| Social Login       |                                                  | O Currency Plugins                                             |         |  |
| Push Notification  | <ul> <li>Curren</li> <li>#</li> <li>1</li> </ul> |                                                                |         |  |
| Payout             | #                                                | PLUGIN                                                         | STATUS  |  |
| Advertisement Feed |                                                  |                                                                |         |  |
| Sms Notification   | 1                                                | Fixer Currency Converted API<br>(Fixer Currency Converter API) | ( c )   |  |
| Full Text Search   |                                                  |                                                                |         |  |
|                    | 2                                                | Currency Converter API Default<br>(Currency Converter API)     | ✓ ✓ ✓ ✓ |  |

## Fig. 15.2.1: Currency Plugins Page

# Admin can make following changes:

- Status: Admin can change the status of plugins through the toggle switch button provided in the 'Status' column. A green toggle indicates that the respective plugin is currently active and grey toggle indicates that it is currently inactive.
- Edit: Admin can make few changes in plugins as per their requirement.
   Clicking on this icon will redirect admin to '(Plugin name) Plugin Setup' box which includes two sub-tabs:
  - → General: The 'General' sub-tab in plugin setup box for 'Fixer Currency

Converter API' is shown in figure 15.2.2 (a). Admin can make following changes:

- **Plugin Identifier\*:** A unique identifier for the plugin.
- Status: Select current status of plugin.
- Mark As Default Check-box: Select this check-box to make this as default currency plugin.

**NB:** Nota Bene [Note Well] (N.B., N.b., n.b or NB, Nb, nb) is a Latin phrase, meaning "note well" or "take notice" or "please note". Asterisk (\*) next to a form control's label indicates it as "required".

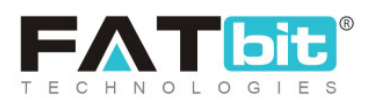

| Fixer Currency | Converter API Plugin S | Setup                        |
|----------------|------------------------|------------------------------|
| General        | Language Data          |                              |
|                | Plugin Identifier*     | Fixer Currency Converter API |
|                | Status                 | In-active 💌                  |
|                |                        | Mark As Default              |
|                |                        | SAVE CHANGES                 |

Fig. 15.2.2 (a): General tab for Plugin Setup

→ Language Data: The 'Language Data' sub-tab in plugin setup box for

'Fixer Currency Converter API' is shown in figure 15.2.2 (b). Admin can make following changes:

- Language: Select the preferred language from the drop-down list.
- Plugin Name: Enter the name of the plugin.
- Extra Info: Enter if there is any additional information to be displayed.
- Update Other Languages Data Check-box: Select the check-box if admin requires that system automatically converts content into other languages.

**NB:** Nota Bene [Note Well] (N.B., N.b., n.b or NB, Nb, nb) is a Latin phrase, meaning "note well" or "take notice" or "please note". Asterisk (\*) next to a form control's label indicates it as "required".

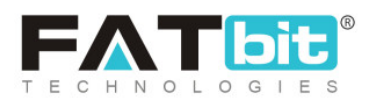

Admin must click on 'Save Changes' to update any changes successfully.

| General Language Data   anguage   English   tigin Name*   Fker Currency Converted API   at info   B I I I I I I I I I I I I I I I I I I I |                                   |  |
|----------------------------------------------------------------------------------------------------|-----------------------------------|--|
| anguage<br>English<br>lugin Name*<br>Fiker Currency Converted API<br>dra Info<br>P I I I I I I I I I I I I I I I I I I I                  | General Language Data             |  |
| English   lugin Name*  Fiker Currency Converted API  dra Info   I I I A I I I I I I I I I I I I I I I                                     |                                   |  |
| English   lugin Name*  Exer Currency Converted API  tra Info  B I U A T O E E E E O E T O O O O O O O O O O O                             | anguage                           |  |
| tugin Name* Exer Currency Converted API  Arta info  Reference : https://data.fixer.io  ovv- ] Update Other Languages Data                 | English                           |  |
| SVE CHANCES                                                                                                    | lurin Namaš                       |  |
| Here Culmency Converted API<br>data Info<br>Reference : https://data_fixer.io<br>BODV                                                     |                                   |  |
| dtra Info   Reference : https://data_fixer.io   BODY-   Update Other Languages Data   SAVE CHANGES                                        | Fixer Currency Converted API      |  |
| B I   Reference : https://data_fixer.io   BODV-   Update Other Languages Data   SAVE CHANGES                                              | rtra Info                         |  |
| Reference : https://data_fixer.io                                                                                                    |                                   |  |
| Reference : https://data.fixer.io  BODY-  Update Other Languages Data  SAVE CHANGES                                                       |                                   |  |
| ROUV>                                                                                                    | Reference : https://data.fixer.io |  |
| BODY>  J Update Other Languages Data  SAVE CHANGES                                                                                        |                                   |  |
| BODY                                                                                                    |                                   |  |
| BODY≻                                                                                                    |                                   |  |
| BODY>                                                                                                    |                                   |  |
| BODY>                                                                                                    |                                   |  |
| BODY≻                                                                                                    |                                   |  |
| BODY>  Update Other Languages Data  SAVE CHANGES                                                                                          |                                   |  |
| BODY>  Update Other Languages Data SAVE CHANCES                                                                                           |                                   |  |
| BODY>                                                                                                    |                                   |  |
| BODY>  Update Other Languages Data SAVE CHANCES                                                                                           |                                   |  |
| BODY><br>Update Other Languages Data<br>SAVE CHANCES                                                                                      |                                   |  |
| BODY> Update Other Languages Data SAVE CHANGES                                                                                            |                                   |  |
| aoDV><br>Update Other Languages Data<br>SAVE CHANGES                                                                                      |                                   |  |
| BODY> Update Other Languages Data SAVE CHANGES                                                                                            |                                   |  |
| BODY> Update Other Languages Data SAVE CHANGES                                                                                            |                                   |  |
| BODY> Update Other Languages Data SAVE CHANGES                                                                                            |                                   |  |
| BODY> Update Other Languages Data SAVE CHANCES                                                                                            |                                   |  |
| BODY> Update Other Languages Data SAVE CHANGES                                                                                            |                                   |  |
| BODY> Update Other Languages Data SAVE CHANGES                                                                                            |                                   |  |
| Update Other Languages Data SAVE CHANGES                                                                                                  |                                   |  |
| Update Other Languages Data SAVE CHANGES                                                                                                  | BODY>                             |  |
| Update Other Languages Data SAVE CHANGES                                                                                                  |                                   |  |
| Update Other Languages Data SAVE CHANGES                                                                                                  |                                   |  |
| SAVE CHANGES                                                                                                    |                                   |  |
| SAVE CHANGES                                                                                                    | Update Other Languages Data       |  |
| SAVE CHANGES                                                                                                    |                                   |  |
| SAVE CHANGES                                                                                                    |                                   |  |
| SAVE CHANGES                                                                                                    |                                   |  |
|                                                                                                    | SAVE CHANGES                      |  |
|                                                                                                    |                                   |  |

#### Fig. 15.2.2 (b): Language Data tab for Plugin Setup

• Settings As shown in figure 15.2.3, admin can make changes in settings by clicking on this icon. This setup box includes 'Access Key\*' input field in which admin must enter the access key of respective plugin.

**NB:** Nota Bene [Note Well] (N.B., N.b., n.b or NB, Nb, nb) is a Latin phrase, meaning "note well" or "take notice" or "please note". Asterisk (\*) next to a form control's label indicates it as "required".

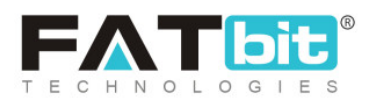

| Fixer Currency Converter API Plugin S | ettings      |  |
|---------------------------------------|--------------|--|
| Access Key*                           |              |  |
|                                       | SAVE CHANGES |  |

## Fig. 15.2.3: Settings for Currency Plugin Setup

NB: From the two already integrated currency APIs, the 'Currency Converter API' fetches conversion values for all currencies. However, the 'Fixer Currency Converted API' fetches conversion values for selected currencies.

# ii. Social Login

As shown in figure 15.2.4 (a), social login plugins can be managed from this tab. The 'Social Login Plugins' list displays three plugins integrated with the system. The activated plugins are displayed on the login form as shown in figure 15.2.4 (b).

**NB:** Nota Bene [Note Well] (N.B., N.b., n.b or NB, Nb, nb) is a Latin phrase, meaning "note well" or "take notice" or "please note". Asterisk (\*) next to a form control's label indicates it as "required".

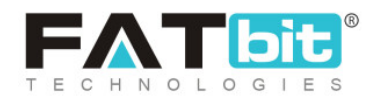

| Currency           |       |                |       |                                      |        |     |
|--------------------|-------|----------------|-------|--------------------------------------|--------|-----|
| Social Login       |       |                |       |                                      |        |     |
| Push Notification  | O Soc | cial Login Plu | igins |                                      |        |     |
| Payout             |       |                | #     | PLUGIN                               | STATUS |     |
| Advertisement Feed |       |                |       |                                      |        |     |
| Sms Notification   | ¢     |                | 1     | Apple Sign In<br>(Apple Sign In)     |        | ☞ 🗢 |
| Full Text Search   |       |                |       |                                      |        |     |
|                    | ÷     |                | 2     | Facebook Login<br>(Facebook Login)   |        | ☞ 🗢 |
|                    | ¢     |                | 3     | Google Login<br>(Google Login)       |        | 2   |
|                    |       |                | 4     | Instagram Login<br>(Instagram Login) |        | ☞ 🗘 |

## Fig. 15.2.4 (a): Social Login Plugins tab (Admin-end)

|   |                   | ×                        | < |
|---|-------------------|--------------------------|---|
| у | Login             | Use Phone Number Instead |   |
|   | Username Or Email |                          |   |
|   | Password          |                          |   |
|   | Remember Me       | Forgot Password?         |   |
|   | LOC               | SIN                      |   |
|   | Not Regist        | ered Yet?                |   |
| - | Or Logi           | n With                   |   |
|   | Ć f               | G                        |   |
|   |                   |                          |   |

## Fig. 15.2.4 (b): Social Login Plugins tab (Front-end)

**NB:** Nota Bene [Note Well] (N.B., N.b., n.b or NB, Nb, nb) is a Latin phrase, meaning "note well" or "take notice" or "please note". Asterisk (\*) next to a form control's label indicates it as "required".

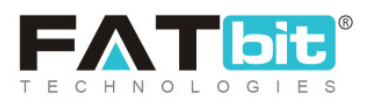

# Admin can make following changes on this page:

- **Check-box:** Clicking on the check-boxes, admin can select multiple options from list. Two short-cut icons are provided on the top-right corner through which admin can:
  - → Publish Activate the status of selected social login plugin.
  - → Un-publish Ceactivate the status of selected social login plugin.
- Status: Admin can change the status of plugins through the toggle switch button provided in the 'Status' column. A green toggle indicates that the respective plugin is currently active and grey toggle indicates that it is currently inactive.
- Edit Admin can make few changes in plugins as per their requirement. Clicking on this icon will redirect admin to '(Plugin name) Plugin Setup' box which includes two sub-tabs:
  - → General: The 'General' sub-tab in the plugin setup box for 'Apple Sign in

**Plugin Setup**' box is shown in figure 15.2.5 (a). Admin can make following changes:

- **Plugin Identifier\*:** A unique identifier for the plugin.
- Status: Select current status of plugin.

**NB:** Nota Bene [Note Well] (N.B., N.b., n.b or NB, Nb, nb) is a Latin phrase, meaning "note well" or "take notice" or "please note". Asterisk (\*) next to a form control's label indicates it as "required".

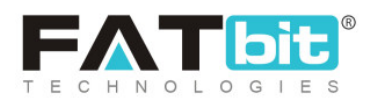

| Apple Sign In P | lugin Setup        |               |   |
|-----------------|--------------------|---------------|---|
| General         | Language Data      |               |   |
|                 | Plugin Identifier* | Apple Sign In |   |
|                 | Status             | Active        | • |
|                 |                    | SAVE CHANGES  |   |

Fig. 15.2.5 (a): General tab for Plugin Setup

→ Language Data: The 'Language Data' sub-tab in plugin setup box for

'Apple Sign in Plugin Setup' box is shown in figure 15.2.5 (b). Admin can make following changes:

- Language: Select the preferred language from the drop-down list.
- Plugin Name: Enter the name of the plugin.
- Extra Info: Enter if there is any additional information to be displayed.
- Update Other Languages Data Check-box: Select the check-box if admin requires that system automatically converts content into other languages.

**NB:** Nota Bene [Note Well] (N.B., N.b., n.b or NB, Nb, nb) is a Latin phrase, meaning "note well" or "take notice" or "please note". Asterisk (\*) next to a form control's label indicates it as "required".

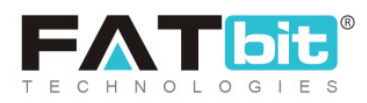

Admin must click on 'Save Changes' to update any changes successfully.

| General   | Languag        | e Data  |                                              |     |       |                |            |  |   |
|-----------|----------------|---------|----------------------------------------------|-----|-------|----------------|------------|--|---|
| anguage   |                |         |                                              |     |       |                |            |  |   |
| English   |                |         |                                              |     |       |                |            |  | • |
| lugin Nam | e*             |         |                                              |     |       |                |            |  |   |
| Apple Sig | n In           |         |                                              |     |       |                |            |  |   |
| xtra Info |                |         |                                              |     |       |                |            |  |   |
| BI        | <u>U</u> A • A | T 🤌     | <u>;</u> ;;;;;;;;;;;;;;;;;;;;;;;;;;;;;;;;;;; | = = | = = = | > <b>~ ~</b> ( | <><br>html |  |   |
|           |                |         |                                              |     |       |                |            |  |   |
|           |                |         |                                              |     |       |                |            |  |   |
|           |                |         |                                              |     |       |                |            |  |   |
|           |                |         |                                              |     |       |                |            |  |   |
|           |                |         |                                              |     |       |                |            |  |   |
|           |                |         |                                              |     |       |                |            |  |   |
|           |                |         |                                              |     |       |                |            |  |   |
|           |                |         |                                              |     |       |                |            |  |   |
|           |                |         |                                              |     |       |                |            |  |   |
|           |                |         |                                              |     |       |                |            |  |   |
|           |                |         |                                              |     |       |                |            |  |   |
|           |                |         |                                              |     |       |                |            |  |   |
|           |                |         |                                              |     |       |                |            |  |   |
| Update    | Other Language | es Data |                                              |     |       |                |            |  |   |
| Update    | Other Language | es Data |                                              |     |       |                |            |  |   |

#### Fig. 15.2.5 (b): Language Data tab for Plugin Setup

• Settings As shown in figure 15.2.6, admin can make changes in settings by clicking on this icon. This setup box includes 'Client Id/Service Id\*' input field in which admin must enter the access key of respective plugin.

**NB:** Nota Bene [Note Well] (N.B., N.b., n.b or NB, Nb, nb) is a Latin phrase, meaning "note well" or "take notice" or "please note". Asterisk (\*) next to a form control's label indicates it as "required".

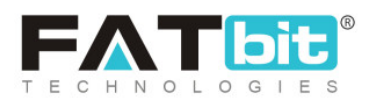

| Apple Sign In Plugin Settings |              |  |
|-------------------------------|--------------|--|
| Client Id / Service Id*       |              |  |
|                               | SAVE CHANGES |  |

## Fig. 15.2.6: Settings for Currency Plugin Setup

Admin must click on 'Save Changes' to update any changes successfully.

For each social login, a separate setup guide is provided:

- Apple SignIn: <u>Setup Guide</u>
- Facebook Login: <u>Setup Guide</u>
- Google Login: <u>Setup Guide</u>
- Instagram Login: <u>Setup Guide</u>

# iii. Push Notification

As shown in figure 15.2.7, push notification plugins can be managed from this tab. The '**Push Notification Plugins**' list displays one plugin integrated with the system. A 'Default' label will be displayed besides the currently active plugin.

**NB:** Nota Bene [Note Well] (N.B., N.b., n.b or NB, Nb, nb) is a Latin phrase, meaning "note well" or "take notice" or "please note". Asterisk (\*) next to a form control's label indicates it as "required".

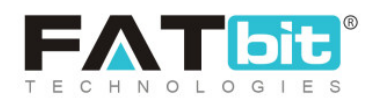

| Currency           |       |                               |        |     |
|--------------------|-------|-------------------------------|--------|-----|
| Social Login       |       |                               |        |     |
| Push Notification  | O Pus | h Notification Plugins        |        |     |
| Payout             | #     | PLUGIN                        | STATUS |     |
| Advertisement Feed |       |                               |        |     |
| Sms Notification   | 1     | FCM Push Notification Default |        | ď 🌣 |
| Full Text Search   |       |                               |        |     |

## Fig. 15.2.7: Push Notification Plugins

- Status: Admin can change the status of plugin through the toggle switch button provided in the 'Status' column. A green toggle indicates that the respective plugin is currently active and grey toggle indicates that it is currently inactive.
- Edit Admin can make few changes in plugin as per their requirement. Clicking on this icon will redirect admin to '(Plugin name) Plugin Setup' box which includes two sub-tabs:
  - → General: The 'General' sub-tab in the plugin setup box for 'FCM Push

**Notification Plugin Setup**' box is shown in figure 15.2.8 (a). Admin can make following changes:

- **Plugin Identifier\*:** A unique identifier for the plugin.
- Status: Select current status of plugin.
- Mark As Default Check-box: Select this check-box to make this as default push notification plugin.

**NB:** Nota Bene [Note Well] (N.B., N.b., n.b or NB, Nb, nb) is a Latin phrase, meaning "note well" or "take notice" or "please note". Asterisk (\*) next to a form control's label indicates it as "required".

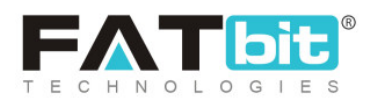

| FCM Push Noti | fication Plugin Setup |                       |
|---------------|-----------------------|-----------------------|
| General       | Language Data         |                       |
|               | Plugin Identifier*    | FCM Push Notification |
|               | Status                | Active                |
|               |                       | ✓ Mark As Default     |
|               |                       | SAVE CHANGES          |

## Fig. 15.2.8 (a): General tab for Plugin Setup

Admin must click on the 'Save Changes' button to update the changes.

→ Language Data: The 'Language Data' sub-tab in the plugin setup box

for '**FCM Push Notification Plugin Setup**' box is shown in figure 15.2.8 (b). Admin can make following changes:

- Language: Select the preferred language from the drop-down list.
- Plugin Name: Enter the name of the plugin.
- Extra Info: Enter if there is any additional information to be displayed.
- Update Other Languages Data Check-box: Select the check-box if admin requires that system automatically converts content into other languages.

**NB:** Nota Bene [Note Well] (N.B., N.b., n.b or NB, Nb, nb) is a Latin phrase, meaning "note well" or "take notice" or "please note". Asterisk (\*) next to a form control's label indicates it as "required".

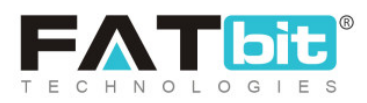

Admin must click on 'Save Changes' to update any changes successfully.

|     | Gener   | al      | Langu     | lage Dat | ta          |   |   |   |   |   |          |    |         |  |  | Ċ |
|-----|---------|---------|-----------|----------|-------------|---|---|---|---|---|----------|----|---------|--|--|---|
| Lar | nduade  | 2       |           |          |             |   |   |   |   |   |          |    |         |  |  |   |
|     | guug    | -       |           |          |             |   |   |   |   |   |          |    |         |  |  | l |
| E   | nglish  |         |           |          |             |   |   |   |   |   |          |    |         |  |  |   |
| Plu | gin Na  | ame*    |           |          |             |   |   |   |   |   |          |    |         |  |  |   |
|     |         |         |           |          |             |   |   |   |   |   |          |    |         |  |  |   |
| Ext | ra Info | )       |           |          |             |   |   |   |   |   |          |    |         |  |  |   |
|     | в 1     | Ū       | A. •      | A T      | <i>&gt;</i> | Ξ | 1 | = | • | - | <b>#</b> | ht | ><br>ml |  |  |   |
|     |         |         |           |          |             |   |   |   |   |   |          |    |         |  |  |   |
|     |         |         |           |          |             |   |   |   |   |   |          |    |         |  |  |   |
|     |         |         |           |          |             |   |   |   |   |   |          |    |         |  |  |   |
|     |         |         |           |          |             |   |   |   |   |   |          |    |         |  |  |   |
|     |         |         |           |          |             |   |   |   |   |   |          |    |         |  |  |   |
|     |         |         |           |          |             |   |   |   |   |   |          |    |         |  |  |   |
|     |         |         |           |          |             |   |   |   |   |   |          |    |         |  |  |   |
|     |         |         |           |          |             |   |   |   |   |   |          |    |         |  |  |   |
|     |         |         |           |          |             |   |   |   |   |   |          |    |         |  |  |   |
|     |         |         |           |          |             |   |   |   |   |   |          |    |         |  |  |   |
|     |         |         |           |          |             |   |   |   |   |   |          |    |         |  |  |   |
|     |         |         |           |          |             |   |   |   |   |   |          |    |         |  |  |   |
|     |         |         |           |          |             |   |   |   |   |   |          |    |         |  |  |   |
|     |         |         |           |          |             |   |   |   |   |   |          |    |         |  |  |   |
|     | Upda    | ate Oth | ner Langu | ages Da  | ta          |   |   |   |   |   |          |    |         |  |  |   |
|     |         |         |           |          |             |   |   |   |   |   |          |    |         |  |  |   |
|     | SAV     | E CHA   | NGES      |          |             |   |   |   |   |   |          |    |         |  |  |   |

## Fig. 15.2.8 (b): Language Data tab for Plugin Setup

• Settings As shown in figure 15.2.9, admin can make changes in settings by clicking on this icon. This setup box includes 'FCM Server API Key\*' input field in which admin must enter the key of respective plugin. [Setup Guide]

**NB:** Nota Bene [Note Well] (N.B., N.b., n.b or NB, Nb, nb) is a Latin phrase, meaning "note well" or "take notice" or "please note". Asterisk (\*) next to a form control's label indicates it as "required".

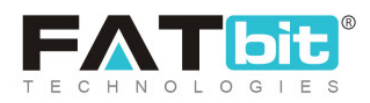

| CM Push Notification Plugin Settings |              |  |  |  |  |  |
|--------------------------------------|--------------|--|--|--|--|--|
| Fcm Server Api Key*                  |              |  |  |  |  |  |
|                                      | SAVE CHANGES |  |  |  |  |  |

## Fig. 15.2.9: Settings for Push Notification Plugin Setup

Admin must click on 'Save Changes' to update any changes successfully.

## iv. Payout

As shown in figure 15.2.10, payout plugins can be managed from this tab. The 'Payout Plugins' list displays one plugin integrated with the system.

| Currency           |         |           |               |        |   |
|--------------------|---------|-----------|---------------|--------|---|
| Social Login       |         |           |               |        |   |
| Push Notification  | O Payou | t Plugins |               |        |   |
| Payout             |         | #         | PLUGIN        | STATUS |   |
| Advertisement Feed |         |           |               |        |   |
| Sms Notification   |         | 1         | PayPal Payout |        | 2 |
| Full Text Search   |         |           |               |        |   |

Fig. 15.2.10: Payout Plugins

Admin can make following changes on this page:

**NB:** Nota Bene [Note Well] (N.B., N.b., n.b or NB, Nb, nb) is a Latin phrase, meaning "note well" or "take notice" or "please note". Asterisk (\*) next to a form control's label indicates it as "required".

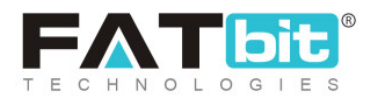

- **Check-box:** Clicking on the check-boxes, admin can select multiple options from list. Two short-cut icons are provided on the top-right corner through which admin can:
  - → Publish Activate the status of selected payout plugin.
  - → Un-publish Ceactivate the status of selected payout plugin.
- **Status:** Admin can change the status of plugins through the toggle switch button provided in the 'Status' column. A green toggle indicates that the respective plugin is currently active and grey toggle indicates that it is currently inactive.
- Edit Admin can make few changes in plugins as per their requirement. Clicking on this icon will redirect admin to '(Plugin name) Plugin Setup' box which includes two sub-tabs:
  - → General: The 'General' sub-tab in plugin setup box for 'Paypal Payout

**Plugin Setup**' box is shown in figure 15.2.11 (a). Admin can make following changes:

- **Plugin Identifier\*:** A unique identifier for the plugin.
- Status: Select current status of plugin.

**NB:** Nota Bene [Note Well] (N.B., N.b., n.b or NB, Nb, nb) is a Latin phrase, meaning "note well" or "take notice" or "please note". Asterisk (\*) next to a form control's label indicates it as "required".

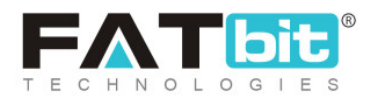

| PayPal Payout | Plugin Setup       |               | $\otimes$ |
|---------------|--------------------|---------------|-----------|
| General       | Language Data      |               |           |
|               | Plugin Identifier* | PayPal Payout |           |
|               | Status             | Active -      |           |
|               |                    | SAVE CHANGES  |           |

Fig. 15.2.11 (a): General tab for Plugin Setup

→ Language Data: The 'Language Data' sub-tab in plugin setup box for

'**Paypal Payout Plugin Setup**' box is shown in figure 15.2.11 (b). Admin can make following changes:

- Language: Select the preferred language from the drop-down list.
- Plugin Name: Enter the name of the plugin.
- Extra Info: Enter if there is any additional information to be displayed.
- Update Other Languages Data Check-box: Select the check-box if admin requires that system automatically converts content into other languages.

Admin must click on 'Save Changes' to update any changes successfully.

**NB:** Nota Bene [Note Well] (N.B., N.b., n.b or NB, Nb, nb) is a Latin phrase, meaning "note well" or "take notice" or "please note". Asterisk (\*) next to a form control's label indicates it as "required".

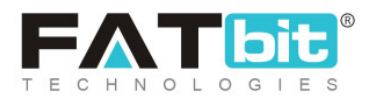

| Conorol      | Longuage Data      |           |       |        |   |
|--------------|--------------------|-----------|-------|--------|---|
| General      | Language Data      |           |       |        |   |
| Language     |                    |           |       |        |   |
| English      |                    |           |       |        | - |
|              |                    |           |       |        |   |
| Plugin Name* |                    |           |       |        |   |
|              |                    |           |       |        |   |
|              |                    |           |       |        |   |
| Extra Info   |                    |           |       |        |   |
| BIU          | <u>A A 1</u> 0     | ' i= i= ≡ | = = = | A html |   |
|              |                    |           |       |        |   |
|              |                    |           |       |        |   |
|              |                    |           |       |        |   |
|              |                    |           |       |        |   |
|              |                    |           |       |        |   |
|              |                    |           |       |        |   |
|              |                    |           |       |        |   |
|              |                    |           |       |        |   |
|              |                    |           |       |        |   |
|              |                    |           |       |        |   |
|              |                    |           |       |        |   |
|              |                    |           |       |        |   |
|              |                    |           |       |        |   |
|              |                    |           |       |        |   |
|              |                    |           |       |        |   |
|              |                    |           |       |        |   |
| Update Oth   | her Languages Data |           |       |        |   |
| Update Oth   | her Languages Data |           |       |        |   |
| Update Oth   | her Languages Data |           |       |        |   |

## Fig. 15.2.11 (b): Language Data tab for Plugin Setup

• Settings As shown in figure 15.2.12, admin can make changes in settings by clicking on this icon. This setup box includes 'Client Id/Service Id\*' input field in which admin must enter the access key of respective plugin. [Setup Guide]

**NB:** Nota Bene [Note Well] (N.B., N.b., n.b or NB, Nb, nb) is a Latin phrase, meaning "note well" or "take notice" or "please note". Asterisk (\*) next to a form control's label indicates it as "required".

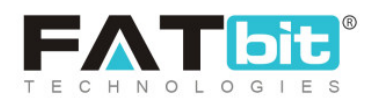

| PayPal Payout | Plugin Setup       |               |
|---------------|--------------------|---------------|
| General       | Language Data      |               |
|               | Plugin Identifier* | PayPal Payout |
|               | Status             | Active        |
|               |                    | SAVE CHANGES  |

Fig. 15.2.12: Settings for Paypal Payout Plugin Setup

Admin must click on 'Save Changes' to update any changes successfully.

# v. Advertisement Feed

As shown in figure 15.2.13, advertisement feed plugins can be managed from this tab. The 'Advertisement Feed Plugins' list displays one plugin integrated with the system. A 'Default' label will be displayed besides the currently active plugin.

| Currency           |                        |                                                      |        |     |  |  |  |  |  |
|--------------------|------------------------|------------------------------------------------------|--------|-----|--|--|--|--|--|
| Social Login       |                        | O Advertisement Feed Plugins                         |        |     |  |  |  |  |  |
| Push Notification  | <ul> <li>Ac</li> </ul> |                                                      |        |     |  |  |  |  |  |
| Payout             | #                      | PLUGIN                                               | STATUS |     |  |  |  |  |  |
| Advertisement Feed |                        |                                                      |        |     |  |  |  |  |  |
| Sms Notification   | 1                      | Google Feed <b>Default</b><br>(Google Shopping Feed) |        | 2 🕈 |  |  |  |  |  |
| Full Text Search   |                        |                                                      |        |     |  |  |  |  |  |

## Fig. 15.2.13: Advertisement Feed Plugins

**NB:** Nota Bene [Note Well] (N.B., N.b., n.b or NB, Nb, nb) is a Latin phrase, meaning "note well" or "take notice" or "please note". Asterisk (\*) next to a form control's label indicates it as "required".

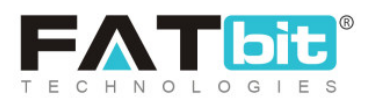

# Admin can make following changes on this page:

- Status: Admin can change the status of plugins through the toggle switch button provided in the 'Status' column. A green toggle indicates that the respective plugin is currently active and grey toggle indicates that it is currently inactive.
- Edit Admin can make few changes in plugins as per their requirement. Clicking on this icon will redirect admin to '(Plugin name) Plugin Setup' box which includes two sub-tabs:
  - → General: The 'General' sub-tab in plugin setup box for 'Google Shopping

Feed Plugin Setup' box is shown in figure 15.2.14 (a). Admin can make following changes:

- **Plugin Identifier\*:** A unique identifier for the plugin.
- **Status:** Select current status of plugin.
- Mark As Default Check-box: Select this check-box to make this as default advertisement feed plugin.

Google Shopping Feed Plugin Setup

| General | Language Data      |                      |
|---------|--------------------|----------------------|
|         | Plugin Identifier* | Google Shopping Feed |
|         | Status             | Active               |
|         |                    | ✓ Mark As Default    |
|         |                    | SAVE CHANGES         |

**NB:** Nota Bene [Note Well] (N.B., N.b., n.b or NB, Nb, nb) is a Latin phrase, meaning "note well" or "take notice" or "please note". Asterisk (\*) next to a form control's label indicates it as "required".

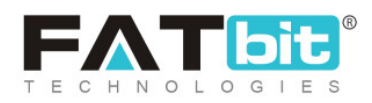

## Fig. 18.2.14 (a): General tab for Plugin Setup

Admin must click on the 'Save Changes' button to update the changes.

→ Language Data: The 'Language Data' sub-tab in the plugin setup box

for '**Google Shopping Feed Plugin Setup**' box is shown in figure 15.2.14 (b). Admin can make following changes:

- Language: Select the preferred language from the drop-down list.
- Plugin Name: Enter the name of the plugin.
- Extra Info: Enter if there is any additional information to be displayed.
- Update Other Languages Data Check-box: Select the check-box if admin requires that system automatically converts content into other languages.

Admin must click on 'Save Changes' to update any changes successfully.

**NB:** Nota Bene [Note Well] (N.B., N.b., n.b or NB, Nb, nb) is a Latin phrase, meaning "note well" or "take notice" or "please note". Asterisk (\*) next to a form control's label indicates it as "required".

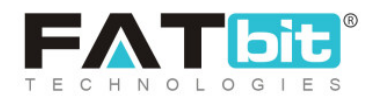

| anguage                                                                                                    | Language Data                                                                                                    |                                                                                                  |                                         |                                                                                                    |           |  |   |
|----------------------------------------------------------------------------------------------------|----------------------------------------------------------------------------------------------------|--------------------------------------------------------------------------------------------------|-----------------------------------------|----------------------------------------------------------------------------------------------------|-----------|--|---|
| English                                                                                                    |                                                                                                    |                                                                                                  |                                         |                                                                                                    |           |  | - |
| lugin Name'                                                                                                    |                                                                                                    |                                                                                                  |                                         |                                                                                                    |           |  |   |
| Google Fee                                                                                                    | 1                                                                                                    |                                                                                                  |                                         |                                                                                                    |           |  |   |
| xtra Info                                                                                                    |                                                                                                    |                                                                                                  |                                         |                                                                                                    |           |  |   |
| BI                                                                                                    | I A - A T 🧷                                                                                                    |                                                                                                  | 📟 🖬 🖬 💕                                 | A      A     A | ⇔<br>html |  |   |
| <ul> <li>Click Select a project, choose a project, and click Open.</li> <li>In the left may, click Service accounts.</li> <li>Find the row of the service account that you want to create a key for. In that row, click the More button, and then click Create key.</li> <li>Select a Key type and click Create.</li> </ul> |                                                                                                    |                                                                                                  |                                         |                                                                                                    |           |  |   |
| <ul> <li>Find<br/>Mon</li> <li>Sele</li> </ul>                                                                                                    | c Select a project, chc<br>e left <u>nav</u> , click Servic<br>the row of the service<br>e button, and then clic<br>ct a Key type and click | ose a project, and click<br>e accounts.<br>account that you want t<br>k Create key.<br>c Create. | <b>Open.</b><br>to create a key for. In | n that row, click                                                                                                    | the       |  |   |

#### Fig. 15.2.14 (b): Language Data tab for Plugin Setup

• Settings As shown in figure 15.2.15, admin can make changes in settings by clicking on this icon. This setup box includes various input fields in which admin must enter the access keys and channel of respective plugin. [Setup Guide]

**NB:** Nota Bene [Note Well] (N.B., N.b., n.b or NB, Nb, nb) is a Latin phrase, meaning "note well" or "take notice" or "please note". Asterisk (\*) next to a form control's label indicates it as "required".

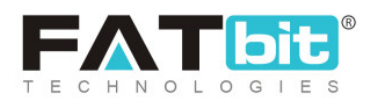

| Google Shopping Feed Plugin Settings |              |  |  |  |  |  |  |
|--------------------------------------|--------------|--|--|--|--|--|--|
| Client Id*                           |              |  |  |  |  |  |  |
| Client Secret*                       |              |  |  |  |  |  |  |
| Developer Key*                       |              |  |  |  |  |  |  |
| Channel*                             | Online       |  |  |  |  |  |  |
|                                      | SAVE CHANGES |  |  |  |  |  |  |

## Fig. 15.2.15: Settings for Google Shopping Feed Plugin Setup

Admin must click on 'Save Changes' to update any changes successfully.

## vi. SMS Notification

As shown in figure 15.2.16, SMS notification plugins can be managed from this tab. The 'SMS Notification Plugins' list displays one plugin integrated with the system. A 'Default' label will be displayed besides the currently active plugin.

**NB:** Nota Bene [Note Well] (N.B., N.b., n.b or NB, Nb, nb) is a Latin phrase, meaning "note well" or "take notice" or "please note". Asterisk (\*) next to a form control's label indicates it as "required".

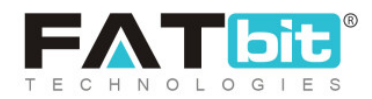

| Currency           |     |                                 |        |     |
|--------------------|-----|---------------------------------|--------|-----|
| Social Login       |     |                                 |        |     |
| Push Notification  | o s | ms Notification Plugins         |        |     |
| Payout             | #   | PLUGIN                          | STATUS |     |
| Advertisement Feed |     |                                 |        |     |
| Sms Notification   | 1   | Twilio Sms Notification Default |        | 2 🗘 |
| Full Text Search   |     |                                 |        |     |

## Fig. 15.2.16: Sms Notification Plugins

# Admin can make following changes on this page:

- Status: Admin can change the status of plugins through the toggle switch button provided in the 'Status' column. A green toggle indicates that the respective plugin is currently active and grey toggle indicates that it is currently inactive.
- Edit Admin can make few changes in plugins as per their requirement. Clicking on this icon will redirect admin to '(Plugin name) Plugin Setup' box which includes two sub-tabs:
  - → General: The 'General' sub-tab in the plugin setup box for 'Twilio SMS

**Notification Plugin Setup**' box is shown in figure 15.2.17 (a). Admin can make following changes:

- Plugin Identifier\*: A unique identifier for the plugin.
- Status: Select current status of plugin.
- Mark As Default Check-box: Select this check-box to make this as default SMS notification plugin.

**NB:** Nota Bene [Note Well] (N.B., N.b., n.b or NB, Nb, nb) is a Latin phrase, meaning "note well" or "take notice" or "please note". Asterisk (\*) next to a form control's label indicates it as "required".

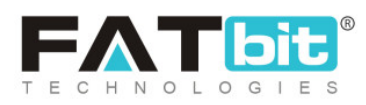

| Twilio Sms Not | ification Plugin Setup |                         |
|----------------|------------------------|-------------------------|
| General        | Language Data          |                         |
|                | Plugin Identifier*     | Twilio Sms Notification |
|                | Status                 | Active                  |
|                |                        | ✓ Mark As Default       |
|                |                        | SAVE CHANGES            |

## Fig. 15.2.17 (a): General tab for Plugin Setup

Admin must click on the 'Save Changes' button to update the changes.

→ Language Data: The 'Language Data' sub-tab in the plugin setup box

for '**Twilio SMS Notification Plugin Setup**' box is shown in figure 15.2.17 (b). Admin can make following changes:

- Language: Select the preferred language from the drop-down list.
- Plugin Name: Enter the name of the plugin.
- Extra Info: Enter if there is any additional information to be displayed.
- Update Other Languages Data Check-box: Select the check-box if admin requires that system automatically converts content into other languages.

**NB:** Nota Bene [Note Well] (N.B., N.b., n.b or NB, Nb, nb) is a Latin phrase, meaning "note well" or "take notice" or "please note". Asterisk (\*) next to a form control's label indicates it as "required".

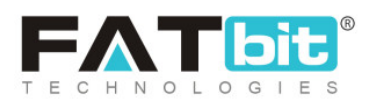

Admin must click on 'Save Changes' to update any changes successfully.

| Ger     | neral |        | Lanç    | guage | Data |   |  |     |    |   |   |           |  |  |   |   |
|---------|-------|--------|---------|-------|------|---|--|-----|----|---|---|-----------|--|--|---|---|
| _angu   | lage  |        |         |       |      |   |  |     |    |   |   |           |  |  |   |   |
| Engl    | lish  |        |         |       |      |   |  |     |    |   |   |           |  |  | - |   |
| Plugin  | Nan   | ne*    |         |       |      |   |  |     |    |   |   |           |  |  |   |   |
|         |       |        |         |       |      |   |  |     |    |   |   |           |  |  |   |   |
| Extra I | Info  |        |         |       |      |   |  |     |    |   |   |           |  |  |   |   |
| в       | I     | U      | A. •    | A     | T 🧷  | E |  | = = | == | B | 1 | ⇔<br>html |  |  |   |   |
|         |       |        |         |       |      |   |  |     |    |   |   |           |  |  |   |   |
|         |       |        |         |       |      |   |  |     |    |   |   |           |  |  |   |   |
|         |       |        |         |       |      |   |  |     |    |   |   |           |  |  |   |   |
|         |       |        |         |       |      |   |  |     |    |   |   |           |  |  |   |   |
|         |       |        |         |       |      |   |  |     |    |   |   |           |  |  |   |   |
|         |       |        |         |       |      |   |  |     |    |   |   |           |  |  |   |   |
|         |       |        |         |       |      |   |  |     |    |   |   |           |  |  |   |   |
|         |       |        |         |       |      |   |  |     |    |   |   |           |  |  |   |   |
|         |       |        |         |       |      |   |  |     |    |   |   |           |  |  |   |   |
|         |       |        |         |       |      |   |  |     |    |   |   |           |  |  |   |   |
|         |       |        |         |       |      |   |  |     |    |   |   |           |  |  |   |   |
|         |       |        |         |       |      |   |  |     |    |   |   |           |  |  |   |   |
| U       | pdate | e Othe | er Lang | uages | Data |   |  |     |    |   |   |           |  |  |   |   |
|         |       |        |         |       |      |   |  |     |    |   |   |           |  |  |   |   |
| S       | AVE   | CHAI   | NGES    |       |      |   |  |     |    |   |   |           |  |  |   |   |
|         |       |        |         |       |      |   |  |     |    |   |   |           |  |  |   | _ |

Fig. 15.2.17 (b): Language Data tab for Plugin Setup

**NB:** Nota Bene [Note Well] (N.B., N.b., n.b or NB, Nb, nb) is a Latin phrase, meaning "note well" or "take notice" or "please note". Asterisk (\*) next to a form control's label indicates it as "required".

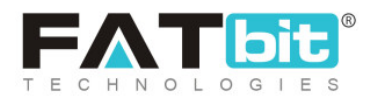

Settings As shown in figure 15.2.18, admin can make changes in settings by clicking on this icon. This setup box includes various input fields in which admin must enter the input fields of respective plugin. [Setup Guide]

| Fwilio Sms Notification Plugin Settings |              |  |  |  |  |  |  |
|-----------------------------------------|--------------|--|--|--|--|--|--|
| Account Sid*                            |              |  |  |  |  |  |  |
| Auth Token*                             |              |  |  |  |  |  |  |
| Sender Id*                              |              |  |  |  |  |  |  |
|                                         | SAVE CHANGES |  |  |  |  |  |  |

Fig. 15.2.18: Settings for SMS Notification Plugin Setup

Admin must click on 'Save Changes' to update any changes successfully.

# vii. Full Text Search

As shown in figure 15.2.19, full text search plugins can be managed from this tab. The **'Full Text Search Plugins'** list displays no plugin integrated with the system currently.

**NB:** Nota Bene [Note Well] (N.B., N.b., n.b or NB, Nb, nb) is a Latin phrase, meaning "note well" or "take notice" or "please note". Asterisk (\*) next to a form control's label indicates it as "required".

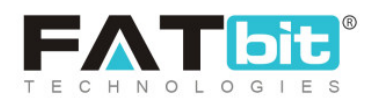
| Currency           |                                                                |   |        |        |  |
|--------------------|----------------------------------------------------------------|---|--------|--------|--|
| Social Login       |                                                                |   |        |        |  |
| Push Notification  | <ul> <li>Full Text Search Plugins</li> <li>Solution</li> </ul> |   |        |        |  |
| Payout             | ~                                                              | # | PLUGIN | STATUS |  |
| Advertisement Feed |                                                                |   |        |        |  |
| Sms Notification   | No Records Found                                               |   |        |        |  |
| Full Text Search   |                                                                |   |        |        |  |

#### Fig. 15.2.19: Full Text Search Plugins

### Admin can make following changes on this page:

- **Check-box:** Clicking on the check-boxes, admin can select multiple options from list. Two short-cut icons are provided on the top-right corner through which admin can:
  - → Publish Activate the status of selected plugin.
  - → Un-publish Ceactivate the status of selected plugin.
- Status: Admin can change the status of plugins through the toggle switch button provided in the 'Status' column. A green toggle indicates that the respective plugin is currently active and grey toggle indicates that it is currently inactive.

The remaining changes will be similar to that of previous tabs 'Settings'.

**NB:** Nota Bene [Note Well] (N.B., N.b., n.b or NB, Nb, nb) is a Latin phrase, meaning "note well" or "take notice" or "please note". Asterisk (\*) next to a form control's label indicates it as "required".

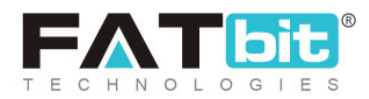

# 15.3 Theme Settings

As shown in figure 15.3.1, admin can manage and change website theme color from this module.

| Manage Theme Color<br>Home / Theme Color |             |             |                              |   |
|------------------------------------------|-------------|-------------|------------------------------|---|
| Search                                   |             |             |                              | × |
| Keyword                                  |             | SEARCH CLEA | R SEARCH                     |   |
| O Theme Color Listing                    |             |             |                              |   |
| THEME COLOR                              | BRAND COLOR | COLOR       | ACTION BUTTONS               |   |
| Blue - First                             | 1A8FE3      |             | Clone                        |   |
| Blue - Second                            | 007DC6      |             | Preview<br>Click To Activate |   |
| Blue - Third                             | 003B64      |             |                              |   |
| Copy of Red - First                      | FF3A59      |             |                              |   |
| Green - First                            | 6BC452      |             |                              |   |
| Green - Second                           | 00C853      |             |                              |   |
| Green - Third                            | 14C06E      |             |                              |   |

#### Fig. 15.3.1: Manage Theme Color Page

# A search bar is provided on the top of this page using which admin can search a particular theme color from the list below, by entering its keywords.

**NB:** Nota Bene [Note Well] (N.B., N.b., n.b or NB, Nb, nb) is a Latin phrase, meaning "note well" or "take notice" or "please note". Asterisk (\*) next to a form control's label indicates it as "required".

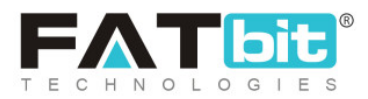

**NB:** Figure 15.3.1 does not show the complete list of themes integrated with the system.

The **'Theme Color Listing**' provides admin with certain functionalities. Clicking on icon under 'Action Buttons' column will provide three buttons:

• Clone: Admin can add a new theme by creating a clone of any of the previously integrated themes. Clicking on this button, a 'Theme Color Setup' box will appear as shown in figure 15.3.2. Admin can design a new theme by selecting colors for each field provided. To finish, the admin must click on the 'Save Changes' button. The new clone theme can be edited and deleted, unlike the original themes integrated with the system.

| Theme Color Setup        |                      | $\left \right\rangle$ |
|--------------------------|----------------------|-----------------------|
| Theme Name*              | Copy of Blue - First |                       |
| Brand Color*             | 1ABFE3               |                       |
| Brand Inverse Color*     | FFFFF                |                       |
| Body Color*              | 525252               |                       |
| Secondary Color*         | 2D9FF3               |                       |
| Secondary Inverse Color* | FFFFF                |                       |
|                          | SAVE CHANGES         |                       |

**NB:** Nota Bene [Note Well] (N.B., N.b., n.b or NB, Nb, nb) is a Latin phrase, meaning "note well" or "take notice" or "please note". Asterisk (\*) next to a form control's label indicates it as "required".

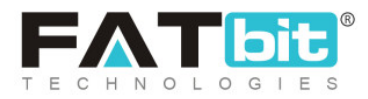

### Fig. 15.3.2: Theme Color Setup Box

• **Preview:** A preview of what will be displayed at the front-end when choosing a particular theme can be seen by clicking on this button (Please refer to figure 15.3.3). Admin can click on the '**Activate Theme**' button to activate the theme and 'Back to Themes' button to return back to 'Theme Color List'.

|                           |                     |               | ACTIVATE THEME BACK TO THEN | IES      |                   |                       |
|---------------------------|---------------------|---------------|-----------------------------|----------|-------------------|-----------------------|
| Multi-vendor Ecommerce Ma | irketplace Solution |               |                             |          | English (§) Curre | ncy 🛞 Login / Sign Up |
|                           | All 👻 I A           | m Looking For |                             |          | Q                 | CART \$0.00           |
| Electronics               | Men                 | Baby & Kids   | Women                       | About Us | Blog              | Contact Us            |
|                           |                     |               | 7                           |          |                   |                       |

#### Fig. 18.3.3: Preview Theme Page

 Click to Activate: Admin can activate the respective theme by clicking on this button.
 Sign will be displayed under the currently active theme.

**NB:** A theme currently active cannot be deleted even if it is a clone.

- Edit: Clicking on this button will redirect admin to 'Theme Color Setup' box in which admin can make necessary changes.
   NB: Only clone themes can be edited.
- Delete: Clicking on this button, admin can delete the respective theme.
   NB: Only clone themes can be deleted from the list.

**NB:** Nota Bene [Note Well] (N.B., N.b., n.b or NB, Nb, nb) is a Latin phrase, meaning "note well" or "take notice" or "please note". Asterisk (\*) next to a form control's label indicates it as "required".

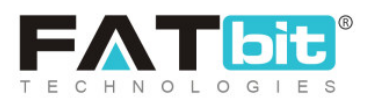

# 15.4 Payment Methods

All the existing payment methods are already integrated into the system. Admin can manage their statuses and settings through this module as shown in figure 15.4.1.

| Hot                      | Manage Payment Methods Home / Payment Methods |        |                                                      |        |                |  |  |
|--------------------------|-----------------------------------------------|--------|------------------------------------------------------|--------|----------------|--|--|
| <ul> <li>Paym</li> </ul> | ent Methods List                              |        |                                                      |        |                |  |  |
|                          |                                               | SR. NO | PAYMENT METHOD                                       | STATUS | ACTION BUTTONS |  |  |
| ÷                        |                                               | 1      | Stripe<br>(Stripe)                                   |        | •••            |  |  |
| ÷                        |                                               | 2      | PayPal Payments Standard<br>(PayPalPaymentsStandard) |        | •••            |  |  |
| \$                       |                                               | 3      | Transfer to Bank<br>(Transfer to Bank)               |        |                |  |  |
| ÷                        |                                               | 4      | PayuLatam<br>(PayuLatam)                             |        |                |  |  |
|                          |                                               | 5      | PayFort<br>(PayFort)                                 |        |                |  |  |
|                          |                                               | 6      | Authorize<br>(authorizeaim)                          |        | **             |  |  |

#### Fig. 15.4.1: Payment Methods List

**NB:** Figure 15.4.1 does not show the complete list of payment methods integrated with the system.

As shown in figure 15.4.1, admin can perform following functionalities in 'Payment Methods List':

Admin can make following changes on this page:

**NB:** Nota Bene [Note Well] (N.B., N.b., n.b or NB, Nb, nb) is a Latin phrase, meaning "note well" or "take notice" or "please note". Asterisk (\*) next to a form control's label indicates it as "required".

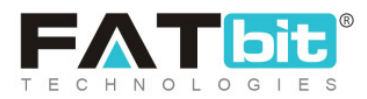

- **Check-box:** Clicking on the check-boxes, admin can select multiple options from list. Two short-cut icons are provided on the top-right corner through which admin can:
  - → Publish Activate the status of selected payment method.
  - → Un-publish Ceactivate the status of selected payment method.
- **Status:** Admin can change the status of payment methods through the toggle switch button provided in the 'Status' column. A green toggle indicates that the respective payment method is currently active and grey toggle indicates that it is currently inactive.
- Edit Admin can make few changes in payment methods as per their requirement. Clicking on this icon will redirect admin to 'Payment Method Setup' box which includes two sub-tabs:
  - → General: The 'General' sub-tab in 'Payment Method Setup' box is shown

in figure 15.4.2 (a). Admin can make following changes:

- **Gateway Identifier\*:** A unique identifier for the payment method.
- **Status:** Select current status of payment method.
- Ratio: Select ratio of image to be uploaded for respective payment method.
- Upload: Select and upload the image for respective payment method.

**NB:** Nota Bene [Note Well] (N.B., N.b., n.b or NB, Nb, nb) is a Latin phrase, meaning "note well" or "take notice" or "please note". Asterisk (\*) next to a form control's label indicates it as "required".

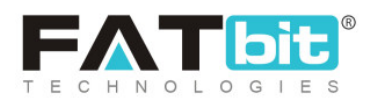

| Payment Metho | od Setup            | (                                  | (%) |
|---------------|---------------------|------------------------------------|-----|
| General       | Language Data       |                                    |     |
|               | Gateway Identifier* | Stripe                             |     |
|               | Status              | Active -                           |     |
|               | Ratio               | <ul><li>1:1</li><li>16:9</li></ul> |     |
|               | Upload              | Choose File No file chosen         |     |
|               |                     | S                                  |     |
|               |                     | SAVE CHANGES                       |     |

Fig. 15.4.2 (a): General tab for Payment Method Setup

Admin must click on the 'Save Changes' button to update the changes.

→ Language Data: The 'Language Data' sub-tab in 'Payment Method

Setup' box is shown in figure 15.4.2 (b). Admin can make following changes:

- Language: Select the preferred language from the drop-down list.
- Gateway Name: Enter the name of gateway.

**NB:** Nota Bene [Note Well] (N.B., N.b., n.b or NB, Nb, nb) is a Latin phrase, meaning "note well" or "take notice" or "please note". Asterisk (\*) next to a form control's label indicates it as "required".

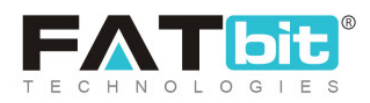

- Details: Enter if there is any additional information to be displayed.
- Update Other Languages Data Check-box: Select the check-box if admin requires that system automatically converts content into other languages.

Admin must click on 'Save Changes' to update any changes successfully.

| Payment Metho | od Setup      |                                                   | $\otimes$ |
|---------------|---------------|---------------------------------------------------|-----------|
| General       | Language Data |                                                   |           |
|               | Language      | English -                                         |           |
|               | Gateway Name* | Stripe                                            |           |
|               | Details       | Stripe - payment method description will go here. |           |
|               |               | Update Other Languages Data                       |           |
|               |               | SAVE CHANGES                                      |           |

Fig. 15.2.5 (b): Language Data tab for Payment Method Setup

• Settings As shown in figure 15.2.6, admin can make changes in settings by clicking on this icon. This setup box includes an input field in which the admin must enter the keys of the respective payment method.

**NB:** Nota Bene [Note Well] (N.B., N.b., n.b or NB, Nb, nb) is a Latin phrase, meaning "note well" or "take notice" or "please note". Asterisk (\*) next to a form control's label indicates it as "required".

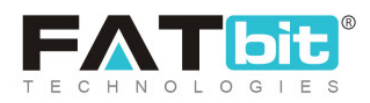

| Payment Methods Settings |              |
|--------------------------|--------------|
| Secret Key*              |              |
| Publishable Key*         |              |
|                          | SAVE CHANGES |

Fig. 15.2.6: Settings for Payment Methods

Admin must click on 'Save Changes' to update any changes successfully.

**NB:** Each payment method has its own settings which will be generated after registering to the payment gateway platform.' Cash on Delivery' payment method has no settings option. 'Bank Transfer' payment method will only display the configured bank account details on the website. Buyer has to manually transfer the money to the admin's bank account. Admin can also rearrange the order in which the payment methods will be displayed at

the front-end. Provided to the left of each payment method can be dragged and dropped to rearrange the list.

## 15.5 Currency Management

Through this module, admin can add, view and manage the currencies to be displayed on the website.

**NB:** Nota Bene [Note Well] (N.B., N.b., n.b or NB, Nb, nb) is a Latin phrase, meaning "note well" or "take notice" or "please note". Asterisk (\*) next to a form control's label indicates it as "required".

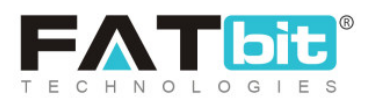

| × M          | anage Currency | <b>cies</b><br>Management |                                       |             |              |        |                |   |
|--------------|----------------|---------------------------|---------------------------------------|-------------|--------------|--------|----------------|---|
|              |                |                           |                                       |             |              |        |                |   |
| O Curre      | ency Listing   |                           |                                       |             |              |        | +              | I |
|              |                | SR. NO                    | CURRENCY                              | SYMBOL LEFT | SYMBOL RIGHT | STATUS | ACTION BUTTONS |   |
| ÷            |                | 1                         | United States Dollar<br>(USD) Default | \$          | -NA-         |        | •••            |   |
| * <u>*</u> * |                | 2                         | Colombian Peso<br>(COP)               | ŝ           | -NA-         |        | ***            |   |
| ***<br>**    |                | 3                         | Canadian Dollar<br>(CAD)              | CS          | -NA-         |        | •••            |   |
|              |                | 4                         | Dominican Pesos<br>(DOP)              | ŝ           | -NA-         |        | •••            |   |

#### Fig. 15.5.1: Currency Management Page

As shown in figure 15.5.1, admin can perform following functionalities from this page:

- Add Currency: Admin can add a new currency to be displayed on the website.
   Clicking on this icon, admin will be redirected to 'Currency Setup' box that includes two tabs:
  - → General tab: As shown in figure 15.5.2 (a), admin must:
    - **Currency Code\*:** Enter unique currency code.
    - Currency Symbol Left: Enter the symbol to be displayed on the left side of value.
    - Currency Symbol Right: Enter the symbol to be displayed on the right side of value.
    - Currency Conversion Value\*: Enter the conversion value of currency.

**NB:** Nota Bene [Note Well] (N.B., N.b., n.b or NB, Nb, nb) is a Latin phrase, meaning "note well" or "take notice" or "please note". Asterisk (\*) next to a form control's label indicates it as "required".

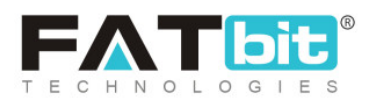

**NB:** The conversion value of currency setup as '**Default**' must always be 1. Based on this default currency, the conversion values of other currencies can be defined.

**Status:** Enter the current status of currency.

| Currency Setup             |              |
|----------------------------|--------------|
| General Language Data      |              |
| Currency Code*             |              |
| Currency Symbol Left       |              |
| Currency Symbol Right      |              |
| Currency Conversion Value* |              |
| Status                     | Active       |
|                            | SAVE CHANGES |
|                            |              |

#### Fig. 15.5.2 (a): General tab for Currency Setup

Admin must click on the 'Save Changes' button to proceed further.

- → Language Data tab: As shown in figure 15.5.2 (b), admin must:
  - Language: Select the preferred language from the drop-down list.
  - **Currency Name\*:** Enter the unique currency name.

**NB:** Nota Bene [Note Well] (N.B., N.b., n.b or NB, Nb, nb) is a Latin phrase, meaning "note well" or "take notice" or "please note". Asterisk (\*) next to a form control's label indicates it as "required".

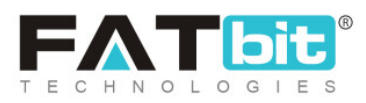

 Update Other Languages Data Check-box: Select the check-box if admin requires that system automatically converts content into other languages.

| Currency Setur | 0              |                             |
|----------------|----------------|-----------------------------|
| General        | Language Data  |                             |
|                | Language       | English                     |
|                | Currency Name* |                             |
|                |                | Update Other Languages Data |
|                |                | SAVE CHANGES                |
|                |                |                             |

Fig. 15.5.2 (b): Language Data tab for Currency Setup

Admin must click on the 'Save Changes' button to finish adding the new currency.

- Update Currency: Clicking on this icon, the conversion values for all currencies will be updated with the help of '<u>Currency Converter API</u>' plugin automatically from the server.
- **Check-box:** Clicking on the check-boxes, admin can select multiple options from list. Two short-cut icons are provided on the top-right corner through which admin can:
  - → Publish Activate the status of selected currency.
  - → Un-publish Deactivate the status of selected currency.

**NB:** Nota Bene [Note Well] (N.B., N.b., n.b or NB, Nb, nb) is a Latin phrase, meaning "note well" or "take notice" or "please note". Asterisk (\*) next to a form control's label indicates it as "required".

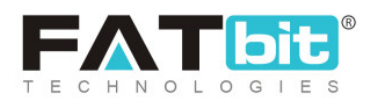

- **Status:** Admin can change the status of currencies through the toggle switch button provided in the 'Status' column. A green toggle indicates that the respective currency is currently active and grey toggle indicates that it is currently inactive.
- Edit Admin can make few changes in previously added currencies as per their requirement. Clicking on this icon will redirect admin to 'Currency Setup' box in which admin can make changes as per required. Admin must click on the 'Save Changes' button to update the changes successfully.

**NB:** As shown in figure15.5.1, a 'Default' label is displayed besides the option selected when choosing '<u>Default System Currency</u>' under '<u>Local</u>' settings. Admin can also rearrange the order in which the currencies will be displayed

at the front-end. Provided to the left of each currency can be dragged and dropped to rearrange the list.

## 15.6 Tax Structure

As shown in figure 15.6.1, there are two different tax structures integrated in the system.

**NB:** Nota Bene [Note Well] (N.B., N.b., n.b or NB, Nb, nb) is a Latin phrase, meaning "note well" or "take notice" or "please note". Asterisk (\*) next to a form control's label indicates it as "required".

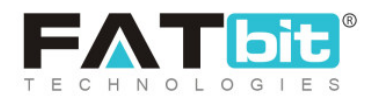

| Home / Ta | ax Structure<br>x Structure |                |
|-----------|-----------------------------|----------------|
| SR. NO    | TAX STRUCTURE NAME          | ACTION BUTTONS |
| 1         | Vat/Single Tax Structure    |                |
| 2         | Combined Tax structure      |                |

#### Fig. 15.6.1: Tax Structure Management Page

Admin can make a few changes in them by clicking on the 'Edit' button provided under the 'Action Buttons' column. These two tax structures vary due to which their edit options are explained separately.

Clicking on the 'Edit' button for 'Vat/Single Tax' a 'Tax Structure Setup' box will appear that includes three tabs:

• **General tab:** As shown in figure 15.6.2 (a), admin must enter a unique identifier in '**Tax Structure Identifier**' input field and click on 'Save Changes' button to proceed further.

| Tax Structure | Setup         |             |                          |
|---------------|---------------|-------------|--------------------------|
| General       | English       | Arabic      |                          |
|               | Tax Structure | Identifier* | Vat/Single Tax Structure |
|               |               |             | SAVE CHANGES             |
|               |               |             |                          |

#### Fig. 15.6.2 (a): General tab for Tax Structure Setup

**NB:** Nota Bene [Note Well] (N.B., N.b., n.b or NB, Nb, nb) is a Latin phrase, meaning "note well" or "take notice" or "please note". Asterisk (\*) next to a form control's label indicates it as "required".

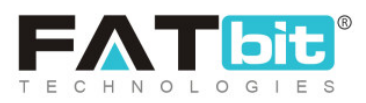

English: As shown in figure 15.6.2 (b), admin must enter unique name in 'Tax
 Structure Name\*' input field and click on 'Update' to proceed further.

| Тах                 | Tax Structure Setup |          |        |        |  |  |  |  |
|---------------------|---------------------|----------|--------|--------|--|--|--|--|
|                     | General             | English  | Arabic |        |  |  |  |  |
| Tax Structure Name* |                     | re Name* | Тах    |        |  |  |  |  |
|                     |                     |          |        | UPDATE |  |  |  |  |

Fig. 15.6.2 (b): English tab for Tax Structure Setup

• Secondary Language tab: Enter unique 'Tax Structure Name' in respective language. Since currently 'Arabic' language has been added, the name of this tab is displayed as 'Arabic'. Admin must click on 'Update' to finish the process.

For 'Combined Tax Structure' the structure defined is different. Clicking on 'Edit' admin will be redirected to 'Tax Structure Setup' box which includes four tabs:

- General: As shown in figure 15.6.3 (a), admin must:
  - → Tax Structure Identifier\*: Enter a unique identifier for this tax structure.
  - → State Dependent\*: Select 'Yes' if the tax structure is state dependent

and no otherwise.

**NB:** Nota Bene [Note Well] (N.B., N.b., n.b or NB, Nb, nb) is a Latin phrase, meaning "note well" or "take notice" or "please note". Asterisk (\*) next to a form control's label indicates it as "required".

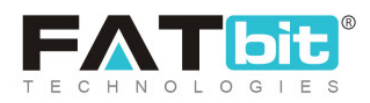

| Tax Structure S | Setup                     |        |                  |        |
|-----------------|---------------------------|--------|------------------|--------|
| General         | English                   | Arabic | Tax Options      |        |
|                 | Tax Structure Identifier* |        | Combined Tax str | ucture |
|                 | State Dependent           |        | No               | ~      |
|                 |                           |        | SAVE CHANGE      | ES     |
|                 |                           |        |                  |        |

#### Fig. 15.6.3 (a): General tab for Tax Structure Setup

Admin must click on the 'Save Changes' button to proceed further.

• English tab: As shown in figure 15.6.3 (b), admin must enter the unique name of tax structure in 'Tax Structure Name\*' input field in English. Admin must click on the 'Update' button after making changes.

| Fax Structure Setup |         |         |        |             |  |
|---------------------|---------|---------|--------|-------------|--|
|                     | General | English | Arabic | Tax Options |  |
| Tax Structure Name* |         |         | GST    |             |  |
|                     |         |         |        | UPDATE      |  |
|                     |         |         |        |             |  |

#### Fig. 15.6.3 (b): English tab for Tax Structure Setup

**NB:** Nota Bene [Note Well] (N.B., N.b., n.b or NB, Nb, nb) is a Latin phrase, meaning "note well" or "take notice" or "please note". Asterisk (\*) next to a form control's label indicates it as "required".

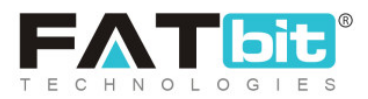

- Secondary Language tab: Admin must enter the unique name of tax structure in 'Tax Structure Name\*' input field in respective language. Admin must click on the 'Update' button after making changes.
- Tax Options tab: As shown in figure 15.6.3 (c), admin can define tax options in this tab.

| Tax Structure Setup |                    |                |         |
|---------------------|--------------------|----------------|---------|
| General English     | Arabic Tax Options |                |         |
| Tax Options         |                    |                | Add New |
| SR. NO              | SALE TAX           | ACTION BUTTONS |         |
| 1                   | CGST               |                |         |
| 2                   | SGST               |                |         |
| 3                   | IGST               |                |         |
|                     |                    |                |         |

### Fig. 15.6.3 (c): Tax Options tab for Tax Structure Setup

Clicking on "'Add New' button, admin can add a new option. A **'Tax Option Setup**' form will appear in this tab as shown in figure 15.6.3 (d), in which admin must:

**NB:** Nota Bene [Note Well] (N.B., N.b., n.b or NB, Nb, nb) is a Latin phrase, meaning "note well" or "take notice" or "please note". Asterisk (\*) next to a form control's label indicates it as "required".

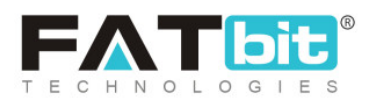

- → Tax Option Identifier\*: Enter a unique identifier for the new tax option being added.
- → Tax Option Name English\*: Enter the name of the tax option in English.
- → Tax Option Name (Secondary Language)\*: Enter the name of the tax option in secondary language.
- → Interstate: Select 'Yes' if this tax option is applicable interstate and 'No'

if not.

| Tax Structure Setup    |                         |                          |   |
|------------------------|-------------------------|--------------------------|---|
| General English Arab   | ic Tax Options          |                          |   |
| Tax Option Setup       |                         |                          |   |
| Tax Option Identifier* |                         | Tax Option Name English* |   |
|                        | *Tax Option Name Arabic | Interstate               |   |
|                        |                         | Yes                      | - |
| SAVE CHANGES           |                         |                          |   |

Fig. 15.6.3 (d): Tax Option Setup for 'Add New' Tax Option

Admin must click on the 'Save Changes' button to finish adding this option.

Admin can click on **'Back To Listing**' button to go back to **'Tax Options**'

list. As shown in figure 14.6.3 (c), under the 'Action Buttons' column, there are

two actions buttons provided to manage the previously added Tax Options: **NB:** Nota Bene [Note Well] (N.B., N.b., n.b or NB, Nb, nb) is a Latin phrase, meaning "note well" or "take notice" or "please note". Asterisk (\*) next to a form control's label indicates it as "required".

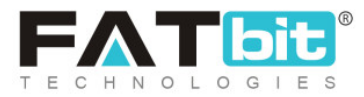

- → Edit: Clicking on this button, admin will be redirected to 'Tax Option Setup' form in which admin can make required changes in respective options. To update the changes successfully, admin must click on the 'Save Changes' button.
- → Delete: Clicking on this button, the respective tax option will be deleted from the list.

**NB:** Admin can manage the tax structures from this module. To select a default tax structure admin must select the option from the '<u>Tax Structure</u>' drop down list provided under the '<u>General</u>' tab in '<u>General Settings</u>' module.

## 15.7 Sales Tax

The taxes to be charged on different product categories can be set up through this module. As shown in figure 15.7.1, a search bar is provided on the top using which admin can search a particular product category by entering its keywords.

**NB:** Nota Bene [Note Well] (N.B., N.b., n.b or NB, Nb, nb) is a Latin phrase, meaning "note well" or "take notice" or "please note". Asterisk (\*) next to a form control's label indicates it as "required".

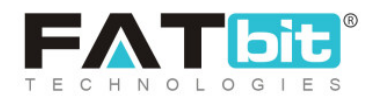

| Home                  | <b>ge Tax</b><br>/ Tax |                   |        |              |                |
|-----------------------|------------------------|-------------------|--------|--------------|----------------|
| Search                |                        |                   |        |              | ×              |
| Keyword               |                        |                   | SEARCH | CLEAR SEARCH |                |
|                       |                        |                   |        |              |                |
|                       |                        |                   |        |              |                |
| <ul> <li>✓</li> </ul> | SR. NO                 | TAX CATEGORY NAME | VALUE  | STATUS       | ACTION BUTTONS |

### Fig. 15.7.1: Manage Tax Page

## The 'Tax List' provides admin with certain functionalities:

- Add New Tax : Admin can add a new sales tax category. Clicking on this icon, admin will be redirected to 'Tax Setup' box that includes two tabs:
  - → General tab: As shown in figure 15.7.2 (a), admin must:
    - Tax Category Identifier\*: Enter a unique identifier for the new tax category being created.
    - Percentage: Select 'Yes' if the tax value to be added is in percentage and 'No' otherwise.
    - Total Value\*: Enter the value of tax.
    - **Status:** Select current status of this new tax category.

**NB:** Nota Bene [Note Well] (N.B., N.b., n.b or NB, Nb, nb) is a Latin phrase, meaning "note well" or "take notice" or "please note". Asterisk (\*) next to a form control's label indicates it as "required".

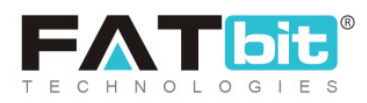

| Tax Setup |                          |              |   |
|-----------|--------------------------|--------------|---|
| General   | Language Data            |              |   |
|           | Tax Category Identifier* |              |   |
|           | Percentage               | Yes          | • |
|           | Total Value*             |              |   |
|           | Status                   | Active       | - |
|           |                          | SAVE CHANGES |   |

#### Fig. 15.7.2 (a): General tab for Sales Tax Setup

Admin must click on the 'Save Changes' button to proceed further.

- → Language Data tab: As shown in figure 15.7.2 (b), admin must:
  - Language: Select the preferred language from the drop-down list.
  - **Tax Category Name\*:** Enter a unique name for each tax category.
  - Update Other Languages Data Check-box: Select the check-box if admin requires that system automatically converts content into other languages.

**NB:** Nota Bene [Note Well] (N.B., N.b., n.b or NB, Nb, nb) is a Latin phrase, meaning "note well" or "take notice" or "please note". Asterisk (\*) next to a form control's label indicates it as "required".

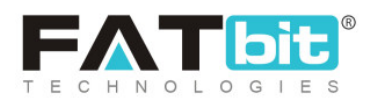

| Sales Tax Setup | )                  |                             |
|-----------------|--------------------|-----------------------------|
| General         | Language Data      |                             |
|                 | Language           | English                     |
|                 | Tax Category Name* |                             |
|                 |                    | Update Other Languages Data |
|                 |                    | UPDATE                      |

#### Fig. 15.7.2 (b): Language Data tab for Sales Tax Setup

Admin must click on the 'Update' button to finish adding this new sales tax category.

- **Check-box:** Clicking on the check-boxes, admin can select multiple options from list. Three short-cut icons are provided on the top-right corner through which admin can:
  - → Publish Activate the status of selected sales tax categories.
  - → Un-publish Deactivate the status of selected sales tax categories.
  - → Delete □: Delete selected sales tax categories from the list.
- **Status:** Admin can change the status of sales tax categories through the toggle switch button provided in the 'Status' column. A green toggle indicates

**NB:** Nota Bene [Note Well] (N.B., N.b., n.b or NB, Nb, nb) is a Latin phrase, meaning "note well" or "take notice" or "please note". Asterisk (\*) next to a form control's label indicates it as "required".

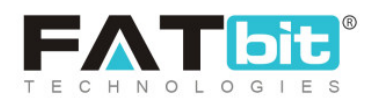

that the respective sales tax category is currently active and grey toggle indicates that it is currently inactive.

- Action Buttons: Clicking on will provide two action buttons:
  - → Edit: Admin can make few changes in previously added sales tax categories as per their requirement. Clicking on this button will redirect admin to 'Sales Tax Setup' box in which admin can make changes as per required. Admin must click on the 'Save Changes' button to update the changes successfully.
  - → Delete: Clicking on this button, admin can delete the respective sales tax category from the list.

# 15.8 Commission Settings

Admin can add and manage all website commission settings from this module. The default 'Site-Level' commission has been listed on the top of 'Commission Settings List'. Admin can add category, seller and/or product level commission to override the site level commission.

As shown in figure 15.8.1, a search bar is provided on the top of this page through which admin can search a particular commission setting by entering its keyword.

**NB:** Nota Bene [Note Well] (N.B., N.b., n.b or NB, Nb, nb) is a Latin phrase, meaning "note well" or "take notice" or "please note". Asterisk (\*) next to a form control's label indicates it as "required".

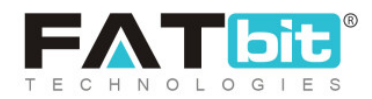

| Hom     | nage Commiss<br>e / Commission | ion Settings       |        |             |           |                         |
|---------|--------------------------------|--------------------|--------|-------------|-----------|-------------------------|
| Search  |                                |                    |        |             |           | ×                       |
| Keyword |                                |                    |        | SEARCH CLE/ | AR SEARCH |                         |
| O Comm  | ssion Settings L               | ist                |        |             |           | ۵                       |
|         | SR. NO                         | PRODUCT CATEGORIES | SELLER | PROD        | DUCT      | FEES [%] ACTION BUTTONS |
|         | 1                              | -                  | -      | -           |           | Edit<br>History         |

#### Fig. 15.8.1: Manage Commission Settings Page

The 'Commission Settings List' shown in figure 15.8.1 provides admin with certain functionalities:

- Add New : Admin can define a new commission criterion by clicking on this icon. As shown in figure 15.8.3, the 'Commission Setup' box opens in which admin can:
  - → Product Categories: Select the product category if the new commission is to be set up based on a specific category.
  - → Seller: Enter the name of the particular seller if the new commission is to be set up for a specific seller.

**NB:** Nota Bene [Note Well] (N.B., N.b., n.b or NB, Nb, nb) is a Latin phrase, meaning "note well" or "take notice" or "please note". Asterisk (\*) next to a form control's label indicates it as "required".

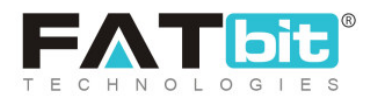

- → Product: Enter the name of a particular product if the new commission is to be set up for a particular product.
- → Commission Fees (%)\*: Enter the percentage value of commission to be charged.

The preference level is explained in figure 15.8.2.

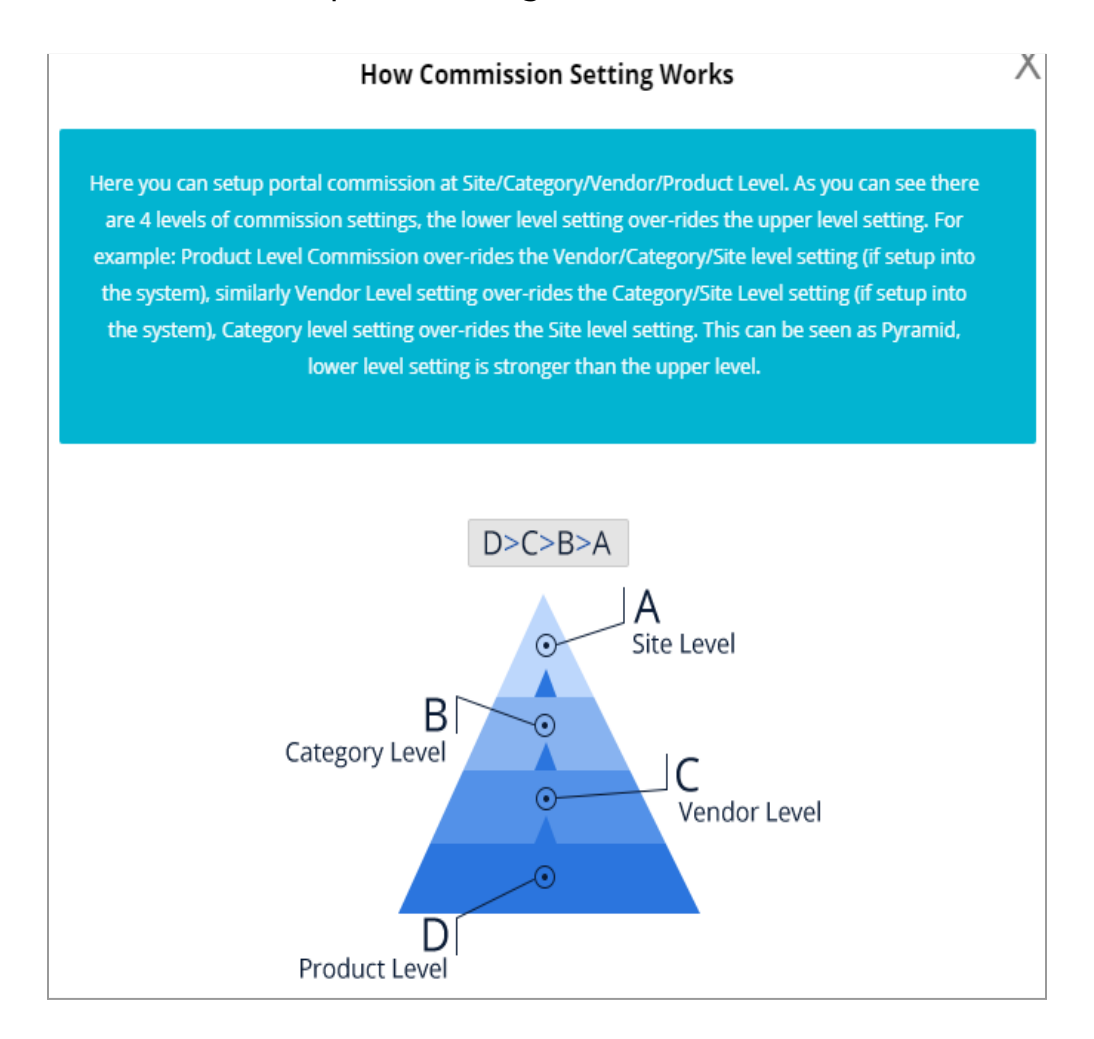

### Fig. 15.8.2: Preference Level for Commission Settings

**NB:** Nota Bene [Note Well] (N.B., N.b., n.b or NB, Nb, nb) is a Latin phrase, meaning "note well" or "take notice" or "please note". Asterisk (\*) next to a form control's label indicates it as "required".

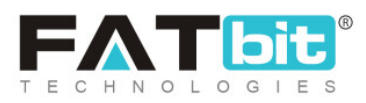

| Commission Setup     |                 |  |  |  |  |
|----------------------|-----------------|--|--|--|--|
| Product Categories   | Does not Matter |  |  |  |  |
| Seller               |                 |  |  |  |  |
| Product              |                 |  |  |  |  |
| Commission Fees (%)* |                 |  |  |  |  |
|                      | SAVE CHANGES    |  |  |  |  |

#### Fig. 15.8.3: Commission Setup

NB: Admin can also set up commissions more specifically. Please remember that the commissions are prioritized as Product Commission > Vendor/Seller
 Commission > Category Commission > Site Commission (Refer figure 15.8.2).
 All the possible collaborations are explained below:

Product Categories Only => The charged commission will be applicable

on all the products falling in the selected product category (irrespective of their sellers).

Seller Only => The charged commission will be applicable on all the products of the selected seller.

**NB:** Nota Bene [Note Well] (N.B., N.b., n.b or NB, Nb, nb) is a Latin phrase, meaning "note well" or "take notice" or "please note". Asterisk (\*) next to a form control's label indicates it as "required".

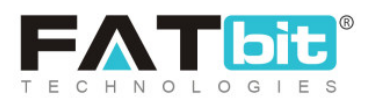

Product Only => The charged commission will be applicable on the selected product irrespective of their seller.

**NB:** The commissions are defined on catalog level and not on inventory level.

- Product Category + Seller => The charged commission fees will be applicable to all those products of respective sellers which belong to the selected product category.
- Seller + Product => The charged commission fees will be applicable to the particular product of the selected seller.
- Product Categories + Product => The charged commission fees will be applicable to a particular product falling in the selected product category.

Admin must click on 'Save Changes' to add the new commission.

• Check-box: Clicking on the check-boxes, admin can select multiple options

from list. A 'Delete' icon will be displayed on the top-right corner of this list clicking on which admin can delete the selected options.

- Action Buttons: Clicking on will provide three action buttons:
  - → Edit: Admin can make few changes in previously setup commissions as

per their requirement. Clicking on this button will redirect admin to the '**Commissions Setup**' box as shown in figure 15.8.4, in which admin can make changes in commission fees to be charged. Admin must click on the 'Save Changes' button to update the changes successfully.

**NB:** Nota Bene [Note Well] (N.B., N.b., n.b or NB, Nb, nb) is a Latin phrase, meaning "note well" or "take notice" or "please note". Asterisk (\*) next to a form control's label indicates it as "required".

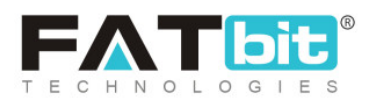

| Commission Setup     |              |  |
|----------------------|--------------|--|
| Commission Fees (%)* | 0.00         |  |
|                      | SAVE CHANGES |  |

Fig. 15.8.4: Commission Setup

→ History: Admin can view the history of all changes made in particular commission settings. An example of history of a site-level commission is

shown in figure 15.8.5 below.

| Сс | Commission History |                    |        |         |          |                     |
|----|--------------------|--------------------|--------|---------|----------|---------------------|
|    | SR NO.             | PRODUCT CATEGORIES | SELLER | PRODUCT | FEES [%] | ADDED ON            |
|    | 1                  | -                  | -      | -       | 20.00    | 2020-07-13 15:02:47 |
|    | 2                  | -                  | -      | -       | 4.00     | 2020-07-13 13:06:17 |
|    | 3                  | -                  | -      | -       | 10.00    | 2017-07-25 12:30:22 |
|    | 1                  |                    |        |         |          | Showing 3 Entries   |

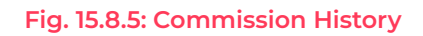

→ Delete: Clicking on this button, admin can delete the respective

commission setting from the list.

NB: The site level commission setting cannot be deleted from the list.

**NB:** Nota Bene [Note Well] (N.B., N.b., n.b or NB, Nb, nb) is a Latin phrase, meaning "note well" or "take notice" or "please note". Asterisk (\*) next to a form control's label indicates it as "required".

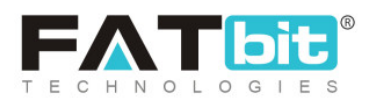

**NB:** In case if the subscription module is active and a new seller buys a subscription package, the commission assigned to the respective seller will automatically be displayed in the '**Commission Settings List**'. This will override the site-level commission. This commission to be charged for any subscription package is set up from the '<u>Package Commission Rate in</u> <u>Percentage</u>' field when creating the package through '<u>Subscription Packages Management</u>' module.

The commission being charged also varies if the admin has selected to include shipping and tax charges from the '<u>Commission</u>' tab provided under '<u>General Settings</u>' module.

## 15.9 Affiliate Commission Settings

Through this module, all the commissions to be charged from affiliates can be set up by the admin. Admin can add and manage these commission settings from this page.

As shown in figure 15.9.1, a search bar is provided on the top of this page using which admin can search a particular affiliate commission by entering their keywords.

**NB:** Nota Bene [Note Well] (N.B., N.b., n.b or NB, Nb, nb) is a Latin phrase, meaning "note well" or "take notice" or "please note". Asterisk (\*) next to a form control's label indicates it as "required".

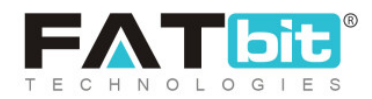

| Home / A        | Affiliate Commission Settings<br>Affiliate Commission |           |              |                |   |
|-----------------|-------------------------------------------------------|-----------|--------------|----------------|---|
| Search          |                                                       |           |              |                | × |
| Keyword         |                                                       | SEARCI    | H CLEAR SEAF | ксн            |   |
| O Affiliate Com | nmission Settings List                                |           |              |                | + |
| SR. NO          | PRODUCT CATEGORIES                                    | AFFILIATE | FEES [%]     | ACTION BUTTONS |   |

Fig. 15.9.1: Manage Affiliate Commission Settings

The 'Affiliate Commission Settings List' provides admin with certain functionalities:

- Add New : Admin can add a new affiliate commission by clicking on this icon. As shown in figure 15.9.2, an 'Affiliate Commission Setup' box will appear in which admin must:
  - → Product Categories: Select particular product category to apply a commission fee on it.
  - → Affiliate Name: Enter specific affiliate name.
  - → Affiliate Commission Fees\*: Enter the commission fee value to be charged.

**NB:** Nota Bene [Note Well] (N.B., N.b., n.b or NB, Nb, nb) is a Latin phrase, meaning "note well" or "take notice" or "please note". Asterisk (\*) next to a form control's label indicates it as "required".

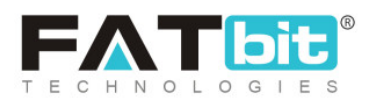

| Affiliate Commission Setup |                 |
|----------------------------|-----------------|
| Product Categories         | Does not Matter |
| Affiliate Name             |                 |
| Affiliate Commission Fees* |                 |
|                            | SAVE CHANGES    |

### Fig. 15.9.2: Affiliate Commission Setup

Admin must click on the 'Save Changes' button to add this new affiliate commission successfully.

- Check-box: Clicking on the check-boxes, admin can select multiple options from list. A 'Delete' icon will be displayed on the top-right corner of this list clicking on which admin can delete the selected options.
- Action Buttons: Clicking on will provide three action buttons:
  - → Edit: Admin can make few changes in previously setup commissions as

per their requirement. Clicking on this button will redirect admin to 'Affiliate Commissions Setup' box in which admin can make changes in commission fees to be charged. Admin must click on the 'Save Changes' button to update the changes successfully.

**NB:** Nota Bene [Note Well] (N.B., N.b., n.b or NB, Nb, nb) is a Latin phrase, meaning "note well" or "take notice" or "please note". Asterisk (\*) next to a form control's label indicates it as "required".

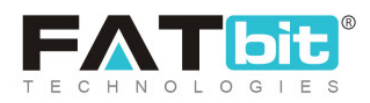

- → History: Admin can view the history of all changes made in particular affiliate commission settings.
- → Delete: Clicking on this button, admin can delete the respective affiliate commission setting from the list.

## 15.10 Subscription Packages Management

Through this module, the subscription packages to be provided to sellers can be added and managed by admin.

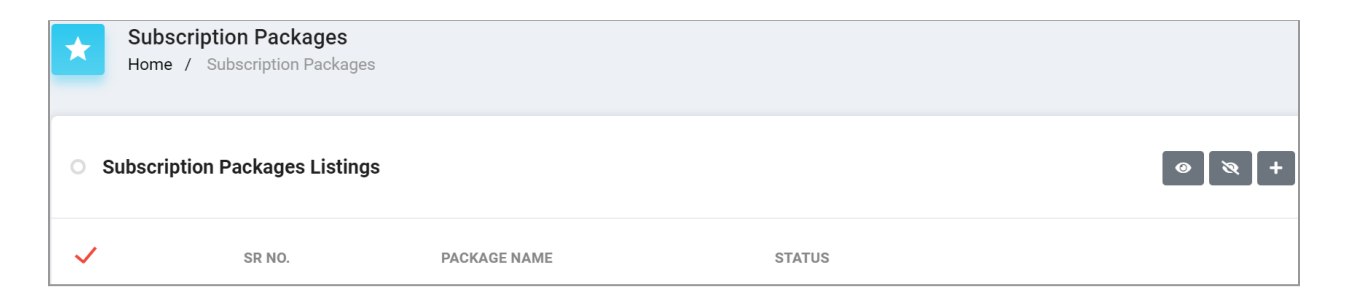

#### Fig. 15.10.1: Subscription Packages Management

As shown in figure 15.10.1, the 'Subscription Packages Listings' provides admin with certain functionalities:

- Add New : Clicking on this icon, admin can add a new subscription package for sellers. A 'Subscription Packages Setup' box will appear that includes two tabs:
  - → General tab: As shown in figure 15.10.2 (a) and (b), admin must:

**NB:** Nota Bene [Note Well] (N.B., N.b., n.b or NB, Nb, nb) is a Latin phrase, meaning "note well" or "take notice" or "please note". Asterisk (\*) next to a form control's label indicates it as "required".

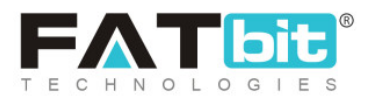

- Package Identifier\*: A unique identifier for the new package being added.
- Package Type\*: Select the package being created is 'Free' or 'Paid.
- Package Commission Rate in Percentage\*: Enter the commission rate (in percentage) the admin wishes to charge the sellers choosing this package.
- Package Products Allowed\*: Enter the maximum number of catalog products allowed to be added for sellers choosing this subscription package.
- Package Inventory Allowed\*: Enter the maximum number of inventories allowed to be added for sellers choosing this subscription package.
- Package Images Per Catalog\*: Enter the maximum number of images a seller is allowed to add per catalog.
- **Package Status:** Select the current status of this package.
- Package Display Order\*: Mention the order at which the respective package order is to be displayed.

Admin must click on the 'Save Changes' button to proceed further.

- → Language Data tab: As shown in figure 15.10.2 (c), admin must:
  - Language: Select the preferred language from the drop-down list.
  - Package Name\*: Enter unique package name.
  - Package Description: Enter any additional package description to be provided for sellers.

**NB:** Nota Bene [Note Well] (N.B., N.b., n.b or NB, Nb, nb) is a Latin phrase, meaning "note well" or "take notice" or "please note". Asterisk (\*) next to a form control's label indicates it as "required".

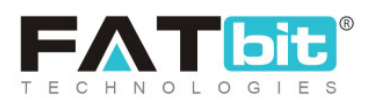

 Update Other Languages Data Check-box: Select the check-box if admin requires that system automatically converts content into other languages.

Admin must click on the 'Save Changes' button to proceed further.

| Subscription P            | ackages Setup       |             |
|---------------------------|---------------------|-------------|
| General                   | Language Data       |             |
|                           | Package Identifier* |             |
| Package Type*             |                     | Select Plan |
| Package Commision Rate In |                     |             |
| Percentage*               |                     |             |

Fig. 15.10.2 (a): General tab for Subscription Packages Setup

**NB:** Nota Bene [Note Well] (N.B., N.b., n.b or NB, Nb, nb) is a Latin phrase, meaning "note well" or "take notice" or "please note". Asterisk (\*) next to a form control's label indicates it as "required".

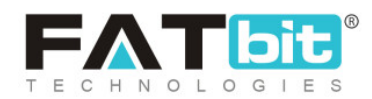

| Package Products Allowed*   |              |
|-----------------------------|--------------|
| Package Inventory Allowed*  |              |
| Package Images Per Catalog* |              |
| Package Status              | Active       |
| Package Display Order*      |              |
|                             | SAVE CHANGES |

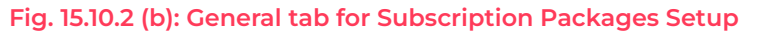

| Subscription Packages Setup |                             |  |  |  |
|-----------------------------|-----------------------------|--|--|--|
| General Language Data       |                             |  |  |  |
| Language                    | English                     |  |  |  |
| Package Name*               |                             |  |  |  |
| Package Description         |                             |  |  |  |
|                             |                             |  |  |  |
|                             | Update Other Languages Data |  |  |  |
|                             | SAVE CHANGES                |  |  |  |

Fig. 15.10.2 (c): Language Data tab for Subscription Packages Setup

**NB:** Nota Bene [Note Well] (N.B., N.b., n.b or NB, Nb, nb) is a Latin phrase, meaning "note well" or "take notice" or "please note". Asterisk (\*) next to a form control's label indicates it as "required".

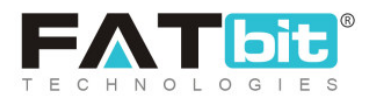

- **Check-box:** Clicking on the check-boxes, admin can select multiple options from list. Two short-cut icons are provided on the top-right corner through which admin can:
  - → Publish Activate the status of selected subscription packages.
  - → Un-publish Ceactivate the status of subscription packages.
- **Status:** Admin can change the status of a subscription package through the toggle switch button provided in the 'Status' column. A green toggle indicates that the respective subscription package is currently active and grey toggle indicates that it is currently inactive.
- Edit Admin can make few changes in previously added subscription packages as per their requirement. Clicking on this icon will redirect admin to 'Subscription Packages Setup' box in which admin can make changes as per required. Admin must click on the 'Save Changes' button to update the changes successfully.
- Settings As shown in figure 15.10.3, admin can add plan prices under each subscription package which will have different validity time periods.

| Subscription<br>Home / Subs | n Packages<br>cription Packages |     |
|-----------------------------|---------------------------------|-----|
| O Subscription Pa           | ckages Listings                 | < + |
| SR NO.                      | PLAN PRICE                      |     |

#### Fig. 15.10.3: Settings for Respective Subscription Package

This page provides admin with following functionalities:

**NB:** Nota Bene [Note Well] (N.B., N.b., n.b or NB, Nb, nb) is a Latin phrase, meaning "note well" or "take notice" or "please note". Asterisk (\*) next to a form control's label indicates it as "required".

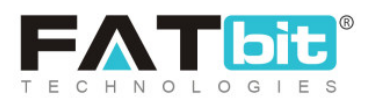
- → Add New As shown in figure 15.10.4, admin must:
  - Period: Select the validity time period from drop-down list.
  - Time Interval (frequency)\*: Enter the validity time interval in numbers.
  - Selling Price\*: Enter the selling price of this particular plan.
  - Plan Display Order\*: Mention the order at which the plan will be displayed.
  - Status: Select currency status of this price plan.

| Subscription Packages Setup |                                              |
|-----------------------------|----------------------------------------------|
| General                     |                                              |
| Package*                    | Silver Plan                                  |
| Period                      | Days                                         |
|                             | Please Specify The Years For Unlimited Years |
| Time Interval (frequency)*  |                                              |
| Selling Price*              |                                              |
| Plan Display Order*         |                                              |
| Status                      | Active                                       |
|                             | SAVE CHANGES                                 |
|                             |                                              |

#### Fig. 15.10.4: Add Plan Price for Subscription Package

**NB:** Nota Bene [Note Well] (N.B., N.b., n.b or NB, Nb, nb) is a Latin phrase, meaning "note well" or "take notice" or "please note". Asterisk (\*) next to a form control's label indicates it as "required".

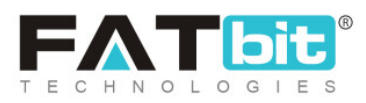

©2004-2022 FATbit Technologies (Ably Soft Pvt. Ltd). All rights reserved.

→ Edit E: Clicking on this icon, admin will be redirected to Add Plan Price page where admin can make necessary changes as per their requirement. Admin must click on 'Save Changes' to update the changes successfully.

Clicking on '**Back**' icon admin will be redirected back to the previous page displaying subscription packages list.

**NB:** No additional plan prices can be set up in 'Free' subscription plans.

**NB:** Admin can enable or disable the 'Subscription Module' from '<u>Subscription</u>' tab provided in '<u>General Settings</u>' module. Discount Coupons for subscription packages can be created by selecting the '<u>Subscription</u> <u>Package</u>' option provided on Coupon Setup box under '<u>Discount Coupons</u>' module.

### **16. Import/Export**

Please refer to the instructions provided on the dashboard for understanding how import/export works.

# 17. Sitemap

A page that provides information related to pages included on the website and the relationships among them is known as a sitemap. It eases the process of navigating the website for various search engines like Google.

**NB:** Nota Bene [Note Well] (N.B., N.b., n.b or NB, Nb, nb) is a Latin phrase, meaning "note well" or "take notice" or "please note". Asterisk (\*) next to a form control's label indicates it as "required".

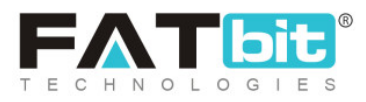

©2004-2022 FATbit Technologies (Ably Soft Pvt. Ltd). All rights reserved.

## 17.1 Update Sitemap

Admin can refresh the dashboard to update the latest changes by clicking on this module.

#### 17.2 View HTML

Admin can view the sitemap in HTML by clicking on this module. A complete hierarchical display of all web-pages on this website is shown on this page.

#### 17.3 View XML

Admin can view the sitemap in XML format.

-- X --

**NB:** Nota Bene [Note Well] (N.B., N.b., n.b or NB, Nb, nb) is a Latin phrase, meaning "note well" or "take notice" or "please note". Asterisk (\*) next to a form control's label indicates it as "required".

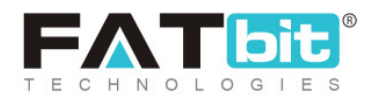

©2004-2022 FATbit Technologies (Ably Soft Pvt. Ltd). All rights reserved.